## **BAB III**

# PELAKSANAAN KERJA MAGANG

#### 3.1 Kedudukan dan Koordinasi

Pelaksanaan kerja magang dilakukan di salah satu *branch* SW Indonesia, yaitu KAP Suharli, Sugiharto, dan Rekan di Tangerang yang terletak di Unity Building 3rd Floor Jl. Boulevard Gading Serpong M5/21, Tangerang, Indonesia. Selama magang berlangsung, ditempatkan pada divisi audit sebagai *intern* (*audit support*). Tugas sebagai *audit support* mencakup menerima arahan dari senior, semi-senior, dan *associate*. Pelaksanaan kerja magang berlangsung selama enam bulan, yaitu dimulai pada tanggal 4 Juni 2024 sampai dengan 30 November 2024. Selama magang kerja dilaksanakan terdapat penanggung jawab, yaitu Bapak Banu Paji sebagai supervisor dan Bapak Bagus Tri Aji sebagai senior audit.

#### **3.2 Tugas dan Uraian Kerja Magang**

Selama pelaksanaan magang sudah menangani delapan (8) klien. Berikut merupakan uraian pekerjaan yang dilakukan:

### A. PT IBCL

### 1. Melakukan Rekapitulasi Pajak Pertambahan Nilai (PPN)

Rekapitulasi PPN adalah penyusunan kembali data atau transaksi yang berhubungan dengan penyerahan BKP/JKP yang dikenakan pajak masukan dan pajak keluaran. Tujuan dari rekapitulasi PPN adalah menghitung kembali pajak keluaran pajak masukan. Pekerjaan ini dilakukan 12 kali untuk periode 1 Januari 2023 – 31 Desember 2023. Dokumen yang dibutuhkan adalah *working paper tax payable*, SPT Masa PPN, dan Bukti Penerimaan Elektronik (BPE). Berikut langkah-langkah untuk merekapitulasi untuk PPN, yaitu:

 Menerima dokumen untuk bulan Januari SPT Masa PPN Formulir 1111, formulir 1111 AB (Lampiran 8) dalam bentuk PDF dan melakukan rekap.

| ARE             | A STAPLES AREA STAPLES AREA STAPLES AREA STAPLES AREA STAPLES AREA                  | EA STAPLES AREA STAPLES AREA STAPLES AREA STAPLES AREA STAPLES AREA STAPLES               |    |
|-----------------|-------------------------------------------------------------------------------------|-------------------------------------------------------------------------------------------|----|
| KEMEN           | Surat Pemberitahuan Ma<br>(SPT M<br>Bacalah terdebih dahulu Buku Betunjuk Pengisian | asa Pajak Pertambahan Nilai<br>MASA PPN)<br>ISPT Masa PPN. Beri tanda X dalam yang sesuai |    |
| NAMA PKP        | : IBCL                                                                              | NPWP :                                                                                    |    |
| ALAMAT          |                                                                                     | MASA: 01 s.d 01 -2023 (mm-mm-www Thn Buku: 1 s.d 12                                       |    |
| TELEPON         | :                                                                                   | Pembetulan Ke: 0 (nol ) Wajib PPnBM                                                       |    |
|                 | I. PENYERAHAN BARANG DAN JASA                                                       | DPP PPN                                                                                   |    |
| E               | A. Terutang PPN:<br>1. Ekspor A.1) Rp.                                              | 7.477.982.535,00                                                                          | Al |
| ipaika          | 2. Penyerahan yang PPN-nya harus dipungut sendiri 1 Rp.                             | 232.549.550,00 <sub>Rp.</sub> 25.580.450,00                                               |    |
| a Sam           | 3. Penyerahan yang PPN-nya dipungut oleh Pemungut PPN 2 Rp                          | 0,00 Rp. 0,00                                                                             | A2 |
| indara          | 4. Penyerahan yang PPN-nya tidak dipungut 3 Rp                                      | 0,00 Rp. 0,00                                                                             |    |
| lg Sa           | 5. Penyerahan yang dibebaskan dari pengenaan PPN 4 Rp.                              | 0,00 <sub>Rp.</sub> 0,00                                                                  |    |
| sa yai          | Jumlah (I.A.1 + I.A.2 + I.A.3 + I.A.4 + I.A.5) Rp                                   | 7.710.532.085,00 <sub>Rp.</sub> 25.580.450,00                                             |    |
| Mas             | B. Tidak Terutang PPN Rp                                                            | 0,00                                                                                      |    |
| a SP1           | C. Jumlah Seluruh Penyerahan (I.A + I.B) Rp                                         | 7.710.532.085,00                                                                          |    |
| apabi           | II. PENGHITUNGAN PPN KURANG BAYAR/LEBIH BAYAR                                       |                                                                                           |    |
| .009, 8         | A. Pajak Keluaran yang harus dipungut sendiri (Jumlah PPN pada I.A.2)               | 1) Rp25.580.450,00                                                                        |    |
| aikar           | B. PPN disetor dimuka dalam Masa Pajak yang sama                                    | Rp0,00                                                                                    |    |
| a Tahu          | C. Pajak Masukan yang dapat diperhitungkan                                          | 5) Rp5.336.142.894,00                                                                     |    |
| or 16<br>ak dis | D. PPN kurang atau (lebih) bayar (II.A - II.B - II.C)                               | Rp5.310.562.444,00                                                                        |    |
| Nom<br>ap tid:  | E. PPN kurang atau (lebih) bayar pada SPT yang dibetulkan                           | Rp                                                                                        |    |
| n n n           | F. PPN kurang atau (lebih) bayar karena pembetulan (II.D - II.E)                    | Rp                                                                                        |    |
| ingar<br>a dia  | G. PPN kurang bayar dilunasi tanggal                                                | (dd-mm-yyyy) NTPN :                                                                       |    |

Gambar 3.1 Formulir 1111 SPT Masa PPN Januari 2023

Dokumen SPT Masa PPN Formulir 1111 digunakan untuk menghitung pajak keluaran atas informasi nama PKP, masa pajak, dan status SPT Masa PPN. Pada dokumen ini, data yang direkap adalah:

- a) Masa PPN, yaitu Januari dan tidak ada pembetulan (0).
- b) Bagian "Penyerahan Barang dan Jasa" terdapat pajak keluaran untuk ekspor sebesar Rp7.477.982.535 dan penyerahan yang PPNnya harus dipungut sendiri sebesar Rp232.549.550.

|            | REKAPITULASI PENYERAHAN D                                                                                                    | AN P      | EROLEHAN                       | FORMULIR 111<br>(Bila tidak ada transaksi tidak pe | 1 AB<br>rlu dilampirkan) |               |   |
|------------|----------------------------------------------------------------------------------------------------|-----------|--------------------------------|----------------------------------------------------|--------------------------|---------------|---|
| NAM<br>NPV | A PKP :<br>IBCL                                                                                                    |           | MASA : 01<br>Pembetulan Ke : 0 | sd 01 - 2023 (mm-                                  | mm-yyyy)                 |               |   |
|            | URAIAN                                                                                                    |           | DPP (Rupiah)                   | PPN (Rupiah)                                       | PPnBM (Rupiah)           |               |   |
| Re         | kapitulasi Penyerahan                                                                                                    |           |                                |                                                    |                          |               |   |
| A.         | Ekspor BKP Berwujud/BKP Tidak Berwujud/JKP                                                                                                    | A.1       | 7.477.982.535,00               |                                                    |                          |               |   |
| В.         | Penyerahan Dalam Negeri                                                                                                    |           |                                |                                                    |                          |               |   |
|            | 1. Penyerahan Dalam Negeri dengan Faktur Pajak yang Tidak Digunggung                                                                                             | A.2       | 232.549.550,00                 | 25.580.450,00                                      | 0,00                     |               |   |
|            | 2. Penyerahan Dalam Negeri dengan Faktur Pajak yang Digunggung                                                                                                   |           | 0,00                           | 0,00                                               | 0,00                     |               |   |
| C.         | Rincian Penyerahan Dalam Negeri                                                                                                    |           |                                |                                                    |                          |               |   |
| Г          | <ol> <li>Penyerahan yang PPN atau PPN dan PPnBM-nya harus dipungut sendiri<br/>(Jumlah I.B.1 dengan Faktur Pajak Kode 01,04,06 dan 09 ditambah I.B.2)</li> </ol> | 1         | 232.549.550,00                 | 25.580.450,00                                      | 0,00                     |               |   |
|            | <ol> <li>Penyerahan yang PPN atau PPN dan PPnBM-nya dipungut oleh Pemungut PPN<br/>(Jumlah I.B.1 dengan Faktur Pajak Kode 02 dan 03)</li> </ol>                  | 2         | 0,00                           | 0,00                                               | 0,00                     |               |   |
|            | <ol> <li>Penyerahan yang PPN atau PPN dan PPnBM-nya tidak dipungut<br/>(Jumlah I.B.1 dengan Faktur Pajak Kode 07)</li> </ol>                                     | 3         | 0,00                           | 0,00                                               | 0,00                     |               |   |
|            | <ol> <li>Penyerahan yang dibebaskan dari pengenaan PPN atau PPN dan PPnBM<br/>(Jumlah I.B.1 dengan Faktur Pajak Kode 08)</li> </ol>                              | 4         | 0,00                           | 0,00                                               | 0,00                     |               |   |
| . Re       | ekapitulasi Perolehan                                                                                                    |           |                                |                                                    |                          |               |   |
| A.         | Impor BKP, Pemanfaalan BKP Tidak Berwujud dari Luar Daerah Pabean, dan Pemanfaalan JKP<br>dari Luar Daerah Pabean Yang PM-nya Dapat Dikredilkan                  | B.1       | 0,00                           | 0,00                                               | 0,00                     |               | Г |
| В.         | Perolehan BKP/JKP dari Dalam Negeri Yang PM-nya Dapat Dikreditkan                                                                                                | B.2       | 583.356.503,00                 | 54.376.214,00                                      | 0,00                     | $\rightarrow$ |   |
| C.         | Impor atau Perolehan Yang PM-nya Tidak Dapat Dikreditkan dan/atau Impor atau Perolehan Yang<br>Mendapat Fasilitas                                                | B.3       | 5.015.140.694,00               | 551.667.986,00                                     | 0,00                     |               |   |
| D.         | Jumlah Perolehan (II.A + II.B + II.C)                                                                                                    |           | 5.598.497.197,00               | 606.044.200,00                                     | 0,00                     |               |   |
| I. P       | enghitungan PM Yang Dapat Dikreditkan                                                                                                    |           |                                |                                                    |                          |               |   |
| A.         | Pajak Masukan atas Perolehan yang Dapat Dikreditkan ( II.A + II.B )                                                                                              |           |                                | 54.376.214,00                                      |                          |               |   |
| В.         | Pajak Masukan Lainnya                                                                                                    |           |                                |                                                    |                          | Г             | - |
|            | 1. Kompensasi kelebihan PPN Masa Pajak sebelumnya                                                                                                    |           |                                | 5.281.766.680,00                                   |                          |               |   |
|            | 2. Kompensasi kelebihan PPN karena pembetulan SPT PPN Masa Pajak null .                                                                                          | null      | (mm-yyyy)                      | 0,00                                               |                          |               |   |
|            | 3. Hasil Penghitungan Kembali Pajak Masukan yang telah dikreditkan sebagai penam                                                                                 | bah (peng | gurang) Pajak Masukan          | 0,00                                               |                          |               |   |
|            | 4. Jumlah (III.B.1 + III.B.2 + III.B.3)                                                                                                    |           |                                | 5.281.766.680,00                                   |                          |               |   |
| C.         | Jumlah Pajak Masukan yang Dapat Diperhitungkan (III.A + III.B.4)                                                                                                 |           | 5                              | 5.336.142.894,00                                   |                          |               |   |

Gambar 3.2 Formulir 1111 AB SPT Masa PPN Januari 2023

Dokumen SPT Masa PPN Formulir 1111 AB (Lampiran 8) merupakan menghitung pajak masukan atas PPN. Data yang dilakukan rekap pada dokumen ini adalah,

- a) Bagian "Rekapitulasi Perolehan" yang terdiri dari perolehan BKP/JKP dari dalam negeri yang PM-nya dapat dikreditkan sebesar Rp54.376.214.
- b) Bagian "Perhitungan PM yang dapat dikreditkan" yang terdiri dari kompensasi kelebihan PPN Masa Pajak sebelumnya sebesar Rp5.281.766.680.
- Berikut merupakan hasil rekapitulasi SPT Masa PPN yang terdapat pada Gambar 3.1 dan Gambar 3.2 (Lampiran 10).

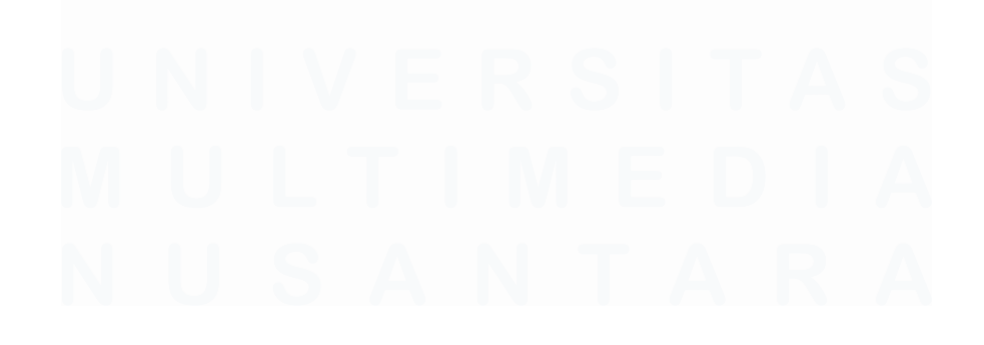

|          | · · · · ·                                                                                                    | A1                           |                              |                    |
|----------|----------------------------------------------------------------------------------------------------|------------------------------|------------------------------|--------------------|
|          |                                                                                                    | JANUARY                      | FEBRUARY                     | MARCH              |
| _        | Correction                                                                                                    | N                            | N                            | N                  |
|          | I. PENYERAHAN BARANG DAN JASA                                                                                                    |                              |                              |                    |
| A2       | A. Terutang PPN     1. Ekspor     2. Penyerahan yang PPN-nya harus dipungut sendiri                                                           | 7.477.982.535<br>232.549.550 | 10.729.915.244<br>69.000.000 | 8.821.413.159      |
|          | Penyerahan yang PPN-nya dipungut oleh Pemungut PPN<br>Penyerahan yang PPN-nya tidak dipungut<br>Penyerahan yang dibebaskan dari pengenaan PPN | -                            | -                            | -                  |
|          | Total                                                                                                    | 7.710.532.085                | 10.798.915.244               | 8.821.413.159      |
|          | B. Tidak terutang PPN<br>C. Jumlah seluruh penyerahan                                                                                         | -<br>7.710.532.085           | -<br>10.798.915.244          | -<br>8.821.413.159 |
| <b>_</b> | II. PENGHITUNGAN PPN KURANG BAYAR/LEBIH BAYAR                                                                                                 |                              | _                            |                    |
| C        | A. Pajak keluaran yang harus dipungut sendiri<br>P. PRN disotor dimuka dalam masa pajak yang sama                                             | 25.580.451                   | 7.590.000                    | -                  |
|          | C. Pajak masukan yang dapat diperhitungkan<br>Pajak masukan atas perolehan yang dapat dikreditkan                                             |                              | B1                           |                    |
|          | Impor BKP, pemanfaatan BKP tidak berwujud dari luar daerah<br>pabean, dan pemanfaatan JKP                                                     |                              |                              | -                  |
|          | dikreditkan                                                                                                    | 54.376.214                   | 35.297.769                   | 44.259.897         |
|          | Subtotal<br>Pajak masukan lainnya                                                                                                    | 54.376.214                   | 35.297.769                   | 44.259.897         |
|          | Kompensasi kelebihan PPN masa pajak sebelumnya                                                                                                | 5.281.766.680                | 5.310.562.444                | 5.338.270.213      |
|          |                                                                                                    |                              | B2                           |                    |

Gambar 3.3 Hasil Rekap Pajak Keluaran dan Pajak Masukan

- a) A1 merupakan SPT masa dan status yang akan direkap. Pada SPT tertulis bahwa masa untuk bulan Januari 2023 dan status PPN adalah 0 (normal).
- b) A2 diisi dengan nominal pajak keluaran untuk ekspor sebesar Rp7.477.982.535 dan penyerahan yang PPN-nya harus dipungut sendiri sebesar Rp232.549.550.
- c) C terdapat rumus tarif PPN (11%) dikalikan dengan penyerahan yang PPN-nya harus dipungut sendiri sebesar Rp232.549.550, sehingga PPN keluaran sebesar Rp25.580.451.
- d) B1 diisi dengan pajak masukan atas perolehan BKP/JKP dari dalam negeri yang PM-nya dapat dikreditkan sebesar Rp54.376.214.
- e) B2 diisi dengan kompensasi kelebihan PPN Masa Pajak sebelumnya sebesar Rp5.281.766.680.

 Menerima Bukti Penerimaan Elektronik (BPE) dalam bentuk PDF (Lampiran 9) untuk melakukan rekap atas tanggal pelaporan SPT Masa PPN bulan Januari, yaitu tanggal 28 Februari 2023.

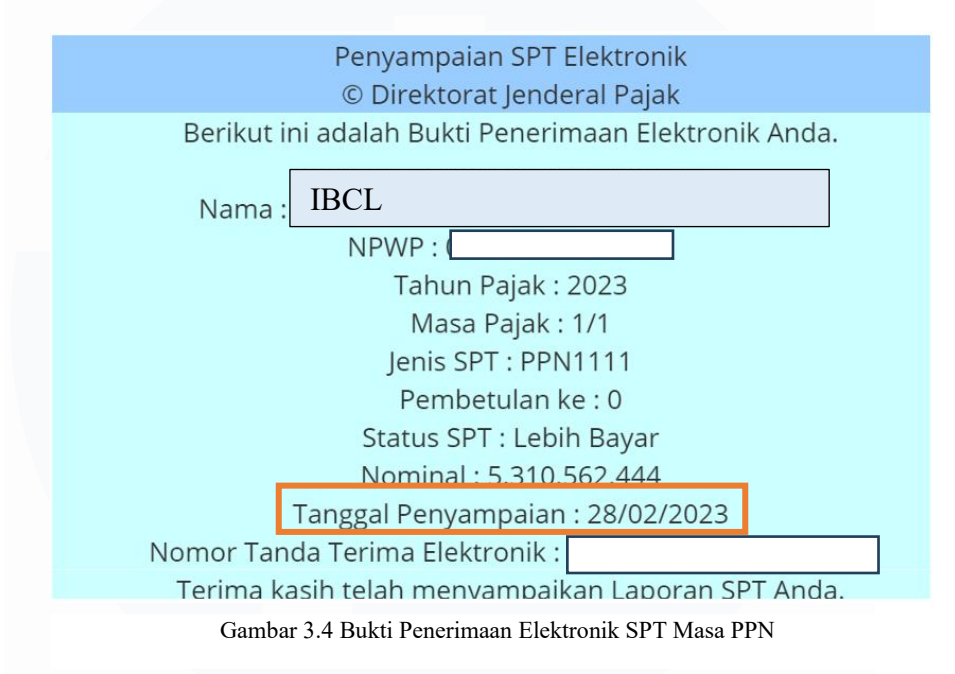

4) Pada kolom "PPN kurang atau (lebih) bayar" terdapat rumus untuk melihat PPN kurang bayar dan bagian "*Payment*" untuk rekap tanggal dan jumlah pembayaran, serta tanggal pelaporan sesuai dengan Bukti Penerimaan Elektronik (BPE) pada Gambar 3.4.

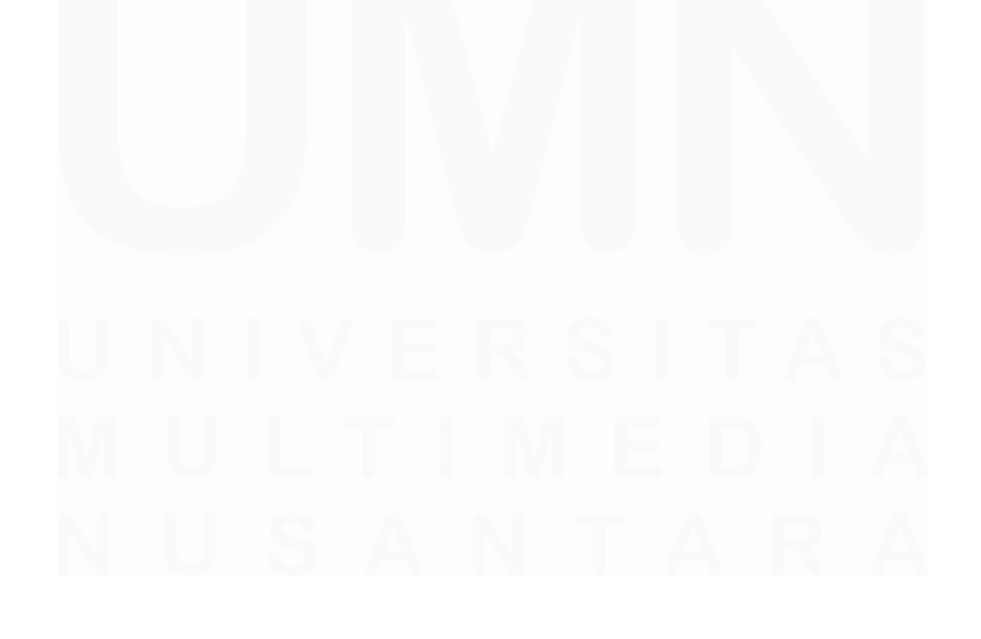

| -                                                          |                  |                 |                 |
|------------------------------------------------------------|------------------|-----------------|-----------------|
|                                                            | SUMMARY          | JANUARY         | FEBRUARY        |
| II. PENGHITUNGAN PPN KURANG BAYAR/LEBIH BAYAR              |                  |                 |                 |
| A. Pajak keluaran yang harus dipungut sendiri              | 304.411.983      | 25.580.451      | 7.590.000       |
| B. PPN disetor dimuka dalam masa pajak yang sama           | -                | -               | -               |
| C. Pajak masukan yang dapat diperhitungkan                 |                  |                 |                 |
| Pajak masukan atas perolehan yang dapat dikreditkan        |                  |                 |                 |
| Impor BKP, pemanfaatan BKP tidak berwujud dari luar daerah |                  |                 |                 |
| pabean, dan pemanfaatan JKP                                | -                | -               | -               |
| Perolehan BKP/JKP dari dalam negeri yang PM nya dapat      |                  |                 |                 |
| dikreditkan                                                | 815.400.428      | 54.376.214      | 35.297.769      |
| Subtotal                                                   | 815.400.428      | 54.376.214      | 35.297.769      |
| Pajak masukan lainnya                                      |                  |                 |                 |
| Kompensasi kelebihan PPN masa pajak sebelumnya             | 66.717.618.886   | 5.281.766.680   | 5.310.562.444   |
| Kompensasi kelebihan PPN karena pembetulan                 | -                | -               | -               |
| Hasil penghitungan kembali pajak masukan yang dapat        |                  |                 |                 |
| dikreditkan                                                | -                | -               | -               |
|                                                            | 67.533.019.314   | 5.336.142.894   | 5.345.860.213   |
| D. PPN kurang atau (lebih) bayar                           | (67.228.607.331) | (5.310.562.444) | (5.338.270.213) |
| E. PPN kurang atau (lebih) bayar pada SPT yang dibetulkan  | -                | -               |                 |
| F. PPN kurang atau (lebih) bayar karena pembetulan         | (17.396.831.912) | -               | -               |
|                                                            |                  |                 |                 |
| PAYMENT                                                    |                  |                 |                 |
| Amount                                                     | •                |                 |                 |
| Difference (payment)                                       |                  | •               | -               |
| Payment date                                               |                  |                 |                 |
| Report date                                                |                  | 28-Feb-23       | 29-Mar-23       |
| Late payment tickmarks                                     |                  | 0               | 0               |
| Late report tickmarks                                      |                  |                 |                 |
|                                                            |                  |                 |                 |
| *                                                          | •                |                 | I               |

Gambar 3.5 Perhitungan Pajak Masukan dan Pajak Keluaran serta Tanggal Pelaporan

- a) Rumus "PPN kurang atau (lebih) bayar" tersebut didapat dari kolom "Pajak keluaran yang harus dipungut sendiri" sebesar Rp25.580.451 dikurang dengan "PPN disetor dimuka dalam masa pajak yang sama" sebesar Rp0 dan hasil dari pajak masukan lainnya yang berasal dari "Perolehan BKP/JKP dari dalam negeri yang PM nya dapat dikreditkan" dan "kompensasi kelebihan PPN masa pajak sebelumnya, yaitu sebesar Rp5.336.142.894. Hasil akhir menunjukkan bahwa PPN lebih bayar sebesar Rp5.310.562.444.
- b) Disebabkan lebih bayar, maka hanya mengisi tanggal pelaporan pada "*Report date*" sesuai Bukti Penerimaan Elektronik (BPE) (Gambar 3.4), yaitu tanggal 28 Februari 2023.

### 2. Melakukan Vouching akun Penjualan

*Vouching* akun penjualan adalah proses pemeriksaan dokumen pendukung terkait transaksi penjualan untuk memastikan eksistensinya. Tujuannya adalah memberikan verifikasi atas transaksi penjualan benar-benar terjadi dan didukung oleh dokumen yang terkait penjualan. Pekerjaan ini dilakukan sebanyak 40 transaksi untuk periode 1 Januari 2023 – 31 Desember 2023. Dokumen yang dibutuhkan, yaitu *purchase order* dari *customer*, *delivery* 

*order, invoice* dalam bentuk *softcopy* PDF dan *working paper* akun *sales*. Berikut langkah-langkah dalam *vouching*, yaitu:

1) Menerima *purchase order* dari *customer* (Lampiran 11) untuk membuat rekap atas *purchase order* dari *customer*.

|          |             |                      |                                  |                   |                    |                  |            |                                                  |              |      | 1 |
|----------|-------------|----------------------|----------------------------------|-------------------|--------------------|------------------|------------|--------------------------------------------------|--------------|------|---|
| To:      |             |                      |                                  |                   | Date:<br>Delivery: | 12-              | JUL-23     | ala la                                           |              |      |   |
|          |             |                      |                                  |                   |                    | 2 2 -            |            | 1                                                |              |      |   |
|          |             |                      |                                  |                   | Our Ref:           | · ·              |            |                                                  | 0.0          |      |   |
| Attentio | n:          |                      |                                  |                   | Buyer Conta        | ct:              |            |                                                  |              |      | A |
| Tel No:  |             |                      |                                  |                   |                    |                  |            |                                                  |              |      |   |
| Fax No   | c.          |                      |                                  |                   |                    |                  |            |                                                  |              |      |   |
| We her   | eby confirm | n our purchase of th | e following goods:               |                   |                    |                  |            |                                                  |              |      |   |
| ltem     | Line        | Model No             | Vendor Model<br>Item Description | Quantity          | Unit               | U Price<br>(USD) | Amount     | Goods Ready for<br>Delivery(ETD)<br>(DD/MM/YYYY) | Ship<br>Line |      |   |
| 1        | 1           | 019198006_01         | PCL615B                          | 2000              | PC                 | 24.40000         | 48800      | 16-OCT-23                                        | 20-15        |      |   |
|          |             |                      |                                  |                   |                    |                  |            |                                                  | e- +         |      |   |
|          |             |                      | RYOBI 18VDC CLAN                 | IP SPEAKER PCL615 | B US VER.OPEN      | BOX(INDONES      | SIA)       | 100                                              |              |      |   |
| 2        | 1           | 019198006_01         | PCL615B                          | 4000              | PC                 | 24.40000         | 97600      | 06-NOV-23                                        | 20-15        | ;    |   |
|          |             |                      |                                  |                   |                    |                  |            |                                                  |              |      |   |
|          |             |                      | RYOBI 18VDC CLAN                 | IP SPEAKER PCL615 | B US VER.OPEN      | BOX(INDONES      | ia)        |                                                  |              |      |   |
|          |             |                      | Total Qty:                       | 6,000.00          |                    | Total:           | 146,400.00 |                                                  |              | 🔶 A3 |   |
|          |             |                      |                                  | _                 |                    |                  |            |                                                  |              |      |   |
| Ship To  |             | L                    |                                  |                   |                    |                  |            |                                                  | -            |      |   |
| Deliver  | y Schedule  | : DEL<br>REL         | LIVERY SCHEDULE & S<br>EASE      | HIPPING INSTRUCTI | ON IS SUBJECT      | O THE FINAL      | CONFIRMAT  | ION ON THE SHIPMER                               |              | ÷    |   |
| Incoter  | ms:         | FOE                  | 3 JAKARTA                        |                   |                    |                  |            |                                                  |              |      |   |
| Payme    | nt Terms:   | 90 E                 | DAYS CREDIT PLUS 2%              | 6 DISCOUNT        |                    |                  |            |                                                  |              |      |   |

Gambar 3.6 Purchase Order dari Customer Transaksi Penjualan

Data yang direkap dari purchase order dari customer adalah:

- a) Nomor purchase order, yaitu 60079614 (7) UL2
- b) Tanggal purchase order, yaitu 12 Juli 2023
- c) Total penjualan, yaitu \$146.400.
- Berikut merupakan hasil rekapan dari *purchase order* dari *customer* sesuai Gambar 3.6 (Lampiran 14).

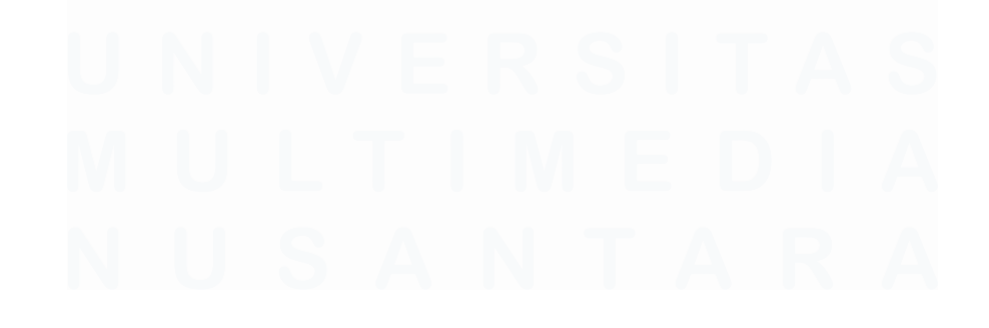

| A1               | A2        | A3           | A4       | A5        | A6          | A7                        | A8                |
|------------------|-----------|--------------|----------|-----------|-------------|---------------------------|-------------------|
|                  |           |              |          | Purch     | hase Orders |                           |                   |
| PO Number        | Date      | Amount (USD) | Discount | VAT (11%) | Total       | BI Middle Rate/PO<br>Date | Amount Translated |
|                  |           |              |          |           |             |                           |                   |
| 60079614 (7) UL2 | 12 Jul 23 | 146.400      | -        | -         | 146.400     | 15.162                    | 2.219.716.800     |
| 342654           | 29 Mar 23 | 2.255.148    | -        | -         | 2.255.148   | 15.088                    | 34.025.673.024    |
|                  |           |              |          |           |             |                           |                   |
| 60079615 (3) UL2 | 12 Jul 23 | 61.000       | -        | -         | 61.000      | 15.162                    | 924.882.000       |
| 60067102 (2) UL2 | 20 Apr 23 | 46.330       | -        | -         | 46.330      | 14.773                    | 684.433.090       |

Gambar 3.7 Hasil Rekap Purchase Order dari Customer Transaksi Penjualan

Berikut adalah data yang direkap, yaitu:

- a) A1 diisi dengan nomor *purchase order* dari *customer*, yaitu 60079614 (7) UL2.
- b) A2 diisi dengan tanggal *purchase order* dari *customer*, yaitu 12 Juli 2023.
- c) A3 diisi dengan jumlah penjualan dalam bentuk dollar, yaitu \$146.400.
- d) A4 adalah kolom diskon. Pada *purchase order* dari *customer* tidak terdapat diskon, maka ditulis sebesar Rp0.
- e) A5 adalah kolom untuk Pajak Pertambahan Nilai (PPN), dikarenakan barang akan digunakan diluar daerah pabean maka PPN sebesar Rp0.
- f) A6 adalah kolom total penjualan, didapat dari kolom "Amount" sebesar \$146.400 dikurangi dengan kolom "Discount" Rp0 dan kolom "VAT (11%)" Rp0, maka didapatkan total \$146.400.
- g) A7 adalah kolom kurs tengah BI sesuai tanggal *purchase order* dari *customer*, yaitu Rp15.162.
- h) A8 adalah kolom translasi dari dollar ke rupiah. Didapatkan dari "Total" sebesar \$146.400 dikalikan dengan kurs tengah Bank

Indonesia (BI) sesuai tanggal *purchase order* dari *customer*, yaitu Rp15.162, sehingga total penjualan dalam rupiah adalah Rp2.219.716.800.

 Menerima delivery order (Lampiran 12) dan membuat rekapan delivery order. Untuk purchase order dari customer yang diterima pada Gambar
 3.6. Perusahaan baru mengirim satu jenis barang, yaitu 18V Verse Clamp Speaker sebanyak 1.000 CTN @4.000 Pcs.

|                                                                           | - 5        | SHIPPIN        | IG IN   | ISTRUCT               | ION -        |          |                      |            |
|---------------------------------------------------------------------------|------------|----------------|---------|-----------------------|--------------|----------|----------------------|------------|
| SMPPER (Name and Address)                                                 |            |                |         | SHIPPING ORDER        | NO.          |          |                      |            |
| IBCL                                                                      |            |                |         | SSPHJKT               | 8097850      |          | B1                   |            |
|                                                                           |            |                |         | LIC NO.               |              |          |                      |            |
|                                                                           |            |                | m       | -                     |              |          |                      |            |
|                                                                           |            |                |         | ALSO NOTIFY           |              |          |                      |            |
|                                                                           |            |                |         |                       |              |          |                      |            |
|                                                                           |            |                |         |                       | NETBUCTION   | PEOLEST  |                      |            |
|                                                                           |            |                |         | SHIPPER SPECIAL       | .INSTRUCTION | TREADED! |                      |            |
|                                                                           |            |                |         | NPE NO.               |              |          | B2 🛛                 |            |
|                                                                           |            |                |         | PEB NO.               | · 14-N       | ov-23    |                      |            |
|                                                                           |            |                |         | DATE                  |              | 0120     |                      |            |
|                                                                           |            |                |         | NPBC                  |              |          |                      |            |
|                                                                           |            |                |         | HS CODE               |              |          |                      |            |
|                                                                           |            |                | ,       | BL Type               | •            |          |                      |            |
|                                                                           |            |                |         |                       |              |          |                      |            |
| 84                                                                        |            |                |         | EXPECTED CARGO DELA   | VERY DATE    |          |                      |            |
|                                                                           |            |                |         | 14-Nov-23             | (or CFB) :   |          | DANGEROUS GOODS (VES | (100)      |
| Ð                                                                         |            |                |         | CY                    | a craj.      |          | NO                   |            |
| PC                                                                        |            |                |         | CA BOOKING - EGRIMMEN | NT NEEDED    |          | H 40'HO              | ×4         |
|                                                                           |            |                |         |                       | 1 x 20'      | X 40'GP  | 240102               |            |
| MARKS & NUMBERS / CTNR#                                                   | NO. OF PKG |                | DESC    | RIPTION OF PACKA      | GES AND      |          | GR WT. (KG)          | MEAS. (CBM |
|                                                                           | 1000 CTN   | ( 1000 CTN @   | 4000 PC | CS)                   | E            | 33       | 3524.60              | 19.407     |
| DATE CODE : ND2325<br>HOME DEPOT SKU # :                                  |            | 18V VERSE®     | " CLAMP | SPEAKERS              |              | ► B4     |                      |            |
| TTI# : PCL615B<br>DESCRIPTION : 18V VERSE™ CLAMP SPE<br>QTY : 4 PCS<br>PO | AKERS      | N.W (KG) : 299 | 0.80    |                       |              |          |                      |            |
| COUNTRY OF ORIGIN : INDONESIA                                             |            |                |         |                       |              |          | ·                    |            |
|                                                                           |            | . "            | 12      |                       |              |          |                      |            |
| CONT. NO. :<br>CZZU1681209 // A4231243198                                 |            | 2,* · · ·      | 5       |                       |              |          |                      |            |
| 2 H 2                                                                     |            |                |         |                       |              |          |                      |            |

Gambar 3.8 Delivery Order Transaksi Penjualan

Data yang direkap adalah:

- a) Nomor delivery order, yaitu SSPHJKT8097850.
- b) Tanggal *delivery order*, yaitu 14 November 2023.

72

- c) Barang yang dikirim/dijual, yaitu 18V Verse Clamp Spekears.
- d) Kuantitas barang, yaitu 1.000 Ctn @4.000 Pcs.
- Berikut merupakan hasil rekap dari *delivery order* (Lampiran 14). Rekapan *delivery order* dibuat berdasarkan Gambar 3.8.

|       | B1       |     | B2       |    |                   |            | B3       |                 | B4           |
|-------|----------|-----|----------|----|-------------------|------------|----------|-----------------|--------------|
|       |          |     | I        |    |                   | Del        | ivery Or | ders            |              |
| DC    | ) Numbe  | r   | Date     |    |                   | Goo        | ds/Servi | ces Sold        | Qty          |
|       |          |     |          |    |                   |            |          |                 |              |
| SSPH. | JKT80978 | 850 | 14 Nov 2 | 23 | 18V VERSE™ CLAMF  | SPEAKER    | S        |                 | CTN @ 400    |
| DJA   | A113393  | 6   | 12 Jul 2 | 3  | LIGHTS & SOUNDS P | OSEABLE [  | DINOSAUI | rs 5pk          | <br>TN @1008 |
|       |          |     |          |    |                   |            |          |                 |              |
| 636   | 6618138  | 0   | 27 Sep 2 | 23 | 18V DC/240V AC RY | (OBI R18HI | R-0 HYBR | ID STEREO RADIO | CTN @ 100    |
| 636   | 6092812  | 0   | 02 Aug 2 | 23 | 18V DC/240V AC RY | (OBI R18HI | R-0 HYBR | ID STEREO RADIO | CTN @ 100    |

Gambar 3.9 Hasil Rekap Delivery Order Transaksi Penjualan

Berikut merupakan data yang direkap, yaitu:

- a) Nomor *delivery order*, yaitu SSPHJKT8097850.
- b) Tanggal delivery order, yaitu 14 November 2023.
- c) Barang yang dikirim/dijual, yaitu 18V Verse Clamp Spekears.
- 5) Pada saat barang dikirim, disertai dengan *invoice* sesuai dengan barang yang tertera pada *delivery order*. Menerima *invoice* (Lampiran 13) dan membuat rekap *invoice*.

|                                              |                                               | 1 M                                                             | 4 V O      | ICE                                                                             |                          |                                                         |            |           |            |                       |
|----------------------------------------------|-----------------------------------------------|-----------------------------------------------------------------|------------|---------------------------------------------------------------------------------|--------------------------|---------------------------------------------------------|------------|-----------|------------|-----------------------|
| SHIP TO<br>BILL TO                           | :                                             |                                                                 |            | INVOICE N<br>DELIVERY<br>VESSEL<br>FROM (ETT<br>ETA -POD<br>PAYMENT<br>PAGE NO. | O.<br>DATE<br>D)<br>TERM | : TT-11-034/23<br>: NOV 14, 2023<br>: F.O.B<br>: 1 OF 1 | /          | ]         |            |                       |
| POM                                          | ITEM NO                                       | DESCRIPTION                                                     | TTL<br>CTN | TTL<br>PCS                                                                      | UOM                      | UNIT PRICE<br>(US\$)                                    | DISCOUNT   | LESS      | NET        | TOTAL AMOUNT<br>(USD) |
|                                              |                                               | BLUETOOTH SPEAKERS                                              |            |                                                                                 |                          |                                                         |            |           |            |                       |
| CPO# 5500003403                              | PCL615B                                       | RYOBI 18VDC CLAMP SPEAKER PCL615B US<br>VER.OPEN BOX(INDONESIA) | 1,000      | 4,000                                                                           | PCS                      | 24.400                                                  | 5.0%       | 1.220     | 23.180     | 92,720.00             |
| PO# 60079614                                 |                                               | 3                                                               |            | [                                                                               |                          |                                                         |            |           |            |                       |
|                                              |                                               | GRAND TO                                                        | TAL 1,000  | 4,000                                                                           |                          |                                                         |            |           |            | 92,720.00             |
| STUFF TO ::<br>CONTAINER NO. :<br>SEAL NO. : | : FCL (20GP)<br>: CZZU188120<br>: A4231243198 | TOTAL AMOUNT ( IN WORDS                                         | 5) :       | us pol                                                                          | LARS NI                  | иетт тика<br>(<br>                                      | MAND SEVER | * HUNDREI | D TWENTY ( | 36LY                  |
|                                              |                                               |                                                                 |            |                                                                                 |                          |                                                         |            |           |            |                       |

Gambar 3.10 Invoice Transaksi Penjualan

Data yang direkap, yaitu:

- a) Nomor *invoice*, yaitu TT-11-034/23.
- b) Tanggal invoice, yaitu 14 November 2023.
- c) Kuatitas barang, yaitu 1.000 Ctn @4.000 Pcs.
- d) Diskon yang diberikan, didapat dari 5%.
- e) Jumlah penjualan, yaitu \$97.600.
- Berikut merupakan hasil rekap dari *invoice* sesuai Gambar 3.10 (Lampiran 14).

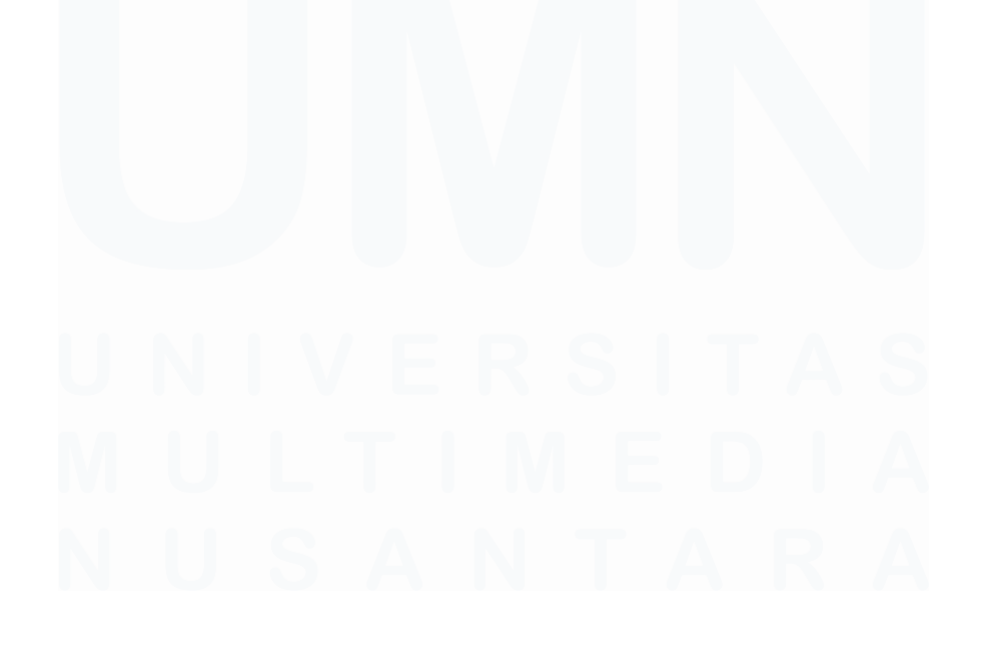

| C1             | C2        | C3        | C4          | C5       | C6        | C7     | C8                             | C9                |
|----------------|-----------|-----------|-------------|----------|-----------|--------|--------------------------------|-------------------|
|                |           |           |             |          | Invoid    | ces    |                                |                   |
| Invoice Number | Date      | Qty       | Price (USD) | Discount | VAT (11%) | Total  | BI Middle<br>Rate/Invoice Date | Amount Translated |
|                |           |           |             |          |           |        |                                |                   |
| TT-11-034/23   | 14 Nov 23 | CTN @ 400 | 97.600      | 4.880    | -         | 92.720 | 15.713                         | 1.456.909.360     |
|                |           |           |             |          |           |        |                                |                   |
| KG-07-148/23   | 12 Jul 23 | TN @1008  | 79.128      | 3.956    | -         | 75.172 | 15.162                         | 1.139.751.799     |
| KG-06-101/23   | 07 Jun 23 | 3 CTN @58 | 51.424      | 2.571    | -         | 48.853 | 14.839                         | 724.923.175       |
| TT-09-024/23   | 27 Sep 23 | CTN @ 100 | 46.330      | 2.317    | -         | 44.014 | 15.464                         | 680.624.764       |
| TT-08-016/23   | 02 Aug 23 | XTN @ 100 | 46.330      | 2.317    | -         | 44.014 | 15.117                         | 665.352.080       |

Gambar 3.11 Hasil Rekap Invoice Transaksi Penjualan

Berikut merupakan hasil rekapan dari invoice, yaitu:

- a) C1 diisi dengan nomor *invoice*, yaitu TT-11-034/23.
- b) C2 diisi dengan tanggal invoice, yaitu 14 November 2023.
- c) C3 diisi dengan kuatitas barang, yaitu 1.000 Ctn @4.000 Pcs.
- d) C4 diisi dengan jumlah penjualan, yaitu \$97.600.
- c5 diisi dengan diskon yang diberikan, didapat dari 5% dikalikan jumlah penjualan sebesar \$97.600, dihasilkan \$4.880.
- f) C6 adalah PPN yang dikenakan, namun dikarenakan penjualan bukan ke daerah pabean maka tidak dikenakan PPN.
- g) C7 adalah kolom total penjualan, didapatkan dari kolom "*Price* (USD)" sebesar \$97.600 dikurangi "Discount" \$4.880 dan "*VAT* (11%)" \$0, maka didapat sebesar \$92.720.
- h) C8 adalah hasil translasi atas kolom "Total" sebesar \$92.720 dikalikan dengan kurs tengah Bank Indonesia (BI) sesuai dengan tanggal *invoice*. Pada tanggal 14 November 2023 kurs tengah BI sebesar Rp15.713, sehingga total penjualan dalam rupiah adalah Rp1.456.909.360.

# 3. Menginput Balasan Konfirmasi Bank pada *Supporting Schedule* Akun Kas dan Setara Kas

Konfirmasi bank adalah prosedur yang dilakukan oleh auditor untuk meminta informasi langsung dari bank terkait saldo rekening, fasilitas kredit, atau transaksi keuangan klien guna memastikan keakuratan data yang dicatat dalam laporan keuangan. Tujuannya adalah untuk memverifikasi saldo kas dan setara kas, menilai apakah saldo kas dan setara kas sudah disajikan secara benar sesuai dengan saldo yang tercatat di bank, memeriksa jika terdapat rekening yang tidak dilaporkan, dan mengidentifikasi kewajiban. Konfirmasi digunakan adalah konfirmasi berbentuk *blank confirmation*, yaitu konfirmasi yang dikirim tidak dicantumkan nomor rekening dan saldo disetiap nomor rekening. Pekerjaan ini dilakukan satu kali untuk merekap balasan konfirmasi bank per tanggal 31 Desember 2023 yang dikirimkan pihak bank. Dokumen yang dibutuhkan adalah *working paper* akun kas dan setara kas, serta balasan konfirmasi bank yang sudah dibalas. Langkah-langkahnya adalah sebagai berikut:

 Menerima balasan surat konfirmasi bank dalam bentuk *hardcopy* (Lampiran 15) untuk dilakukan rekap.

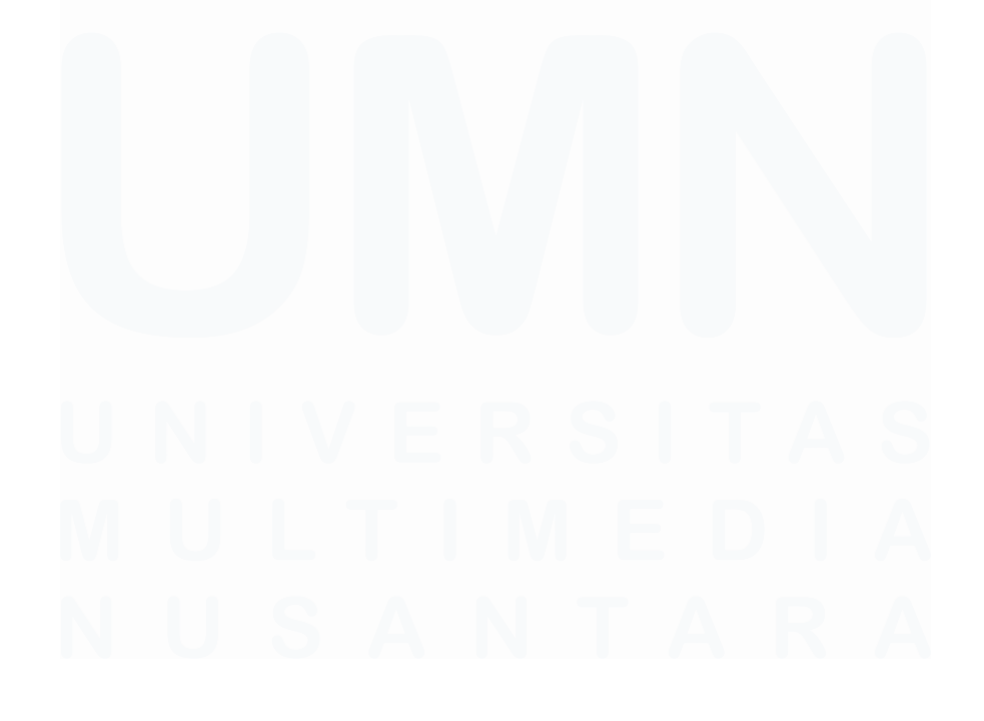

76 Laporan Pelaksanaan Magang Jasa Audit..., Devi Wulandari, Universitas Multimedia Nusantara

|                                                                | AUDIT CONFIRMATION                                                                                                    |                                                                                |
|----------------------------------------------------------------|----------------------------------------------------------------------------------------------------|--------------------------------------------------------------------------------|
| DT Rook Negara li                                              | donesia Tok                                                                                                    |                                                                                |
| Attn: Finance & A                                              | counting Department                                                                                                    |                                                                                |
| Dear Sir/Madam,                                                |                                                                                                    |                                                                                |
| Our auditor, Shine<br>In connection the<br>instructions on the | Wing Indonesia, is engaged in an audit of our financi<br>rewith, please complete the attached confirmati<br>back of the form.                                                                                                    | al statements as of December 31, 2023.<br>on schedule, making reference to the |
| This request and                                               | our response will not create any contractual or oth                                                                                                    | ner duty with us.                                                              |
| The outbority to                                               | isclose information of is insufficient for you to provide full disclosure of the second second secon | the information requested.                                                     |
| us if this authorit                                            |                                                                                                    | ineWing Indonesia) at Unity Building 3rd                                       |
| Please do mail ti<br>Floor, Jl. Boule                          | is statement to KAP Suharil Sugharto & Rekan (St<br>rard Gading Serpong M5/21, Tangerang 158:<br>, within 5 working days.                                                                                                    | 10 - Indonesia, Attn.                                                          |
| To speed up the<br>letter.                                     | is statement to KAP Suharil Sugharto & Rekan (Sh<br>ard Gading Serpong M5/21, Tangerang 158.<br>, within 5 working days.<br>confirmation process, please submit a confirmat                                                                                                    | 10 - Indonesia, Attn.                                                          |

Pada halaman awal berisi tanggal balasan konfirmasi dari bank dan informasi, yaitu tanggal 20 Mei 2024.

.

| Name<br>Branch<br>Address |                |          |               | Branch Contact + ***00******<br>Telephone Vumber<br>Authorised F<br>Signature & Stamp rest 201000   1-print coup |                   |        |          |  |
|---------------------------|----------------|----------|---------------|----------------------------------------------------------------------------------------------------|-------------------|--------|----------|--|
| 1. Current Account        | Carton a       | -        | and the set   | IF NONE, SO STATE                                                                                                | E                 |        |          |  |
| Amount                    |                | Currency | 1             | Account Number                                                                                                   |                   | Intere | est Rate |  |
| 43-120.37<br>7            | 13,00<br>86,89 | ULD      |               |                                                                                                    | 1001<br>1002      | 0,5%   |          |  |
| 2. Deposits, Overdrafts   | 1              | -        | P. M. C.      | IF NONE, SO STAT                                                                                                 | E                 |        |          |  |
| Amount (Brackets if       |                | IF APP   | LICABLE       |                                                                                                    | Type of Account & |        | Interest |  |
| Overdraft]                | iss            | ue Date  | Maturity Date | Account Number                                                                                                   | Currency          |        | Rate     |  |
| NONE                      | NON            |          | NONE          | HOHE                                                                                                    | HONE              |        | HONE     |  |

Gambar 3.13 Informasi Rekening Klien pada Pihak Bank

Pada *current account* merupakan akun yang ada di pihak bank dan saldo dari setiap akun, yaitu:

- a) Akun nomor 1001 dalam bentuk rupiah sebesar Rp43.120.373.
- b) Akun 1002 dalam bentuk dollar sebesar \$788,85.

Selain itu, terdapat pihak bank yang memberikan authorisasi atas balasan konfirmasi, yaitu Pak F.

 Pada kolom "Confirmation Replied" (Lampiran 16) diisi dengan tanggal yang tertera pada balasan konfirmasi bank pada Gambar 3.12 poin A, yaitu 20 May 2024.

| Confirmation Letter Number | COA | Bank Name                     | Account Number          | Balance per TB | Confirmation<br>Sent | Confirmation<br>Replied |
|----------------------------|-----|-------------------------------|-------------------------|----------------|----------------------|-------------------------|
|                            |     | Total                         |                         | 4.430.989.012  |                      |                         |
|                            |     |                               |                         |                |                      |                         |
| BANKS                      |     |                               |                         |                |                      | _                       |
|                            |     | PT Bank Negara Indonesia Thk  | Bank BNI - Rp.          | 43.120.373     | 10 May 24            | 20 May 24               |
|                            |     | T F Bank Negara Indonesia Fok | Bank BNI 🖵 - US\$.      | 12.160.912     | 10 May 24            | 20 May 24               |
|                            |     |                               | DBS Bank - IDR A/C No.  | -              | 10 May 24            | 24 Jun 24               |
|                            |     | DBS                           | DBS Bank - US\$ A/C No. | 308.619.379    | 10 May 24            | 24 Jun 24               |
|                            |     |                               | DBS Bank - US\$ Deposit | -              | 10 May 24            | 24 Jun 24               |
|                            |     |                               |                         |                |                      |                         |

Gambar 3.14 Tanggal Balasan Surat Konfirmasi Bank

3) Berikut merupakan hasil rekap dari balasan konfirmasi bank pada bagian "*Reply of confirmation*" (Lampiran 16).

|            |                       | B1       |        |                 |     |      |  | B2                              |                                  |          |  |
|------------|-----------------------|----------|--------|-----------------|-----|------|--|---------------------------------|----------------------------------|----------|--|
|            | Reply of Confirmation |          |        |                 |     |      |  |                                 |                                  |          |  |
| Amount (Or | iginal)               | Currency | Rate   | Amount (Rupiah) | T/M | Diff |  | Authorization (Name - Position) | Authorized by the proper person? | Comments |  |
|            |                       |          |        | 4.430.989.012   |     | (0)  |  |                                 |                                  |          |  |
|            |                       |          |        |                 |     |      |  |                                 |                                  |          |  |
|            |                       |          |        |                 |     |      |  |                                 |                                  |          |  |
| 43.3       | 120.373               | IDR      | 1      | 43.120.373      | ¢   | -    |  |                                 | Yes                              |          |  |
|            | 789                   | USD      | 15.416 | 12.160.912      | ¢   | -    |  | PAK F                           | Yes                              |          |  |
|            | -                     | IDR      | 1      | -               | ¢   | -    |  |                                 | Yes                              |          |  |
|            | 20.019                | USD      | 15.416 | 308.619.379     | ¢   | 0    |  | L]                              | Yes                              |          |  |
|            | -                     | USD      | 15.416 |                 | ¢   | -    |  |                                 | Yes                              |          |  |
|            |                       |          |        |                 | 1   |      |  |                                 |                                  |          |  |

Gambar 3.15 Rekap Nomor Rekening dan Saldo Bank

Data yang direkap sesuai dengan Gambar 3.14.

- a) B1 merupakan saldo pada akun yang ada pada pihak bank dan *currency* pada setiap akun.
  - i. *Currency* rupiah sebesar Rp43.120.373.
  - ii. Currency dollar sebesar \$788,85 (Pembulatan \$789).

78

- b) B2 merupakan pihak bank yang memiliki authorisasi untuk membalas surat konfirmasi, yaitu Pak F.
- c) Untuk mata uang asing:
  - i. Kolom "Rate" adalah kurs tengah BI untuk men*translated* ke bentuk rupiah pada tanggal tutup buku, yaitu 31 Desember 2023 sebesar Rp15.416.
  - Kolom "Amount (Rupiah)" terdapat rumus untuk hasil perkalian kolom "Amount (Original)" sebesar \$789 dan "Rate" sebesar Rp15.416, dan total dalam bentuk rupiah adalah Rp12.160.912.

# 4. Melakukan Prosedur Analisis dengan Menghitung Rasio Keuangan untuk Laporan Keuangan yang sudah Diaudit

Prosedur analitis merupakan proses evaluasi informasi keuangan dengan menganalisis hubungan antara data keuangan dan nonkeuangan. Rasio keuangan yang dihitung adalah rasio likuiditas (current ratio, cash ratio, dan quick ratio), rasio solvabilitas (debt to equity ratio, debt to asset ratio, dan times-interest earned ratio), rasio aktifitas (inventory turnover, receivable turnover, total asset turnover, equity turnover, dan payable turnover), dan rasio profitabilitas (return on asset, return on equity, gross profit margin, dan net profit margin). Pekerjaan ini bertujuan untuk menghitung rasio keuangan dengan data yang sudah diaudit dan menganalisa kinerja keuangan perusahaan untuk menilai kemampuan perusahaan dalam memenuhi kewajiban jangka pendeknya menggunakan rasio likuiditas. Sementara itu, rasio solvabilitas mengukur sejauh mana perusahaan mampu memenuhi kewajiban jangka panjangnya dengan ekuitas yang dimiliki. Kemudian, rasio aktivitas membantu dalam efektivitas perusahaan dalam mengelola aset dan mengevaluasi kewajibannya untuk mendukung operasional bisnis dan rasio profitabilitas untuk mengukur kemampuan perusahaan dalam menghasilkan laba.

Pekerjaan ini dilakukan untuk periode 1 Januari 2023 – 31 Desember 2023 untuk laporan keuangan yang sudah selesai diaudit. Dokumen yang diperlukan adalah *worksheet* laporan posisi keuangan dan laporan laba rugi, serta *template final analytical review*. Berikut merupakan langkah-langkah untuk melakukan pekerjaan ini, yaitu:

 Menerima worksheet materialitas year end (Lampiran 17) dan melakukan copy untuk template final analytical review.

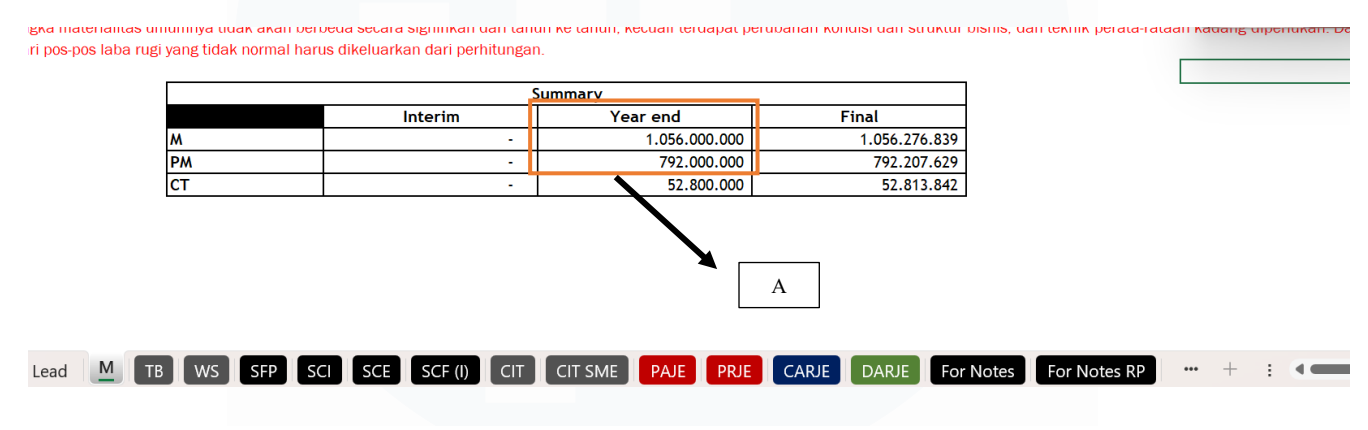

Gambar 3.16 Materialitas pada Worksheet

Berikut materialitas yang sudah ditentukan oleh senior:

- a) Materialitas disimbolkan dengan M adalah batas nilai salah saji untuk seluruh *item* pada laporan keuangan. Nilai yang ditetapkan sebesar Rp1.056.000.000.
- b) Performance materiality disimbolkan dengan huruf PM adalah batas nilai salah saji untuk akun dalam laporan keuangan. Nilai yang ditetapkan sebesar Rp792.000.000.
- 2) Pada template final analytical review mengisi sheet "Lead".

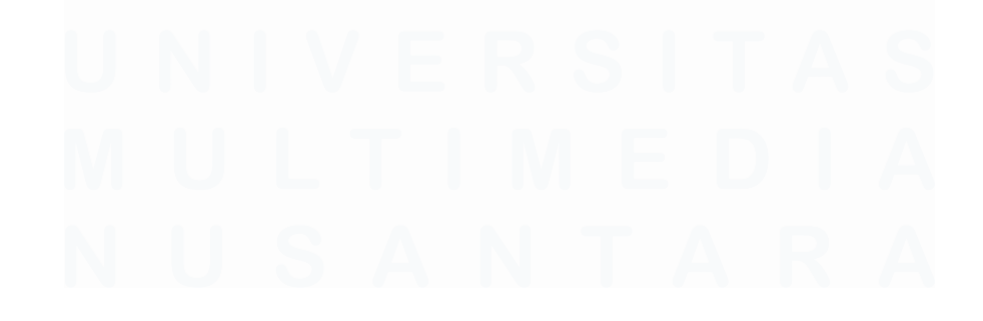

|                                 | A | В    | C                                                                                  | D                                                                     | E                                                                                                    | F                     |           | G H         |           |
|---------------------------------|---|------|------------------------------------------------------------------------------------|-----------------------------------------------------------------------|----------------------------------------------------------------------------------------------------|-----------------------|-----------|-------------|-----------|
| )<br>0<br>1<br>2                |   |      | SHINEY<br>FINAL A<br>Client N<br>Year Er<br>Previou<br>Prepare<br>Review<br>Approv | VING INDO<br>INALYTICA<br>Name<br>Id<br>Is Year end<br>er<br>er<br>er | NESIA<br>L REVIEW<br>: PT IBCL<br>: Sunday, 31 Decem<br>: Saturday, 31 Dece<br>: Devi Wulandari<br>: | ber 2023<br>mber 2022 |           |             |           |
| 3<br>4<br>5<br>6<br>7<br>8<br>9 |   |      | Materia<br>PM                                                                      | ality                                                                 | : 1.056.000.000<br>: 792.000.000                                                                     | ]                     |           |             |           |
| <                               | > | Lead | FAR.1 In                                                                           | structions                                                            | FAR.2 Conclusio                                                                                      | n FAR.3 SFP           | FAR.4 SCI | FAR.5 Ratio | FAR.6 Dis |

Gambar 3.17 Sheet "Lead" pada Final Analytical Review

Pada sheet "Lead" diisi dengan data sebagai berikut:

- a) Nama klien, yaitu PT IBCL.
- b) Periode tahun berjalan, yaitu 31 Desember 2023.
- c) Periode tahun lalu, yaitu 31 Desember 2022.
- d) Tim audit dan *partner* yang melakukan audit untuk PT IBCL.
- e) Materialitas yang sudah ditentukan oleh senior pada worksheet poin A (Gambar 3.16), yaitu:
  - i. Materialitas disimbolkan dengan M adalah batas nilai salah saji untuk seluruh item pada laporan keuangan. Nilai yang ditetapkan sebesar Rp1.056.000.000.
  - ii. Performance materiality disimbolkan dengan huruf PM adalah batas nilai salah saji untuk akun dalam laporan keuangan. Nilai yang ditetapkan sebesar Rp792.000.000.
- 3) Pada worksheet melakukan copy seluruh item laporan posisi keuangan (Lampiran 18) dan laporan laba rugi (Lampiran 19) untuk tahun 2023 dan 2022 pada template final analytical review.

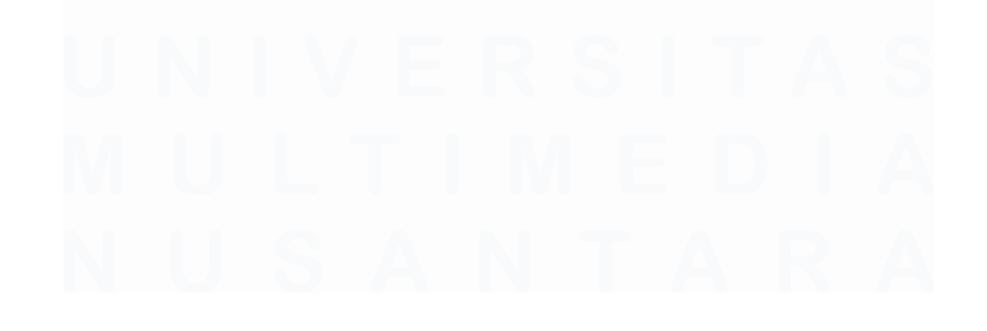

| А    | B C                                 | F  | G J Q           | Х               |
|------|-------------------------------------|----|-----------------|-----------------|
|      |                                     |    | 0               | -               |
|      | STATEMENT OF FINANCIAL DOSITION     |    |                 |                 |
|      | STATEMENT OF FINANCIAL POSITION     |    |                 |                 |
|      | Sunday, SI December 2025            |    |                 |                 |
| Ref  | -                                   |    | 2023 (Audited)  | 2022 (Audited)  |
|      | CURRENT ASSETS                      |    |                 |                 |
| 1010 | Cash and cash equivalents           |    | 4.430.989.013   | 11.149.974.567  |
| 1020 | Trade Receivables - Related parties |    | 98.265.053.723  | 317.197.617.560 |
| 1030 | Trade Receivables - Third parties   |    | 520.014.966     | -               |
| 1040 | Inventories                         |    | 61.885.363.581  | 82.341.193.311  |
| 1050 | Advances                            |    | 1.215.786.000   | 100.577.827     |
| 1060 | Prepaid expense                     |    | 400.149.780     | 294.898.534     |
| 1070 | Prepaid taxes                       |    | 5.762.313.932   | 5.281.766.680   |
|      | TOTAL CURRENT ASSETS                |    | 172.479.670.995 | 416.366.028.479 |
|      | NON CURRENT ASSETS                  |    |                 |                 |
| 2010 | Fixed Asset                         |    | 48.120.919.530  | 52.402.865.290  |
| 2020 | Deferred tax asset                  |    | 2.969.684.097   | 2.421.083.388   |
| 2030 | Other non current asset             |    | 100.000.000     | 100.000.000     |
|      | TOTAL NON CURRENT ASSETS            |    | 51.190.603.627  | 54.923.948.678  |
| >    | Lead M TB WS SFP                    | SC | SCE SCE (I)     | CIT CIT SMF     |

Gambar 3.18 Laporan Keuangan pada Worksheet

Contohnya:

- a) Cash and cash equivalents saldo tahun 2023 (audited) sebesar Rp4.430.989.013 dan saldo tahun 2022 (audited) sebesar Rp11.149.974.567.
- b) *Trade receivables related parties* saldo tahun 2023 (*audited*) sebesar Rp98.265.053.723 dan saldo tahun 2022 (*audited*) sebesar Rp317.197.617.560.
- c) *Trade receivables third parties* saldo tahun 2023 (*audited*) sebesar Rp520.014.966 dan saldo tahun 2022 (*audited*) sebesar Rp0.
- Pada sheet "FAR.3 SFP" (Lampiran 20) dan "FAR.4 SCI" (Lampiran 21) merupakan isi *copy* dari seluruh *item* dan saldo pada laporan keuangan yang sesuai dengan *worksheet* (Gambar 3.17).

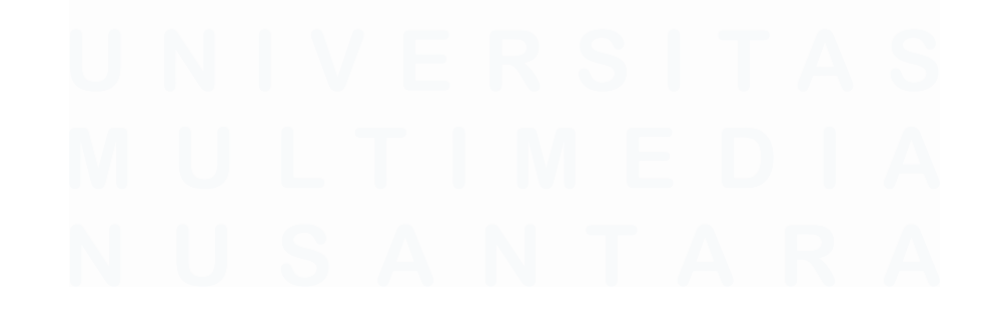

|                                     |                    |                      | Fir                | al Analytical Re     | eview             |       |            |                |
|-------------------------------------|--------------------|----------------------|--------------------|----------------------|-------------------|-------|------------|----------------|
|                                     |                    | Vertical<br>Analysis |                    | Vertical<br>Analysis | Horizontal Analys | sis   |            |                |
|                                     | 2023 Des (Audited) | %                    | 2022 Des (Audited) | %                    | Amount Changes    | %     | Discussion | Potential RMM? |
| CURRENT ASSETS                      |                    |                      |                    |                      |                   |       |            |                |
| Cash and cash equivalents           | 4.430.989.013      | 2%                   | 11.149.974.567     | 2%                   | (6.718.985.554)   | -60%  |            |                |
| Trade Receivables - Related parties | 98.265.053.723     | 44%                  | 317.197.617.560    | 67%                  | (218.932.563.837) | -69%  | 1          |                |
| Trade Receivables - Third parties   | 520.014.966        | 0%                   | -                  | 0%                   | 520.014.966       | 100%  |            |                |
| Inventories                         | 61.885.363.581     | 28%                  | 82.341.193.311     | 17%                  | (20.455.829.730)  | -25%  |            |                |
| Advances                            | 1.215.786.000      | 1%                   | 100.577.827        | 0%                   | 1.115.208.173     | 1109% |            |                |
| Prepaid expense                     | 400.149.780        | 0%                   | 294.898.534        | 0%                   | 105.251.246       | 36%   |            |                |
| Prepaid taxes                       | 5.762.313.932      | 3%                   | 5.281.766.680      | 1%                   | 480.547.252       | 9%    |            |                |
|                                     | 170 470 670 005    | 7794                 | 416 266 029 470    | 0.00%                | (242 996 257 494) | F0%   |            |                |
| TOTAL CONNENT ASSETS                | 112.413.010.333    | 1170                 | 410.300.020.413    | 0070                 | (243.000.337.404) | -33%  |            |                |
| NON CURRENT ASSETS                  |                    |                      |                    |                      |                   |       |            |                |
| Fixed Asset                         | 48.120.919.530     | 22%                  | 52.402.865.290     | 11%                  | (4.281.945.760)   | -8%   |            |                |
| Deffered Tax Asset                  | 2.969.684.097      | 1%                   | 2.421.083.388      | 1%                   | 548.600.709       | 23%   |            |                |
| Other Non Current Asset             | 100.000.000        | 0%                   | 100.000.000        | 0%                   |                   | 0%    |            |                |
| TOTAL NON CURRENT ASSETS            | 51 190 603 627     | 23%                  | 54 923 948 678     | 12%                  | (3 733 345 051)   | -7%   |            |                |
| TOTAL NON CONTENT ASSETS            | 51.150.003.027     | 2370                 | 54.525.546.018     | 1270                 | (3.733.343.031)   | -170  |            |                |
| TOTAL ASSETS                        | 223.670.274.622    | 100%                 | 471.289.977.157    | 100%                 | (247.619.702.535) | -53%  |            |                |
| Lood FAD 1 Instructions F/          | EAP                | 3 SED FAR            |                    | FAD C D              |                   |       |            |                |

Gambar 3.19 Laporan Keuangan pada Final Analytical Review

#### Contohnya:

- a) Cash and cash equivalents saldo tahun 2023 (audited) sebesar Rp4.430.989.013 dan saldo tahun 2022 (audited) sebesar Rp11.149.974.567.
- b) *Trade receivables related parties* saldo tahun 2023 (audited) sebesar Rp98.265.053.723 dan saldo tahun 2022 (audited) sebesar Rp317.197.617.560.
- c) *Trade receivables third parties* saldo tahun 2023 (audited) sebesar Rp520.014.966 dan saldo tahun 2022 (audited) sebesar Rp0.
- 6) Untuk sheet "FAR.5 Ratio" (Lampiran 22) sudah terdapat rumus dari masing-masing formula dan mengambil setiap saldo dari sheet "FAR.3 SFP" dan "FAR.4 SCI".

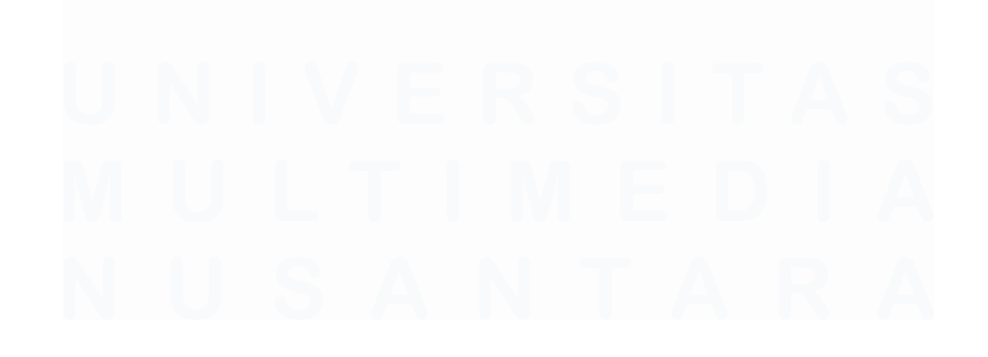

| S                          | VM V                     | $\therefore \checkmark f_x \lor =$                   | 'FAR.3 SFP'!D31                              |                        |            |             |       |
|----------------------------|--------------------------|------------------------------------------------------|----------------------------------------------|------------------------|------------|-------------|-------|
|                            | A B C D E                | F G                                                  | H I J                                        | К                      | L M        | N O P       | Q     |
| 1                          | SHINEWING INDONE         | SIA                                                  |                                              |                        |            |             |       |
| 3                          |                          | 5//                                                  |                                              |                        |            |             |       |
| 4                          | FAR Discussions          |                                                      |                                              |                        |            |             |       |
| 5                          | 31 December 2023         |                                                      |                                              |                        |            |             |       |
| 6                          | FAR.5                    |                                                      |                                              |                        |            |             |       |
| 7                          |                          |                                                      |                                              |                        |            |             |       |
| 8                          | LIQUIDITY                |                                                      |                                              |                        |            |             |       |
| 10                         | 1 CURRENT RA             | TIO                                                  |                                              |                        |            |             |       |
| 11                         | I CORRENT RA             | 110                                                  |                                              |                        |            |             |       |
| 12                         |                          |                                                      | 2023 Des (Audited)                           | 2022 Des (Audited)     |            |             |       |
| 13                         |                          |                                                      |                                              |                        |            |             |       |
| 14                         | Formula                  | _ Current Asset                                      | s ='FAR.3 SFP!D31                            | 416.366.028.479        |            |             |       |
| 15                         | Tornula                  | Current Liabilit                                     | ies 275.203.185.039                          | 517.612.305.033        |            |             |       |
| 16                         |                          |                                                      |                                              |                        |            |             |       |
| 17                         | Results                  | =                                                    | 0,63                                         | 0,80                   |            |             |       |
| 18                         | Current ratio            | monouron the liquidity of a compo                    | 204                                          |                        |            |             |       |
| 20                         | Every industry           | has a different standard                             | any.                                         |                        |            |             |       |
| 21                         | Ratio > 1                | = Eavourable the compa                               | ny tend to be liquid working capital is enou | igh                    |            |             |       |
| 22                         | Ratio < 1                | = Not favourable, the con                            | npany tend to be iliquid, working capital is | not enough             |            |             |       |
| 23                         |                          |                                                      |                                              |                        |            |             |       |
| 24                         | 2 CASH RATIO             |                                                      |                                              |                        |            |             |       |
| 25                         |                          |                                                      |                                              |                        |            |             |       |
| 26                         |                          |                                                      | 2023 Des (Audited)                           | 2022 Des (Audited)     |            |             |       |
| 27                         |                          | Orah & Orah Erwin                                    | - 1 4 2 0 0 0 0 1 2                          | 44 440 074 567         |            |             |       |
| 28                         | Formula                  | Current Liabilit                                     | alents 4.430.989.013                         | 517 612 205 022        |            |             |       |
| 20                         |                          | Current Liabilit                                     | 200./01./49.115                              | 517.012.505.055        |            |             |       |
| 29                         |                          |                                                      |                                              |                        |            |             |       |
| 29<br>30<br>31             | Results                  | =                                                    | 0.02                                         | 0.02                   |            |             |       |
| 29<br>30<br>31<br>32       | Results                  | =                                                    | 0,02                                         | 0,02                   |            |             |       |
| 29<br>30<br>31<br>32<br>13 | Results<br>Cash ratio me | =                                                    | 0,02                                         | 0,02                   |            |             |       |
| 29<br>30<br>31<br>32<br>33 | Results<br>Cash ratio me | =                                                    | 0,02                                         | 0,02                   | FAR 4 SC   | FAR.5 Ratio | FAR 6 |
| 29<br>30<br>31<br>32<br>33 | Results<br>Cash ratio mo | = assures the liquidity of a company Lead FAR.1 Inst | o,o2<br>ructions FAR.2 Conclu                | o,o2<br>Ision FAR.3 SF | P FAR.4 SC | FAR.5 Ratio | FAR.6 |

Gambar 3.20 Perhitungan Current Ratio pada Final Analytical Review

Contohnya rumus untuk rasio likuiditas salah satunya adalah *current ratio*.

- a) Pada tahun 2023 jumlah *current assets* sebesar Rp172.479.670.995 dan *current liabilities* sebesar Rp275.203.185.039, sehingga mendapatkan hasil 0,63.
- b) Pada tahun 2022 jumlah *current assets* sebesar Rp416.366.028.479 dan *current liabilities* sebesar Rp517.612.305.033, sehingga mendapatkan hasil 0,80.

Dari tahun 2022 ke 2023, perusahaan mengalami penurunan *current ratio* dari 0,80 menjadi 0,63. Hal ini mencerminkan peningkatan risiko likuiditas karena aset lancar yang dimiliki semakin tidak mencukupi untuk menutupi kewajiban jangka pendek.

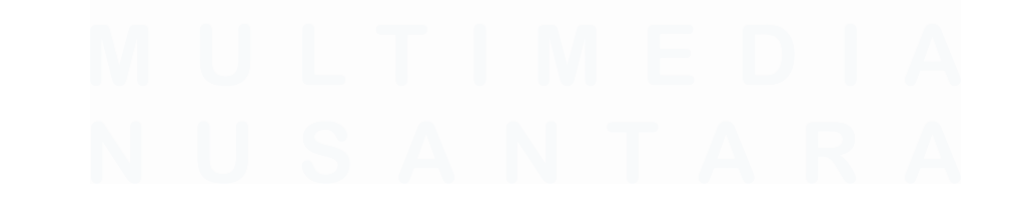

| 1                                                             |                                                                                                    |                                                                                                    |                                                                                                    |                                                                                                    |                        |
|---------------------------------------------------------------|----------------------------------------------------------------------------------------------------|----------------------------------------------------------------------------------------------------|----------------------------------------------------------------------------------------------------|----------------------------------------------------------------------------------------------------|------------------------|
| 2                                                             | ACTIVITY                                                                                                    |                                                                                                    |                                                                                                    |                                                                                                    |                        |
| 2                                                             |                                                                                                    | -                                                                                                    |                                                                                                    |                                                                                                    |                        |
| 4                                                             | 1 INVENTORY TURN                                                                                                   | OVER                                                                                                    |                                                                                                    |                                                                                                    |                        |
| 5                                                             |                                                                                                    |                                                                                                    |                                                                                                    |                                                                                                    |                        |
| 5                                                             |                                                                                                    |                                                                                                    | 2023 Des (Audited)                                                                                 | 2022 Des (Audited)                                                                                                    |                        |
| 0                                                             |                                                                                                    | Cos of Coods Sold                                                                                                    | (101 202 200 401)                                                                                  | (282 561 002 272)                                                                                                    |                        |
| 9                                                             | Formula                                                                                                    |                                                                                                    | 72 113 278 446                                                                                     | 90.694.619.844                                                                                                    |                        |
| 0                                                             |                                                                                                    | Average inventory                                                                                                    | 12.110.210.440                                                                                     | 30.034.013.044                                                                                                    |                        |
| 1                                                             | Results                                                                                                    | -                                                                                                    | (2,65)                                                                                             | (3,13)                                                                                                    |                        |
| 2                                                             |                                                                                                    |                                                                                                    |                                                                                                    |                                                                                                    |                        |
| 3                                                             | Shows the percent                                                                                                  | tage of company financing that comes fro                                                                                                    | om creditors and investors.                                                                        |                                                                                                    |                        |
| 4                                                             | Each industry has                                                                                                  | different debt to equity ratio benchmarks                                                                                                    | S.                                                                                                 |                                                                                                    |                        |
| 5                                                             |                                                                                                    |                                                                                                    |                                                                                                    |                                                                                                    |                        |
| 6                                                             | Assertions at risk                                                                                                 | <ul> <li>Loan covenant analysis, classification</li> </ul>                                                                                                    | on of long term debt                                                                               |                                                                                                    |                        |
|                                                               |                                                                                                    |                                                                                                    |                                                                                                    |                                                                                                    |                        |
| 8                                                             | 2 ACCOUNTS RECEIV                                                                                                  | VABLE TURNOVER                                                                                                    |                                                                                                    |                                                                                                    |                        |
| 8<br>9                                                        | 2 ACCOUNTS RECEI                                                                                                   | VABLE TURNOVER                                                                                                    |                                                                                                    |                                                                                                    |                        |
| 8<br>9<br>0                                                   | 2 ACCOUNTS RECEI                                                                                                   | VABLE TURNOVER                                                                                                    | 2023 Des (Audited)                                                                                 | 2022 Des (Audited)                                                                                                    |                        |
| 8<br>9<br>0<br>1                                              | 2 ACCOUNTS RECEI                                                                                                   | VABLE TURNOVER                                                                                                    | _2023 Des (Audited)                                                                                | 2022 Des (Audited)                                                                                                    |                        |
| 8<br>9<br>0<br>1<br>2                                         | 2 ACCOUNTS RECEI                                                                                                   | VABLE TURNOVER                                                                                                    | 2023 Des (Audited)<br>211.255.367.767                                                              | 2022 Des (Audited)<br>359.845.889.083                                                                                    |                        |
| 8<br>9<br>0<br>1<br>2<br>3                                    | 2 ACCOUNTS RECEI                                                                                                   | VABLE TURNOVER<br>= Sales<br>Average Accounts Receivable                                                                                                    | 2023 Des (Audited)<br>211.255.367.767<br>207.731.335.642                                           | 2022 Des (Audited)<br>359.845.889.083<br>340.913.683.255                                                                 |                        |
| 8<br>9<br>0<br>1<br>2<br>3<br>4                               | 2 ACCOUNTS RECEI                                                                                                   | VABLE TURNOVER<br>= Sales<br>Average Accounts Receivable                                                                                                    | 2023 Des (Audited)<br>211.255.367.767<br>207.731.335.642                                           | 2022 Des (Audited)<br>359.845.889.083<br>340.913.683.255                                                                 |                        |
| 8<br>9<br>0<br>1<br>2<br>3<br>4<br>5                          | 2 ACCOUNTS RECEIT<br>Formula<br>Results                                                                            | ABLE TURNOVER     Sales     Average Accounts Receivable                                                                                                    | 2023 Des (Audited)<br>211.255.367.767<br>207.731.335.642<br>1,02                                   | 2022 Des (Audited)<br>359.845.889.083<br>340.913.683.255<br>1,06                                                         |                        |
| 8<br>9<br>0<br>1<br>2<br>3<br>4<br>5<br>6                     | 2 ACCOUNTS RECEIT                                                                                                  | VABLE TURNOVER     Sales  Average Accounts Receivable                                                                                                    | <u>2023 Des (Audited)</u><br>211.255.367.767<br>207.731.335.642<br>1.02                            | 2022 Des (Audited)<br>359.845.889.083<br>340.913.683.255<br>1,06                                                         |                        |
| 8<br>9<br>0<br>1<br>2<br>3<br>4<br>5<br>6<br>7<br>8           | 2 ACCOUNTS RECEIV<br>Formula<br>Results<br>The accounts rece                                                       | VABLE TURNOVER  = Sales Average Accounts Receivable = ivable turnover ratio measures the value a different standard                                                                        |                                                                                                    | 2022 Des (Audited)<br>359.845.889.083<br>340.913.683.255<br>1,06<br>nues relative to the value of it                     | s accounts receivable  |
| 8<br>9<br>0<br>1<br>2<br>3<br>4<br>5<br>6<br>7<br>8<br>9      | 2 ACCOUNTS RECEIV<br>Formula<br>Results<br>The accounts rece<br>Every industry has                                 | VABLE TURNOVER         =       Sales         Average Accounts Receivable         =         ivable turnover ratio measures the value a different standard.                                  |                                                                                                    | 2022 Des (Audited)<br>359.845.889.083<br>340.913.683.255<br>1,06<br>nues relative to the value of it                     | is accounts receivable |
| 8<br>9<br>0<br>1<br>2<br>3<br>4<br>5<br>6<br>7<br>8<br>9<br>0 | 2 ACCOUNTS RECEIV<br>Formula<br>Results<br>The accounts rece<br>Every industry has                                 | VABLE TURNOVER         =       Sales         Average Accounts Receivable         =         ivable turnover ratio measures the value a different standard.                                  |                                                                                                    | 2022 Des (Audited)<br>359.845.889.083<br>340.913.683.255<br>1,06<br>nues relative to the value of it                     | s accounts receivable  |
| 8<br>9<br>0<br>1<br>2<br>3<br>4<br>5<br>6<br>7<br>8<br>9<br>0 | 2 ACCOUNTS RECEIV                                                                                                  | VABLE TURNOVER       =     Sales       Average Accounts Receivable       =       ivable turnover ratio measures the value       a different standard.       NOVED       EAD 1 Instructions | 2023 Des (Audited)<br>211.255.367.767<br>207.731.335.642<br>1.02<br>r of a company's sales or reve | 2022 Des (Audited)<br>359.845.889.083<br>340.913.683.255<br>1,06<br>nues relative to the value of it                     | c FAR.5 Ratio          |
| 8<br>9<br>0<br>1<br>2<br>3<br>4<br>5<br>6<br>7<br>8<br>9<br>0 | 2 ACCOUNTS RECEIV<br>Formula<br>Results<br>The accounts rece<br>Every industry has<br>3 TOTAL ASSET TILD<br>> Lead | Sales       -       -       e       ivable turnover ratio measures the value a different standard.                                                                                         |                                                                                                    | 2022 Des (Audited)<br>359.845.889.083<br>340.913.683.255<br>1,06<br>nues relative to the value of it<br>AR.3 SFP FAR.4 S | ci FAR.5 Ratio         |

Gambar 3.21 Perhitungan Inventory Turnover pada Final Analytical Review

Kemudian, rumus untuk rasio *activity* salah satunya adalah *inventory turnover*.

- a) Pada tahun 2023 jumlah cost of goods sold sebesar Rp191.283.380.401 dan average inventory didapat dari persediaan periode berjalan sebesar Rp61.885.363.581 ditambah dengan persediaan periode lalu Rp82.341.193.311 dibagi dua diapatkan hasil sebesar Rp72.113.278.446, sehingga mendapatkan hasil 2,65 yang memiliki arti dalam satu periode, perusahaan berhasil menjual persediaan sebanyak 2,65 kali.
- b) Pada tahun 2022 jumlah cost of goods sold sebesar Rp283.561.902.273 dan average inventory didapat dari persediaan periode berjalan sebesar Rp82.341.193.311 ditambah dengan persediaan periode lalu Rp99.048.046.376 dibagi dua diapatkan hasil sebesar Rp90.694.619.844, sehingga mendapatkan hasil 3,13 yang memiliki arti dalam satu periode, perusahaan berhasil menjual persediaan sebanyak 3,13 kali.

*Inventory turnover* perusahaan menunjukkan adanya penurunan dari tahun 2022 ke tahun 2023. Pada tahun 2022, *inventory turnover* tercatat sebesar 3,13 kali, yang berarti perusahaan mampu menjual

persediaannya sebanyak 3,13 kali dalam satu periode. Sementara itu, pada tahun 2023, angka tersebut menurun menjadi 2,65 kali. Penurunan ini mengindikasikan bahwa kecepatan perusahaan dalam mengelola dan menjual persediaannya menjadi lebih lambat dibandingkan tahun sebelumnya.

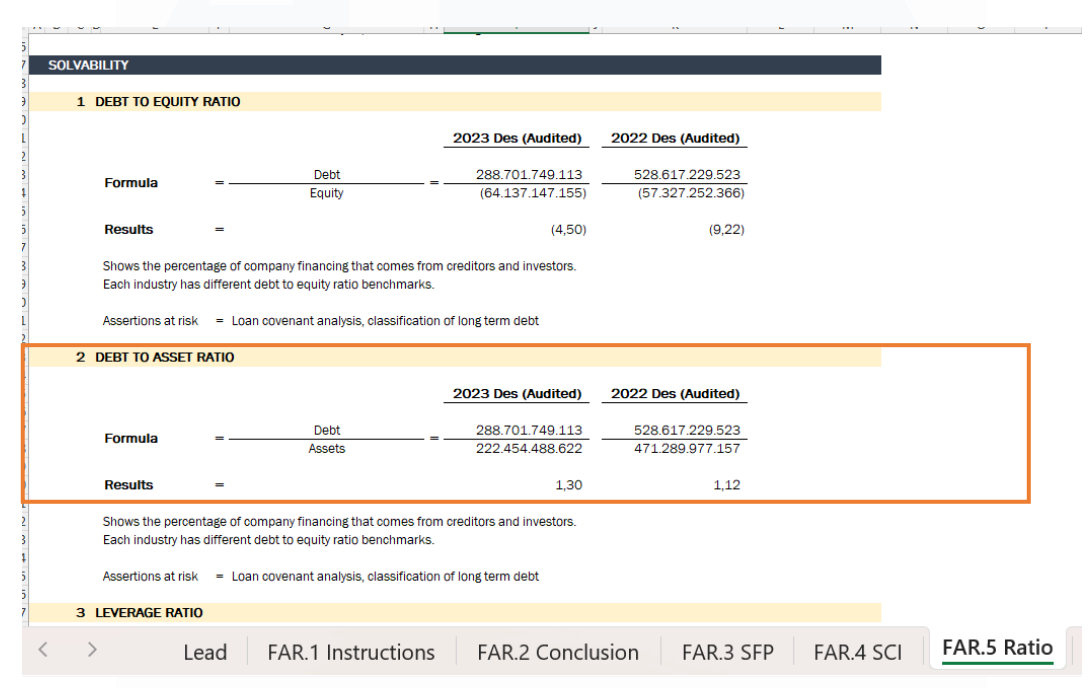

Gambar 3.22 Perhitungan Debt to Asset Ratio pada Final Analytical Review

Kemudian, rumus untuk rasio solvabilitas yaitu debt to asset ratio.

- a) Pada tahun 2023 jumlah *debt* sebesar Rp288.701.749.113 dan *assets* sebesar Rp222.454.488.622, sehingga mendapatkan hasil 130% yang menunjukkan bahwa ketergantungan perusahaan terhadap utang semakin tinggi, dengan 130% aset dibiayai oleh utang, dan posisi ekuitas tetap berada dalam kondisi negatif.
- b) Pada tahun 2022 jumlah *debt* sebesar Rp528.617.229.523 dan *assets* sebesar Rp471.289.977.157, sehingga mendapatkan hasil 112%. Artinya, 112% dari total aset perusahaan dibiayai oleh utang. Rasio yang melebihi 100% menandakan bahwa perusahaan memiliki ekuitas negatif, yaitu kewajiban lebih besar daripada aset, yang mencerminkan kondisi keuangan yang tidak sehat.

Rasio utang terhadap aset yang terus meningkat dari 112% di tahun 2022 menjadi 130% di tahun 2023 menunjukkan bahwa struktur pendanaan perusahaan semakin tidak sehat. Kelebihan utang dibandingkan aset menandakan perusahaan berada dalam kondisi yang dapat meningkatkan risiko gagal bayar dan menurunkan kepercayaan investor serta kreditur.

| PROFITABILITY         1       RETURN ON EQUITY         Formula       =       Comperhensive Income<br>Equity       (6.809.894.789)<br>(64.137.147.155)       (2.115.281.100)<br>(57.327.252.366)         Results       =       0.11       0.04         Return on equity shows how efficiently a company will use their money to generate net income.<br>Every industry has a different standard.       2023 Des (Audited)       2022 Des (Audited)         2       RETURN ON ASSET                                                                                                    |                              |                                                                           |                                     |                                     |  |
|----------------------------------------------------------------------------------------------------|------------------------------|---------------------------------------------------------------------------|-------------------------------------|-------------------------------------|--|
| 1 RETURN ON EQUITY         Formula $= \frac{Comperhensive Income}{Equity}$ $\frac{(6.809.894.789)}{(64.137.147.155)}$ $\frac{(2.115.281.100)}{(57.327.252.366)}$ Results       -       0.11       0.04         Return on equity shows how efficiently a company will use their money to generate net income. Every industry has a different standard.       0.11       0.04         2 RETURN ON ASSET       -       2023 Des (Audited)       2022 Des (Audited)         Formula       =       Comperhensive Income       (6.809.894.789)       (2.115.281.100)         Formula       =       Comperhensive Income       (6.809.894.789)       (2.115.281.100)         Formula       =       Comperhensive Income       (6.809.894.789)       (2.115.281.100)         Results       -       (0.03)       (0.00)         The return on assets shows the percentage of how profitable a company's assets are in generating revenue. Every industry has a different standard.         3 GROSS PROFIT MARGIN       -       (0.03)       (0.00)         Lead       FAR.1 Instructions       FAR.2 Conclusion       FAR.3 SFP       FAR.4 SCI                                                                                                    | PROFITABILITY                |                                                                           |                                     |                                     |  |
| 1 RETURN ON EQUITY       2023 Des (Audited)       2022 Des (Audited)         Formula       =       Comperhensive Income       (6.809.894.789)       (2.115.281.100)         Results       =       0.11       0.04         Results       =       0.11       0.04         Return on equity shows how efficiently a company will use their money to generate net income.<br>Every industry has a different standard.       2023 Des (Audited)       2022 Des (Audited)         2 RETURN ON ASSET       2023 Des (Audited)       2022 Des (Audited)       2022 Des (Audited)         Formula       =       Comperhensive Income       (6.809.894.789)       (2.115.281.100)         Formula       =       Comperhensive Income       (0.809.894.789)       (2.115.281.100)         Formula       =       Comperhensive Income       (0.6809.894.789)       (2.115.281.100)         Assets       =       (0.03)       (0.00)       (0.00)         The return on assets shows the percentage of how profitable a company's assets are in generating revenue.<br>Every industry has a different standard.       3       GROSS PROFIT MARGIN         Lead       FAR.1 Instructions       FAR.2 Conclusion       FAR.3 SFP       FAR.4 SCI       FAR.                                                                                                    |                              |                                                                           |                                     |                                     |  |
| $\frac{2023 \text{ Des } (\text{Audited)}}{(64.0000 \text{ Compertensive income}} = \frac{2023 \text{ Des } (\text{Audited})}{(64.00000 \text{ Compertensive income}} = \frac{2023 \text{ Des } (\text{Audited})}{(64.000000 \text{ Compertensive income}} = \frac{2023 \text{ Des } (\text{Audited})}{(64.000000 \text{ Compertensive income}} = \frac{2010 \text{ Opt}}{(64.000000000000000000000000000000000000$                                                                                                    | 1 RETURN ON                  | EQUITY                                                                    |                                     |                                     |  |
| Formula=Comperhensive Income<br>Equity $(6.809.894.789)$<br>$(64.137.147.155)$ $(2.115.281.100)$<br>$(57.327.252.366)$ Results=0,110,04Return on equity shows how efficiently a company will use their money to generate net income.<br>Every industry has a different standard.2RETURN ON ASSETComperhensive Income<br>Assets2023 Des (Audited)<br>222.454.488.6222022 Des (Audited)<br>471.289.977.157Formula=Comperhensive Income<br>Assets $(6.809.894.789)$<br>222.454.488.622 $(2.115.281.100)$<br>471.289.977.157Results= $(0,03)$<br>$(0,00)$ $(0,00)$ $(0,00)$ The return on assets shows the percentage of how profitable a company's assets are in generating revenue.<br>Every industry has a different standard.GROSS PROFIT MARGINFAR.3 SFPFAR.4 SCIFAR.4                                                                                                    |                              |                                                                           | 2023 Des (Audited)                  | 2022 Des (Audited)                  |  |
| Results       =       0,11       0,04         Return on equity shows how efficiently a company will use their money to generate net income. Every industry has a different standard.         2 RETURN ON ASSET         Formula       =       Compertnensive income       2023 Des (Audited)       2022 Des (Audited)         Formula       =       Compertnensive income       (6.809.894.789)       (2.115.281.100)         Results       =       0,03       (0,00)         The return on assets shows the percentage of how profitable a company's assets are in generating revenue. Every industry has a different standard.         J GROSS PROFIT MARGIN         Lead       FAR.1 Instructions       FAR.2 Conclusion       FAR.3 SFP       FAR.4 SCI       FAR.4                                                                                                    | Formula                      | = Comperhensive Income<br>Equity                                          | (6.809.894.789)<br>(64.137.147.155) | (2.115.281.100)<br>(57.327.252.366) |  |
| Return on equity shows how efficiently a company will use their money to generate net income. Every industry has a different standard.         2 RETURN ON ASSET         2023 Des (Audited)         2023 Des (Audited)         Pormula         a Comperhensive Income         (6.809.894.789)         21.15.281.100)         Assets         2023 Des (Audited)         2022 Des (Audited)         2022 Des (Audited)         Comperhensive Income         (6.809.894.789)         21.15.281.100)         Assets         (0.03)       (0.00)         The return on assets shows the percentage of how profitable a company's assets are in generating revenue. Every industry has a different standard.         3 GROSS PROFIT MARGIN         Lead       FAR.1 Instructions       FAR.2 Conclusion       FAR.3 SFP       FAR.4 SCI                                                                                                    | Results                      | =                                                                         | 0,11                                | 0,04                                |  |
| 2023 Des (Audited)       2022 Des (Audited)         Formula       =       Comperhensive Income       (6.809.894.789)       (2.115.281.100)         Assets       222.454.488.622       471.289.977.157         Results       =       (0,03)       (0,00)         The return on assets shows the percentage of how profitable a company's assets are in generating revenue. Every industry has a different standard.       3         GROSS PROFIT MARGIN       Lead       FAR.1 Instructions       FAR.2 Conclusion       FAR.3 SFP       FAR.4 SCI       FAR.4                                                                                                    | 2 RETURN ON                  | y has a different standard.                                               |                                     |                                     |  |
| 2023 Des (Audited)      2022 Des (Audited)         Formula       =       Comperhensive Income<br>Assets       (6.809.894.789)<br>222.454.488.622       (2.115.281.100)<br>471.289.977.157         Results       =       (0,03)       (0,00)         The return on assets shows the percentage of how profitable a company's assets are in generating revenue.<br>Every industry has a different standard.       3         3       GROSS PROFIT MARGIN         Lead       FAR.1 Instructions       FAR.2 Conclusion       FAR.3 SFP       FAR.4 SCI       FAR.4                                                                                                    | 2 RETURN UN                  | 433E1                                                                     |                                     |                                     |  |
| Formula       =       Comperhensive Income       (6.809.894.789)       (2.115.281.100)         Assets       222.454.488.622       471.289.977.157         Results       =       (0,03)       (0,00)         The return on assets shows the percentage of how profitable a company's assets are in generating revenue.<br>Every industry has a different standard.       3         GROSS PROFIT MARGIN       Every industry has a different standard.       FAR.1 Instructions                                                                                                    |                              |                                                                           | 2023 Des (Audited)                  | 2022 Des (Audited)                  |  |
| Assets       222.454.488.622       471.289.977.157         Results       =       (0,03)       (0,00)         The return on assets shows the percentage of how profitable a company's assets are in generating revenue.<br>Every industry has a different standard.       3       GROSS PROFIT MARGIN         Image: Company State Company State C | Formula                      | Comperhensive Income                                                      | (6.809.894.789)                     | (2.115.281.100)                     |  |
| Results       =       (0,03)       (0,00)         The return on assets shows the percentage of how profitable a company's assets are in generating revenue. Every industry has a different standard.         3 GROSS PROFIT MARGIN         Lead       FAR.1 Instructions       FAR.2 Conclusion       FAR.3 SFP       FAR.4 SCI       FAR.1                                                                                                    | Formula                      | = Assets                                                                  | 222.454.488.622                     | 471.289.977.157                     |  |
| The return on assets shows the percentage of how profitable a company's assets are in generating revenue.         Every industry has a different standard.         3 GROSS PROFIT MARGIN         Lead       FAR.1 Instructions         FAR.2 Conclusion       FAR.3 SFP         FAR.4 SCI       FAR.4                                                                                                    | Results                      | =                                                                         | (0,03)                              | (0,00)                              |  |
| 3 GROSS PROFIT MARGIN<br>Lead FAR.1 Instructions FAR.2 Conclusion FAR.3 SFP FAR.4 SCI FAR.                                                                                                    | The return o<br>Every indust | n assets shows the percentage of how profi<br>y has a different standard. | itable a company's assets are in §  | generating revenue.                 |  |
| Lead FAR.1 Instructions FAR.2 Conclusion FAR.3 SFP FAR.4 SCI FAR.4                                                                                                    |                              |                                                                           |                                     |                                     |  |
| Lead FAR.1 Instructions FAR.2 Conclusion FAR.3 SFP FAR.4 SCI FAR.                                                                                                    | 3 GROSS PRO                  | TT MARGIN                                                                 |                                     |                                     |  |
|                                                                                                    | 3 GROSS PROI                 | TT MARGIN                                                                 |                                     |                                     |  |

Gambar 3.23 Perhitungan Return on Equity pada Final Analytical Review

Kemudian, rumus untuk rasio profitabilitas yaitu return on equity.

- a) Pada tahun 2023 jumlah *income* sebesar Rp(6.809.894.789) dan *equity* sebesar Rp(64.137.147.155), sehingga mendapatkan hasil sebesar -11%, menunjukkan bahwa perusahaan mengalami kerugian sebesar 11% dari total ekuitasnya.
- b) Pada tahun 2022 jumlah *income* sebesar Rp(2.115.281.100) dan *equity* sebesar Rp(57.327.252.366), sehingga menghasilkan *ROE* sebesar -4%, menunjukkan bahwa perusahaan mengalami kerugian sebesar 4% dari total ekuitasnya.

Dari tahun 2022 ke 2023. Meskipun secara nominal terjadi peningkatan kerugian, hal ini mengindikasikan bahwa perusahaan semakin tidak efisien dalam mengelola modalnya dan belum mampu menghasilkan laba. *ROE* negatif yang terus meningkat menunjukkan bahwa perusahaan berada dalam kondisi yang sangat tidak sehat secara finansial.

# 5. Meng*copy* Jurnal *Adjustment* pada *Audit Tools Linked Archived System* (*ATLAS*) sebagai Data Pendukung

Jurnal penyesuaian adalah jurnal yang dibuat pada akhir periode akuntansi untuk menyesuaikan saldo akun untuk mencatat pendapatan dan beban pada periode berjalan. Tujuannya adalah menyesuaikan saldo akun agar mencerminkan pendapatan dan beban yang sebenarnya terjadi dalam periode berjalan. Pekerjaan ini dilakukan 30 jurnal *adjustment* untuk periode Juni – November 2023. Dokumen yang dibutuhkan adalah *worksheet* terdiri dari *sheet "PAJE (Proposed Adjustment Journal Entries)" "PRJE (Proposed Reclassification Journal Entries)", "CARJE (Client's Adjustment and Reclassification Journal Entries)"* dan "DARJE (Dropped Adjustment *and Reclassification Journal Entries)*". Langkah-langkah dalam membuat *adjustment* pada *ATLAS* sebagai data pendukung adalah:

 Memperoleh *worksheet* yang sudah terdapat jurnal *adjustment* yang dibuat oleh senior dan melakukan *copy* atas jurnal *adjustment* tersebut. Pada tahun 2023 hanya terdapat pada *sheet "CARJE*", yaitu: (Lampiran 23)

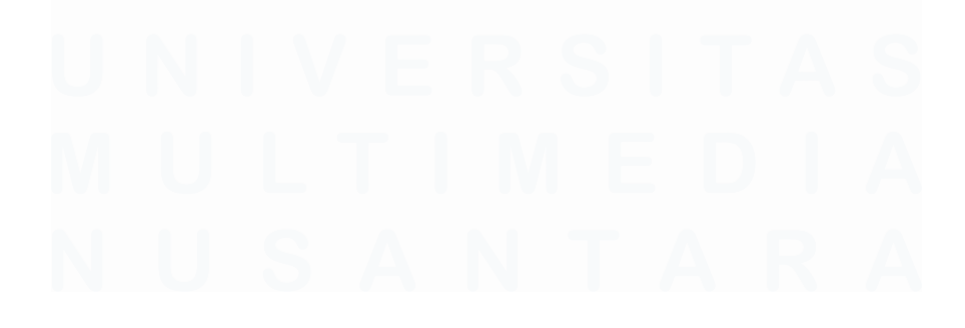

| A      | B   | E F CLIENT'S ADJI Sunday, 31 Dec | G<br>USMENT AND F<br>sember 2023 | H<br>RECLASSIFICATION JOURNAL ENTRIES | -                    | J<br>-<br>-      |
|--------|-----|----------------------------------|----------------------------------|---------------------------------------|----------------------|------------------|
| 7      | WP  | NO.                              | COA                              | ACCOUNT                               | ADJUSTMENTS & RI     | ECLASSIFICATIONS |
| 5<br>) | NEF |                                  |                                  | Total                                 | Ur<br>15.265.733.800 | 15.265.733.800   |
| 0 *    |     |                                  |                                  |                                       |                      |                  |
| 1      |     | CAJE 1                           | 530.018                          | Professional Fee                      | 93.318.720           |                  |
| 2      |     |                                  | 215.009                          | Audit Fee                             |                      | 93.318.72)       |
| 3      |     |                                  |                                  | To adjust due to wrong record         |                      |                  |
| 4      |     |                                  |                                  |                                       |                      |                  |
| 5      |     | CAJE 2                           | 117.005                          | VAT (PPN)                             | 10.253.433           |                  |
| 6      |     |                                  | 530.015                          | Legal , Tax & Management Expenses     |                      | 10.253.433       |
| 7      |     |                                  |                                  | To adjust based on SPT VAT            |                      |                  |
| 8      |     |                                  |                                  |                                       |                      |                  |
| 9      |     | CAJE 3                           | 530.015                          | Legal , Tax & Management Expenses     | 1.839.126            |                  |
| 0      |     |                                  | SWID014                          | Tax Payable - PPh 4(2)                |                      | 1.839.126        |
| 1      |     |                                  |                                  | To adjust based on SPT WHT art 4(2)   |                      |                  |
| 2      |     |                                  |                                  |                                       |                      |                  |
| 3      |     | CAJE 4                           | 216.001                          | Tax Payable - Art 21                  | 339.506              |                  |
|        |     |                                  | 520.045                          | Ladel Tax & Manadament Funances       |                      | 220 500          |
| <      | >   | Lead                             | МТВ                              | WS SFP SCI SCE SCF (I)                |                      | PAJE PRJE        |

Gambar 3.24 Jurnal Adjustment pada Worksheet

Data yang dicopy adalah sebagai berikut:

- a) No. adalah nomor untuk jurnal *adjustment*, yaitu CAJE 1.
- b) COA adalah nomor akun yang dilakukan penyesuaian, yaitu 530.018 dan 215.009.
- c) Account adalah nama akun yang dilakukan penyesuaian, yaitu professional fee dan audit fee.
- d) Dr merupakan jumlah saldo yang mengalami penyesuaian pada posisi debit, yaitu Rp93.318.720.
- e) Cr merupakan jumlah saldo yang mengalami penyesuaian pada posisi kredit, yaitu Rp93.318.720.
- Kemudian, meng*copy* seluruh jurnal *adjusment* pada ATLAS disheet "AJE-PRJE" (Lampiran 24).

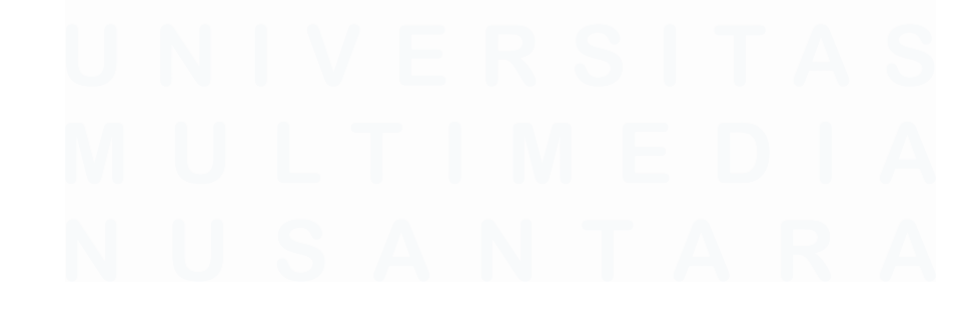

| Cor    | ntent      |                                   |                                      |                  |                |
|--------|------------|-----------------------------------|--------------------------------------|------------------|----------------|
|        |            |                                   |                                      | Dibul            | kukan          |
| Ref.   | NO. Akun   | Nama Akun                         | Keterangan                           | D                | к              |
|        |            |                                   | Control >>>>>                        | 15.268.733.800   | 15.268.733.800 |
| CAJE 1 | 530018     | Professional Fee                  | To adjust due to wrong record        | 93.318.720       |                |
|        | 215009     | Audit Fee                         | To adjust due to wrong record        |                  | 93.318.720     |
| CAJE 2 | 117005     | VAT (PPN)                         | To adjust based on SPT VAT           | 10.253.433       |                |
|        | 530015     | Legal , Tax & Management Expenses | To adjust based on SPT VAT           |                  | 10.253.433     |
| CAJE 3 | 530015     | Legal , Tax & Management Expenses | To adjust based on SPT WHT art 4(2)  | 1.839.126        |                |
|        | 216014     | Tax Payable - PPh 4(2)            | To adjust based on SPT WHT art 4(2)  |                  | 1.839.126      |
| CAJE 4 | 216001     | Tax Payable - Art 21              | To adjust based on SPT WHT art 21    | 339.506          |                |
|        | 530015     | Legal , Tax & Management Expenses | To adjust based on SPT WHT art 21    |                  | 339.506        |
| CAJE 5 | 530015     | Legal , Tax & Management Expenses | To adjust due to temporary account   | 11.281.408       |                |
|        | 11600201   | PPH 23 Temporary Account          | To adjust due to temporary account   |                  | 11.281.408     |
| CAJE 6 | 530013     | Bank Charges                      | To adjust based on bank confirmation | 3.000.000        |                |
|        | 112024     | HSBC Bank - IDR (050279785068)    | To adjust based on bank confirmation |                  | 3.000.000      |
| < > •  | •• AJE-RJE | A230.6 A230.8 Data1 A210          | HEADERAKUNDOBEL                      | ataLK (Kosor 🚥 🕂 |                |

Gambar 3.25 Sheet "AJE-RJE" pada ATLAS

Contohnya,

- a) Kolom "Ref" diisi dengan nomor jurnal *adjustment*, yaitu CAJE
  1.
- b) Kolom "No. Akun" terdapat rumus untuk mengetahui *COA* dengan nama akunnya.
- c) Kolom "Nama Akun" diisi dengan nama akun pada jurnal *adjustment* CAJE 1, yaitu *professional fee* dan *audit fee*.
- d) Kolom "Keterangan" diisi dengan keterangan dari jurnal *adjustment* CAJE 1, yaitu "*To adjust due to wrong record*".
- e) Kolom "Dibukukan" terdapat debit-kredit diisi dengan jumlah yang dilakukan *adjustment*, yaitu Rp93.318.720.

## 6. Melakukan Rekapitulasi Pajak Penghasilan Pasal 21

Pajak Penghasilan Pasal 21 adalah pajak yang dipotong oleh pemberi kerja atas penghasilan karyawan. Tujuan dari rekapitulasi untuk memastikan bahwa PPh 21 sudah disajikan secara benar sesuai dengan SPT dan memastikan bahwa pemotongan pajak dari penghasilan karyawan telah dilakukan dengan benar. Pekerjaan ini dilakukan 12 kali untuk periode 1 Januari 2023 – 31 Desember 2023. Dokumen yang dibutuhkan adalah SPT

Masa PPh 21, Bukti Penerimaan Negara (BPN), Bukti Penerimaan Elektronik (BPE) dan *working paper* akun *tax payable*. Berikut langkahlangkah untuk merekapitulasi untuk PPh 21, yaitu:

 Menerima dokumen untuk bulan Januari SPT Masa PPh 21 Januari (Lampiran 25) dalam bentuk *hardcopy* dan melakukan rekap.

| KEN                     | MENTERIAN KEUANGAN RI                                                       | SURAT PEMBERITAHUAN (SPT) MASA<br>PAJAK PENGHASILAN<br>PASAL 21 DAN/ATAU PASAL 26<br>Formulir ini digunakan untuk melaporkan<br>Pemotongan Pajak Penghasilan Pasal 21 dan/atau<br>Pasal 26 |                     |                                  |                     |                            | FORMULIR 1721 |                  |  |
|-------------------------|-----------------------------------------------------------------------------|----------------------------------------------------------------------------------------------------|---------------------|----------------------------------|---------------------|----------------------------|---------------|------------------|--|
| MASA                    | PAJAK: 01 - 2023                                                            | Bacalah petunjuk                                                                                                    | pongisian sei       | belum mengisl                    | formulir ini        | JUMLAH LEMB<br>TERMASUK LA | AR SPT        |                  |  |
| A ID                    |                                                                             | NORMAL                                                                                                    |                     | PEMSETU                          | LAN KE              |                            | +I            | 5 H 28           |  |
| 1. NP<br>2. NA<br>3. AL | MVP : AUT PT IBCL                                                           |                                                                                                    |                     |                                  |                     |                            |               |                  |  |
|                         |                                                                             |                                                                                                    |                     |                                  |                     |                            |               |                  |  |
| 4. NC                   | TELEPON : KM                                                                |                                                                                                    |                     | 5. EMAJ                          | : 435               |                            |               |                  |  |
| B. 0                    | BJEK PAJAK                                                                  |                                                                                                    |                     |                                  |                     |                            |               |                  |  |
| NO                      | PENERIMA PENGHAS                                                            | LAN                                                                                                    | KODE OBJEK<br>PAJAK | JUNDAH<br>PENERIMA<br>PENGHASLAN | JUMLAH PEN<br>BRUTC | (GHASILAN<br>(Rp)          | JUMLAH        | PAJAK<br>NG (Rp) |  |
| 49                      | (2)                                                                         |                                                                                                    | (3)                 | (4)                              | (5                  |                            | (6            | )                |  |
| 1.                      | PEGAWAI TETAP                                                               |                                                                                                    | 21-100-01           | 655                              | 3.3                 | 58.910.860                 | 5             | 1.261.033        |  |
| 2.                      | PENERIMA PENSIUN BERKALA                                                    |                                                                                                    | 21-100-02           | D                                |                     | D                          |               | D                |  |
| З.                      | PEGAWAI TIDAK TETAP ATAU TENAG                                              | A KERJA LEPAS                                                                                                    | 21-100-03           | D                                |                     | D                          |               | 0                |  |
| 4.                      | BUKAN PEGAWAI:                                                              |                                                                                                    |                     |                                  |                     |                            |               |                  |  |
|                         | 4a DISTRIBUTOR MULTILEVEL MAR                                               | KETING (MLM)                                                                                                    | 21-100-04           | D                                |                     | D                          |               | 0                |  |
|                         | 45. PETUGAS DINAS LUAR ASURAN                                               | SI                                                                                                    | 21-100-05           | D                                |                     | D                          |               | 0                |  |
|                         | 4c. PENJAJA BARANG DAGANGAN                                                 |                                                                                                    | 21-100-06           | D                                |                     | D                          |               | 0                |  |
|                         | 4d. TENAGAAHU                                                               |                                                                                                    | 21-100-07           | D                                |                     | D                          |               | 0                |  |
|                         | 46. BURKAN PERSANAN YANG MENERIMA INDALAWAT<br>BERKES NAMBUNGAN             | WHE BEREITAT                                                                                                    | 21-100-08           | D                                |                     | D                          |               | 0                |  |
|                         | 41 BURAN PEGRANA YANG MENERIMATINGALAN<br>BETRETS NANGUNGAN                 | WHO TOAK BEIG FAT                                                                                                    | 21-100-09           | D                                |                     | D                          |               | 0                |  |
| 5.                      | ANGGOTA DEAVIN KOMISARIS ATAU DEWAN PENGA<br>MENANGKAP SEDAGAI PEGAWA TETAP | WAS YANG TIDAK                                                                                                    | 21-100-10           | D                                |                     | D                          |               | D                |  |
| 6.                      | MANTAN PEGAWAI YANG MENERIMA JASA PRODUKS<br>IMBALAN LAIN                   | A TANT EM BONUS ATAU                                                                                                    | 21-100-11           | D                                |                     | D                          |               | D                |  |
| 7.                      | PEGAWAI YANG MELAKUKAN PENARIKAN                                            | DANAPENSIUN                                                                                                    | 21-100-12           | D                                |                     | D                          |               | D                |  |
| 8.                      | PESERTA KEGIATAN                                                            |                                                                                                    | 21-100-13           | D                                |                     | D                          |               | 0                |  |
| 9.                      | PENERMA PENGHASILAN YANG DIPOTONG PIN PAS<br>LANNYA                         | AL 21 TOAL FINAL                                                                                                    | 21-100-99           | D                                |                     | D                          |               | 0                |  |
| 10.                     | PEGAWAIPENDERI JASAPESERTAKEGIATAN PEND<br>SEDAGAI WAJE PAJAK LIJAR NEGERI  | SMAPENSUN BERKALA                                                                                                    | 27-100-99           | 2                                | 1                   | 71.082.447                 | 3             | 4.216.489        |  |
|                         |                                                                             |                                                                                                    |                     |                                  | _                   |                            |               |                  |  |

Gambar 3.26 SPT Masa Pajak Penghasilan Pasal 21 Bulan Januari

Data yang direkap, yaitu:

- a) Masa pajak, yaitu Januari 2023.
- b) Status masa, yaitu SPT normal.
- c) Jumlah pegawai terdiri dari pegawai tetap sebanyak 655 dan pegawai tidak tetap sebanyak dua.
- d) Jumlah penghasilan bruto yang dikenakan pajak terdiri dari penghasilan pegawai tetap sebesar Rp3.358.910.860 dan pegawai tidak tetap sebesar Rp171.082.447.

- e) Jumlah pajak yang dipotong terdiri dari pegawai tetap sebesar Rp51.261.033 dan pegawai tidak tetap sebesar Rp34.216.489.
- Berikut merupakan hasil rekapitulasi SPT PPh Pasal 21 (Lampiran 25) dengan data yang terdapat pada SPT Masa bulan Januari 2023 sesuai dengan Gambar 3.26.

|                                         | кор       | SUMMARY        | JANUARY       | FEBRUARY           | MARCH         |
|-----------------------------------------|-----------|----------------|---------------|--------------------|---------------|
| GENERAL                                 |           |                |               |                    |               |
| Main office/branch                      |           | Main office    | Main office   | Main office        | Main office   |
| Correction                              |           |                | N             | N                  | N             |
| NUMBER OF EMPLOYEES                     |           |                |               |                    |               |
| Permanent Employees                     | 21-100-01 |                | 655           | 1.053              | 1.759         |
| Other employees/ Non-employees          | Various   |                | 2             | 2                  | 2             |
| Total number of people                  |           |                | 657           | 1.055              | 1.761         |
| CDOSS INCOME                            |           |                |               |                    |               |
| NON FINAL                               |           |                |               |                    |               |
| Permanent Employees                     | 21-100-01 | 69 154 790 572 | 3 358 910 860 | 4 348 258 647      | 8 167 699 433 |
| Other employees/ Non-employees          | Various   | 2.120.366.677  | 171.082.447   | 171.712.453        | 172.580.632   |
| Subtotal                                |           | 71.275.157.249 | 3.529.993.307 | 4.519.971.100      | 8.340.280.065 |
|                                         |           |                |               |                    |               |
| FINAL                                   |           |                |               |                    |               |
| Uang pesangon yang dibayarkan sekaligus | 21-410-01 |                |               |                    |               |
| Manfaat pensiun, THT, JHT               | 21-410-02 |                |               |                    |               |
| Others                                  | various   |                |               |                    |               |
| Subtotal                                |           | -              |               | -                  | -             |
|                                         |           |                |               |                    |               |
| NON FINAL                               |           |                |               |                    |               |
| Permanent Employees                     | 21-100-01 | 831.618.902    | 51.261.033    | 52.884.128         | 54.693.661    |
| Other employees/ Non-employees          | Various   | 424.073.334    | 34.216.489    | 34.342.491         | 34.516.126    |
| Subtotal                                |           | 1.255.692.236  | 85.477.522    | 87.226.619         | 89.209.787    |
| CINAL                                   |           |                |               |                    |               |
| FINAL                                   |           |                |               |                    |               |
| ••• B120.19.8 Art 23                    | B120.19.  | 9 Art 4(2) B12 | 0.19.10 VAT   | 120.19.6 Art 21 (N | Main Office)  |

Gambar 3.27 Rekap SPT Masa Bulan Januari Pajak Penghasilan Pasal 21

Data yang direkap adalah sebagai berikut:

- a) Masa pajak, yaitu Januari 2023.
- b) Status masa, yaitu SPT normal (N).
- c) Kolom "*Number of employees*" adalah jumlah pegawai terdiri dari pegawai tetap sebanyak 655 dan pegawai tidak tetap sebanyak dua, totalnya adalah 657.
- d) Kolom "Gross income" merupakan jumlah penghasilan bruto yang dikenakan pajak terdiri dari penghasilan pegawai tetap sebesar Rp3.358.910.860 dan pegawai tidak tetap sebesar Rp171.082.447, totalnya adalah Rp3.529.993.307.

- e) Kolom "*Income tax witheld*" merupakan jumlah pajak yang dipotong terdiri dari pegawai tetap sebesar Rp51.261.033 dan pegawai tidak tetap sebesar Rp34.216.489, totalnya adalah Rp85.477.522.
- 3) Menerima Bukti Penerimaan Negara (BPN) (Lampiran 26) dan merekap data pembayaran untuk SPT Masa bulan Januari 2023. Tanggal pembayaran, yaitu tanggal 9 Februari 2023 dan jumlah pembayaran sebesar Rp85.477.522.

| Tanggai Jam Bayar<br>Tanggai Buku<br>Kode Cab. Bank | : 09/02/2023<br>: 09/02/2023<br>: 0374 | NTPN<br>STAN                         |                     |
|-----------------------------------------------------|----------------------------------------|--------------------------------------|---------------------|
| Data Setoran:                                       |                                        |                                      |                     |
| Kodé Billing                                        |                                        |                                      |                     |
| Nama Wajib Pajak                                    |                                        |                                      |                     |
| Alamat                                              | :                                      |                                      |                     |
| Nomor Objek Pajak                                   | :-                                     |                                      |                     |
| Akun                                                | : 411121                               |                                      |                     |
| Jenis Setoran                                       | : 100                                  |                                      |                     |
| Masa Pajak<br>No Kototanan                          | : 01012023                             |                                      |                     |
| lumlah Setoran                                      | : Rp. 85.477.522.00                    |                                      | Mata Llang : IDR    |
| Terbilang                                           | : DELAPAN PULUH LIM                    | A JUTA EMPAT                         | RATUS TUJUH PULUH 1 |
| This is a computer ger                              | nerated message and requir             | res no signature<br>morkikan tanda t | 20020               |

Gambar 3.28 Bukti Penerimaan Negara (BPN) SPT Masa Pajak Penghasilan Pasal 21

4) Menerima Bukti Penerimaan Elektronik (BPE) (Lampiran 27) dan merekap untuk tanggal pelaporan perusahaan untuk SPT Masa PPh 21, yaitu 10 Februari 2023. Pelaporan dilakukan sesuai dengan batas waktu yang ditentukan.

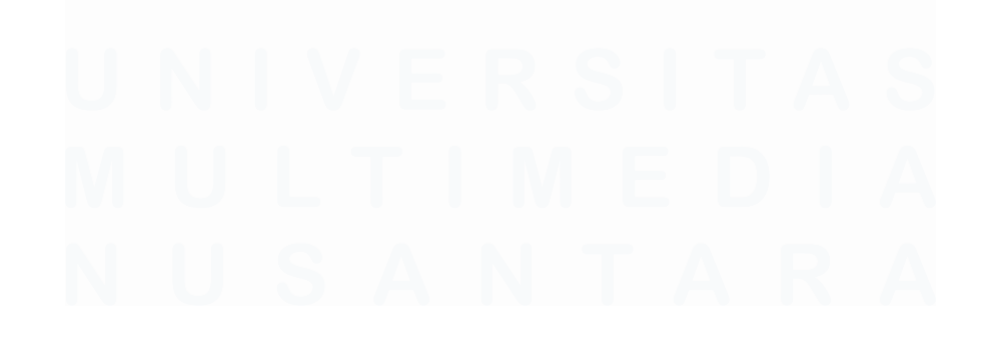

|       | Penyampaian SPT Elektronik<br>Ø Direktorat Jenderal Pajak |
|-------|-----------------------------------------------------------|
| Beril | kut ini adalah Bukti Penerimaan Elektronik Anda.          |
| N     | ama : [                                                   |
|       | NPWP                                                      |
|       | Tahun Pajak : 2023                                        |
|       | Masa Pajak : 01/01                                        |
|       | Jenis SPT : SPT Masa PPh Pasal 21/26                      |
|       | Pembetulan ke : 0                                         |
|       | Status SPT : Kurang Bayar                                 |
|       | Nominal : 85477522                                        |
|       | Tanggal Penyampaian : 10/02/2023                          |
| Nomo  | Tanda Terima Elektronik :                                 |
| Terin | na kasih telah menyampaikan Laporan SPT Anda.             |

Gambar 3.29 Bukti Penerimaan Elektronik (BPE) SPT Masa Pajak Penghasilan Pasal 21

5) Berikut merupakan perhitungan PPh 21 terhutang dan rekapitulasi dari pembayaran dan pelaporan PPh 21 bulan Januari 2023 (Lampiran 28).

|                                                                                | кор                               | SUMMARY                    | JANUARY                    | FEBRUARY                   | MARCH                      |
|--------------------------------------------------------------------------------|-----------------------------------|----------------------------|----------------------------|----------------------------|----------------------------|
| INCOME TAX WITHELD<br>NON FINAL                                                |                                   |                            |                            |                            |                            |
| Permanent Employees<br>Other employees/ Non-employees                          | 21-100-01<br>Various              | 831.618.902<br>424.073.334 | 51.261.033<br>34.216.489   | 52.884.128<br>34.342.491   | 54.693.661<br>34.516.126   |
| Subtotal                                                                       |                                   | 1.255.692.236              | 85.477.522                 | 87.226.619                 | 89.209.787                 |
| FINAL                                                                          |                                   |                            |                            |                            |                            |
| Uang pesangon yang dibayarkan sekaligus<br>Manfaat pensiun, THT, JHT<br>Others | 21-410-01<br>21-410-02<br>Various | -                          |                            |                            |                            |
| Subtotal                                                                       |                                   |                            | -                          | -                          | -                          |
| PAYMENT<br>RECONCILIATION<br>STD PDb Dasal 21 day (stay Dasal 26 (Hanva        |                                   |                            |                            |                            |                            |
| Pokok Pajak)<br>Kelebihan penyetoran PPh21 dan/atau Pasal 26                   |                                   | -                          |                            |                            |                            |
| Nominal yang telah dibayar sebelum<br>pembetulan                               |                                   | -                          |                            |                            |                            |
| Subtotal                                                                       |                                   | -                          | -                          | -                          |                            |
| Total income tax art 21 payable                                                |                                   | 1.255.692.236              | 85.477.522                 | 87.226.619                 | 89.209.787                 |
| ACTUAL PAYMENT                                                                 |                                   |                            |                            |                            |                            |
| Amount paid<br>Difference (payment)                                            |                                   | 1.255.692.236              | 85.477.522                 | 87.226.619                 | 89.209.787                 |
| Payment Date<br>Report Date                                                    |                                   |                            | 09 Feb 2023<br>10 Feb 2023 | 08 Mar 2023<br>15 Mar 2023 | 07 Apr 2023<br>17 Apr 2023 |
| Late Payment Tickmarks<br>Late Report Tickmarks                                |                                   |                            |                            | 1                          |                            |

Gambar 3.30 Perhitungan Hutang PPh Pasal 21 dan Rekap Pembayaran, serta Pelaporan PPh Pasal 21

Data yang direkapitulasi sebagai berikut:

- a) Kolom "*Total income tax art 21 payable*" adalah rumus untuk menghitung PPh pasal 21 yang terhutang. Didapat dari total pajak PPh 21 yang sudah dipotong perusahaan sebesar Rp85.477.522, PPh 21 final sebesar Rp0, dan rekonsiliasi PPh 21 (kelebihan bayar atau pembetulan) sebesar Rp0. Sehingga total PPh pasal 21 yang terhutang adalah Rp85.477.522.
- b) Kolom "*Payment*" untuk merekap pembayaran dan pelaporan SPT Masa bulan Januari 2023, yaitu:
  - "Amount paid" adalah jumlah pembayaran sesuai dengan Bukti Penerimaan Negara (BPN) Gambar 3.28, yaitu sebesar Rp85.477.522.
  - "Payment date" adalah tanggal pembayaran sesuai dengan Bukti Penerimaan Negara (BPN) Gambar 3.28, yaitu 9 februari 2023.
  - iii. "Report date" adalah tanggal pembayaran sesuai dengan Bukti Penerimaan Elektronik (BPE) Gambar 3.29, yaitu 10 februari 2023.

## 7. Melakukan Rekapitulasi PPh Pasal 23

Rekapitulasi Pajak PPh 23 adalah menyajikan kembali Pajak Penghasilan Pasal 23 yang dilakukan oleh perusahaan atau pemotong pajak atas transaksi tertentu, seperti pembayaran jasa, sewa, dividen, royalti, bunga, atau hadiah yang dikenakan pajak. Tujuannya untuk memastikan bahwa perusahaan sudah mencatat, melaporkan dan memotong atas Pajak Penghasilan Pasal 23 dengan tepat sesuai dengan saldo akun *tax payable* yang disajikan pada laporan keuangan. Pekerjaan ini dilakukan untuk periode 1 Januari 2023 – 31 Desember 2023 sebanyak 1.720 Bukti Potong. Dokumen yang dibutuhkan adalah Bukti Potong, Bukti Penerimaan Negara (BPN), Bukti Penerimaan Elektronik (BPE), dan *working paper* akun *tax payable*. Langkah-langkah dalam melakukan pekerjaan ini adalah:

| מודם סנמף                             | 100          |                 |                                                                                       |                    |                |                                                          |         |                                         |  |  |
|---------------------------------------|--------------|-----------------|---------------------------------------------------------------------------------------|--------------------|----------------|----------------------------------------------------------|---------|-----------------------------------------|--|--|
|                                       |              | PPi             | BUKTI PEMOTONGAN/PEMUNGUTAN<br>PPh PASAL 4 AYAT (2), PASAL 15, PASAL 22, DAN PASAL 23 |                    |                |                                                          |         | FORMULIR BPBS                           |  |  |
|                                       | 5            | H.1 N           |                                                                                       |                    |                |                                                          | 1       | H.4 PPh Final                           |  |  |
| DIREKTORAT JEN                        | EUANGAN      |                 | X Pe                                                                                  | mbetulan Ke0_      | H.3 Pembatalan |                                                          |         | H.5 X PPh Tidak Final                   |  |  |
| A. IDENTITAS WA                       | JIB PAJA     | K YANG DI       | рото                                                                                  | NG/DIPUNGUT        |                |                                                          |         |                                         |  |  |
| A.1 NPWP                              | :            |                 |                                                                                       |                    |                |                                                          | h       |                                         |  |  |
|                                       |              |                 |                                                                                       |                    |                |                                                          |         |                                         |  |  |
| A.3 Nama : PT C                       |              |                 |                                                                                       |                    |                |                                                          |         |                                         |  |  |
| B. PAJAK PENGH                        | ASILAN Y     | ANG DIPOT       | ONG                                                                                   | DIPUNGUT           |                |                                                          |         |                                         |  |  |
| Masa Pajak<br>(mm-yyyy) Kode Objek Pa |              | jek Pajak       | k Dasar Pengenaan Pajak (Rp)                                                          |                    |                | Dikenakan Tarif Lebih<br>Tinggi (Tidak<br>memiliki NPWP) |         | PPh yang Dipotong/<br>Dipungut/DTP (Rp) |  |  |
| B.1                                   | E            | 3.2             |                                                                                       | B.3                | B.4            |                                                          | B.5     | B.6                                     |  |  |
| 01-2023                               | 24-1         | 04-04           |                                                                                       | 85.000.000,00      | 0              |                                                          | 2       | 1.700.000,00                            |  |  |
| Keterangan Kode Obj                   | ek Pajak     | Jasa Penila     | i (App                                                                                | raisal)            |                |                                                          |         | · · · · · · · · · · · · · · · · · · ·   |  |  |
| B.7 Dokumen Refer                     | Nomor Dokum  | en              |                                                                                       |                    |                |                                                          |         |                                         |  |  |
|                                       | ١            | Nama Dokume     | n                                                                                     |                    | Tanggal        | 1                                                        | 2 dd 0  | 1 mm 2 0 2 3 yyyy                       |  |  |
| B.8 Dokumen Refer                     | ensi untuk F | Faktur Pajak, a | ipabi <del>na</del>                                                                   | aua .              |                | _                                                        |         |                                         |  |  |
| Nomor Faktur P                        |              |                 |                                                                                       |                    | Tanggal dd     |                                                          | тт уууу |                                         |  |  |
| B.9 PPh dibe                          | bankan berd  | lasarkan Sura   | t Keter                                                                               | angan Bebas (SKB). |                | _                                                        |         |                                         |  |  |
| Nomor :                               | Nomor :      |                 |                                                                                       |                    | Tanggal        |                                                          | dd      | тт уууу                                 |  |  |
|                                       |              |                 |                                                                                       |                    |                |                                                          |         |                                         |  |  |

### 1) Menerima bukti potong (Lampiran 29) dan melakukan rekapitulasi.

Gambar 3.31 Bukti Potong Pajak Penghasilan Pasal 23

Data yang direkap adalah sebagai berikut:

- a) Status bukti potong, yaitu pembetulan ke-0 (normal).
- b) Nama pihak yang dipotong PPh pasal 23, yaitu PT C.
- c) Masa pajak, yaitu Januari 2023.
- d) Dasar Pengenaan Pajak (DPP) sebesar Rp85.000.000
- e) Tarif yang dikenakan sebesar 2%.
- f) PPh yang dipotong sebesar Rp1.700.000.
- g) Keterangan kode objek pajak, yaitu jasa penilai (appraisal).
- Menerima Bukti Penerimaan Negara (BPN) (Lampiran 30) dan merekap atas tanggal pembayaran, yaitu 9 Februari 2023 dan jumlah pembayaran, yaitu sebesar Rp18.980.148.

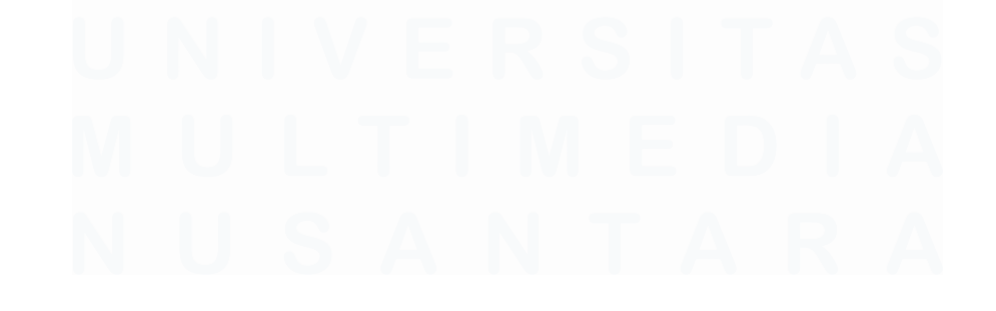

| BANK RAKYAT<br>INDONESIA                                                                                                    | BUKTI PENER<br>PENERIM                                         | IMAAN NEGARA<br>IAAN PAJAK                | KEMENTERIAN<br>KEUANGAN              |  |  |  |
|----------------------------------------------------------------------------------------------------|----------------------------------------------------------------|-------------------------------------------|--------------------------------------|--|--|--|
| Data Pembayaran:<br>Tanggal Jam Bayar<br>Langgal Buku<br>Kode Cab. Bank                                                                         | : 09/02/2023 08<br>: 09/02/2023<br>: 0374                      | NTB<br>NTPN<br>STAN                       |                                      |  |  |  |
| Data Setoran:<br>Kode Billing<br>NPWP<br>Nama Wajib Pajak<br>Alamat<br>Nomor Objek Pajak<br>Akun<br>Jenis Setoran<br>Masa Pajak<br>No Ketetaaan | :<br>:-<br>: 411124<br>: 104<br>: 0001000000000000             |                                           |                                      |  |  |  |
| umlah Setoran<br>Terbilang                                                                                                    | : Rp. 18,980,148.00<br>: DELAPAN BELAS JU<br>SERATUS EMPAT PUI | TA SEMBILAN RATUS D<br>LUH DELAPAN RUPIAH | Mata Uang : IDR<br>ELAPAN PULUH RIBU |  |  |  |
|                                                                                                    |                                                                |                                           |                                      |  |  |  |
| Th<br>Informasi ini hasil ceta                                                                                                    | kan komputer dan tidak m                                       | nemerlukan tanda tangan                   | _Validasi Bank                       |  |  |  |
|                                                                                                    |                                                                |                                           |                                      |  |  |  |

Gambar 3.32 Bukti Penerimaan Negara Pajak Penghasilan Pasal 23

3) Menerima Bukti Penerimaan Elektronik (BPE) (Lampiran 31) dan merekap tanggal pelaporan PPh pasal 23, yaitu 17 Februari 2023.

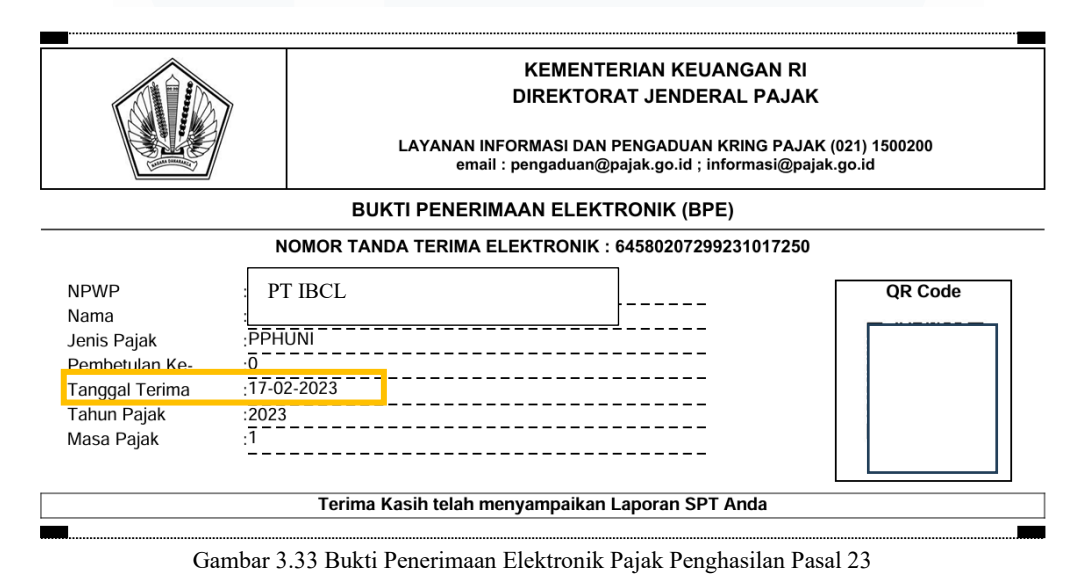

4) Berikut merupakan hasil rekapitulasi dari SPT Masa PPh Pasal 23 (Lampiran 32) untuk bulan Januari 2023 sesuai Gambar 3.31, Bukti Penerimaan Negara (BPN) sesuai Gambar 3.32, dan Bukti

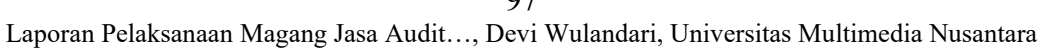

Penerimaan Elektronik (BPN) sesuai Gambar 3.33.

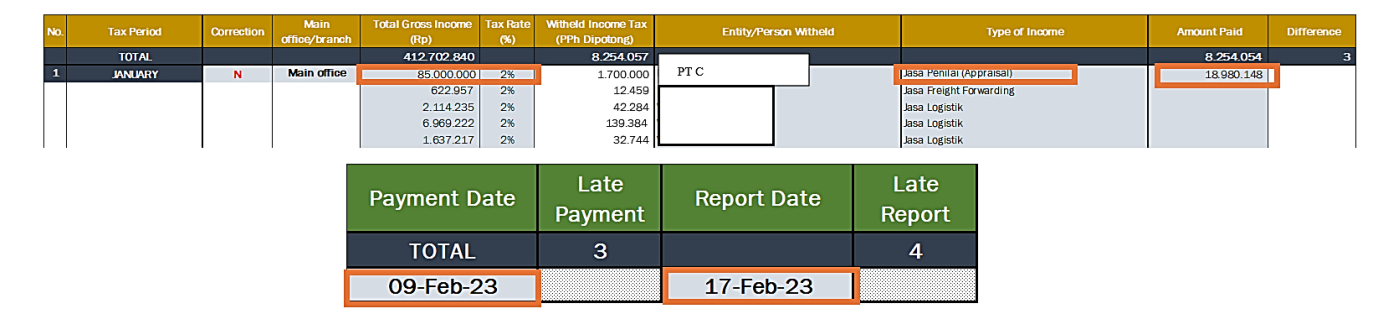

Gambar 3.34 Hasil Rekapitulasi Pajak Penghasilan Pasal 23

Melakukan rekapıtulası untuk:

- a) Kolom "*Total Gross Income* (Rp)" adalah Dasar Pengenaan Pajak (DPP), yaitu Rp85.000.000 (Gambar 3.31).
- b) Kolom "*Tax Rate*" adalah tarif yang dikenakan, yaitu 2% (Gambar 3.28).
- c) Kolom "Witheld Income Tax (PPh Dipotong)" adalah hasil dari "Total Gross Income (Rp)" sebesar Rp85.000.000 dikalikan dengan "Tax Rate" sebesar 2%, sehingga PPh pasal 23 yang dipotong adalah Rp1.700.000.
- d) Kolom "*Entity/Person Witheld*" adalah entitas/individual yang dikenakan pajak, yaitu PT C (Gambar 3.31).
- e) Kolom "*Type of Income*" adalah objek yang dikenakan pajak, yaitu jasa penilai (*appraisal*) (Gambar 3.31).
- f) Kolom "Amount paid" merupakan jumlah yang dibayar sesuai dengan Gambar Bukti Penerimaan Negara (BPN) secara keseluruhan untuk PPh 23 untuk bulan Januari 2023 sebesar Rp18.980.000 (Gambar 3.32).
- g) Kolom "Payment date" merupakan tanggal pembayaran sesuai dengan Gambar Bukti Penerimaan Negara (BPN), yaitu 9 Februari 2023 (Gambar 3.32).
- h) Kolom "Report date" merupakan tanggal pelaporan sesuai dengan Gambar Bukti Penerimaan Elektronik (BPN), yaitu 17 Februari 2023 (Gambar 3.33).

### B. PT JGP

### 1. Melakukan Test Beginning Balance

*Test beginning balance* adalah tahap awal dalam proses audit yang bertujuan untuk memeriksa saldo awal klien pada awal periode, serta mutasi

selama periode berjalan hingga saldo akhir periode untuk memastikan kesesuaiannya. Tujuan dari pekerjaan ini, yaitu memastikan bahwa saldo setiap akun disajikan secara wajar, mendeteksi potensi kecurangan, memastikan bahwa kebijakan akuntansi diterapkan dengan benar, dan memastikan bahwa dokumen yang digunakan dapat dijadikan sebagai dasar audit yang valid dan akurat. Periode untuk dilakukan *test beginning balance* adalah 1 Juli 2023 – 30 Juni 2024. Dokumen yang digunakan pada pekerjaan ini adalah *general ledger* klien dan *template test beginning balance* yang diberikan oleh senior dalam bentuk *microsoft excel*. Berikut langkah-langkah untuk melakukan *test beginning balance*, yaitu:

 Menerima general ledger (Lampiran 33) periode 1 Juli 2023 – 30 Juni 2024 dari senior, setelah itu menggunakan *pivot* untuk mempermudah perhitungan jumlah debit dan kredit dari setiap mutasi akun.

| B3 | • • •               | $\times \checkmark f_x \checkmark$ Account Code   |                |                |                           |                             |           |              |              |  |
|----|---------------------|---------------------------------------------------|----------------|----------------|---------------------------|-----------------------------|-----------|--------------|--------------|--|
|    | В                   | С                                                 | Н              | J              | Q                         | R                           | Т         | W            | Х            |  |
| 3  | Account Code 🔻      | Account Name                                      | Transaction Da | Journal Numb 💌 | Debit (Original Currenc 🔽 | Credit (Original Currency 💌 | Base F 💌  | Debit 🛛 💌    | Credit 🗾     |  |
| 4  | 3342BOI01           | BRI BANK IDR # 0441-01-002139-30-4                | 03/07/2023     | 1119           |                           | (9.468.800)                 | 1         |              | 9.468.800,00 |  |
| 5  | 3340                | PETTY CASH                                        | 03/07/2023     | 1119           | 9.468.800                 |                             | 1         | 9.468.800,00 |              |  |
| 6  | 8020MOTVEH          | MOTOR                                             | 03/07/2023     | 1120           | 2.190.000                 |                             | 1         | 2.190.000,00 |              |  |
| 7  | 8020MOTVEH          | MOTOR VEHICLE EXPENSES                            | 03/07/2023     | 1120           | 38.000                    |                             | 1         | 38.000,00    |              |  |
| 8  | 7381HKGBEN          | FACTORY STAFF BENEFITS                            | 03/07/2023     | 1120           | 25.000                    |                             | 1         | 25.000,00    |              |  |
| 9  | 8020MOTVEH          | MOTOR VEHICLE EXPENSES                            | 03/07/2023     | 1120           | 70.000                    |                             | 1         | 70.000,00    |              |  |
| 10 | 7390 07 1700        |                                                   |                | 1120           | 186.000                   |                             | 1         | 186.000,00   |              |  |
| 11 | 738: Pivot lable    | from table or range                               | 1120           | 60.000         |                           | 1                           | 60.000,00 |              |              |  |
| 12 | 7990 Select a tabl  | e or range                                        | 1120           | 40.000         |                           | 1                           | 40.000,00 |              |              |  |
| 13 |                     | Iable/Range:     'GL Olah Used'!\$B\$3:\$Z\$12085 |                |                | 15.000                    |                             | 1         | 15.000,00    |              |  |
| 14 | 805 Lable/Ran       |                                                   |                |                | 770.216                   |                             | 1         | 770.216,00   |              |  |
| 15 | Choose whe          | Choose where you want the PivotTable to be placed |                | 1120           | 680.500                   |                             | 1         | 680.500,00   |              |  |
| 16 |                     |                                                   |                | 1120           |                           | (4.074.716)                 | 1         |              | 4.074.716,00 |  |
| 17 | 802                 |                                                   |                | 1121           | 1.285.000                 |                             | 1         | 1.285.000,00 |              |  |
| 18 | 738: <u>Existin</u> | U Existing Worksheet                              |                |                | 75.000                    |                             | 1         | 75.000,00    |              |  |
| 19 | 802( Location:      |                                                   |                | 1121           | 209.500                   |                             | 1         | 209.500,00   |              |  |
| 20 | 806 Choose whe      | ther you want to analyze multiple tables          | 1121           | 36.000         |                           | 1                           | 36.000,00 |              |              |  |
| 21 |                     | via data ta tha Data Madal                        | 1121           | 55.000         |                           | 1                           | 55.000,00 |              |              |  |
| 22 | 799(                | is data to the Data Model                         | 1121           | 14.000         |                           | 1                           | 14.000,00 |              |              |  |
| 23 |                     | ОК                                                | Cancel         | 1121           | 215.000                   |                             | 1         | 215.000,00   |              |  |
| <  | < > _ S             | heet1 GL Olah Used +                              |                |                |                           |                             |           |              |              |  |

Gambar 3.35 General Ledger Periode 1 Juli 2023 – 30 Juni 2024

 Pada PivotTable Fields pilih account name dan account number untuk rows, columns menggunakan values, serta sum of debit dan sum of credit untuk values.
|   | A                   | В                 | С                 | D | E | F | G | н | î | PivotTable Fields               |                 | $\vee$ ×    |
|---|---------------------|-------------------|-------------------|---|---|---|---|---|---|---------------------------------|-----------------|-------------|
| 2 |                     |                   |                   |   |   |   |   |   |   | Choose fields to add to report: |                 | <u>کې</u> ۲ |
| 5 | Row Labels 🔹        | Sum of Debit      | Sum of Credit New |   |   |   |   |   |   |                                 |                 |             |
| Ł | ■ 1300              | 2.024.326.442,40  | -                 |   |   |   |   |   |   | Search                          |                 | Q           |
| 5 | PLANT & MACHINERY   | 2.024.326.442,40  | -                 |   |   |   |   |   |   |                                 |                 |             |
| 5 | <b>1310</b>         | 131.318.700,00    | -                 |   |   |   |   |   |   | Account Code                    |                 |             |
| 1 | BUILDING            | 131.318.700,00    | -                 |   |   |   |   |   |   |                                 |                 |             |
| 3 | ■ 1320              | 32.900.000,00     | -                 |   |   |   |   |   |   |                                 |                 |             |
| ) | COMPUTER            | 32.900.000,00     | -                 |   |   |   |   |   |   | Account Type                    |                 |             |
| 0 | ■ 1570              | -                 | 3.874.678.476,02  |   |   |   |   |   |   | Account Group Analysis Coc      | de              | -           |
| 1 | ACC DEP-P & M       | -                 | 3.874.678.476,02  |   |   |   |   |   |   |                                 |                 |             |
| 2 |                     | -                 | 4.103.709,39      |   |   |   |   |   |   | Drag fields between areas below | N:              |             |
| 3 | ACC DEP-BLDG        | -                 | 4.103.709,39      |   |   |   |   |   |   |                                 |                 |             |
| 4 | ■ 1590              | -                 | 10.956.250,00     |   |   |   |   |   |   | ▼ Filters                       | III Columns     |             |
| 5 | ACC DEP-COMPUTER    | -                 | 10.956.250,00     |   |   |   |   |   |   |                                 | ∑ Values        | ~           |
| 6 |                     | 69.872.553.110,59 | 84.918.567.250,72 |   |   |   |   |   |   |                                 |                 |             |
| 7 | ACCOUNT RECEIVABLE  | 69.872.553.110,59 | 84.918.567.250,72 |   |   |   |   |   |   | ■ Rows                          | $\Sigma$ Values |             |
| 8 | ■ 2912              | 2.573.673.552,49  | 1.738.386.981,29  |   |   |   |   |   |   | Account Code                    | Sum of Debit    | ~ ▲         |
| 9 | PREPAYMENT          | 2.573.673.552,49  | 1.738.386.981,29  |   |   |   |   |   |   | Thecount code                   | Sum of Debit    | •           |
| 0 |                     | 19.178.645.684,28 | 19.141.715.717,98 |   |   |   |   |   | • |                                 |                 |             |
|   | Sheet1 GL Olah Used | Sheet4 Sheet2 S   | heet3 ••• + :     |   |   |   |   | _ |   | Defer Layout Update             |                 | Update      |

Gambar 3.36 Pivot Table untuk General Ledger

 Untuk merapihkan format *pivot* dapat mengklik kanan pada table *pivot*, pilih *display*, dan *check classic pivot table layout*.

| File Hom                   | e Insert Page Layout Formulas Data Review                                                                          | View Automat        | e Help PivotTable Analyze               | e Desig | jn      |                                                     |                                                | Comments 🖸 Share 🕥                                |  |
|----------------------------|----------------------------------------------------------------------------------------------------|---------------------|-----------------------------------------|---------|---------|-----------------------------------------------------|------------------------------------------------|---------------------------------------------------|--|
| PivotTable                 | Active Field:<br>Account Name<br>Drill Drill -=<br>PivotTable Options<br>→ Group Selection<br>Ø Ungroup            | Insert Slicer       | Refresh Change Data<br>Source *<br>Data | Actions | Fields, | Items, & Sets ><br>Tools ><br>onships<br>Iculations | PivotChart Recommended<br>PivotTables<br>Tools | Field List<br>Field List<br>Field Headers<br>Show |  |
| 0                          | PivotTable Name: PivotTable2                                                                                       |                     |                                         |         |         |                                                     |                                                | ~                                                 |  |
|                            | Printing Data Layout & Format Totals & Filters                                                                     | Alt Text<br>Display | C D E F P                               |         |         |                                                     | PivotTable Fields $\checkmark$ $\times$        |                                                   |  |
| Row Labels                 | Display                                                                                                    |                     | f Credit (Original Currency)            |         |         | I                                                   | Choose fields to add to report                 | ·                                                 |  |
| ■ 1300<br>PLANT            | & Show <u>contextual tooltips</u>                                                                                  | -                   |                                         |         |         |                                                     | Search                                         | م                                                 |  |
| BUILDI                     | Show properties in tooltips                                                                                        |                     |                                         |         |         |                                                     | Credit                                         | •                                                 |  |
| = 1320<br>COMP             | Display field captions and filter drop downs     Classic PivotTable layout (enables dragging of fields in the grid | 0                   |                                         |         |         |                                                     | Credit New     Amount Balance                  |                                                   |  |
| ) = <b>1570</b><br>ACC D   | Show the Values row                                                                                                | -                   | -3874678476                             |         |         |                                                     | More Tables                                    | Ŧ                                                 |  |
| 2 = <b>1580</b><br>3 ACC D | P Show items with no data on columns                                                                               | -                   | -4103709,39                             |         |         |                                                     | Drag fields between areas belo                 | ow:                                               |  |
| ↓ <b>■ 1590</b><br>5 ACC D | P Display item labels when no fields are in the values area                                                        |                     | -10956250                               |         |         |                                                     | 1 Filters                                      | Σ Values ~                                        |  |
| > = 2490<br>7 ACCO         | Field List                                                                                                    |                     | -5922185245                             |         |         |                                                     | E Rows                                         | $\Sigma$ Values                                   |  |
| PREPA                      | Sort in data source orde <u>r</u>                                                                                  | -                   | -1635738467                             |         |         | _                                                   | Account Code 👻                                 | Sum of Debit (Origi ~                             |  |
| < >                        | ОК                                                                                                    | Cancel              | : •                                     | _       |         | Þ                                                   | Defer Layout Update                            | Update                                            |  |
| eady 🛛 🛠 Acc               | ess                                                                                                    |                     |                                         |         |         |                                                     |                                                | + 1009                                            |  |

Gambar 3.37 Classic Pivot Table

4) Berikut merupakan hasil *pivot table* (Lampiran 34) dari *general ledger* pada Gambar 3.35.

| А                        |        |                   | В                 | С                 | D                                  | E 🔺 | DivotTable Fields             |              |
|--------------------------|--------|-------------------|-------------------|-------------------|------------------------------------|-----|-------------------------------|--------------|
|                          |        | Drop Report F     | ilter Fields Here |                   |                                    |     | FIVOLIABLE FIELDS             | ×            |
|                          |        |                   |                   |                   |                                    |     | Choose fields to add to repor | t: <         |
|                          |        |                   |                   | Values            |                                    |     |                               |              |
| ccount Code              | •      | Account Name      | · · ·             | Sum of Debit      | Sum of Credit New                  |     | Search                        |              |
|                          | = 1300 | PLANT & MACHINER  | Ŷ                 | 2.024.326.442,40  | -                                  |     |                               |              |
|                          | = 1310 | BUILDING          |                   | 131.318.700,00    | -                                  |     | Base Amount                   |              |
|                          | = 1320 | COMPUTER          |                   | 32.900.000,00     | -                                  |     |                               |              |
|                          | = 1570 | ACC DEP-P & M     |                   | -                 | 3.8/4.6/8.4/6,02                   |     |                               |              |
| <b>1580</b> ACC DEP-BLDG |        | -                 | 4.103.709,39      |                   | └── Credit                         |     |                               |              |
|                          | = 1590 | ACC DEP-COMPUTE   | :K                | -                 | 10.956.250,00                      |     | Credit New                    |              |
|                          | ≡ 2490 | ACCOUNT RECEIVA   | BLE               | 69.872.553.110,59 | 84.918.567.250,72                  |     |                               |              |
|                          | = 2912 | PREPAYMENT        |                   | 2.5/3.6/3.552,49  | 1.738.386.981,29                   |     | Drag fields between areas be  | ow:          |
|                          | = 3340 | PETTY CASH        | -                 | 19.178.645.684,28 | 19.141./15./1/,98                  |     | Tiltere                       | Columna      |
|                          | = 3550 | RIGHT OF USE ASSE |                   | -                 | 496.081.941,40                     |     | 1 Thiters                     | Columns      |
|                          | = 3551 | ACC DEP-RIGHT OF  | USE ASSET         | 82.679.623,50     | -                                  |     |                               | ∑ Values     |
|                          | = 3564 |                   |                   | 13.384.780,00     | 26.220.280,00                      |     |                               | 5            |
|                          | = 3785 |                   | EIGHT/SPAREPARTS) | 049.019.583,10    | 666.648.031,16<br>E 257 871 728 00 |     | Rows                          | ∠ Values     |
|                          | = 4210 | ACCRUED EXPENSE   | 3                 | 107 977 100 00    | 5.257.671.728,00                   |     | Account Code 🛛 👻 ੈ            | Sum of Debit |
|                          | = 4213 |                   |                   | 5 079 011 206 72  | 203.387.120,00                     |     |                               |              |
| ci u                     | = 4215 | PROV - PACTORY RE |                   | 5.970.911.206,73  | 5.970.911.206,73                   |     |                               |              |

Gambar 3.38 Hasil Pivot Table General Ledger

Contohnya,

- a) Account code merupakan nomor akun, yaitu 1300.
- b) Account name merupakan nama akun, yaitu plant & machinery.
- c) Sum of debit merupakan total mutasi debit periode 1 Juli 2023 30 Juni 2024 untuk akun *plant & machinery*, yaitu Rp2.024.326.442,40.
- d) Sum of credit merupakan total mutasi kredit periode 1 Juli 2023 30 Juni 2024 untuk akun *plant & machinery*, yaitu Rp0.
- 5) Pada template test beginning balance mengisi sheet "Lead".

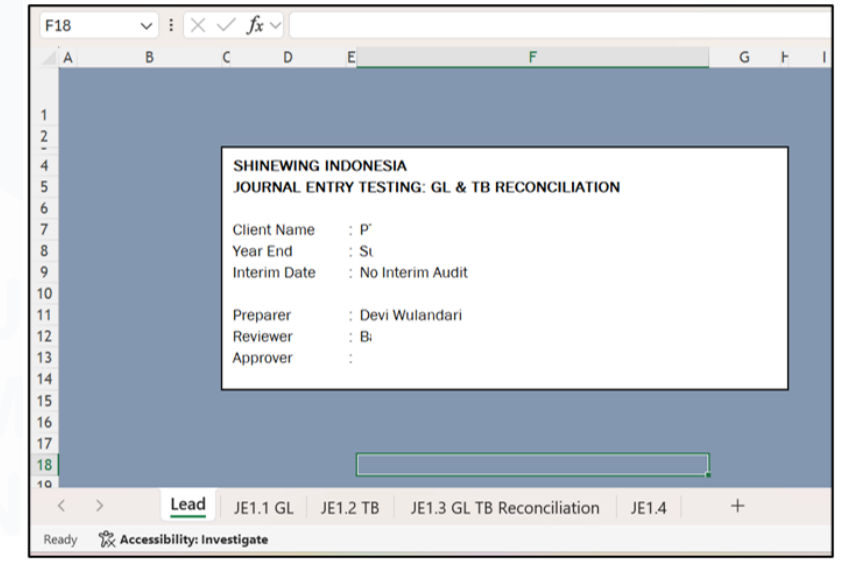

Gambar 3.39 Sheet "Lead" Test Beginning Balance

101

Data yang diisi adalah sebagai berikut:

- a) Identitas klien, yaitu PT JGP.
- b) Periode yang diaudit, 30 Juni 2024.
- c) Tim audit, yaitu preparer, reviewer, dan approver.
- 6) Sheet "JE1.1 GL" (Lampiran 35) diisi dengan menyalin hasil pivot table yang telah dibuat sesuai dengan Gambar 3.38. Selanjutnya, untuk memastikan debit-kredit sudah balance dengan menggunakan rumus subtotal pada kolom debit dan kredit.

| SHINEWING INDO | NESIA                              |                        |                       |  |  |  |  |  |
|----------------|------------------------------------|------------------------|-----------------------|--|--|--|--|--|
| General Ledger | General Ledger                     |                        |                       |  |  |  |  |  |
| 30 Juni 2024   |                                    |                        |                       |  |  |  |  |  |
| JE1.1          |                                    |                        |                       |  |  |  |  |  |
|                |                                    |                        |                       |  |  |  |  |  |
|                |                                    | 538.387.737.846,19     | - 538.387.737.846,18  |  |  |  |  |  |
| Account Code   | Account Name                       | Sum of Debit           | Sum of Credit         |  |  |  |  |  |
| 1300           | PLANT & MACHINERY                  | 2.024.326.442,40       | -                     |  |  |  |  |  |
| 1310           | BUILDING                           | 131.318.700,00         | -                     |  |  |  |  |  |
| 1320           | COMPUTER                           | 32.900.000,00          | -                     |  |  |  |  |  |
| 1570           | ACC DEP-P & M                      | -                      | - 3.874.678.476,02 -  |  |  |  |  |  |
| 1580           | ACC DEP-BLDG                       | -                      | - 4.103.709,39 -      |  |  |  |  |  |
| 1590           | ACC DEP-COMPUTER                   | -                      | - 10.956.250,00 -     |  |  |  |  |  |
| 2490           | ACCOUNT RECEIVABLE                 | 69.872.553.110,59      | - 84.918.567.250,72   |  |  |  |  |  |
| 2912           | PREPAYMENT                         | 2.573.673.552,49       | - 1.738.386.981,29    |  |  |  |  |  |
| 3340           | PETTY CASH                         | 19.178.645.684,28      | - 19.141.715.717,98   |  |  |  |  |  |
| 3550           | RIGHT OF USE ASSET                 | -                      | - 496.081.941,40      |  |  |  |  |  |
| 3551           | ACC DEP-RIGHT OF USE ASSET         | 82.679.623,50          | -                     |  |  |  |  |  |
| 3564           | TEMPORARY PAY                      | 13.384.780,00          | - 26.220.280,00       |  |  |  |  |  |
| 3785           | OTHER PAYABLE (FREIGHT/SPAREPARTS) | 649.619.583,16         | - 666.648.031,16      |  |  |  |  |  |
| 4210           | ACCRUED EXPENSES                   | 10.455.153.928,65      | - 5.257.871.728,00    |  |  |  |  |  |
| 4213           | PROV - AUDIT FEE                   | 197.877.120,00         | - 205.387.120,00      |  |  |  |  |  |
| 4215           | PROV - FACTORY RENT & RAT          | 5.978.911.206,73       | - 5.978.911.206,73    |  |  |  |  |  |
| 4216           | PROV - STAFF QTR EXP               | 1.289.950.981,74       | - 1.289.950.981,74    |  |  |  |  |  |
| 4218           | PROV - SALARIES & WAGES            | 53.799.731.278,00      | - 58.530.672.263,00 - |  |  |  |  |  |
| > L            | ead JE1.1 GL JE1.2 TB              | E1.3 GL TB Reconciliat | ion JE1.4             |  |  |  |  |  |

Gambar 3.40 Jumlah Mutasi Debit-Kredit

Hasil dari subtotal kolom debit dan kredit didapatkan:

- a) Total mutasi debit selama periode 1 Juli 2023 30 Juni 2024 atas seluruh akun adalah Rp538.387.737.846,19.
- b) Total mutasi kredit selama periode 1 Juli 2023 30 Juni 2024 atas seluruh akun adalah Rp538.387.737.846,18.
- Kemudian, membuat kolom "Net" yang merupakan hasil penjumlahan kolom "Debit" dan "Kredit" (Lampiran 35).

#### 102

| SHINEWING INDO | NESIA                              |                      |                    |                     |      |  |
|----------------|------------------------------------|----------------------|--------------------|---------------------|------|--|
|                |                                    |                      |                    |                     |      |  |
| eneral Ledger  |                                    |                      |                    |                     |      |  |
| 0 Juni 2024    |                                    |                      |                    |                     |      |  |
| E1.1           |                                    |                      |                    |                     |      |  |
|                |                                    |                      |                    |                     |      |  |
|                |                                    | 538.387.737.846,19 - | 538.387.737.846,18 | 0,00                | 0,00 |  |
| Account Code   | Account Name                       | Sum of Debit         | Sum of Credit      | NET                 |      |  |
| 1300           | PLANT & MACHINERY                  | 2.024.326.442,40     | -                  | 2.024.326.442,40    |      |  |
| 1310           | BUILDING                           | 131.318.700,00       | -                  | 131.318.700,00      |      |  |
| 1320           | COMPUTER                           | 32.900.000,00        | -                  | 32.900.000,00       |      |  |
| 1570           | ACC DEP-P & M                      |                      | 3.874.678.476,02   | - 3.874.678.476,02  |      |  |
| 1580           | ACC DEP-BLDG                       |                      | 4.103.709,39       | 4.103.709,39        |      |  |
| 1590           | ACC DEP-COMPUTER                   |                      | 10.956.250,00      | - 10.956.250,00     |      |  |
| 2490           | ACCOUNT RECEIVABLE                 | 69.872.553.110,59 -  | 84.918.567.250,72  | - 15.046.014.140,13 |      |  |
| 2912           | PREPAYMENT                         | 2.573.673.552,49 -   | 1.738.386.981,29   | 835.286.571,20      |      |  |
| 3340           | PETTY CASH                         | 19.178.645.684,28 -  | 19.141.715.717,98  | 36.929.966,30       |      |  |
| 3550           | RIGHT OF USE ASSET                 |                      | 496.081.941,40     | - 496.081.941,40    |      |  |
| 3551           | ACC DEP-RIGHT OF USE ASSET         | 82.679.623,50        | -                  | 82.679.623,50       |      |  |
| 3564           | TEMPORARY PAY                      | 13.384.780,00 -      | 26.220.280,00      | - 12.835.500,00     |      |  |
| 3785           | OTHER PAYABLE (FREIGHT/SPAREPARTS) | 649.619.583,16 -     | 666.648.031,16     | - 17.028.448,00     |      |  |
| 4210           | ACCRUED EXPENSES                   | 10.455.153.928,65 -  | 5.257.871.728,00   | 5.197.282.200,65    |      |  |
| 4213           | PROV - AUDIT FEE                   | 197.877.120,00 -     | 205.387.120,00     | - 7.510.000,00      |      |  |
| 4215           | PROV - FACTORY RENT & RAT          | 5.978.911.206,73 -   | 5.978.911.206,73   | -                   |      |  |
| 4216           | PROV - STAFF QTR EXP               | 1.289.950.981,74 -   | 1.289.950.981,74   | -                   |      |  |
| 4218           | PROV - SALARIES & WAGES            | 53.799.731.278,00 -  | 58.530.672.263,00  | - 4.730.940.985,00  |      |  |

Gambar 3.41 Perhitungan Jumlah Debit-Kredit

Contoh hasil untuk kolom "Net" didapatkan:

- a) Account code 1300 atas akun plant & machinery total debitnya adalah Rp2.024.326.442,40 dan total mutasi kreditnya adalah sebesar Rp0, maka jumlah net (debit-kredit) sebesar Rp2.024.326.442,40. Menunjukkan adanya penambahan plant & machinery pada periode 1 Juli 2023 30 Juni 2024.
- b) Account code 1310 atas akun building total debitnya adalah Rp131.318.700 dan total mutasi kreditnya adalah sebesar Rp0, maka jumlah net (debit-kredit) sebesar Rp131.318.700. Menunjukkan adanya penambahan building sebesar Rp131.318.700.
- c) Account code 1320 atas akun computer total debitnya adalah Rp32.900.000 dan total mutasi kreditnya adalah sebesar Rp0, maka jumlah net (debit-kredit) sebesar Rp32.900.000. Menunjukkan adanya penambahan building sebesar Rp32.900.000.
- Sheet "JE1.2 TB" (Lampiran 36) diisi dengan melakukan *copy* atas *trial* balance yang sudah diberikan klien yang sudah dilakukan *review* oleh senior.

| rial Balance   |                            |                     |  |  |
|----------------|----------------------------|---------------------|--|--|
| 31 Desember 20 | 23                         |                     |  |  |
| E1.2           |                            |                     |  |  |
| Account Code   | Description                | TB Year 23-24       |  |  |
| 1300           | PLANT & MACHINERY          | 32.353.806.442,66   |  |  |
| 1310           | BUILDING                   | 131.318.700,00      |  |  |
| 1316           | FREEHOLD LAND              | 4.959.000.000,00    |  |  |
| 1320           | COMPUTER                   | 82.750.000,00       |  |  |
| 1330           | FURNITURE & FIXTURE        | 16.900.000,00       |  |  |
| 3550           | RIGHT OF USE ASSET         | 14.160.137.236,00   |  |  |
| 1570           | ACC DEP-P & M              | - 5.770.108.475,71  |  |  |
| 1590           | ACC DEP-COMPUTER           | - 14.695.833,34     |  |  |
| 1600           | ACC DEP-F & F              | - 1.531.250,34      |  |  |
| 1580           | ACC DEP-BLDG               | - 4.103.709,39      |  |  |
| 3551           | ACC DEP-RIGHT OF USE ASSET | - 2.360.002.890,00  |  |  |
| 2912           | PREPAYMENT                 | 913.251.544,20      |  |  |
| 3340           | PETTY CASH                 | 39.800.700,30       |  |  |
| 3564           | TEMPORARY PAY              | -                   |  |  |
| 4210           | ACCRUED EXPENSES           | - 422.352.952,00    |  |  |
| 4218           | PROV - SALARIES & WAGES    | - 4.730.940.985,00  |  |  |
| 4220           | PROV - 13MTH SALARIES      | - 1.273.653.118,60  |  |  |
| 4841           | PROV - ACCOUNTING FEE      | - 12.535.000,00     |  |  |
| 4842           | PROV - STAFF QTR EXP       | -                   |  |  |
| 4854           | OTHER A/C PAYALBE          | - 405.931.473,00    |  |  |
| 6300           | ISSUED SHARE CAPITAL       | - 10.000.000.000,00 |  |  |
| 6301           | RETAINED EARNINGS          | 26.679.086.361      |  |  |
| 9100TH02       | RENTAL DEPOSIT             | 5.589.306.000.00    |  |  |

Gambar 3.42 Trial Balance Periode 1 Juli 2023 - 30 Juni 2024

9) *Sheet* "JE1.4" (Lampiran 37) diisi dengan melakukan *copy* atas saldo periode lalu yang sudah diaudit didapatkan dari *worksheet* tahun sudah dilakukan oleh senior.

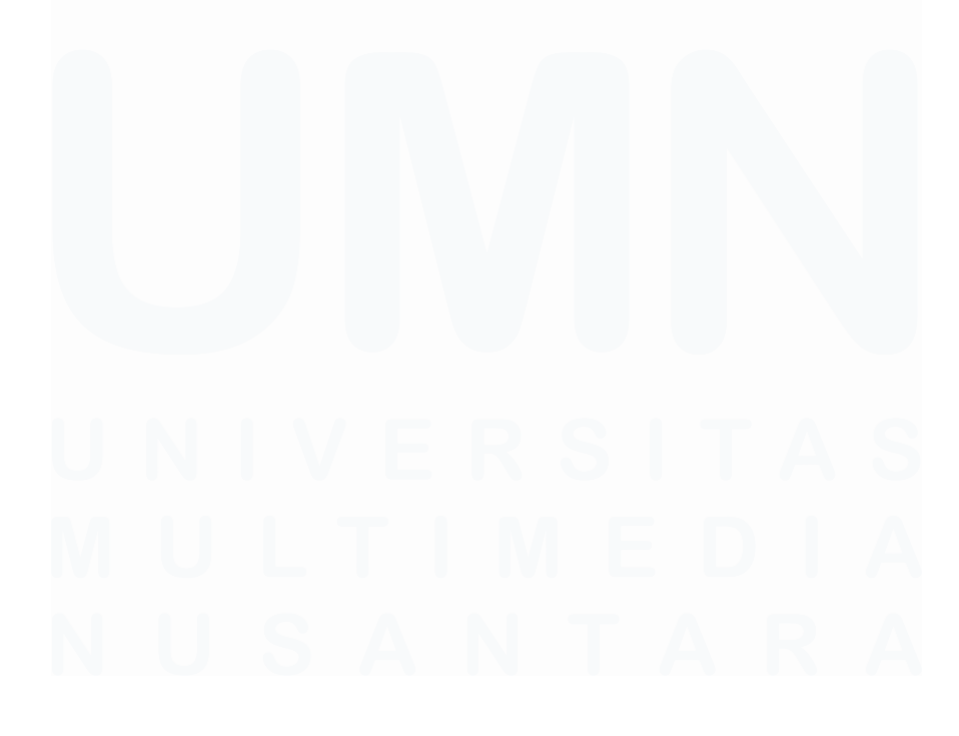

| А | D                              | L.                                                       |                                   | E     |
|---|--------------------------------|----------------------------------------------------------|-----------------------------------|-------|
|   | SHINEWING INDONESIA            |                                                          | ė                                 |       |
|   | PT                             | 7                                                        |                                   |       |
|   | GL TB Reconciliation           | _                                                        |                                   |       |
|   | 30 Juni 2024                   |                                                          |                                   |       |
|   | JE1.3                          |                                                          |                                   |       |
|   |                                |                                                          |                                   |       |
|   | <procedure></procedure>        |                                                          |                                   |       |
|   | Balance sheet and profit or lo | oss statement per audit worksheet vs client's balance sh | eet and profit or loss statement. |       |
|   |                                |                                                          | 0                                 |       |
|   |                                |                                                          |                                   |       |
|   | COA                            | ACCOUNT                                                  | AUDITED V                         |       |
|   | 00.40                          | DETTY OAGU                                               | JUN 2023                          |       |
|   | 3340                           | PETTY CASH                                               | 2.870.734                         |       |
|   | 3340080                        | CASH USD                                                 | -                                 |       |
|   | 334280101                      | BRI BANK IDR                                             | 28.073.984                        |       |
|   | 3342B0102                      | BRI BANK USD                                             | 103.506.517                       |       |
|   | 3342HSBC01                     | HSBC BANK ID                                             | 266.534.077                       |       |
|   | 3342HSBC02                     | HSBC BANK US                                             | 959.070.285                       |       |
|   | 2490                           | ACCOUNT RECEIVABLE                                       | 25.215.701.295                    |       |
|   | 3562                           | OTHER RECEIVABLES                                        | -                                 |       |
|   | 3564                           | TEMPORARY PAY                                            | 12.835.500                        |       |
|   | 4842                           | PROV - STAFF QTR EXP                                     | 550.641.781                       |       |
|   | 4844                           | PROV - FACTORY RENT & RAT                                | -                                 |       |
|   | 2912                           | PREPAYMENT                                               | 77.964.973                        |       |
|   | 3564PTBA                       | TEMPORARY PAY-PT                                         | -                                 |       |
|   | 3562Prepaid1                   | Tax Credit 23/26                                         | -                                 |       |
|   | 3562VAT                        | VAT INPUT                                                | -                                 |       |
|   | 29100TH01                      | OTHER DEPOSIT                                            | -                                 |       |
|   | NEWACC-015                     | Inventory - work in process overhead                     | 1.708.518.000                     |       |
|   | NEWACC-016                     | Inventory - raw material                                 | 116.643.821                       |       |
|   | NEWACC-017                     | Inventory - finish good                                  | -                                 |       |
| < | > Lead                         | JE1.1 GL JE1.2 TB JE1.3 G                                | L TB Reconciliation               | JE1.4 |

Ready 🛛 🖗 Accessibility: Investigate

Gambar 3.43 Saldo Periode Lalu dari Worksheet

10) Sheet "JE1.3 GL TB Reconciliation" (Lampiran 38) merupakan rekonsiliasi antara saldo akhir per trial balance dan per general ledger dengan menggunakan rumus iferror dan vlookup. Iferror digunakan untuk menangani kesalahan seperti #N/A, #VALUE!, #REF!, #DIV/0!, #NUM! #NAME? atau #NULL! Yang dihasilkan dari rumus vlookup. Sedangkan, vlookup digunakan untuk mencari nilai dalam tabel atau rentang data berdasarkan baris.

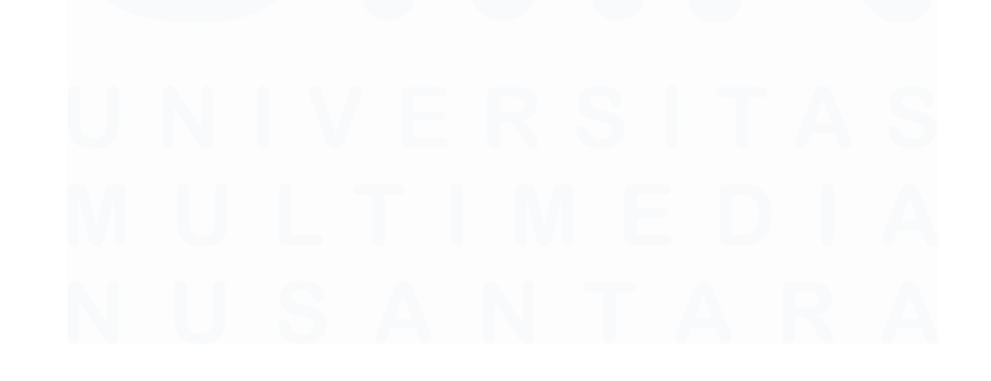

| ŀ | A D                        | L                               | U               | E     | Г               | 6               | Π               | -  | J           |
|---|----------------------------|---------------------------------|-----------------|-------|-----------------|-----------------|-----------------|----|-------------|
|   |                            |                                 |                 |       |                 |                 |                 |    |             |
|   | SHINEWING INDONESIA        |                                 |                 |       |                 |                 |                 |    |             |
|   |                            |                                 |                 |       |                 |                 |                 |    |             |
|   | GL TB Reconciliation       |                                 |                 |       |                 |                 |                 |    |             |
|   | 30 Juni 2024               |                                 |                 |       |                 |                 |                 |    |             |
|   | JE1.3                      |                                 |                 |       |                 |                 |                 |    |             |
|   |                            |                                 |                 |       |                 |                 |                 |    |             |
|   | <procedure></procedure>    |                                 |                 |       |                 |                 |                 |    |             |
|   | Client's general ledger vs | client's trial balance.         |                 |       |                 |                 |                 |    |             |
| ) |                            |                                 |                 |       |                 |                 |                 |    |             |
| 1 | <b>v</b>                   | v                               | PER TB 🔻        | *     |                 | PER GL          | *               | Ψ. | Control     |
| 2 | COA                        | Account Name                    | Debit           |       | Opening Balance | NET             | Ending Balance  |    |             |
| 3 |                            |                                 | 0               |       | -               | 0               | 0               |    | 0           |
| 4 | 1300                       | PLANT & MACHINERY               | 32.353.806.443  |       | 30.329.480.000  | 2.024.326.442   | 32.353.806.442  |    | 0           |
| 5 | 1310                       | BUILDING                        | 131.318.700     |       | -               | 131.318.700     | 131.318.700     |    | -           |
| 5 | 1316                       | FREEHOLD LAND                   | 4.959.000.000   |       | 4.959.000.000   | -               | 4.959.000.000   |    | -           |
| 7 | 1320                       | COMPUTER                        | 82.750.000      |       | 49.850.000      | 32.900.000      | 82.750.000      |    | -           |
| 3 | 1330                       | FURNITURE & FIXTURE             | 16.900.000      |       | 16.900.000      | -               | 16.900.000      |    | -           |
| ) | 3550                       | RIGHT OF USE ASSET              | 14.160.137.236  |       | 14.160.137.236  | - 496.081.941   | 13.664.055.295  |    | 496.081.941 |
| ) | 1570                       | ACC DEP-P & M                   | - 5.770.108.476 |       | - 1.895.429.999 | - 3.874.678.476 | - 5.770.108.475 |    | - 1         |
|   | 1590                       | ACC DEP-COMPUTER                | - 14.695.833    |       | - 3.739.583     | - 10.956.250    | - 14.695.833    |    | - 0         |
| 2 | 1600                       | ACC DEP-F & F                   | - 1.531.250     |       | - 1.531.250     | -               | - 1.531.250     |    | - 0         |
| 3 | 1580                       | ACC DEP-BLDG                    | - 4.103.709     |       | -               | - 4.103.709     | - 4.103.709     |    | -           |
| < |                            | IE1 1 GL IE1 2 TR JE1.3 GL TB R | econciliation   | 151.4 | +               | 1.1             |                 | _  |             |

Gambar 3.44 Rekonsiliasi Saldo Per Trial Balance dan General Ledger

Berikut merupakan data yang digunakan pada sheet "JE1.3 GL TB Reconciliation", yaitu:

- a) Kolom "COA" dan "Account Name" didapat dengan melakukan copy dari trial balance. Contohnya, untuk COA 1300 dengan nama akun plant & machinery.
- b) Kolom "PER TB" merupakan saldo per trial balance dengan menggunakan rumus *iferror* dan vlookup dengan table array (rentang sel yang berisi data yang dicari) berasal dari sheet "JE1.2 TB". Contohnya, untuk COA 1300 dengan nama akun plant & machinery saldo per TB sebesar Rp32.353.806.443.
- c) Kolom "PER GL Opening Balance" merupakan saldo per saldo awal dengan menggunakan rumus *iferror* dan vlookup dengan table array (rentang sel yang berisi data yang dicari) berasal dari sheet "JE1.4". Contohnya, untuk COA 1300 dengan nama akun plant & machinery saldo awalnya sebesar Rp30.329.480.000.
- d) Kolom "PER GL NET" merupakan jumlah mutasi debit-kredit pada general ledger periode 1 Juli 2023 – 30 Juni 2024 dengan menggunakan rumus *iferror* dan *vlookup* dengan *table array* (rentang sel yang berisi data yang dicari) berasal dari *sheet* "JE1.1 GL". Contohnya, untuk COA 1300 dengan nama akun *plant & machinery* jumlah mutasi debit-kreditnya sebesar Rp2.024.326.442.
- e) Kolom "PER *GL Ending Balance*" merupakan hasil perjumlahan kolom "PER *GL Opening Balance*" sebesar Rp30.329.480.000 dan

kolom "PER GL – NET" sebesar Rp2.024.326.442, maka didapatkan hasil sebesar Rp32.353.806.442.

- f) Kolom "Control" merupakan yang membandingkan saldo per TB dengan saldo per GL. Contohnya, saldo per TB akun plant & machinery adalah Rp32.353.806.442 dan saldo per GL akun plant & machinery adalah Rp32.353.806.442, maka tidak ada perbedaan antar saldo per TB dan per GL sehingga kolom "Control" sebesar Rp0.
- 11) Akun yang memiliki perbedaan saldo per "*Trial Balance*" dan saldo per "*General Ledger*" dilakukan *highlight* untuk di*review* oleh senior. Contohnya adalah *COA* 3550 untuk nama akun *right of use asset*, saldo per *TB* adalah Rp14.160.137.236. Sedangkan, saldo per *GL Ending Balance* adalah Rp13.664.055.295, sehingga pada kolom "*Control*" terdapat perbedaan sebesar Rp496.081.941.

| SHINEWING INDO<br>F<br>GL TB Reconcilia<br>31 Desember 20<br>JE1.3 | onesia<br>tion<br>23 |                                      |     |                |          |                 |               |                 |          |                 |
|--------------------------------------------------------------------|----------------------|--------------------------------------|-----|----------------|----------|-----------------|---------------|-----------------|----------|-----------------|
| <procedure></procedure>                                            | deer ve              | client's trial balance               |     |                |          |                 |               |                 |          |                 |
| cilent a general le                                                | uger va              |                                      |     |                |          |                 |               |                 |          |                 |
| COA                                                                | Ŧ                    | Account Name                         | T   | PER TB 💌       | *        |                 | PER GL        | v               | <b>v</b> | Control 🗐       |
|                                                                    | 3550                 | RIGHT OF USE ASSET                   |     | 14.160.137.236 |          | 14.160.137.236  | - 496.081.941 | 13.664.055.295  |          | 496.081.941     |
|                                                                    | 3551                 | ACC DEP-RIGHT OF USE ASSET           | -   | 2.360.002.890  |          | - 2.360.002.890 | 82.679.624    | - 2.277.323.267 |          | - 82.679.624    |
|                                                                    | 4210                 | ACCRUED EXPENSES                     | -   | 422.352.952    |          | - 5.574.337.578 | 5.197.282.201 | - 377.055.377   |          | - 45.297.575    |
|                                                                    | 4854                 | OTHER A/C PAYALBE                    | -   | 405.931.473    |          | - 93.445.925    | - 143.261.550 | - 236.707.475   |          | - 169.223.998   |
| _                                                                  | 6301                 | RETAINED EARNINGS                    |     | 26.679.086.361 |          | 26.317.272.541  | -             | 26.317.272.541  |          | 361.813.820     |
| 2270                                                               |                      | OVERHEAD ABSORPTION                  |     | 1.825.161.821  |          | -               | -             | -               |          | 1.825.161.821   |
|                                                                    | 4213                 | PROV - AUDIT FEE                     | -   | 93.000.000     |          |                 | - 7.510.000   | - 7.510.000     |          | - 85.490.000    |
|                                                                    | 4660                 | LEASE LIABILITIES (CURRENT)          | -   | 4.993.232.705  |          | - 4.993.232.705 | - 300.511.395 | - 5.293.744.100 |          | 300.511.395     |
|                                                                    | 4861                 | LEASE LIABILITIES (NON CURRENT)      | -   | 6.972.798.571  |          | - 6.972.798.571 | 1.030.429.958 | - 5.942.368.613 |          | - 1.030.429.958 |
| NEWACC-015                                                         |                      | Inventory - work in process overhead |     | -              |          | 1.708.518.000   | -             | 1.708.518.000   |          | - 1.708.518.000 |
| NEWACC-016                                                         |                      | Inventory - raw material             |     | -              |          | 116.643.821     | -             | 116.643.821     |          | - 116.643.821   |
| NEWACC-010                                                         |                      | Accrued audit                        |     | -              |          | - 85.490.000    | -             | - 85.490.000    |          | 85.490.000      |
| NEWACC-019                                                         |                      | Other payable                        |     | -              |          | - 169.224.000   | -             | - 169.224.000   |          | 169.224.000     |
|                                                                    |                      |                                      |     |                |          |                 |               |                 |          |                 |
|                                                                    |                      |                                      |     |                |          |                 |               |                 |          |                 |
| >                                                                  | Lea                  | d JE1.1 GL JE1.2 TB                  | JE1 | .3 GL TB Reco  | onciliat | ion JE1.4       | +             |                 | : (      |                 |

Gambar 3.45 Perbedaan Saldo Trial Balance dan General Ledger

## 2. Membuat Lead Schedule pada Working Paper

Lead schedule adalah rangkuman yang berisi rincian setiap akun yang tercantum dalam laporan keuangan. Bertujuan untuk menyediakan 107

ringkasan saldo dan klasifikasian dari akun-akun dalam laporan keuangan guna mendukung proses pemeriksaan dan analisis auditor. Pekerjaan ini dilakukan untuk 25 akun dalam laporan posisi keuangan dan laporan laba rugi pada periode 1 Juli 2023 – 30 Juni 2024. Dokumen yang dibutuhkan pada pekerjaan ini adalah *working paper* tahun sebelumnya dan *template* setiap akun dalam laporan posisi keuangan dan laporan laba rugi pada. Berikut merupakan langkah-langkah dalam membuat *lead schedule* pada *working paper*, yaitu:

1) Pada *template working paper sheet "Index*" tahun sebelumnya mengganti informasi klien (Lampiran 39).

| Certified Publ                   | iugiharto dan Rekan<br>lic Accountants                                                     |                 |
|----------------------------------|--------------------------------------------------------------------------------------------|-----------------|
| Client<br>Interim Date           | : PT JGP<br>: No Interim Audit                                                             | <b>D</b> 400.00 |
| Year End Date                    | e : 30 Juni 2023                                                                           | B120.06         |
| Acc Name                         | : IDR<br>• Advance Burchase                                                                |                 |
| Acc. Name                        |                                                                                            |                 |
| Index                            | Audit Procedures and Results                                                               |                 |
| CARJE                            | Client adjustment and reclassification journal entries (if any)                            |                 |
| PARJE                            | Proposed adjustment and reclassification journal entries (if any)                          |                 |
| DARJE                            | Dropped adjustment and reclassification journal entries (if any)                           |                 |
| Lead                             | Lead schedule                                                                              |                 |
| SAP                              | Substantive analytical procedures (if any)                                                 |                 |
| <u>B120.06.1</u>                 | 1 Advances existence procedures summary                                                    |                 |
| <u>B120.06.2</u>                 | 2 Review the outstanding advances details/sub-ledgers                                      |                 |
| <u>B120.06.3</u>                 | 3 Perform advances subsequent realization check                                            |                 |
| For Notes                        | Additional supporting disclosures for financial statement notes (if any)                   |                 |
| Preparer<br>Reviewer<br>Approver |                                                                                            |                 |
| Materiality<br>PM<br>CT          | 1.5%         380.000.000           50%         190.000.000           5%         19.000.000 |                 |

Gambar 3.46 Template Working Paper Akun Advance Purchase Tahun Lalu

Pada *template working paper* akun *advance purchase* tahun lalu data yang diganti adalah sebagai berikut:

- a) Year end, yaitu 30 Juni 2023.
- b) Tim audit yang dituju pada kolom *preparer*, *reviewer*, dan *approver*.
- c) Angka materialitas tahun lalu, yaitu

#### 108

- i. Materiality adalah batas nilai salah saji untuk seluruh item pada laporan keuangan, yaitu 1,5% sebesar Rp380.000.000.
- PM adalah batas nilai salah saji untuk satu akun dalam laporan keuangan, yaitu 50% sebesar Rp190.000.000.
- iii. CT adalah batas nilai salah saji untuk transaksi dalam laporan keuangan, yaitu 5% sebesar Rp19.000.000.

KAP Suharli Sugiharto dan Rekan Certified Public Accountants

| Client        | : | PT JGP           |         |
|---------------|---|------------------|---------|
| Interim Date  | : | No Interim Audit |         |
| Year End Date | : | 30 Juni 2024     | B120.06 |
| Currency      | : | IDR              | DILOIOO |
| Acc. Name     | : | Advance Purchase |         |
| -             |   |                  |         |

| Index            | Audit Procedures and Results                                                       |                                                                 |                                                          |  |  |  |  |  |  |
|------------------|------------------------------------------------------------------------------------|-----------------------------------------------------------------|----------------------------------------------------------|--|--|--|--|--|--|
| CARJE            | CI                                                                                 | Client adjustment and reclassification journal entries (if any) |                                                          |  |  |  |  |  |  |
| PARJE            | Proposed adjustment and reclassification journal entries (if any)                  |                                                                 |                                                          |  |  |  |  |  |  |
| DARJE            | D                                                                                  | ropped                                                          | adjustment and reclassification journal entries (if any) |  |  |  |  |  |  |
| Lead             | Lead Lead schedule                                                                 |                                                                 |                                                          |  |  |  |  |  |  |
| <u>SAP</u>       | Sι                                                                                 | Substantive analytical procedures (if any)                      |                                                          |  |  |  |  |  |  |
| <u>B120.06.1</u> |                                                                                    | 1 Advances existence procedures summary                         |                                                          |  |  |  |  |  |  |
| <u>B120.06.2</u> |                                                                                    | 2                                                               | Review the outstanding advances details/sub-ledgers      |  |  |  |  |  |  |
| <u>B120.06.3</u> |                                                                                    | 3                                                               | Perform advances subsequent realization check            |  |  |  |  |  |  |
| <u>B120.06.4</u> | 4 Vouch outstanding advances supporting documents                                  |                                                                 |                                                          |  |  |  |  |  |  |
| For Notes        | For Notes Additional supporting disclosures for financial statement notes (if any) |                                                                 |                                                          |  |  |  |  |  |  |

| Preparer    | DW | Devi Wulandari |  |
|-------------|----|----------------|--|
| Reviewer    |    |                |  |
| Approver    |    |                |  |
| Materiality |    |                |  |
| PM          |    |                |  |
| СТ          |    |                |  |

Gambar 3.47 Sheet "Index" Akun Working Paper Akun Inventory

Data yang diganti pada sheet "Index" yaitu:

- d) Year end date menjadi 30 Juni 2024.
- e) *Preparer* diisi dengan inisial dan nama lengkap tim audit yang menyiapkan *working paper*.
- f) Reviewer diisi dengan inisial dan nama lengkap tim audit yang melakukan review working paper.
- g) Approver diisi dengan inisial dan nama lengkap partner yang melakukan review working paper sebagai dokumentasi yang mendukung opini audit.

 Pada sheet "Lead" melakukan perpindahan saldo atas periode lalu yang sudah diaudit, selagi menunggu data lain yang dibutuhkan untuk menunjang proses audit seperti laporan keuangan, general ledger, dan lain sebagainya.

|               | DT ICD                 |           |                 |                 |                        |         |   |
|---------------|------------------------|-----------|-----------------|-----------------|------------------------|---------|---|
| Client        | PI JGP                 |           | Materiality     |                 |                        | 1       |   |
| Lead Schedule | : Advance Purchase     |           |                 | 1.5%            | 380.000.000            | P100.06 |   |
| Audit as of   | : Friday, 30 June 2023 |           | iality (PM)     | 50%             | 190.000.000            | B120.00 |   |
| Index         | : B120.06              |           |                 | 5%              | 19.000.000             |         |   |
|               |                        |           |                 |                 |                        |         | _ |
| COA           | DE                     | SCRIPTION | AUDITED<br>2023 | AUDITED<br>2022 | (INCREASE)<br>DECREASE | %       |   |
|               | ADVANCE PURCHASE       |           | WS IDR          | PY IDR          | IDR                    |         | * |
| 3562          | OTHER RECEIVABLES      |           | -               | -               | -                      | 100%    | < |
| 3564          | TEMPORARY PAY          |           | 12.835.500      | -               | 12.835.500             | 100%    | < |
|               |                        |           | ♦               | \↓              |                        |         |   |
|               | TOTAL                  |           | 12.835.500      | -               | 12.835.500             | 100%    | < |
|               |                        |           | ^               | ^               | ^                      |         |   |
|               |                        |           |                 |                 |                        |         | * |
|               |                        |           | 12.835.500      | -               |                        |         |   |

Gambar 3.48 *Sheet* "Lead" Periode Lalu

Contohnya, pada *sheet "Lead*" untuk *working paper advance purchase* adalah sebagai berikut:

- a) Pada tahun 2023 dikolom "Audited 2023" untuk akun other receivables sebesar Rp0 dan akun temporary pay sebesar Rp12.835.000.
- b) Pada tahun 2022 dikolom "*Audited* 2022" untuk akun *other receivables* sebesar Rp0 dan akun *temporary pay* sebesar Rp0.

| Client<br>Lead Schedule<br>Audit as of<br>Index | PT JGP<br>: Advance Purchase<br>: Friday, 30 June 2023<br>: B120.06 |          | Materiality<br>iality (PM) | Determination<br>1.5%<br>50%<br>5% | 380.000.000<br>190.000.000<br>19.000.000 | B120.06 |   |
|-------------------------------------------------|---------------------------------------------------------------------|----------|----------------------------|------------------------------------|------------------------------------------|---------|---|
| COA                                             | DES                                                                 | CRIPTION | AUDITED<br>2023            | AUDITED<br>2022                    | (INCREASE)<br>DECREASE                   | %       |   |
|                                                 | ADVANCE PURCHASE                                                    |          | WS IDR                     | PY IDR                             | IDR                                      |         |   |
| 3562                                            | OTHER RECEIVABLES                                                   |          | -                          | -                                  | -                                        | 100%    | < |
| 3564                                            | TEMPORARY PAY                                                       |          | 12.835.500                 | -                                  | 12.835.500                               | 100%    | < |
|                                                 |                                                                     |          | ¥                          | <b>↓</b>                           |                                          |         |   |
|                                                 | TOTAL                                                               |          | 12.835.500                 |                                    | 12.835.500                               | 100%    | < |
|                                                 |                                                                     |          | ^                          | ^                                  | ^                                        |         |   |
|                                                 |                                                                     |          | 12.835.500                 | ·                                  |                                          |         |   |

Gambar 3.49 Pergeseran Saldo Tahun Lalu

110

Maka, melakukan pergeseran saldo, seperti sebagai berikut:

- a) Pada tahun 2024 dikolom "Audited 2024" untuk akun other receivables dan akun temporary pay akan dikosongkan untuk data audit periode 2024.
- b) Pada tahun 2023 dikolom "Audited 2022" untuk akun other receivables sebesar Rp0 dan akun temporary pay sebesar Rp12.835.000.
- Mengosongkan saldo untuk periode berjalan pada kolom "Audited 2024" dan diisi pada saat *worksheet* sudah diselesaikan (Lampiran 40).

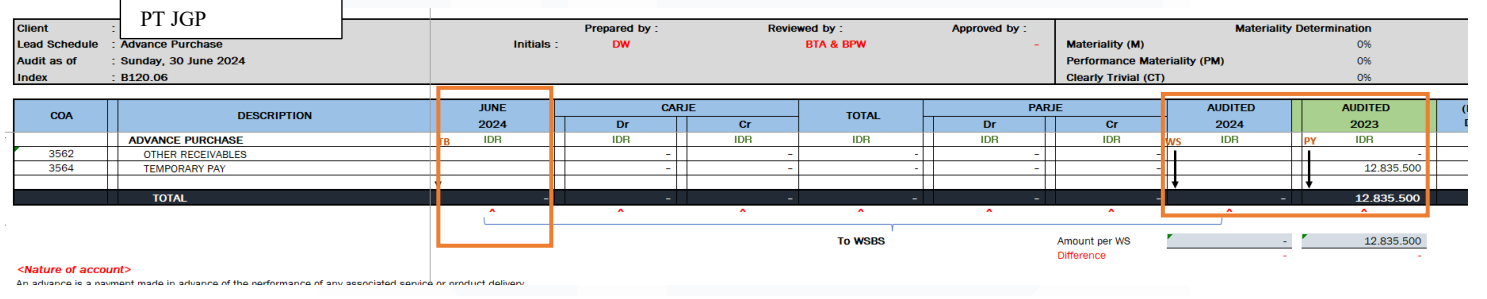

Gambar 3.50 Sheet "Lead" Periode Berjalan

## 3. Melakukan Vouching Akun Penjualan

*Vouching* akun penjualan adalah proses pemeriksaan dokumen pendukung terkait transaksi penjualan untuk memastikan eksistensinya. Tujuannya adalah memberikan verifikasi atas transaksi penjualan benar-benar terjadi dan didukung oleh dokumen yang terkait penjualan. Pekerjaan ini dilakukan sebanyak 53 transaksi untuk periode 1 Juli 2023 – 30 Juni 2024. Dokumen yang dibutuhkan, yaitu *delivery order, invoice*, faktur pajak dalam bentuk *softcopy* PDF dan *working paper* akun *sales*. Pada perusahaan ini tidak terdapat *purchase order* dari *customer*. Berikut langkah-langkah dalam *vouching*, yaitu:

1) Menerima *delivery order* (Lampiran 41) dan membuat rekapan *delivery order*.

# SURAT JALAN

|                             |                    | Tanggal | 04 Maret 2024 |
|-----------------------------|--------------------|---------|---------------|
| DESCRIPTIONS OF GOODS       | COLOUR             | CUP     | QUANTIT       |
| WOMENS KNITTED BRA 'RN2771A | RICH BLACK(UB1)024 | 34A     | 80            |
| WOMENS KNITTED BRA 'RN2771A | RICH BLACK(UB1)024 | 36A     | 99            |
| WOMENS KNITTED BRA 'RN2771A | RICH BLACK(UB1)024 | 34B     | 104           |
| WOMENS KNITTED BRA 'RN2771A | RICH BLACK(UB1)024 | 36B     | 158           |
| WOMENS KNITTED BRA 'RN2771A | RICH BLACK(UB1)024 | 38B     | 147           |
| WOMENS KNITTED BRA 'RN2771A | RICH BLACK(UB1)024 | 40B     | 109           |
| WOMENS KNITTED BRA 'RN2771A | RICH BLACK(UB1)024 | 34C     | 85            |
| WOMENS KNITTED BRA 'RM3911W | TEMPEST(TMP)433    | 3XL     | 1890          |
| то                          | TAL                |         | 108293        |

Catatan :

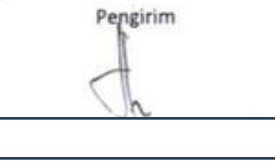

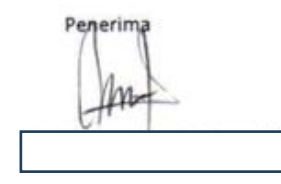

Gambar 3.51 Surat Jalan

Data yang direkap dari delivery order adalah:

- a) Nomor delivery order, yaitu 088-SJ/III/2024.
- b) Tanggal *delivery order*, yaitu 04 Maret 2024.
- c) Barang yang dikirim/dijual, yaitu womens knitted bra 'RN2771A.
- d) Total kuantitas barang yang dikirim, yaitu 108.293 Pcs.
- 2) Berikut merupakan hasil rekap dari *delivery order* (Lampiran 44). Rekapan *delivery order* dibuat berdasarkan Gambar 3.51.

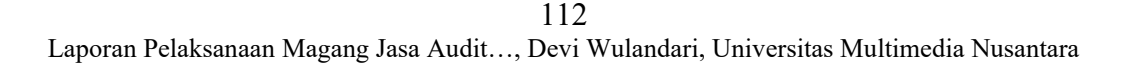

| B1              | B2        | B3                  | B4      |  |  |  |  |  |  |  |
|-----------------|-----------|---------------------|---------|--|--|--|--|--|--|--|
| Delivery Orders |           |                     |         |  |  |  |  |  |  |  |
| DO Number       | Date      | Goods/Services Sold | Qty     |  |  |  |  |  |  |  |
|                 |           |                     |         |  |  |  |  |  |  |  |
|                 |           |                     |         |  |  |  |  |  |  |  |
| 088-SJ/III/2024 | 04 Mar 24 | WOMENS KNITTED BRA  | 108.293 |  |  |  |  |  |  |  |
|                 |           |                     |         |  |  |  |  |  |  |  |
| 194/IX/2023     | 27 Sep 23 | WOMENS KNITTED BRA  | 73.403  |  |  |  |  |  |  |  |
| 193/IX/2023     | 26 Sep 23 | BALI SEAMLESS BRA   | 95.523  |  |  |  |  |  |  |  |
| 287-A/XII/2023  | 11 Dec 23 | WOMENS KNITTED BRA  | 99.841  |  |  |  |  |  |  |  |

Gambar 3.52 Rekap Surat Jalan

Hasil data yang direkap dari delivery order diisi dengan data berikut ini:

- a) B1 diisi dengan nomor *delivery order*, yaitu 088-SJ/III/2024.
- b) B2 diisi dengan tanggal delivery order, yaitu 04 Maret 2024.
- c) B3 diisi dengan barang yang dikirim/dijual, yaitu womens knitted bra 'RN2771A.
- d) B4 diisi dengan total kuatitas barang, yaitu 108.293 Pcs.
- Pada saat barang dikirim, disertai dengan *invoice* sesuai dengan barang yang tertera pada *delivery order*. Menerima *invoice* (Lampiran 42) dan merekap *invoice*.

#### **COMMERCIAL INVOICE**

INVOICE NO : 072/03/2024

BILL TO :

DATE : 4/3/2024

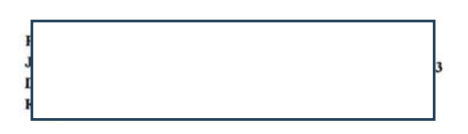

| DESCRIPTIONS OF GOODS       | CO       | PO             | COLOUR              | CUP | QUA    | QUANTITY |      | AMOUNT IN |            |
|-----------------------------|----------|----------------|---------------------|-----|--------|----------|------|-----------|------------|
|                             |          |                | COLOCK              | CUP | PIECES | PI       | RPC  | 1         | USD        |
| WOMENS KNITTED BRA 'RN2771A | VCI07138 | A3WU389556     | RICH BLACK(LIB1)024 | 244 | 80     | -        | 1.00 |           |            |
| WOMENS KNITTED BRA 'RN2771A | VCI07138 | A3WU389556     | RICH BLACK(UB1)024  | 26A | 80     | 5        | 1.23 | 5         | 98.26      |
| WOMENS KNITTED BRA 'RN2771A | VCI07138 | A3WU389556     | RICH BLACK(UB1)024  | 34B | 104    | 5        | 1.23 | 3         | 121.59     |
| WOMENS KNITTED BRA 'RN2771A | VCI07138 | A3WU389556     | RICH BLACK(UB1)024  | 36B | 158    | 5        | 1.23 | 5         | 127.73     |
| WOMENS KNITTED BRA RM3911W  | VCP01088 | A3WU390180     | TEMPEST(TMP)433     | 3XL | 1890   | \$       | 0.78 | s         | 1,474.20   |
|                             | TOTAL    |                |                     |     | 108293 |          | _    | s         | 103,098.42 |
|                             |          | VAT In 11%     |                     |     |        |          |      | \$        | 11,340.83  |
|                             | Tax      | Payable 23 @2% |                     |     |        |          |      | S         | (2,061.97  |
|                             |          | Grand Total    |                     |     |        |          |      | \$        | 112,377.28 |
|                             |          |                |                     |     |        |          |      |           | 1          |
|                             |          |                |                     |     |        |          |      |           | 1          |

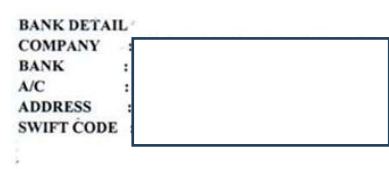

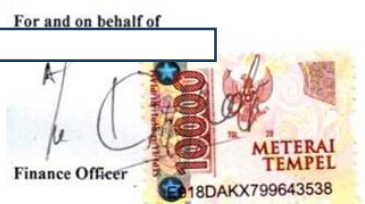

Gambar 3.53 Invoice

Data yang direkap dari invoice, yaitu:

- a) Nomor *invoice*, yaitu 072/03/2024.
- b) Tanggal invoice, yaitu 04 Maret 2024.
- c) Total kuatitas barang yang dikirim, yaitu 108.293.
- d) Jumlah penjualan, yaitu \$103.098,42.
- e) Pajak keluaran yang dikenakan, yaitu \$11.340,83.
- f) Pajak Penghasilan pasal 23 yang dipotong, yaitu \$2.016,97.
- g) Total atas penjualan yang diterima, yaitu \$112.377,28.
- 4) Berikut merupakan hasil rekap dari *invoice* (Lampiran 44). *Invoice* yang direkap sesuai dengan Gambar 3.53.

| C1             | C2        | C3      | C4                           | C5       | C6            | C7          | C8          | C9            |
|----------------|-----------|---------|------------------------------|----------|---------------|-------------|-------------|---------------|
|                |           |         |                              |          | Invoices      |             |             |               |
| Invoice Number | Date      | Qty     | Price (Original<br>Currency) | Kurs Tax | Amount        | PPh 23 (2%) | VAT (11%)   | Total         |
|                |           |         |                              |          |               |             |             |               |
|                |           |         |                              |          |               |             |             |               |
|                |           |         |                              |          |               |             |             |               |
| 072/03/2024    | 04 Mar 24 | 108.293 | 103.098,42                   | 15.634   | 1.611.840.698 | 32.236.814  | 177.302.477 | 1.756.906.361 |
|                |           |         |                              |          |               |             |             |               |
| 139/09/2023    | 27 Sep 23 | 73.403  | 97.151,57                    | 15.386   | 1.494.774.056 | 29.895.481  | 164.425.146 | 1.629.303.721 |
| 138/09/2023    | 26 Sep 23 | 95.523  | -                            | -        | 1.415.049.722 | 28.300.994  | 155.655.469 | 1.542.404.197 |
| 218/12/2023    | 11 Dec 23 | 99.841  | 89.458,75                    | 15.474   | 1.384.284.698 | 27.685.694  | 152.271.317 | 1.508.870.320 |

Gambar 3.54 Rekap Invoice

Hasil data yang direkap sesuai invoice, yaitu:

- a) C1 diisi dengan nomor *invoice*, yaitu 072/03/2024.
- b) C2 diisi dengan tanggal invoice, yaitu 04 Maret 2024.
- c) C3 diisi dengan total kuatitas barang, yaitu 108.293 Pcs.
- d) C4 diisi dengan jumlah penjualan, yaitu \$103.098,42.
- e) C5 merupakan kurs pajak pada tanggal yang sesuai dengan *invoice*, yaitu tanggal 4 Maret 2024 sebesar Rp15.634.
- f) C6 merupakan hasil translasi atas kolom "*Price* (Original)" sebesar \$103.098,42 dikalikan dengan kurs pajak pada kolom "Kurs Tax" C5 sebesar Rp15.634, sehingga total penjualan dalam rupiah adalah Rp1.611.840.698.
- g) C7 adalah kolom perhitungan Pajak Penghasilan pasal 23, yaitu tarif yang dikenakan sebesar 2% dikalikan dengan kolom "*Amount*" C6 sebesar Rp1.611.840.698, sehingga didapatkan Pajak Penghasilan pasal 23 sebesar Rp32.236.814.
- h) C8 adalah kolom perhitungan Pajak Pertambahan Nilai (pajak keluara) dengan tarif yang dikenakan adalah 11% dikalikan kolom

*"Amount"* C6 sebesar Rp1.611.840.698, sehingga didapatkan pajak keluaran sebesar Rp177.302.477.

- i) C9 adalah kolom total penjualan yang akan diterima, didapatkan dari kolom "Amount" sebesar Rp1.611.840.698 dikurangkan kolom "PPh 23" sebesar Rp32.236.814 dan ditambahkan dengan kolom "VAT (11%) Rp177.302.477, sehingga totalnya adalah Rp1.756.906.361.
- 5) Menerima faktur pajak (Lampiran 43) dan melakukan rekap faktur pajak.

| Kode dan Nor                             | nor Seri Faktur Pajak :                                                                                               |                                                 |
|------------------------------------------|----------------------------------------------------------------------------------------------------|-------------------------------------------------|
| Pengusaha Ke                             | ena Pajak                                                                                                    |                                                 |
| Nama :<br>Alamat<br>NPWP                 |                                                                                                    |                                                 |
| Pembeli Barar                            | ng Kena Pajak / Penerima Jasa Kena Pajak                                                                              |                                                 |
| Nama :<br>Alamat<br>Kota/Ka<br>NPWP      | 0100010 0E0.001                                                                                                    | Ņ                                               |
| No.                                      | Nama Barang Kena Pajak / Jasa Kena Pajak                                                                              | Harga Jual/Penggantian/Uang<br>Muka/Termin      |
| 1 JASA<br>Rp 0                           | JAHIT BRA DAN PANTY<br>x 108.293                                                                                      | 1.611.840.698,00                                |
| Harga Jual / Pe                          | nggantian                                                                                                    | 1.611.840.698,00                                |
| Dikurangi Poton                          | gan Harga                                                                                                    | 0,00                                            |
| Dikurangi Uang                           | Muka                                                                                                    | 0.00                                            |
| Dasar Pengena                            | an Pajak                                                                                                    | 1.611.840.698.00                                |
| otal PPN                                 |                                                                                                    | 177,302 477 00                                  |
| otal PPnBM (P                            | ajak Penjualan Barang Mewah)                                                                                          | 0.00                                            |
| suai dengan keten<br>ak diperlukan tanda | tuan yang berlaku, Direktorat Jenderal Pajak mengatur bahwa Faktur Pajak ini<br>a tangan basah pada Faktur Pajak ini. | telah ditandatangani secara elektronik sehingga |
|                                          | м                                                                                                    | 04 Maret 2024                                   |

Faktur Pajak

INV 072/03/2024

Gambar 3.55 Faktur Pajak

Berikut merupakan data yang direkap dari faktur pajak, yaitu:

- a) Dasar Pengenaan Pajak, yaitu Rp1.611.840.698.
- b) Total PPN yang dikenakan, yaitu Rp177.302.477.
- c) Tanggal terbit faktur pajak, yaitu 04 Maret 2024.
- Berikut merupakan hasil rekapan dari faktur pajak (Lampiran 44). Faktur pajak sesuai Gambar 3.55.

| D1        | D2            | D3       | D4          | D5            |
|-----------|---------------|----------|-------------|---------------|
|           |               | Tax      | (Invoices   |               |
| Date      | Price         | Discount | VAT (11%)   | Total         |
|           |               |          |             |               |
|           |               |          |             |               |
| 04 Mar 24 | 1.611.840.698 | -        | 177.302.477 | 1.789.143.175 |
|           |               |          |             |               |
| 27 Sep 23 | 1.494.774.056 | -        | 164.425.146 | 1.659.199.202 |
| 26 Sep 23 | 1.415.049.722 | -        | 155.655.469 | 1.570.705.191 |
| 11 Dec 23 | 1.384.284.698 | -        | 152.271.317 | 1.536.556.014 |

Gambar 3.56 Rekap Faktur Pajak

Data yang direkap adalah:

- a) D1 diisi dengan Tanggal terbit faktur pajak, yaitu 04 Maret 2024.
- b) D2 adalah Dasar Pengenaan Pajak, yaitu Rp1.611.840.698.
- c) D3 adalah diskon yang diberikan, yaitu Rp0
- d) D4 adalah total PPN yang dikenakan, yaitu Rp177.302.477.

e) D5 adalah total atas penjualan, yaitu didapat dari "*Price*" sebesar Rp1.611.840.698 dikurangi dengan "*Discount*" sebesar Rp0 dan ditambahkan dengan "*VAT* (11%)" sebesar Rp177.302.477, sehingga didapatkan total sebesar Rp1.789.143.175.

## 4. Melakukan Vouching Akun Cost of Goods Sold

*Vouching* akun *cost of goods sold* adalah proses pemeriksaan dokumen pendukung terkait transaksi pembelian untuk memastikan eksistensinya. Tujuannya adalah memberikan verifikasi atas transaksi pembelian benarbenar terjadi dan didukung oleh dokumen yang terkait pembelian. Pekerjaan ini dilakukan sebanyak 34 transaksi untuk periode 1 Juli 2023 – 30 Juni 2024. Dokumen yang dibutuhkan, yaitu *invoice* dalam bentuk *softcopy* PDF dan *working paper* akun *cost of goods sold*. Sebagian besar transaksi pembelian pada perusahaan ini dilakukan langsung menggunakan *invoice*. Berikut langkah-langkah dalam *vouching* pada akun *cost of goods sold*, yaitu:

1) Menerima *invoice* (Lampiran 45) dan membuat rekapan *invoice*.

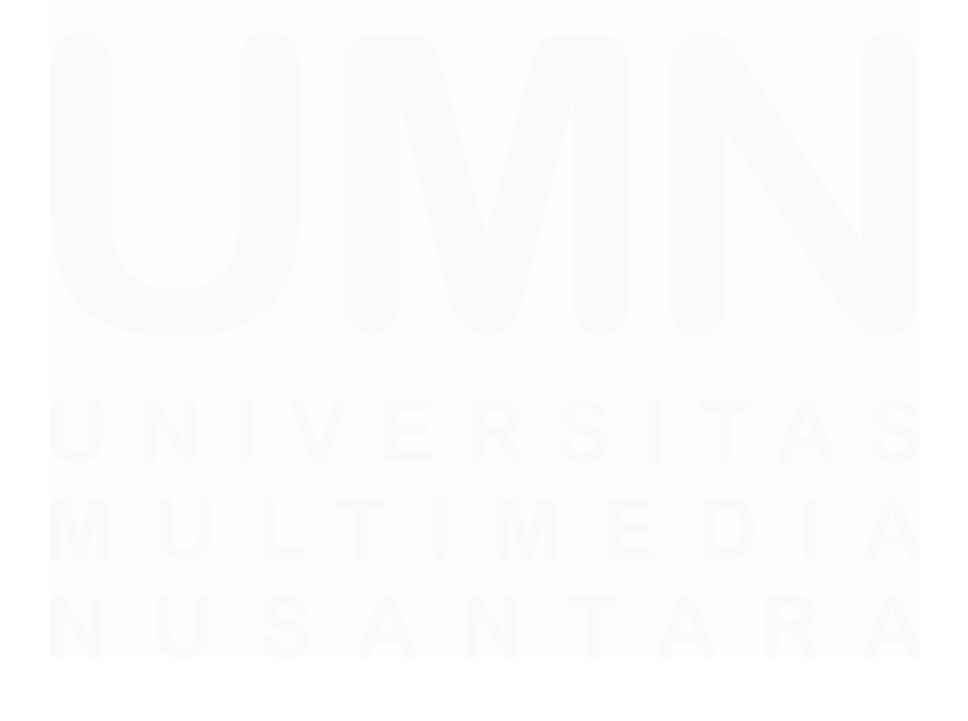

118 Laporan Pelaksanaan Magang Jasa Audit..., Devi Wulandari, Universitas Multimedia Nusantara

|                | Tuai<br>Toka<br>)               | · · · ·    |               |
|----------------|---------------------------------|------------|---------------|
| NOTA No        | •                               |            |               |
| BANYAK-<br>NYA | NAMA BARANG                     | HARGA      | JUMLAH        |
| 15 pcs l       | p. 4FO EL-HO-E 150 -855         | 2.300.000  | 34.500.000    |
|                | 1 90×90 140 W- 6500k            | د          |               |
|                | OSMAM                           |            |               |
|                |                                 |            |               |
|                |                                 |            |               |
|                |                                 |            |               |
|                |                                 | /          |               |
|                |                                 | + (-       |               |
|                | -                               | + \        | <u> </u>      |
|                | - (,)                           |            | $\overline{}$ |
|                |                                 |            |               |
|                |                                 |            |               |
|                |                                 |            |               |
|                |                                 |            |               |
|                |                                 |            |               |
| anda Terima    | Perhatian                       | Jumlah Rp. | 34.500 000    |
|                | Barang-barang yang sudah dibeli | Horn       | t kami,       |

Gambar 3.57 Invoice Pembelian

Data yang digunakan untuk direkap adalah:

- a) Tanggal pembelian, yaitu 12 Juni 2024.
- b) Kuantitas barang yang dibeli, yaitu 15 Pcs.
- c) Total harga barang yang dibeli, yaitu Rp34.500.000.
- 2) Berikut merupakan hasil rekap dari *invoice* (Lampiran 46). *Invoice* sesuai dengan Gambar 3.57.

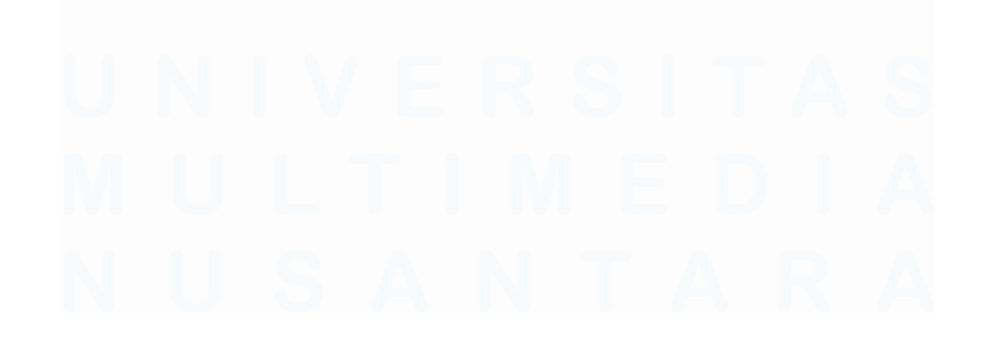

|  | C1                | C2          | C3      | C4          | C5       | C6        | C7          | C8              |
|--|-------------------|-------------|---------|-------------|----------|-----------|-------------|-----------------|
|  | Invoice Number    | Date        | Qty     | Price       | Discount | VAT (11%) | Total       | Audited Balance |
|  | 520560989789-0324 | • 06 Mar 24 | 1       | 115.851.745 | -        | -         | 115.851.745 | 92.681.396      |
|  |                   | 12 Jun 24   | 15 Pcs  | 34.500.000  | -        | -         | 34.500.000  | 34.500.000      |
|  |                   | 10 Feb 24   | 12 Pcs  | 15.600.000  |          | -         | 15.600.000  | 15.600.000      |
|  | AMS1159/23        | 24 Aug 23   | 300 KG  | 13.125.000  | -        | -         | 13.125.000  | 13.125.000      |
|  | AMS1154/23        | 31 Jul 23   | 3 Items | 12.394.500  | -        | -         | 12.394.500  | 12.394.500      |

Gambar 3.58 Hasil Rekap Invoice Pembelian

Data yang direkap adalah:

- a) C1 diisi dengan nomor *invoice*, pada pembelian ini tidak ada nomor *invoice* maka dikosongkan.
- b) C2 diisi dengan tanggal pembelian, yaitu 12 Juni 2024.
- c) C3 diisi dengan kuantitas barang yang dibeli, yaitu 15 Pcs.
- d) C4 diisi dengan total harga barang yang dibeli, yaitu Rp34.500.000.
- e) C5 diisi dengan diskon yang tertera pada *invoice*, pada pembelian ini tidak ada diskon maka dikosongkan.
- f) C6 adalah kolom rumus untuk Pajak Pertambahan Nilai (PPN) yang dikenakan pada pembeliian, namun pada pembelian ini tidak ada PPN yang dikenakan maka dikosongkan.
- g) C7 adalah kolom rumus total pembelian yang didapat dari kolom "Price" sebesar Rp34.500.000 dikurangi dengan kolom "Discount" sebesar Rp0 dan ditambahkan dengan kolom "VAT (11%)" sebesar Rp0, maka total yang didapat yaitu Rp34.500.000.
- h) C8 adalah total pembelian yang didapat dari *general ledger* yang sudah diisi oleh senior.

## 5. Mengcopy Jurnal Adjustment pada Working Paper

Jurnal penyesuaian adalah jurnal yang dibuat pada akhir periode akuntansi untuk menyesuaikan saldo akun untuk mencatat pendapatan dan beban pada periode berjalan. Tujuannya adalah menyesuaikan saldo akun agar mencerminkan pendapatan dan beban yang sebenarnya terjadi dalam periode berjalan. Pekerjaan ini dilakukan untuk periode 1 July 2023 – 30 Juni 2024. Dokumen yang dibutuhkan adalah *worksheet* terdiri dari *sheet* "PAJE (Proposed Adjustment Journal Entries)" "PRJE (Proposed Reclassification Journal Entries)", "CARJE (Client's Adjustment and Reclassification Journal Entries)", dan "DARJE (Dropped Adjustment and Reclassification Journal Entries)". Langkah-langkah dalam membuat adjustment pada working paper adalah:

 Memperoleh *worksheet* yang sudah terdapat jurnal *adjustment* yang dibuat oleh senior dan melakukan *copy* atas jurnal *adjustment* pada *sheet* "CARJE", "PAJE", dan "PRJE" (Lampiran 47).

#### PT JGP

CLIENT'S ADJUSMENT AND RECLASSIFICATION JOURNAL ENTRIES Sunday, 30 June 2024

| NO                | 004        |                                         | ADJUSTMENTS & RECLASSIFICATIONS |                |  |  |
|-------------------|------------|-----------------------------------------|---------------------------------|----------------|--|--|
| NO.               | CUA        | ACCOUNT                                 | Dr                              | Cr             |  |  |
|                   |            | Total                                   | 26.398.563.996                  | 26.398.563.996 |  |  |
| ustment June 2023 |            |                                         |                                 |                |  |  |
|                   |            |                                         |                                 |                |  |  |
| CAJE 1 - 2023     | 7400RENTAL | FACTORY RENT & RATES                    | 269.273.228                     |                |  |  |
|                   | 8331       | LEASE INTEREST IFRS16                   | 9.860.969                       |                |  |  |
|                   | 7413       | DEPRECIATION-LEASE/HP                   | 82.679.624                      |                |  |  |
|                   | 6301       | Retained earnings                       |                                 | 361.813.820    |  |  |
|                   |            | To adjust RE based on audited June 2023 |                                 |                |  |  |
|                   |            |                                         |                                 |                |  |  |
| justment June 20  | 24         |                                         |                                 |                |  |  |
|                   |            |                                         |                                 |                |  |  |
| CAJE 1 - 2024     | 4210VAT    | VAT OUTPUT                              | 6.977.133.005                   |                |  |  |
|                   | 3562VAT    | VAT INPUT                               |                                 | 6.977.133.005  |  |  |
|                   |            | To net off PPN                          |                                 |                |  |  |
|                   |            |                                         |                                 |                |  |  |
| CAJE 2 - 2024     | 2490       | ACCOUNT RECEIVABLE                      | 1.131.584.040                   |                |  |  |
|                   | 3785BAP    | OTHER PAYABLE (FREIGHT/SPAREPARTS)      |                                 | 1.131.584.040  |  |  |
|                   |            | Reclass to proper account               |                                 |                |  |  |

Gambar 3.59 Jurnal Adjustment "CARJE" pada Worksheet

Contohnya, pada jurnal adjustment "CARJE".

- a) No. merupakan nomor jurnal *adjustment*, yaitu CAJE 1 2023.
- b) COA merupakan nomor akun, yaitu 7400RENTAL, 8331, 7413, dan 6301.
- c) *Account* terdapat rumus *excel* yang secara otomatis mengisi nama akun sesuai dengan kolom COA, seperti:
  - i. COA 7400RENTAL untuk nama akun factory rent & rates.
  - ii. COA 8331 untuk nama akun lease interest IFRS16.
  - iii. COA 7413 untuk nama akun depreciation-lease/hp.
  - iv. COA 6301 untuk nama akun retained earnings.
- d) *Adjustment & reclassifications* merupakan besarnya saldo/angka yang dilakukan *adjustment*.
  - i. "Dr" merupakan besarnya saldo/angka yang dilakukan adjustment pada posisi debit, untuk akun factory rent & rates sebesar Rp269.273.228, akun lease interest IFRS16 sebesar Rp9.860.969, dan akun depreciation-lease/hp sebesar Rp82.679.624.
  - ii. "Cr" merupakan besarnya saldo/angka yang dilakukan *adjustment* pada posisi kredit, untuk akun *retained earnings* sebesar Rp361.813.820.
- Melakukan *copy* atas jurnal *adjustment* pada Gambar 3.59 pada *working* paper. Jurnal *adjustment* dicopy pada *working paper* yang sesuai dengan klasifikasinya.

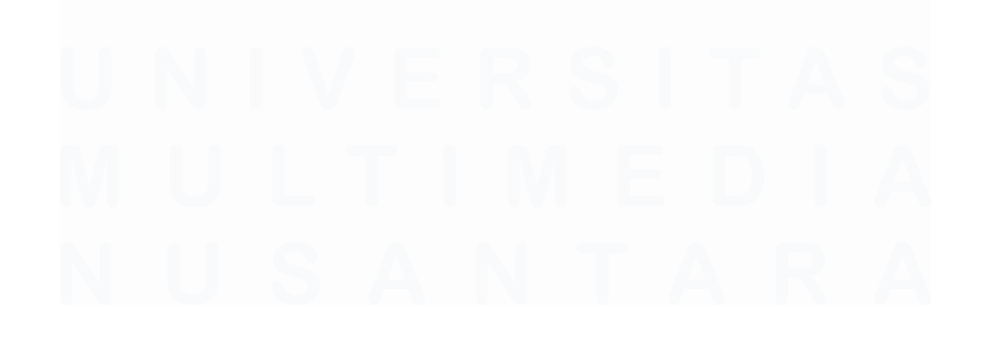

|                 |            |                                         | ADIUSTM        | FNTS         |
|-----------------|------------|-----------------------------------------|----------------|--------------|
| NO.             | COA        | ACCOUNT                                 | Dr             | Cr           |
|                 |            | Total                                   | 12.636.847.123 | 12.636.847.1 |
| ustment June 20 | 23         |                                         |                |              |
| CAJE 1 - 2023   | 7400RENTAL | FACTORY RENT & RATES                    | 269.273.228    |              |
|                 | 8331       | LEASE INTEREST IFRS16                   | 9.860.969      |              |
|                 | 7413       | DEPRECIATION-LEASE/HP                   | 82.679.624     |              |
|                 | 6301       | Retained earnings                       |                | 361.813.8    |
|                 |            | To adjust RE based on audited June 2023 |                |              |
| CAJE 7 - 2024   | 4859WHT2   | Taxes Payable - PPh 21/26               | 47.319.026     |              |
|                 | 7970       | SALARIES & WAGES                        |                | 47.319.0     |
|                 |            | To adjust based on SPT                  |                |              |
| CAJE 12 - 2024  | NEWACC-006 | Prepaid PPh 21/26                       | 1.329.825      |              |
|                 | 8119       | MISC PRC TAX                            |                | 1.329.8      |
|                 |            | To adjust based on SPT                  |                |              |

PT JGP

Gambar 3.60 Jurnal Adjustment "CARJE" pada Working Paper General & Administrative Expenses

Contohnya, CAJE 1 merupakan jurnal *adjustment* akun *general* & *administrative expenses* untuk *COA* dengan nomor 7400RENTAL, 8331, dan 7413, serta *working paper equity* untuk *COA* dengan nomor 6301. Pada *working paper* akun *general* & *administrative expenses* yang dilakukan *copy* untuk: (Lampiran 48)

- a) No. merupakan nomor jurnal *adjustment*, yaitu CAJE 1 2023.
- b) COA merupakan nomor akun, yaitu 7400RENTAL, 8331, 7413, dan 6301.
- c) *Account* terdapat rumus *excel* yang secara otomatis mengisi nama akun sesuai dengan kolom COA, seperti:
  - i. COA 7400RENTAL untuk nama akun factory rent & rates.
  - ii. COA 8331 untuk nama akun *lease interest* IFRS16.
  - iii. COA 7413 untuk nama akun *depreciation-lease/hp*.
  - iv. COA 6301 untuk nama akun retained earnings.
- d) *Adjustment & reclassifications* merupakan besarnya saldo/angka yang dilakukan *adjustment*.
  - i. "Dr" merupakan besarnya saldo/angka yang dilakukan adjustment pada posisi debit, untuk akun factory rent & rates

sebesar Rp269.273.228, akun *lease interest* IFRS16 sebesar Rp9.860.969, dan akun *depreciation-lease/hp* sebesar Rp82.679.624.

 ii. "Cr" merupakan besarnya saldo/angka yang dilakukan adjustment pada posisi kredit, untuk akun retained earnings sebesar Rp361.813.820.

| PT  | IGP |  |
|-----|-----|--|
| 1 1 | 101 |  |

CLIENT'S ADJUSMENT AND RECLASSIFICATION JOURNAL ENTRIES Sunday, 30 June 2024

| NO              |            |                                         | ADJUST      | MENTS       |  |
|-----------------|------------|-----------------------------------------|-------------|-------------|--|
| NU.             | GUA        | ACCOUNT                                 | Dr          | Cr          |  |
|                 |            | Total                                   | 361.813.820 | 361.813.820 |  |
|                 |            |                                         |             |             |  |
| ustment June 20 | 23         |                                         |             |             |  |
|                 |            |                                         |             |             |  |
| CAJE 1 - 2023   | 7400RENTAL | FACTORY RENT & RATES                    | 269.273.228 |             |  |
|                 | 8331       | LEASE INTEREST IFRS16                   | 9.860.969   |             |  |
|                 | 7413       | DEPRECIATION-LEASE/HP                   | 82.679.624  |             |  |
|                 | 6301       | Retained earnings                       |             | 361.813.820 |  |
|                 |            | To adjust RE based on audited June 2023 |             |             |  |
|                 |            |                                         |             |             |  |
|                 |            |                                         |             |             |  |
|                 |            |                                         |             |             |  |
|                 |            |                                         |             |             |  |
|                 |            |                                         |             |             |  |
|                 |            |                                         |             |             |  |
|                 |            |                                         |             |             |  |
|                 |            |                                         |             |             |  |
|                 |            |                                         |             |             |  |
|                 |            |                                         |             |             |  |

Gambar 3.61 Jurnal Adjustment "CARJE" pada Working Paper Equity

Pada *working paper* akun *equity* yang dilakukan *copy* untuk: (Lampiran 49)

- a) No. merupakan nomor jurnal *adjustment*, yaitu CAJE 1 2023.
- b) COA merupakan nomor akun, yaitu 7400RENTAL, 8331, 7413, dan 6301.
- c) *Account* terdapat rumus *excel* yang secara otomatis mengisi nama akun sesuai dengan kolom COA, seperti:
  - i. COA 7400RENTAL untuk nama akun factory rent & rates.
  - ii. COA 8331 untuk nama akun *lease interest* IFRS16.
  - iii. COA 7413 untuk nama akun depreciation-lease/hp.

124

- iv. COA 6301 untuk nama akun retained earnings.
- d) *Adjustment & reclassifications* merupakan besarnya saldo/angka yang dilakukan *adjustment*.
  - i. "Dr" merupakan besarnya saldo/angka yang dilakukan *adjustment* pada posisi debit, untuk akun *factory rent & rates* sebesar Rp269.273.228, akun *lease interest* IFRS16 sebesar Rp9.860.969, dan akun *depreciation-lease/hp* sebesar Rp82.679.624.
  - ii. "Cr" merupakan besarnya saldo/angka yang dilakukan adjustment pada posisi kredit, untuk akun retained earnings sebesar Rp361.813.820.

## 6. Melakukan Rekapitulasi Pajak Pertambahan Nilai (PPN)

Rekapitulasi PPN adalah penyusunan kembali data atau transaksi yang berhubungan dengan penyerahan BKP/JKP yang dikenakan pajak masukan dan pajak keluaran. Tujuan dari rekapitulasi PPN adalah menghitung kembali pajak keluaran pajak masukan. Pekerjaan ini dilakukan 12 kali untuk periode 1 Juli 2023 – 30 Juni 2024. Dokumen yang dibutuhkan adalah *working paper tax payable*, SPT Masa PPN, Bukti Penerimaan Negara (BPN) dan Bukti Penerimaan Elektronik (BPE). Berikut langkah-langkah untuk merekapitulasi untuk PPN, yaitu:

 Menerima dokumen untuk bulan Januari SPT Masa PPN Formulir 1111, formulir 1111 AB (Lampiran 50) dalam bentuk PDF dan melakukan rekap.

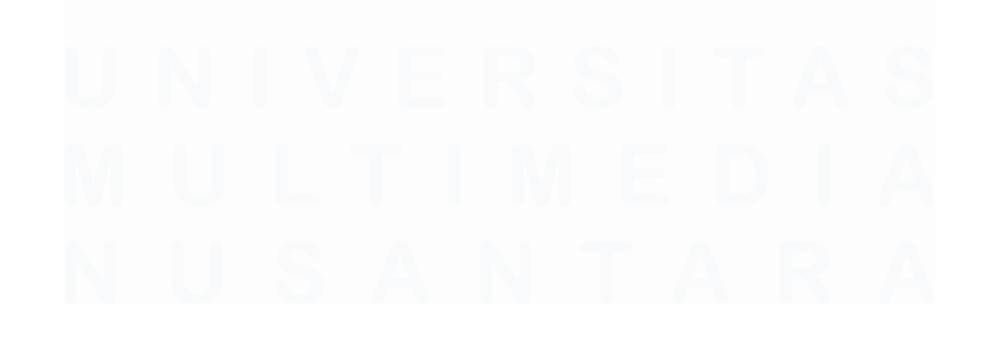

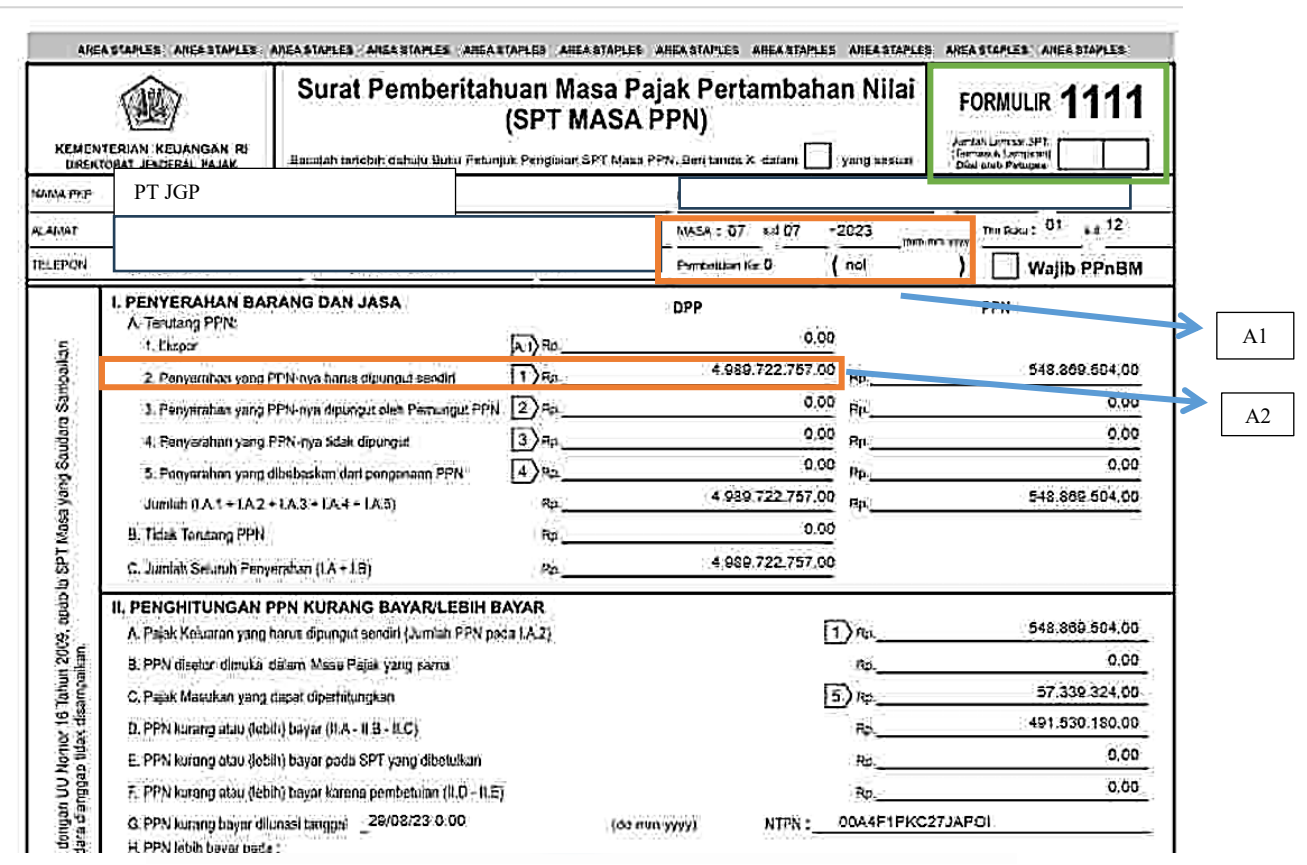

Gambar 3.62 Formulir 1111 SPT Masa PPN Juli 2023

Dokumen SPT Masa PPN Formulir 1111 (Lmpiran 50) digunakan untuk menghitung pajak keluaran atas informasi nama PKP, masa pajak, dan status SPT Masa PPN. Pada dokumen ini, data yang direkap adalah:

- a) Masa PPN, yaitu Juli dan tidak ada pembetulan (0).
- b) Bagian "Penyerahan Barang dan Jasa" terdapat pajak keluaran untuk penyerahan yang PPN-nya harus dipungut sendiri sebesar Rp4.989.722.757.

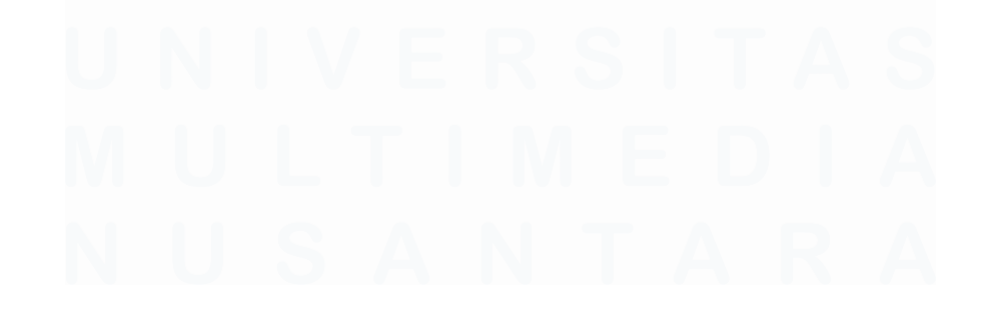

126 Laporan Pelaksanaan Magang Jasa Audit..., Devi Wulandari, Universitas Multimedia Nusantara

| hal.                                                                                                    | APR PT JGP                                                                                                    |     | MARA : 07         | +# 07 - 2023 (mm.h | nm.www)        |  |  |  |  |  |
|----------------------------------------------------------------------------------------------------|----------------------------------------------------------------------------------------------------|-----|-------------------|--------------------|----------------|--|--|--|--|--|
| NP                                                                                                    | WP                                                                                                    |     | Pembetulan Ke : 0 | ()                 | 10.33337       |  |  |  |  |  |
|                                                                                                    | URAIAN                                                                                                    |     | DPP (Rupiah)      | PPN (Rupiah)       | PPnBM (Rupiah) |  |  |  |  |  |
| . Re                                                                                                    | kapitulasi Penyerahan                                                                                                    | _   |                   |                    |                |  |  |  |  |  |
| A.                                                                                                    | Ekspor BKP Berwujud/BKP Tidak Berwujud/JKP                                                                                                    | A1) | 0,00              |                    |                |  |  |  |  |  |
| B                                                                                                    | Penyerahan Dalam Negeri                                                                                                    |     |                   |                    |                |  |  |  |  |  |
|                                                                                                    | 1. Penyerahan Dalam Negeri dengan Faktur Pajak yang Tidak Digunggung                                                                             | A2) | 4,989,722,757,00  | 548.869.504,00     | 0.60           |  |  |  |  |  |
|                                                                                                    | 2. Penyerahan Dalam Negeri dengan Faktur Pajak yang Digunggung                                                                                   |     | 0,00              | 0.00               | 0,60           |  |  |  |  |  |
| C.                                                                                                    | Rincian Penyerahan Dalam Negeri                                                                                                    |     |                   |                    |                |  |  |  |  |  |
|                                                                                                    | 1. Penyerahan yang PPN atau PPN dan PPnBM-nya harus dipungut sendiri<br>(Juniah 18.1 dengan Faktur Paga Kodo 01.04 01 dan 60 atanteh 18.2)       |     | 4,989,722,757.00  | 548 869 504,00     | G.00           |  |  |  |  |  |
|                                                                                                    | 2. Penyerahan yang PPN atau PPN dan PPnBM-nya dipungut oleh Pemungut PPN<br>Chanan 18,1 mengari Pater Pater Pater (2) dan 031                    | 2   | 0.00              | 0.00               | 0.00           |  |  |  |  |  |
|                                                                                                    | 3. Penyerahan yang PPN atau PPN dan PPnBM-nya tidak dipungut<br>Duniah 18.1 dengan Fakur Palak Kole 07                                           |     | .0,00             | 0,00               | 0,00           |  |  |  |  |  |
|                                                                                                    | 4. Penyerahan yang dibebaskan dari pengengan PPN atau PPN dan PPnBM<br>Uuniat IB 5 cerapi Fakar Pask Kore (6)                                    | 4   | 6,00              | 0,D0               | 0.60           |  |  |  |  |  |
| I. Re                                                                                                    | ekapitulasi Perolehan                                                                                                    |     |                   |                    |                |  |  |  |  |  |
| A                                                                                                    | Impor BKP, Peniantaalan BKP Tidak Berwujud dari Luar Daerah Patean, dan Pemantaalan JKP<br>dari Luar Daerah Patean Yang PM nya Dapat Dilorebikan | 8.1 | 0.00              | 0.00               | 0,60           |  |  |  |  |  |
| B,                                                                                                    | Perolehan BKP/JKP dari Dalam Negeri Yang PM-nya Dapat Dikreditkan                                                                                | 8.2 | 521.268.591.00    | 57.339.324.00      | 0.60           |  |  |  |  |  |
| C.                                                                                                    | Impor atau Perolehan Yang P/4 nya Tidak Dapat Dikredikan daniatau impor atau Perolehan Yang<br>Mendapat Fasilitas                                | B.3 | 6,00              | 0,00               | 0.60           |  |  |  |  |  |
| D.                                                                                                    | Jumlah Perolehan (ILA + ILB + II.C)                                                                                                    | 11  | 521.258 591,00    | 57.339.324.00      | 0.00           |  |  |  |  |  |
| II. P                                                                                                    | enghitungan PM Yang Dapat Dikreditkan                                                                                                    |     |                   |                    |                |  |  |  |  |  |
| A.                                                                                                    | Pajak Masukan atas Perolehan yang Dapat Dikreditkan ( II.A.+ II.B )                                                                              |     |                   | 57.339.324.00      |                |  |  |  |  |  |
| B                                                                                                    | Pajak Mesukan Lainnya                                                                                                    |     |                   |                    |                |  |  |  |  |  |
|                                                                                                    | 1. Kompensasi kelebihan PPN Masa Pajak sebelumnya                                                                                                |     |                   | 0.00               |                |  |  |  |  |  |
|                                                                                                    | 2. Kompensasi kelebihan PPN karena pembetulan SPT PPN Masa Pajak                                                                                 | -0  | (mni-yyyy)        | 0,00               |                |  |  |  |  |  |
| 3. Hasil Penghitungan Kembali Pajak Masukan yang telah dikreditkan sebagai penambah (pengurang) Pejak Masukan |                                                                                                    |     |                   | 0,00               |                |  |  |  |  |  |
|                                                                                                    | 4, Jumlah (III.B.1 + III.B.2 + III.B.3)                                                                                                    |     |                   | 0,00               |                |  |  |  |  |  |
| C.                                                                                                    | Jumlah Pajak Masukan yang Dapat Diperhitungkan (ill.A + ill.B.4)                                                                                 |     | 5>                | 57.339.324.00      |                |  |  |  |  |  |

Gambar 3.63 Formulir 1111 AB SPT Masa PPN Juli 2023

Dokumen SPT Masa PPN Formulir 1111 AB (Lampiran 46) merupakan menghitung pajak masukan atas PPN. Data yang dilakukan rekap pada dokumen ini adalah,

- a) Bagian "Rekapitulasi Perolehan" yang terdiri dari perolehan BKP/JKP dari dalam negeri yang PM-nya dapat dikreditkan sebesar Rp57.339.324.
- 2) Berikut merupakan hasil rekapitulasi SPT Masa PPN (Lampiran 53) sesuai informasi yang terdapat pada Gambar 3.62 dan Gambar 3.63.

127

|    |                                                                                                    | 1                   |                  |                  |                  |                  |
|----|----------------------------------------------------------------------------------------------------|---------------------|------------------|------------------|------------------|------------------|
|    |                                                                                                    | SUMMARY             | JULY             | AUGUST           | SEPTEMBER        | OCTOBER          |
| _  | Main office (centralised)/branch<br>Correction                                                                                                    | Main Office         | Main Office<br>N | Main Office<br>N | Main Office<br>N | Main Office<br>N |
|    | I. PENYERAHAN BARANG DAN JASA<br>A. Terutang PPN                                                                                                    |                     |                  |                  |                  |                  |
| A2 | Ekspor     Penyerahan yang PPN-nya harus dipungut sendiri     Romorahan yang PRN-nya dipungut sehdiri     Romorahan yang PRN nya dipungut sehdiri       | -<br>63.928.926.233 | 4.989.722.757    | 2.958.139.935    | 5.604.576.715    | 5.779.148.182    |
|    | Penyerahan yang PPN-nya tidak dipungut oleh Pendungut PPN<br>Penyerahan yang PPN-nya tidak dipungut<br>Penyerahan yang dibebaskan dari pengenaan PPN    | -                   |                  |                  |                  |                  |
|    | Total                                                                                                    | 63.928.926.233      | 4.989.722.757    | 2.958.139.935    | 5.604.576.715    | 5.779.148.182    |
|    | B. Tidak terutang PPN                                                                                                    | -                   |                  |                  |                  |                  |
|    | C. Jumlah seluruh penyerahan                                                                                                    | 63.928.926.233      | 4.989.722.757    | 2.958.139.935    | 5.604.576.715    | 5.779.148.182    |
|    | II. PENGHITUNGAN PPN KURANG BAYAR/LEBIH BAYAR                                                                                                    | 7 000 404 000       | 5 40 000 500     | 205 205 202      | 646 502 420      | CO5 700 000      |
|    | A. Falak keluarah yang harus ubungut senum     B. PPN disetor dimuka dalam masa palak yang sama                                                         | 7.032.101.000       | 546.609.505      | 520.590.595      | 010.505.459      | 655.706.500      |
|    | C. Pajak masukan yang dapat diperhitungkan<br>Pajak masukan atas perolehan yang dapat dikreditkan<br>Imoor BKP, pemantatan BKP tidak berwujud dari luar |                     |                  | B1               |                  |                  |
|    | daerah nabean, dan nemanfaatan IKP                                                                                                    |                     |                  |                  |                  |                  |
|    | Perolehan BKP/JKP dari dalam negeri yang PM nya dapat<br>dikreditkan                                                                                    | 1.007.960.598       | 57.339.324       | 60.549.109       | 150.788.716      | 62.896.681       |
|    | Subtotal                                                                                                    | 1.007.960.598       | 57.339.324       | 60.549.109       | 150.788.716      | 62.896.681       |
|    | Pajak masukan lainnya                                                                                                    |                     |                  |                  |                  |                  |

Gambar 3.64 Hasil Rekap Pajak Keluaran dan Pajak Masukan

- a) A1 merupakan SPT masa dan status yang akan direkap. Pada SPT tertulis bahwa masa untuk bulan Juli 2023 dan status PPN adalah 0 (normal).
- b) A2 diisi dengan nominal pajak keluaran untuk penyerahan yang PPNnya harus dipungut sendiri sebesar Rp4.989.722.757.
- c) C terdapat rumus tarif PPN (11%) dikalikan dengan penyerahan yang PPN-nya harus dipungut sendiri sebesar Rp4.989.722.757, sehingga PPN keluaran sebesar Rp548.869.503.
- d) B1 diisi dengan pajak masukan atas perolehan BKP/JKP dari dalam negeri yang PM-nya dapat dikreditkan sebesar Rp57.339.324.
- 3) Menerima Bukti Penerimaan Negara (BPN) untuk SPT Masa PPN dalam bentuk PDF (Lampiran 51) untuk melakukan rekap atas tanggal pembayaran, yaitu 29 Agustus 2023 dan jumlah pembayaran sebesar Rp491.530.180.

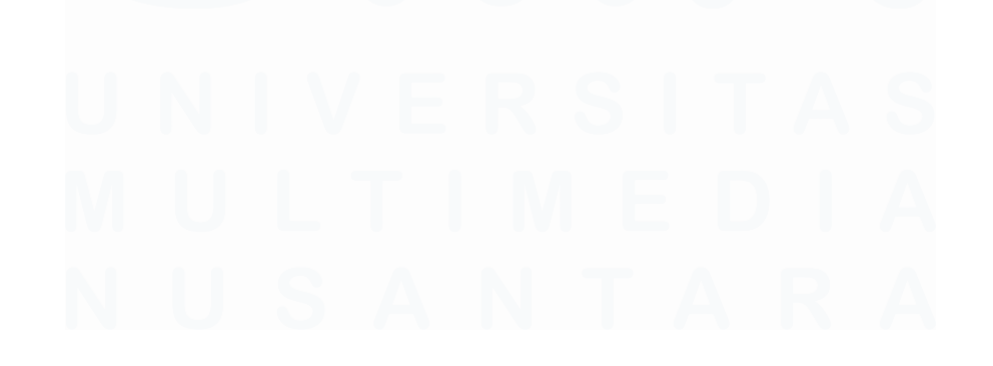

A1

| BANK RAKYAT              | BUKTI PENERI                           | KEMENTERIAN                                 |                 |  |
|--------------------------|----------------------------------------|---------------------------------------------|-----------------|--|
| INDONESIA                | PENERIMA                               | KEUANGAN                                    |                 |  |
| Data Pembayaran          |                                        |                                             |                 |  |
| Tantoal Jam Bavar        | 20/08/2023 12 45:44                    | NTB                                         | -               |  |
| Tagogal Buku             | 29/08/2023                             | NTPN                                        |                 |  |
| Kode Cab. Bank           | 0149                                   | STAN                                        |                 |  |
| Data Setoran.            |                                        |                                             |                 |  |
| Kode Billing             | 3                                      |                                             |                 |  |
| NEWE                     | 1                                      |                                             |                 |  |
| Nama Wajib Pajak         | 1                                      |                                             |                 |  |
| Alamat                   | 1                                      |                                             |                 |  |
| Nomor Objek Pajak        | -                                      |                                             |                 |  |
| Akun                     | 411211                                 |                                             |                 |  |
| Jenis Setoran            | : 100                                  |                                             |                 |  |
| Masa Majak               | 0/0/2023                               |                                             |                 |  |
| No Ketetapan             | : 0000000000000000                     |                                             |                 |  |
| Jumlah Seloran           | Rp. 491 530,180.00                     |                                             | Mata Uang IDR   |  |
| Terbilarig               | EMPAT RATUS SEMB<br>PULUH RIBU SERATUS | ILAN PULUH SATU JUTA<br>S DELAPAN PULUH RUP | LIMA RATUS TIGA |  |
|                          |                                        |                                             |                 |  |
| I his is a computer gei  | nerated message and requi              | res no signature                            |                 |  |
| Informasi ini hasil ceta | ikan kompuler dan lidak me             | imerlukan tenda tangan                      |                 |  |
|                          |                                        |                                             |                 |  |

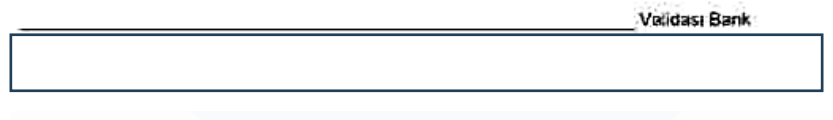

Gambar 3.65 Bukti Penerimaan Negara Pajak Pertambahan Nilai

 Menerima Bukti Penerimaan Elektronik (BPE) dalam bentuk PDF (Lampiran 52) untuk melakukan rekap atas tanggal pelaporan SPT Masa PPN bulan Juli 2023, yaitu tanggal 28 Februari 2023.

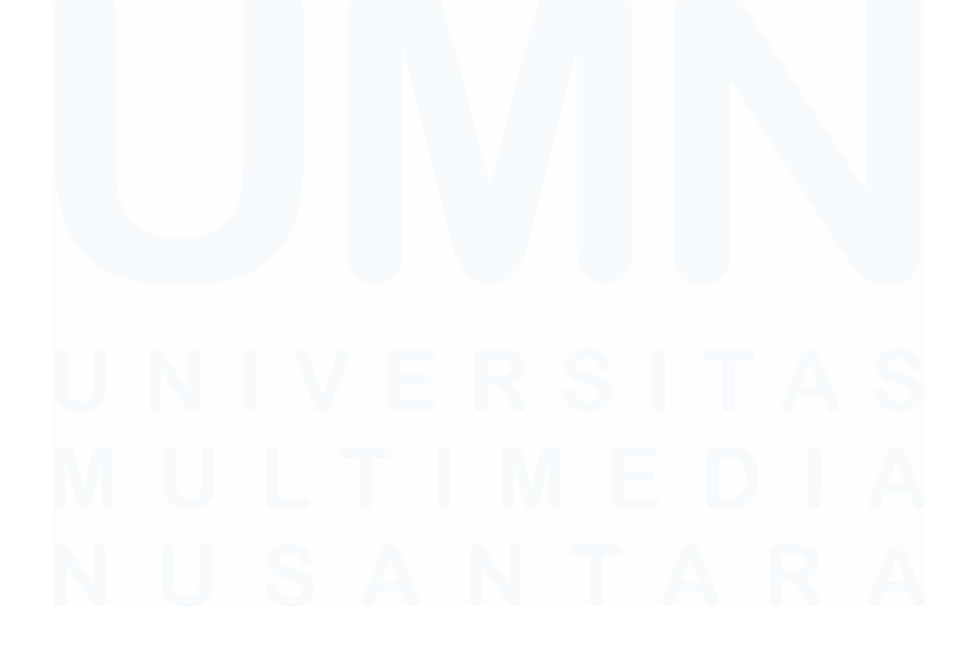

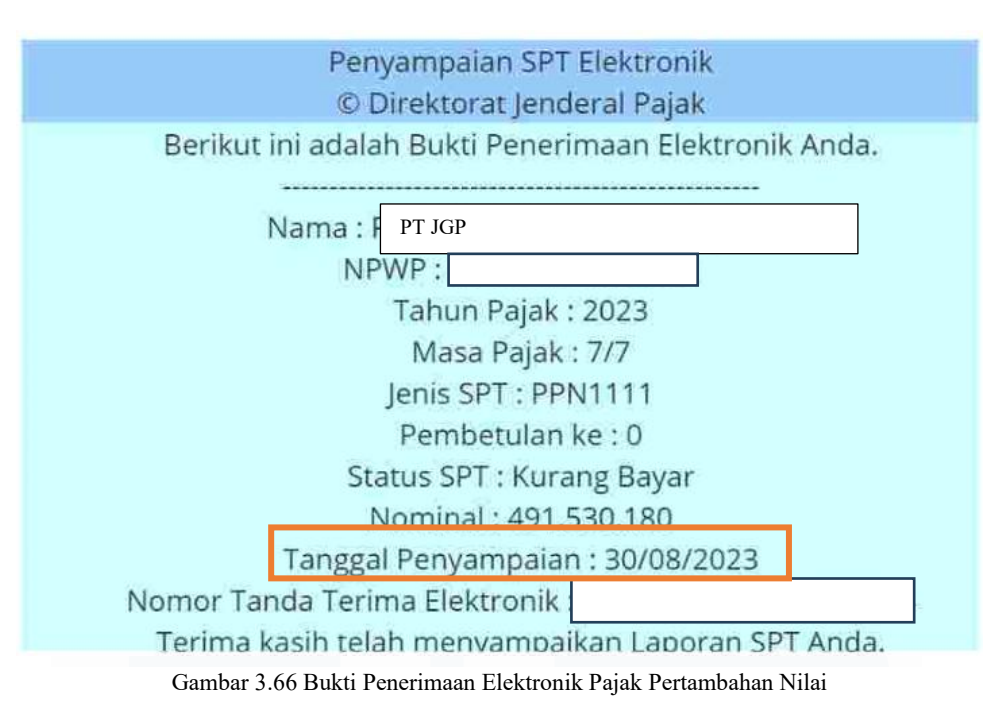

5) Pada kolom "PPN kurang atau (lebih) bayar" terdapat rumus untuk melihat PPN kurang bayar dan bagian "*Payment*" untuk rekap tanggal dan jumlah pembayaran, serta tanggal pelaporan (Lampiran 53).

|   |                                                            | SUMMARY       | JULY        | AUGUST      | SEPTEMBER   |  |
|---|------------------------------------------------------------|---------------|-------------|-------------|-------------|--|
|   | II. PENGHITUNGAN PPN KURANG BAYAR/LEBIH BAYAR              |               |             |             |             |  |
|   | A. Pajak keluaran yang harus dipungut sendiri              | 7.032.181.886 | 548.869.503 | 325.395.393 | 616.503.439 |  |
|   | B. PPN disetor dimuka dalam masa pajak yang sama           | -             |             |             |             |  |
|   | C. Pajak masukan yang dapat diperhitungkan                 |               |             |             |             |  |
|   | Pajak masukan atas perolehan yang dapat dikreditkan        |               |             |             |             |  |
|   | Impor BKP, pemanfaatan BKP tidak berwujud dari luar daerah |               |             |             |             |  |
|   | pabean, dan pemanfaatan JKP                                | -             |             |             |             |  |
|   | Perolehan BKP/JKP dari dalam negeri yang PM nya dapat      |               |             |             |             |  |
|   | dikreditkan                                                | 1.007.960.598 | 57.339.324  | 60.549.109  | 150.788.716 |  |
|   | Subtotal                                                   | 1.007.960.598 | 57.339.324  | 60.549.109  | 150.788.716 |  |
|   | Pajak masukan lainnya                                      |               |             |             |             |  |
|   | Kompensasi kelebihan PPN masa pajak sebelumnya             | -             |             |             |             |  |
|   | Kompensasi kelebihan PPN karena pembetulan                 | -             |             |             |             |  |
|   | Hasil penghitungan kembali pajak masukan yang dapat        |               |             |             |             |  |
|   | dikreditkan                                                | -             |             |             |             |  |
|   |                                                            | 1.007.960.598 | 57.339.324  | 60.549.109  | 150.788.716 |  |
| Ш | D. PPN kurang atau (lebih) bayar                           | 6.024.221.288 | 491.530.179 | 264.846.284 | 465.714.723 |  |
|   | E. PPN kurang atau (lebih) bayar pada SPT yang dibetulkan  | -             |             |             |             |  |
|   | F. PPN kurang atau (lebih) bayar karena pembetulan         | -             |             |             |             |  |
|   |                                                            |               |             |             |             |  |
|   | PAYMENT                                                    |               |             |             |             |  |
|   | Amount                                                     | 6.024.221.284 | 491.530.180 | 264.846.284 | 465.714.724 |  |
|   | Difference (payment)                                       |               | (1)         | -           | (1)         |  |
|   | Payment date                                               |               | 29-Aug-23   | 25-Sep-23   | 27-0ct-23   |  |
| Ц | Report date                                                |               | 30-Aug-23   | 29-Sep-23   | 31-0ct-23   |  |
|   | Late payment tickmarks                                     |               | 0           |             |             |  |
|   | Late report tickmarks                                      |               | &           | &           | &           |  |
|   |                                                            |               |             |             | i           |  |

Gambar 3.67 Perhitungan Pajak Masukan dan Pajak Keluaran, serta Bukti Penerimaan Negara dan Bukti Penerimaan Elektronik

a) Rumus "PPN kurang atau (lebih) bayar" tersebut didapat dari kolom "Pajak keluaran yang harus dipungut sendiri" sebesar Rp548.869.503 dikurang dengan "PPN disetor dimuka dalam masa pajak yang sama" sebesar Rp0 dan hasil dari pajak masukan lainnya yang berasal dari "Perolehan BKP/JKP dari dalam negeri yang PM nya dapat dikreditkan", yaitu sebesar Rp57.339.324. Hasil akhir menunjukkan bahwa PPN kurang bayar sebesar Rp491.530.179.

- b) Pada kolom "*Payment*" melakukan rekap pembayaran sesuai dengan Bukti Penerimaan Negara (BPN) pada Gambar 3.65.
  - i. "Amount" diisi dengan jumlah pembayaran, yaitu Rp491.530.180.
  - ii. "Different (payment)" terdapat rumus untuk membandingkan kolom
    "PPN kurang atau (lebih) bayar" sebesar Rp491.530.179 dikurangi dengan kolom "Amount" sebesar Rp491.530.180, didapatkan hasil Rp1.
  - iii. "Payment date" diisi dengan tanggal pembayaran, yaitu 29 Agustus 2023.
- c) "*Report date*" sesuai Bukti Penerimaan Elektronik (BPE) Gambar 3.66, yaitu tanggal 30 Agustus 2023.

### 7. Melakukan Rekapitulasi Pajak Penghasilan Pasal 21

Rekapitulasi pajak Penghasilan Pasal pasal 21 adalah rekapitulasi pemotongan Pajak Penghasilan Pasal 21 yang dilakukan oleh perusahaan atas penghasilan yang diterima karyawan. Tujuan dari rekapitulasi untuk memastikan bahwa PPh 21 sudah disajikan secara benar sesuai dengan SPT dan memastikan bahwa pemotongan pajak dari penghasilan karyawan telah dilakukan dengan benar. Pekerjaan ini dilakukan 12 kali untuk periode 1 Juli 2023 – 30 Juni 2024. Dokumen yang dibutuhkan adalah SPT Masa PPh 21, Bukti Penerimaan Negara (BPN), Bukti Penerimaan Elektronik (BPE), dan *working paper* akun *tax payable*. Berikut langkah-langkah untuk merekapitulasi untuk PPh 21, yaitu:

 Menerima dokumen untuk bulan Juli SPT Masa PPh 21 (Lampiran 54) dalam bentuk *hardcopy* untuk dilakukan rekap.

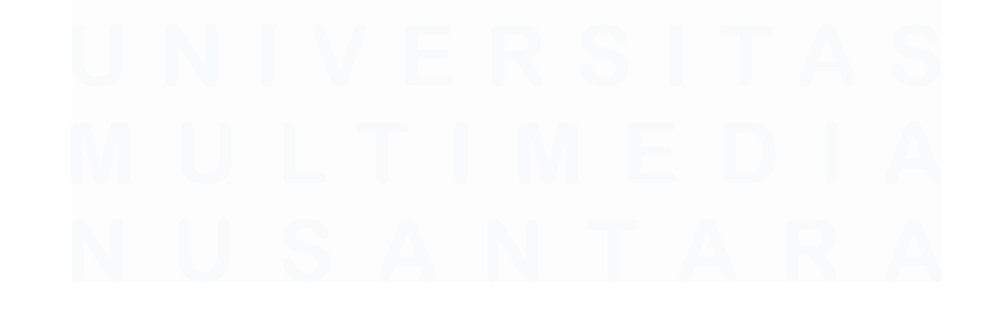

|                                                                                              |                                                                                                    | AT PEMI<br>PAJA<br>ASAL 2 | BERITAI<br>AK PENI<br>1 DAN/A    | HUAN (SF<br>GHASILA<br>TAU PAS     | PT) MASA<br>N<br>AL 26 | ¥            | FORMULIR 17    |
|----------------------------------------------------------------------------------------------|----------------------------------------------------------------------------------------------------|---------------------------|----------------------------------|------------------------------------|------------------------|--------------|----------------|
| KEMENTERIAN KEUANGAN RI<br>DIREKTORAT JENDERAL PAJAK<br>MASA PAJAK : 07 - 7023 Bacalah potun |                                                                                                    |                           | digunakar<br>iak Pengha<br>Pasal | t untuk mela<br>Isilan Pasal<br>26 | iporkan<br>21 dan/atau | area         | barcode        |
|                                                                                              |                                                                                                    |                           | pengisian se                     | belom mengint                      | formular inc           | JUM ANTEMB   | ab set         |
| 411                                                                                          | nwi 0/ + 2023                                                                                                    | T<br>IRMA:                |                                  | -                                  | USAN HE                | TERMASUK LAN | PERAN          |
| A                                                                                            | DENTITAS PEMOTONG                                                                                                    |                           |                                  |                                    |                        |              |                |
| ŭ                                                                                            | PWP :: 10                                                                                                    |                           |                                  |                                    |                        |              |                |
| 2.1                                                                                          | AMA TA PT IGP                                                                                                    |                           |                                  |                                    |                        |              |                |
| 5.0                                                                                          |                                                                                                    |                           |                                  |                                    |                        |              |                |
|                                                                                              | anan sang                                                                                                    | _                         |                                  |                                    |                        |              |                |
| 4 11                                                                                         | O TELEPON : +1+                                                                                                    |                           |                                  | 21470.0                            | -                      |              | -              |
| - 12                                                                                         |                                                                                                    |                           |                                  | 5, EMA                             | L.                     |              |                |
| B. (                                                                                         | DBJEK PAJAK                                                                                                    |                           |                                  |                                    |                        |              |                |
| WO.                                                                                          | PENERIMA PENGHASILAN                                                                                                    |                           | MOLE DOJEN<br>PALAK              | PENERENA<br>PENERENA               | JUMLAH PI              | ENGHASILAN   | JUMLAH PA JUM  |
| ni i                                                                                         | ats.                                                                                                    |                           | , róy                            | 191                                | 1996                   | 8            | uno (drio (np) |
| 1                                                                                            | PEGAWAI TETAP                                                                                                    |                           | Z1-100-01                        | 1398                               | 4                      | 977.219.609  | 236 391 99     |
| 2.                                                                                           | PENERIMA PENSIUN BERKALA                                                                                                    |                           | 21-100-02                        | 0                                  |                        | 0            |                |
| 3                                                                                            | PEGAWAI TIDAK IETAP ATAU TENAGA KERJA                                                                                                    | LEPAS                     | 25100-03                         | 0                                  |                        | ó            |                |
| ŝ                                                                                            | BUKAN PEGAWAI:                                                                                                    |                           |                                  |                                    |                        |              |                |
|                                                                                              | 4a DISTRIBUTOR MULTILEVEL MARKETING                                                                                                    | (MLM)                     | 21-100-04                        | 0                                  |                        | 0            |                |
|                                                                                              | 45 PETUGAS DINAS LUAR ASURANSI                                                                                                    |                           | 21-100-05                        | Ö                                  |                        | 0            |                |
|                                                                                              | E PENJAJA BARANG DAGANGAN                                                                                                    |                           | 21-100-06                        | 0                                  |                        |              |                |
|                                                                                              | 40 TENAGA AHLI                                                                                                    |                           | 21-100-07                        | Ö                                  |                        | 0            |                |
|                                                                                              | See BURAN REGINAL YANG MENGRINA MOREAN YANG DE BER<br>BEANETSHOODENNIGEN                                                                                                    | *                         | 21-100-05                        | 0                                  |                        |              |                |
|                                                                                              | OF. BERNET MANDARIA SANGARINE TRANSPORTATION OF THE STATE                                                                                                    | ERSITAT                   | 21-100-09                        | -                                  | _                      |              |                |
| j.                                                                                           | NOSSOTA DOWN HOM SCHISTAND DEVICE AND REVICENCES TANG IN                                                                                                    | ж                         | 21,100,10                        | -                                  |                        |              |                |
|                                                                                              | UNITED PERSON MAN MEN MEN AND PRODUCES TANTICS. D                                                                                                    | 0025 4790                 | 21-110-11                        | 0                                  |                        | 0            |                |
|                                                                                              | TE GAMAI YANG MELAKUKAN PENARKAN DANA DER                                                                                                    | Se In                     | an data at                       | 10                                 |                        | .0           |                |
| Ĩ                                                                                            | PESERTA KEGIATAN                                                                                                    |                           | 1.100.12                         | 0                                  |                        | 0            |                |
| -                                                                                            | THE REAL PENDINGLAN PANS CHOTONS PROMALL 21 TOM P                                                                                                    | 144                       | 1-102-13                         | 0                                  |                        | 0            | 6              |
|                                                                                              | 15740ATTNEEDI ASAFCSER'A SEC ATAN PENEIMATEND AT                                                                                                    | TE MAN                    | 1-100-99                         | 0.                                 |                        | 0            | 0              |
|                                                                                              | I BUT ON THE OWN OF A COMPANY                                                                                                    | 1                         | 7-100-69                         | 0                                  |                        | D            | D              |
|                                                                                              | AND A DESCRIPTION OF A DESCRIPTION OF A |                           |                                  | 1000                               | 24.0                   |              |                |

Gambar 3.68 SPT Masa Pajak Penghasilan Pasal 21 Bulan Juli

Data yang direkap, yaitu:

- a) Masa pajak, yaitu Juli 2023.
- b) Status masa, yaitu SPT normal.
- c) Jumlah pegawai terdiri dari pegawai tetap sebanyak 1.398 orang.
- d) Jumlah penghasilan bruto yang dikenakan pajak terdiri dari penghasilan pegawai tetap sebesar Rp4.977.219.609.
- e) Jumlah pajak yang dipotong terdiri dari pegawai tetap sebesar Rp236.391.091.

 Berikut merupakan hasil rekapitulasi SPT Masa PPN (Lampiran 57) dengan data yang terdapat pada SPT Masa bulan Januari 2023 sesuai dengan Gambar 3.68.

|                                         | КОР       | SUMMARY        | JULY          | AUGUST        | AUGUST        |
|-----------------------------------------|-----------|----------------|---------------|---------------|---------------|
| GENERAL                                 |           |                |               |               |               |
| Main office/branch                      |           | Main office    | Main office   | Main office   | Main office   |
| Correction                              |           |                | N             | N             | PB1           |
|                                         |           |                |               |               |               |
| NUMBER OF EMPLOYEES                     |           |                |               |               |               |
| Permanent Employees                     | 21-100-01 |                | 1.398         | 1.372         | 1.373         |
| Other employees/ Non-employees          | Various   |                |               |               |               |
| Total number of people                  |           |                | 1.398         | 1.372         | 1.373         |
|                                         |           |                |               |               |               |
| GROSS INCOME                            |           |                |               |               |               |
| NON FINAL                               |           |                |               |               |               |
| Permanent Employees                     | 21-100-01 | 72.642.243.080 | 4.977.219.609 | 4.818.316.791 | 5.220.480.844 |
| Other employees/ Non-employees          | Various   | -              |               |               |               |
| Subtotal                                |           | 72.642.243.080 | 4.977.219.609 | 4.818.316.791 | 5.220.480.844 |
|                                         |           |                |               |               |               |
| FINAL                                   |           |                |               |               |               |
| Uang pesangon yang dibayarkan sekaligus | 21-410-01 | -              |               |               |               |
| Manfaat pensiun, THT, JHT               | 21-410-02 | -              |               |               |               |
| Others                                  | Various   | -              |               |               |               |
| Subtotal                                |           | -              | -             | -             | -             |
|                                         |           |                |               |               |               |
| INCOME TAX WITHELD                      |           |                |               |               |               |
| NON FINAL                               |           |                |               |               |               |
| Permanent Employees                     | 21-100-01 | 4.833.094.647  | 236.391.091   | 289.391.574   | 276.228.709   |
| Other employees/ Non-employees          | Various   | -              |               |               |               |
| Subtotal                                |           | 4.833.094.647  | 236.391.091   | 289.391.574   | 276.228.709   |
|                                         |           |                |               |               |               |

Gambar 3.69 Rekap SPT Masa Bulan Juli Pajak Penghasilan Pasal 21

Data yang direkap adalah sebagai berikut:

- a) Masa pajak, yaitu Juli 2023.
- b) Status masa, yaitu SPT normal (N).
- c) Kolom "*Number of employees*" adalah jumlah pegawai terdiri dari pegawai tetap sebanyak 1.398.
- d) Kolom "Gross income" merupakan jumlah penghasilan bruto yang dikenakan pajak terdiri dari penghasilan pegawai tetap sebesar Rp4.977.219.609.
- e) Kolom "*Income tax witheld*" merupakan jumlah pajak yang dipotong terdiri dari pegawai tetap sebesar Rp236.391.091.
- Menerima Bukti Penerimaan Negara (BPN) (Lampiran 55) dan merekap data pembayaran untuk SPT Masa bulan Juli 2023. Tanggal

pembayaran, yaitu tanggal 10 Agustus 2023 dan jumlah pembayaran sebesar Rp236.391.091.

| DANK PARTAT                | BUKTI PENERIMAAN NEGARA                                                                                                    | KEMENTERIAN    |
|----------------------------|----------------------------------------------------------------------------------------------------|----------------|
| INDONESIA                  | PENERIMAAN PAJAK                                                                                                    | KEUANGAN       |
| Data Darah                 |                                                                                                    |                |
| Tanonai Jam Bouar          | 100000000                                                                                                    |                |
| Tarional Buku              | 10/08/2023 10:08:08 NTB                                                                                                    |                |
| Kode Cab. Bank             | :0149 STAN                                                                                                    |                |
|                            | and the second second se |                |
| Data Setoran:              |                                                                                                    |                |
| Kode Billing               | : 0                                                                                                    |                |
| NPWP                       | 24                                                                                                    |                |
| Nama Wajib Pajak           | 2 <b>F</b>                                                                                                    |                |
| Alamat<br>Nemecobiet D. L. | 18                                                                                                    |                |
| Akun                       | ta tan                                                                                                    |                |
| Jenes Setoran              | 100                                                                                                    |                |
| Masa Palak                 | 07072023                                                                                                    |                |
| No Ketetapan               | 00000000000000                                                                                                    |                |
| Jumiah Setoran             | : Rp. 236.391.091.00                                                                                                    | Anta Linea IDR |
| Toblang                    | DUA RATUS TIGA PULUH ENAM JUTA TIGA RA                                                                                                    | TUS SEMBILAN   |
|                            | PULUH SATU RIBU SEMBILAN PULUH SATU RU                                                                                                    | PIAH           |
|                            |                                                                                                    |                |
|                            |                                                                                                    |                |
|                            |                                                                                                    |                |
| This is a computer gan     | erelad message and requires no sporture                                                                                                    |                |
| informasi ini hasil cetak  | an komputer dan tidak memorlukan tanda tangan                                                                                                    |                |
|                            |                                                                                                    | alidadi 0t     |
|                            | V V                                                                                                    | CHINA ST STATE |

Gambar 3.70 Bukti Penerimaan Negara (BPN) SPT Masa Pajak Penghasilan Pasal 21

 Menerima Bukti Penerimaan Elektronik (BPE) (Lampiran 56) dan merekap untuk tanggal pelaporan perusahaan untuk SPT Masa PPh 21, yaitu 21 Agustus 2023.

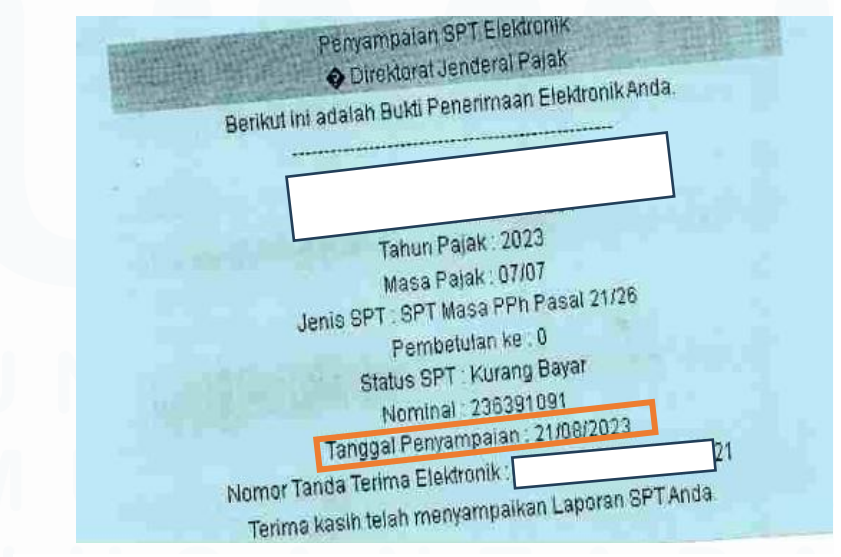

Gambar 3.71 Bukti Penerimaan Elektronik (BPE) SPT Masa Pajak Penghasilan Pasal 21

5) Berikut merupakan perhitungan PPh 21 terhutang dan rekapitulasi dari pembayaran dan pelaporan PPh 21 bulan Juli 2023 (Lampiran 57).

|   |                                                                                | КОР                               | SUMMARY            | JULY            | AUGUST         | AUGUST           |
|---|--------------------------------------------------------------------------------|-----------------------------------|--------------------|-----------------|----------------|------------------|
|   | INCOME TAX WITHELD                                                             |                                   |                    |                 |                |                  |
|   | NON FINAL                                                                      |                                   |                    |                 |                |                  |
|   | Permanent Employees<br>Other employees/ Non-employees                          | 21-100-01<br>Various              | 4.833.094.647      | 236.391.091     | 289.391.574    | 276.228.709      |
|   | Subtotal                                                                       |                                   | 4.833.094.647      | 236.391.091     | 289.391.574    | 276.228.709      |
|   |                                                                                |                                   |                    |                 |                |                  |
|   | FINAL                                                                          |                                   |                    |                 |                |                  |
|   | Uang pesangon yang dibayarkan sekaligus<br>Manfaat pensiun, THT, JHT<br>Others | 21-410-01<br>21-410-02<br>Various | -                  |                 |                |                  |
|   | Subtotal                                                                       |                                   | -                  | -               | -              | -                |
|   |                                                                                |                                   |                    |                 |                |                  |
|   | PAYMENT                                                                        |                                   |                    |                 |                |                  |
|   | RECONCILIATION                                                                 |                                   |                    |                 |                |                  |
|   | STP PPh Pasal 21 dan/atau Pasal 26 (Hanya<br>Pokok Pajak)                      |                                   | -                  |                 |                |                  |
|   | Kelebihan penyetoran PPh21 dan/atau Pasal 26                                   |                                   | 116.952.614        |                 |                |                  |
|   | Nominal yang telah dibayar sebelum pembetulan                                  |                                   | 1.434.108.747      |                 |                | 289.391.574      |
|   | Subtotal                                                                       |                                   | 1.551.061.361      | -               | -              | 289.391.574      |
|   | Total income tax art 21 payable                                                |                                   | 3.398.985.900      | 236.391.091     | 289.391.574    | (13.162.865)     |
| i |                                                                                |                                   |                    |                 |                |                  |
|   | Amount paid                                                                    |                                   | 3 398 986 080      | 236 391 091     | 289 391 574    |                  |
|   | Difference (payment)                                                           |                                   | (180)              | -               |                |                  |
|   | Payment Date                                                                   |                                   |                    | 10 Aug 2023     | 08 Sep 2023    |                  |
|   | Report Date                                                                    |                                   |                    | 21 Aug 2023     | 20 Sep 2023    | 12 Mar 2024      |
|   | Late Payment Tickmarks                                                         |                                   |                    |                 |                |                  |
|   | Late Report Tickmarks                                                          |                                   |                    |                 | -              |                  |
|   |                                                                                |                                   |                    |                 |                |                  |
| * |                                                                                |                                   |                    |                 |                |                  |
| < | > ··· B120.19.3 Sales Equa                                                     | lisation                          | B120.19.5 Analytic | al B120.19.8 Ar | t 23 B120.19.9 | Art 4(2) B120.19 |

Gambar 3.72 Perhitungan Hutang PPh Pasal 21 dan Rekap Pembayaran, serta Pelaporan PPh Pasal 21

Data yang direkapitulasi sebagai berikut:

- a) Kolom "*Total income tax art 21 payable*" adalah rumus untuk menghitung PPh pasal 21 yang terhutang. Didapat dari total pajak PPh 21 yang sudah dipotong perusahaan sebesar Rp236.391.091, PPh 21 final sebesar Rp0, dan rekonsiliasi PPh 21 (kelebihan bayar atau pembetulan) sebesar Rp0. Sehingga total PPh pasal 21 yang terhutang adalah Rp236.391.091.
- b) Kolom "Payment" untuk merekap pembayaran dan pelaporan SPT Masa bulan Januari 2023, yaitu:
  - "Amount paid" adalah jumlah pembayaran sesuai dengan Bukti Penerimaan Negara (BPN) Gambar 3.70, yaitu sebesar Rp236.391.091.
- "Payment date" adalah tanggal pembayaran sesuai dengan Bukti Penerimaan Elektronik (BPE) Gambar 3.70, yaitu 10 Agustus 2023.
- iii. "Report date" adalah tanggal pembayaran sesuai dengan Bukti Penerimaan Elektronik (BPE) Gambar 3.71, yaitu 21 Agustus 2023.

# 8. Melakukan Rekapitulasi PPh Pasal 23

Rekapitulasi Pajak PPh 23 adalah menyajikan kembali Pajak Penghasilan Pasal 23 yang dilakukan oleh perusahaan atau pemotong pajak atas transaksi tertentu, seperti pembayaran jasa, sewa, dividen, royalti, bunga, atau hadiah yang dikenakan pajak. Tujuannya adalah untuk memastikan bahwa sesuai dengan saldo yang disajikan pada laporan keuangan. Pekerjaan ini dilakukan untuk periode 1 Juli 2023 – 30 Juni 2024 sebanyak 199 Bukti Potong. Dokumen yang dibutuhkan adalah Bukti Potong, Bukti Penerimaan Negara (BPN), Bukti Penerimaan Elektronik (BPE), dan *working paper* akun *tax payable*. Langkah-langkah dalam melakukan pekerjaan ini adalah:

1) Menerima bukti potong (Lampiran 58) dan melakukan rekapitulasi.

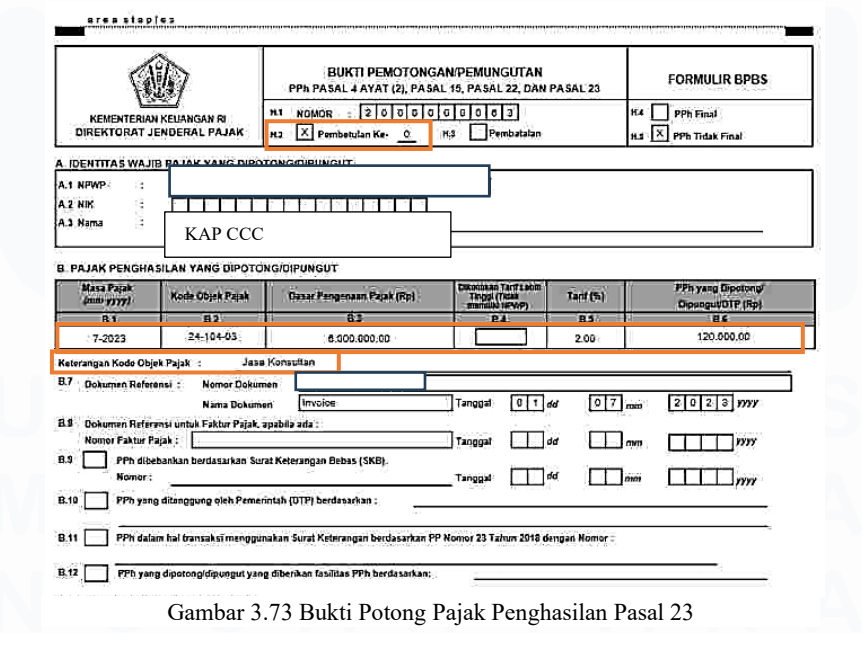

136 Laporan Pelaksanaan Magang Jasa Audit..., Devi Wulandari, Universitas Multimedia Nusantara

Data yang direkap adalah sebagai berikut:

- a) Status bukti potong, yaitu pembetulan ke-0 (normal).
- b) Nama pihak yang dipotong PPh pasal 23, yaitu KAP CCC.
- c) Masa pajak, yaitu Juli 2023.
- d) Dasar Pengenaan Pajak (DPP) sebesar Rp6.000.000
- e) Tarif yang dikenakan sebesar 2%.
- f) PPh yang dipotong sebesar Rp120.000.
- g) Keterangan kode objek pajak, yaitu jasa konsultan.
- 2) Menerima Bukti Penerimaan Negara (BPN) (Lampiran 59) dan merekap atas tanggal pembayaran, yaitu 10 Agustus 2023 dan jumlah pembayaran, yaitu sebesar Rp166.720 dan Rp12.000, maka totalnya adalah Rp178.720.

| BANK RAKYAT              | BUKTI PENER               | KEMENTERIAN            |                 |  |
|--------------------------|---------------------------|------------------------|-----------------|--|
| INDONESIA                | PENERIM                   | IAAN PAJAK             | KEUANGAN        |  |
|                          |                           |                        |                 |  |
| Data Pembayaran:         |                           |                        |                 |  |
| Tanggal Jam Bayar        | : 10/08/2023 10:05:33     | NTB                    |                 |  |
| Tanggal Buku             | 10/08/2023                | NTPN                   |                 |  |
| Kode Cab. Bank           | : 0149                    | STAN                   |                 |  |
| Data Cataraa             |                           |                        |                 |  |
| Kode Billing             |                           |                        |                 |  |
| NPWP                     |                           |                        |                 |  |
| Nama Wajib Pajak         |                           |                        |                 |  |
| Alamat                   |                           |                        |                 |  |
| Nomor Objek Pajak        |                           |                        |                 |  |
| Akun                     | : 411124                  |                        |                 |  |
| Jenis Setoran            | : 104                     |                        |                 |  |
| Masa Pajak               | : 07072023                |                        |                 |  |
| No Ketetapan             | : 0000000000000000        |                        |                 |  |
| Jumlah Seloran           | . Rp. 166,720.00          |                        | Mata Uang : IDR |  |
| Terbilang                | SERATUS ENAM PU<br>RUPIAH | LUH ENAM RIBU TUJUH I  | RATUS DUA PULUH |  |
|                          |                           |                        |                 |  |
|                          |                           |                        |                 |  |
| This is a computer ger   | terated message and requ  | iiros no signature     |                 |  |
| iniormasi ili nasil ceta | kan kumpuler dan boak m   | emonunari toñoa tangan |                 |  |
|                          |                           |                        | Validasi Bank   |  |
|                          |                           |                        |                 |  |
|                          |                           |                        |                 |  |

Gambar 3.74 Bukti Penerimaan Negara Pajak Penghasilan Pasal 23

 Menerima Bukti Penerimaan Elektronik (BPE) (Lampiran 60) dan merekap tanggal pelaporan PPh pasal 23, yaitu 18 Agustus 2023.

|                                            |            | KEMENTERIAN KEUANGAN RI                                                              |                                     |  |  |  |  |  |
|--------------------------------------------|------------|--------------------------------------------------------------------------------------|-------------------------------------|--|--|--|--|--|
| CAR DO                                     | 7          | DIREKTORAT JENDERAL PA                                                               | JAK                                 |  |  |  |  |  |
|                                            |            | LAYANAN INFORMASI DAN PENGADUAN KRING I<br>email : pengaduan@pajak.go.id ; informasi | PAJAK (021) 1500200<br>@pajak.go.id |  |  |  |  |  |
|                                            | BUH        | KTI PENERIMAAN ELEKTRONIK (BPE)                                                      |                                     |  |  |  |  |  |
|                                            | NOMOR TAN  | DA TERIMA ELEKTRONIK : 63920807208231418                                             | 3941                                |  |  |  |  |  |
| NPWP                                       | PT IGP     |                                                                                      | QR Code                             |  |  |  |  |  |
| Nama                                       | rijor      |                                                                                      | 100-02010-0-0000-0-0                |  |  |  |  |  |
| Jenis Pajak                                | PPHUNI     |                                                                                      |                                     |  |  |  |  |  |
| Pembetulan Ke-                             | 0          |                                                                                      |                                     |  |  |  |  |  |
| Tanggal Terima                             | 18-08-2023 |                                                                                      |                                     |  |  |  |  |  |
| Tahun Pajak                                | 2023       |                                                                                      |                                     |  |  |  |  |  |
| Masa Pajak                                 | 7          |                                                                                      |                                     |  |  |  |  |  |
| and an an an an an an an an an an an an an | *********  |                                                                                      |                                     |  |  |  |  |  |
|                                            | Torima     | Kasih telah menyampaikan Lanoran SPT Anda                                            | 44                                  |  |  |  |  |  |

Gambar 3.75 Bukti Penerimaan Elektronik Pajak Penghasilan Pasal 23

 Berikut merupakan hasil rekapitulasi dari SPT Masa PPh Pasal 23 (Lampiran 61) untuk bulan Januari 2023 sesuai Gambar 3.73, Bukti Penerimaan Negara (BPN) sesuai Gambar 3.74, dan Bukti Penerimaan Elektronik (BPN) sesuai Gambar 3.75.

| No. | . Tax Period | Correction | Main<br>office/branch | Total Gross Income<br>(Rp) | Tax Rate<br>(%) | Witheld Income Tax<br>(PPh Dipotong) | Entity/Person Withe | Id            | Type of Income                                                                                                    | Amount Pald |
|-----|--------------|------------|-----------------------|----------------------------|-----------------|--------------------------------------|---------------------|---------------|----------------------------------------------------------------------------------------------------|-------------|
|     | TOTAL        |            |                       | 495.690.275                |                 | 9.913.806                            |                     |               |                                                                                                    | 9.913.805   |
| 1   | JULY 2023    | N          | Main office           | 6.000.000                  | 2%              | 120.000                              | KAP CCC             |               | lasa Konsultan<br>Iasa Sehubungan Dengan Software Atau Hardware                                                             | 12.000      |
|     |              |            |                       | 1.250.000                  | 2%              | 25.000                               |                     |               | Atau Sistem Komputer, Termasuk Perawatan,<br>Pemeliharaan                                                                   | 166.720     |
|     |              |            |                       | 590.625                    | 2%              | 11.812                               | r                   |               | lasa Perawatan Kendaraan dan/atau Transportasi<br>Darat, Laut, dan Udara<br>Jana Barawatan Kandarana dan (atau Transportasi |             |
|     |              |            |                       | 425.250                    | 2%              | 8.505                                | r                   |               | asa Perawatan Kendaraan dan/atau Transportasi<br>Darat, Laut, dan Udara<br>Jasa Perawatan Kendaraan dan/atau Transportasi   |             |
|     |              |            |                       | 70.182                     | 2%              | 1.403                                | r l                 |               | Darat, Laut, dan Udara<br>Sewa dan Penghasilan Lain Sehubungan dengan                                                       |             |
|     |              |            |                       | 600.000                    | 2%              | 12.000                               | •                   |               | Penggunaan Harta Kecuali Sewa Tanah dan/atau<br>Bangunan                                                                    |             |
|     |              |            |                       |                            |                 |                                      |                     |               |                                                                                                    |             |
|     | SUB TOTAL    |            |                       |                            |                 | 178.720                              |                     |               |                                                                                                    | 178.720     |
|     |              |            |                       | Рау                        | ment [          | Date Late<br>Payme                   | nt Report Date      | Late<br>Repoi | t                                                                                                    |             |
|     |              |            |                       | 10                         | 0-Aug-2         | 23                                   | 18-Aug-23           |               |                                                                                                    |             |

Gambar 3.76 Hasil Rekapitulasi Pajak Penghasilan Pasal 23

Melakukan rekapitulasi untuk:

- a) Kolom "*Total Gross Income* (Rp)" adalah Dasar Pengenaan Pajak (DPP), yaitu Rp6.000.000 (Gambar 3.73).
- b) Kolom "*Tax Rate*" adalah tarif yang dikenakan, yaitu 2% (Gambar 3.73).
- c) Kolom "Witheld Income Tax (PPh Dipotong)" adalah hasil dari "Total Gross Income (Rp)" sebesar Rp6.000.000 dikalikan dengan "Tax Rate" sebesar 2%, sehingga PPh pasal 23 yang dipotong adalah Rp120.000.

- d) Kolom "*Entity/Person Witheld*" adalah entitas/individual yang dikenakan pajak, yaitu KAP CCC (Gambar 3.73).
- e) Kolom "*Type of Income*" adalah objek yang dikenakan pajak, yaitu jasa konsultan (Gambar 3.73).
- f) Kolom "Amount paid" merupakan jumlah yang dibayar sesuai dengan Gambar Bukti Penerimaan Negara (BPN) sebesar Rp166.720 dan Rp12.000, maka total yang dibayarkan adalah Rp178.720 (Gambar 3.74).
- g) Kolom "Payment date" merupakan tanggal pembayaran sesuai dengan Gambar Bukti Penerimaan Negara (BPN), yaitu 10 Agustus 2023 (Gambar 3.74).
- h) Kolom "*Report date*" merupakan tanggal pelaporan sesuai dengan Gambar Bukti Penerimaan Elektronik (BPN), yaitu 18 Agustus 2023 (Gambar 3.75).

# C. PT EBEH

# 1. Melakukan Sampling Akun Prepaid Expenses untuk Vouching

Sampling akun prepaid expenses merupakan proses pengambilan sebagian data dari populasi akun tersebut untuk dianalisis dalam rangka memperoleh pemahaman dan keyakinan mengenai kewajaran saldo yang disajikan dalam laporan keuangan. Prosedur ini dilakukan dengan memilih sejumlah transaksi atau entri jurnal yang terkait dengan pembayaran beban yang manfaatnya akan diperoleh di periode mendatang, seperti asuransi, sewa, atau langganan. Tujuan utama dari *sampling* adalah untuk memastikan bahwa pencatatan beban dibayar di muka dilakukan secara tepat sesuai dengan prinsip akuntansi akrual, yaitu bahwa beban dibebankan pada periode saat manfaatnya diperoleh dan mengidentifikasi adanya kesalahan pencatatan. Pekerjaan ini dilakukan sebanyak sekali untuk *year end* periode 1 Januari 2023 – 31 Desember 2023. Data pekerjaan ini digunakan untuk

*vouching*. Dokumen yang dibutuhkan adalah *template sampling*. Langkahlangkahnya adalah sebagai berikut:

 Pada template sampling sheet bagian "Scoped In Breakdown", pemilihan transaksi terkait akun prepaid expenses untuk disertakan dalam proses sampling di IDEA dilakukan berdasarkan nilai saldo transaksi dan tingkat materialitasnya (Lampiran 62).

| A | В               | С                | D                                             | E           | F           | Н                | I                 |   |
|---|-----------------|------------------|-----------------------------------------------|-------------|-------------|------------------|-------------------|---|
|   | Include Exclude | COA              | Account Name                                  | Date        | Doc Number  | Debit, Sign: (+) | Credit, Sign: (+) | 0 |
|   |                 |                  |                                               |             |             | 17.135.880.716   | 11.411.764.567    |   |
|   | ×               | <b>v</b>         | <b>*</b>                                      | ¥           | •           | -1               | 5.724 116.14 -    |   |
|   |                 | 1020003          | Prepaid Rent Warehouse                        | 16-Aug-2023 | 1052        | 2.920.320.000    |                   |   |
|   |                 | 1020001          | Prepaid Rent Office                           | 11-May-2023 | 541         | 1.841.314.545    |                   |   |
|   |                 | 1020001          | Prepaid Rent Office                           | 13-Sep-2023 | 993         | 1.380.985.909    |                   |   |
|   |                 | 1020001          | Prepaid Rent Office                           | 11-Aug-2023 | 735         | 1.289.520.000    |                   |   |
|   |                 | 1020007          | Prepaid Branding Expenses                     | 11-0ct-2023 | 974         | 910.285.714      |                   |   |
|   |                 | 1020007          | Prepaid Branding Expenses                     | 04-Jan-2023 | 92          | 904.700.000      |                   |   |
|   |                 | 1020007          | Prepaid Branding Expenses                     | 01-Feb-2023 | 46          | 904.700.000      |                   |   |
|   |                 | 1020011          | Prepaid Decoration & Renovation for Office    | 03-Feb-2023 | 447         | 789.180.000      |                   |   |
|   |                 | 1020007          | Prepaid Branding Expenses                     | 20-Sep-2023 | 1752        | 764.571.428      |                   |   |
|   |                 | 1020007          | Prepaid Branding Expenses                     | 25-0ct-2023 | 1976        | 612.453.801      |                   |   |
|   |                 | 1020012          | Prepaid Decoration & Renovation for Warehouse | 13-Sep-2023 | 982         | 35.100.000       |                   |   |
|   |                 | 1020007          | Prepaid Branding Expenses                     | 24-Jan-2023 | 877         | 29.358.974       |                   |   |
|   |                 | 1020007          | Prepaid Branding Expenses                     | 24-Jan-2023 | 877         | 28.000.000       |                   |   |
|   |                 | 1020007          | Prepaid Branding Expenses                     | 20-Feb-2023 | 1060        | 25.678.932       |                   |   |
|   |                 | 1020012          | Prepaid Decoration & Renovation for Warehouse | 13-Sep-2023 | 986         | 23.400.000       |                   |   |
|   |                 | 1020012          | Prepaid Decoration & Renovation for Warehouse | 13-Sep-2023 | 987         | 23.400.000       |                   |   |
|   |                 | 1020007          | Prepaid Branding Expenses                     | 23-Nov-2023 | 1667        | 18.570.720       |                   |   |
|   |                 | 1020007          | Prepaid Branding Expenses                     | 23-Nov-2023 | 1667        | 18.570.720       |                   |   |
|   |                 | 1020007          | Prepaid Branding Expenses                     | 16-Jan-2023 | 563         | 8.205.129        |                   |   |
|   |                 | 1020007          | Prepaid Branding Expenses                     | 16-Jan-2023 | 563         | 8.205.128        |                   |   |
|   |                 | 1020007          | Prepaid Branding Expenses                     | 16-Jan-2023 | 563         | 8.205.128        |                   |   |
|   |                 | 1020007          | Prepaid Branding Expenses                     | 16-Jan-2023 | 563         | 8.205.128        |                   |   |
|   |                 | 1020007          | Prepaid Branding Expenses                     | 16-Jan-2023 | 563         | 8.205.128        |                   |   |
| < | > Lead Scoping  | Scoped In Breakd | own Representative Worksheet                  | IDEA SS F   | inal Sample | +                | :                 |   |

Gambar 3.77 Sheet "Scoped In Breakdown"

Adapun kategori yang digunakan untuk keperluan sampling adalah sebagai berikut:

- a) *Excluded: low value*, yaitu transaksi yang dikecualikan dari pemilihan *sampling* dikarenakan dibawah nilai *clearly trivial* (CT).
- b) *Excluded: negative balance*, yaitu transaksi yang dikecualikan dari pemilihan *sampling* dikarenakan saldo transaksi terletak pada sisi berlawanan dari normal *balance*.
- c) Included: key item (balance), yaitu transaksi yang harus dipilih dan dimasukkan ke dalam vouching dikarenakan saldo transaksi diatas nilai materialitas.
- d) *Included: sampling*, yaitu transaksi yang harus dipilih untuk pemilihan *sampling*.

#### 140

 Seluruh transaksi pada sisi debit akan dibandingkan dengan nilai materialitasnya pada *sheet "Lead*" untuk menentukkan kategorinya *sampling* (Lampiran 63).

# SHINEWING INDONESIA SAMPLING WORKING PAPER

| Client Name                      | : PT EBEH                     |
|----------------------------------|-------------------------------|
| FSA                              | : Prepaid Expense             |
| Procedure                        | : Vouching Additional Prepaid |
| Year End                         | : Sunday, 31 December 2023    |
| Preparer<br>Reviewer<br>Approver | Devi                          |
| Materiality                      | : 1.304.992.228               |
| PM                               | : 652.496.114                 |
| CT                               | : 65.249.611                  |

Gambar 3.78 Materialitas Pada Sheet "Lead"

Pada *sheet "Lead*" sudah terdapat materialitas yang sudah ditentukan oleh senior. Berikut merupakan materialitas yang sudah ditentukan:

- a) Materiality adalah batas nilai salah saji untuk seluruh item pada laporan keuangan, nilai yang ditentukan sebesar Rp1.304.992.228.
- b) PM adalah simbol *performance materiality* adalah batas nilai salah saji untuk akun dalam laporan keuangan, nilai yang ditentukan sebesar Rp652.496.114.
- c) CT adalah simbol *clearly trivial* adalah batas nilai salah saji untuk suatu transaksi, nilai yang ditentukan sebesar Rp65.249.611.

| B                                | C                   | D                             | E           | F                  | Н                     |
|----------------------------------|---------------------|-------------------------------|-------------|--------------------|-----------------------|
|                                  | 1020007             | Prepaid Branding Expenses     | 12-Jan-2023 | 448                | 5.128.205             |
| Excluded: Low Value              | 1020007             | Prepaid Branding Expenses     | 12-Jan-2023 | 448                | 5.128.205             |
| Excluded: Low Value              | 1020007             | Prepaid Branding Expenses     | 12-Jan-2023 | 448                | 5.128.205             |
| Excluded: Low Value              | 1020007             | Prepaid Branding Expenses     | 12-Jan-2023 | 448                | 5.128.205             |
| Excluded: Low Value              | 1020007             | Prepaid Branding Expenses     | 12-Jan-2023 | 448                | 5.128.205             |
| Excluded: Low Value              | 1020007             | Prepaid Branding Expenses     | 12-Jan-2023 | 448                | 5.128.205             |
| Excluded: Low Value              | 1020007             | Prepaid Branding Expenses     | 12-Jan-2023 | 448                | 5.128.205             |
| Excluded: Low Value              | 1020007             | Prepaid Branding Expenses     | 08-Mar-2023 | 503                | 3.505.154             |
| Excluded: Low Value              | 1020007             | Prepaid Branding Expenses     | 02-Mar-2023 | 241                | 3.092.783             |
| Excluded: Low Value              | 1020007             | Prepaid Branding Expenses     | 20-Feb-2023 | 1039               | 3.076.923             |
| Excluded: Low Value              | 1020007             | Prepaid Branding Expenses     | 26-May-2023 | 1681               | 2.886.597             |
| Excluded: Low Value              | 1020007             | Prepaid Branding Expenses     | 26-May-2023 | 1682               | 2.886.597             |
| Excluded: Low Value              | 1020007             | Prepaid Branding Expenses     | 22-Sep-2023 | 1669               | 2.474.227             |
| Excluded: Low Value              | 1020007             | Prepaid Branding Expenses     | 04-Jan-2023 | 150                | 446.736               |
| Excluded: Low Value              | 1020007             | Prepaid Branding Expenses     | 04-Jan-2023 | 150                | 446.736               |
| Excluded: Low Value              | 1020007             | Prepaid Branding Expenses     | 04-Jan-2023 | 150                | 446.735               |
| Excluded: Low Value              | 1020007             | Prepaid Branding Expenses     | 04-Jan-2023 | 150                | 446.735               |
| Excluded: Low Value              | 1020007             | Prepaid Branding Expenses     | 04-Jan-2023 | 150                | 446.735               |
| Excluded: Low Value              | 1020007             | Prepaid Branding Expenses     | 04-Jan-2023 | 150                | 446.735               |
| Excluded: Low Value              | 1020007             | Prepaid Branding Expenses     | 09-Jan-2023 | 242                | 358.975               |
| Excluded: Low Value              | 1020007             | Prepaid Branding Expenses     | 09-Jan-2023 | 242                | 358.975               |
| Excluded: Low Value              | 1020007             | Prepaid Branding Expenses     | 09-Jan-2023 | 242                | 358.975               |
| Excluded: Low Value              | 1020007             | Prepaid Branding Expenses     | 09-Jan-2023 | 242                | 358.974               |
| Excluded: Low Value              | 1020007             | Prepaid Branding Expenses     | 09-Jan-2023 | 242                | 358.974               |
| Excluded: Low Value              | 1020007             | Prepaid Branding Expenses     | 09-Jan-2023 | 242                | 358.974               |
| Excluded: Low Value              | 1020007             | Prepaid Branding Expenses     | 09-Jan-2023 | 242                | 358.974               |
| Excluded Low Value               | 1020007             | Prenaid Branding Exnenses     | 09-Jan-2023 | 242                | 570 974               |
| Lead Score                       | ing Scoped In Breat | kdown Representative Workshee | t IDEA SS F | inal Sample        | +                     |
| ady 🕅 Accessibility: Investigate |                     |                               |             | Average: 1.257.214 | Count: 48 Sum: 60.346 |

Gambar 3.79 Kategori Excluded: Low Value Sampling

Transaksi-transaksi dengan nilai terkecil di sisi debit dijumlahkan, dan totalnya harus berada di bawah nilai CT sesuai Gambar 3.76, yaitu sebesar Rp65.249.611. Setelah dilakukan penjumlahan, diperoleh 48 transaksi dengan total sebesar Rp60.346.281. Namun, apabila ditambahkan dengan transaksi yang ditandai huruf A, jumlahnya menjadi Rp65.474.486, yang berarti telah melebihi batas CT tersebut. Transaksi-transaksi ini dimasukan ke dalam kategori *excluded: low value,* maka transaksi ini tidak perlu di*sampling* (Lampiran 64).

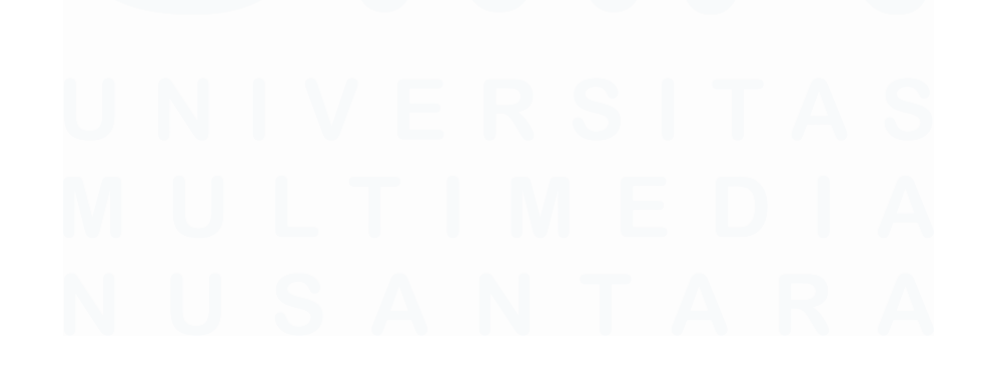

| 4 | ABC                          |                  | D                                             | E                   | F           | Н                |    |
|---|------------------------------|------------------|-----------------------------------------------|---------------------|-------------|------------------|----|
|   |                              |                  |                                               | TYPE OF DATA: GL/TF | RANSACTIONS |                  |    |
|   | Include Exclude              | COA              | Account Name                                  | Date                | Doc Number  | Debit, Sign: (+) | Cr |
|   |                              |                  |                                               |                     |             | 17.135.880.716   |    |
|   | ·                            | -                |                                               |                     |             |                  |    |
|   | Included: Key item (Balance) | 1020003          | Prepaid Rent Warehouse                        | 16-Aug-2023         | 1052        | 2.920.320.000    |    |
|   | Included: Key item (Balance) | 1020001          | Prepaid Rent Office                           | 11-May-2023         | 541         | 1.841.314.545    |    |
|   | Included: Key item (Balance) | 1020001          | Prepaid Rent Office                           | 13-Sep-2023         | 993         | 1.380.985.909    |    |
| _ | Included: Key item (Balance) | 1020001          | Prepaid Rent Office                           | 11-Aug-2023         | 735         | 1.289.520.000    |    |
|   | Included: Key item (Balance) | 1020007          | Prepaid Branding Expenses                     | 11-0ct-2023         | 974         | 910.285.714      |    |
| _ | Included: Key item (Balance) | 1020007          | Prepaid Branding Expenses                     | 04-Jan-2023         | 92          | 904.700.000      |    |
| _ | Included: Key item (Balance) | 1020007          | Prepaid Branding Expenses                     | 01-Feb-2023         | 46          | 904.700.000      |    |
| _ | Included: Key item (Balance) | 1020011          | Prepaid Decoration & Renovation for Office    | 03-Feb-2023         | 447         | 789.180.000      |    |
|   | Included: Key item (Balance) | 1020007          | Prepaid Branding Expenses                     | 20-Sep-2023         | 1752        | 764.571.428      |    |
| _ |                              | 1020007          | Prepaid Branding Expenses                     | 25-Oct-2023         | 1976        | 612.453.801      |    |
|   |                              | 1020013          | Prepaid Office Maintenance                    | 11-Aug-2023         | 736         | 501.480.000      |    |
|   |                              | 1020011          | Prepaid Decoration & Renovation for Office    | 10-Apr-2023         | 485         | 394.590.000      |    |
|   |                              | 1020007          | Prepaid Branding Expenses                     | 11-0ct-2023         | 1070        | 350.000.000      |    |
|   |                              | 1020007          | Prepaid Branding Expenses                     | 04-Jan-2023         | 93          | 276.525.000      |    |
|   |                              | 1020007          | Prepaid Branding Expenses                     | 03-Feb-2023         | 188         | 276.525.000      |    |
| _ |                              | 1020007          | Prepaid Branding Expenses                     | 12-0ct-2023         | 1082        | 255.102.041      |    |
|   |                              | 1020012          | Prepaid Decoration & Renovation for Warehouse | 26-Sep-2023         | 1833        | 198.895.134      |    |
|   |                              | 1020007          | Prepaid Branding Expenses                     | 20-Feb-2023         | 1028        | 172.216.214      |    |
|   |                              | 1020012          | Prepaid Decoration & Renovation for Warehouse | 26-Sep-2023         | 1833        | 169.404.408      |    |
|   |                              | 1020007          | Branding Fee                                  | 2023/12/28          | 1221        | 157.657.657      |    |
|   |                              | 1020007          | Prepaid Branding Expenses                     | 23-Nov-2023         | 1617        | 141.581.633      |    |
| _ |                              | 1020007          | Prepaid Branding Expenses                     | 07-Mar-2023         | 282         | 139.459.458      |    |
|   | > Lead Scoping               | Scoped In Breakd | Representative Worksheet                      | IDEA SS F           | inal Sample | +                |    |

Gambar 3.80 Kategori Included: Key Item (Balance) Sampling

Kemudian, transaksi-transaksi pada sisi debit melebihi nilai PM yang sudah ditentukan sesuai Gambar 3.76, yaitu sebesar Rp652.496.114 maka akan masuk ke dalam kategori *included: key item (balance)*, seperti COA dengan nomor 1020007 untuk nama akun *prepaid branding expenses* tanggal 20 September 2023 dengan nomor dokumen 1752 atas saldo transaksi sebesar Rp764.571.428 (Lampiran 66).

| A | B                            |                  | U                                             | E           | F           | Н           |  |
|---|------------------------------|------------------|-----------------------------------------------|-------------|-------------|-------------|--|
|   | Included: Key item (Balance) | 1020007          | Prepaid Branding Expenses                     | 04-Jan-2023 | 92          | 904.700.000 |  |
|   | Included: Key item (Balance) | 1020007          | Prepaid Branding Expenses                     | 01-Feb-2023 | 46          | 904.700.000 |  |
|   | Included: Key item (Balance) | 1020011          | Prepaid Decoration & Renovation for Office    | 03-Feb-2023 | 447         | 789.180.000 |  |
|   | Included: Key item (Balance) | 1020007          | Prepaid Branding Expenses                     | 20-Sep-2023 | 1752        | 764.571.428 |  |
|   | Included: Sampling           | 1020007          | Prepaid Branding Expenses                     | 25-0ct-2023 | 1976        | 612.453.801 |  |
|   | Included: Sampling           | 1020012          | Prepaid Decoration & Renovation for Warehouse | 13-Sep-2023 | 982         | 35.100.000  |  |
|   | Included: Sampling           | 1020007          | Prepaid Branding Expenses                     | 24-Jan-2023 | 877         | 29.358.974  |  |
|   | Included: Sampling           | 1020007          | Prepaid Branding Expenses                     | 24-Jan-2023 | 877         | 28.000.000  |  |
|   | Included: Sampling           | 1020007          | Prepaid Branding Expenses                     | 20-Feb-2023 | 1060        | 25.678.932  |  |
|   | Included: Sampling           | 1020012          | Prepaid Decoration & Renovation for Warehouse | 13-Sep-2023 | 986         | 23.400.000  |  |
|   | Included: Sampling           | 1020012          | Prepaid Decoration & Renovation for Warehouse | 13-Sep-2023 | 987         | 23.400.000  |  |
|   | Included: Sampling           | 1020007          | Prepaid Branding Expenses                     | 23-Nov-2023 | 1667        | 18.570.720  |  |
|   | Included: Sampling           | 1020007          | Prepaid Branding Expenses                     | 23-Nov-2023 | 1667        | 18.570.720  |  |
|   | Included: Sampling           | 1020007          | Prepaid Branding Expenses                     | 16-Jan-2023 | 563         | 8.205.129   |  |
| Т | Included: Sampling           | 1020007          | Prepaid Branding Expenses                     | 16-Jan-2023 | 563         | 8.205.128   |  |
|   | Included: Sampling           | 1020007          | Prepaid Branding Expenses                     | 16-Jan-2023 | 563         | 8.205.128   |  |
|   | Included: Sampling           | 1020007          | Prepaid Branding Expenses                     | 16-Jan-2023 | 563         | 8.205.128   |  |
|   | Included: Sampling           | 1020007          | Prepaid Branding Expenses                     | 16-Jan-2023 | 563         | 8.205.128   |  |
|   | Included: Sampling           | 1020007          | Branding Fee                                  | 2023/12/1   | 58          | 6.837.607   |  |
|   | Included: Sampling           | 1020007          | Prepaid Branding Expenses                     | 23-Nov-2023 | 1672        | 6.122.448   |  |
|   | Included: Sampling           | 1020007          | Prepaid Branding Expenses                     | 12-Jan-2023 | 448         | 5.128.206   |  |
|   | Included: Sampling           | 1020007          | Prepaid Branding Expenses                     | 12-Jan-2023 | 448         | 5.128.205   |  |
|   | Included: Sampling           | 1020007          | Prepaid Branding Expenses                     | 12-Jan-2023 | 448         | 5.128.205   |  |
|   | Included: Sampling           | · 1020007        | Prepaid Branding Expenses                     | 12-Jan-2023 | 448         | 5.128.205   |  |
|   | Excluded: Low Value          | 1020007          | Prepaid Branding Expenses                     | 12-Jan-2023 | 448         | 5.128.205   |  |
|   | Excluded: Low Value          | 1020007          | Prepaid Branding Expenses                     | 12-Jan-2023 | 448         | 5.128.205   |  |
|   | Evoluded: Low Value          | 1020007          | Drenaid Branding Expenses                     | 10-lan-0003 | 1/10        | 5 109 205   |  |
|   | > Lead Scoping               | Scoped In Breakd | own Representative Worksheet                  | IDEA SS F   | inal Sample | +           |  |

Gambar 3.81 Kategori Included: Sampling

Transaksi-transaksi antara kategori *excluded: low value* dan *included: key item (balance)*, maka akan masuk ke dalam kategori *included: sampling*, seperti COA dengan nomor 1020007 untuk

nama akun *prepaid branding expenses* tanggal 25 Oktober 2023 dengan nomor dokumen 1976 atas saldo transaksi sebesar Rp612.453.801 (Lampiran 65).

 Melakukan *copy* untuk seluruh transaksi yang masuk ke dalam kategori *included: sampling* sesuai Gambar 3.81 pada *sheet* "IDEA" untuk dilakukan pemilihan *sampling* (Lampiran 65).

| А                  | D         | C                                      | U                | E          | 6                |
|--------------------|-----------|----------------------------------------|------------------|------------|------------------|
| Include Exclude    | COA       | Account Name                           | Date             | Doc Number | Debit, Sign: (+) |
| Included: Sampling | 1020007   | Prepaid Branding Expenses              | 25-0ct-2023      | 1976       | 612.453.801      |
| Included: Sampling | 1020013   | Prepaid Office Maintenance             | 11-Aug-2023      | 736        | 501.480.000      |
| Included: Sampling | 1020011   | Prepaid Decoration & Renovation for Of | 10-Apr-2023      | 485        | 394.590.000      |
| Included: Sampling | 1020007   | Prepaid Branding Expenses              | 11-0ct-2023      | 1070       | 350.000.000      |
| Included: Sampling | 1020007   | Prepaid Branding Expenses              | 04-Jan-2023      | 93         | 276.525.000      |
| Included: Sampling | 1020007   | Prepaid Branding Expenses              | 03-Feb-2023      | 188        | 276.525.000      |
| Included: Sampling | 1020007   | Prepaid Branding Expenses              | 12-0ct-2023      | 1082       | 255.102.041      |
| Included: Sampling | 1020012   | Prepaid Decoration & Renovation for W  | 26-Sep-2023      | 1833       | 198.895.134      |
| Included: Sampling | 1020007   | Prepaid Branding Expenses              | 20-Feb-2023      | 1028       | 172.216.214      |
| Included: Sampling | 1020012   | Prepaid Decoration & Renovation for W  | 26-Sep-2023      | 1833       | 169.404.408      |
| Included: Sampling | 1020007   | Branding Fee                           | 2023/12/28       | 1221       | 157.657.657      |
| Included: Sampling | 1020007   | Prepaid Branding Expenses              | 23-Nov-2023      | 1617       | 141.581.633      |
| Included: Sampling | 1020007   | Prepaid Branding Expenses              | 07-Mar-2023      | 282        | 139.459.458      |
| Included: Sampling | 1020006   | Prepaid Software maintenance           | 18-Apr-2023      | 975        | 125.462.888      |
| Included: Sampling | 1020006   | Prepaid Software maintenance           | 06-Jul-2023      | 392        | 125.324.474      |
| Included: Sampling | 1020007   | Branding Fee                           | 2023/12/1        | 70         | 125.000.000      |
| Included: Sampling | 1020006   | Prepaid Software maintenance           | 03-Feb-2023      | 446        | 124.964.593      |
| Included: Sampling | 1020006   | Prepaid Software maintenance           | 18-Apr-2023      | 975        | 120.189.905      |
| Included: Sampling | 1020006   | Prepaid Software maintenance           | 03-Feb-2023      | 446        | 119.712.552      |
| Included: Sampling | 1020006   | Prepaid Software maintenance           | 06-Jul-2023      | 392        | 119.453.101      |
| Included: Sampling | 1020007   | Branding Fee                           | 2023/12/28       | 1222       | 112.612.612      |
| Included: Sampling | 1020007   | Prepaid Branding Expenses              | 02-Nov-2023      | 227        | 110.000.000      |
| Included: Sampling | 1020007   | Prepaid Branding Expenses              | 16-0ct-2023      | 1609       | 75.000.000       |
| Included: Sampling | 1020007   | Prepaid Branding Expenses              | 20-Feb-2023      | 1060       | 70.448.579       |
| Included: Sampling | 1020007   | Prepaid Branding Expenses              | 23-Nov-2023      | 1672       | 38.010.204       |
| Included: Sampling | 1020012   | Prepaid Decoration & Renovation for W  | 13-Sep-2023      | 977        | 35.100.000       |
| Included: Sampling | 1020012   | Prepaid Decoration & Renovation for W  | 13-Sep-2023      | 979        | 35.100.000       |
| Included: Sampling | 1020012   | Prepaid Decoration & Renovation for W  | 13-Sep-2023      | 982        | 35.100.000       |
| Included: Sampling | 1020007   | Prepaid Branding Expenses              | 24-Jan-2023      | 877        | 29.358.974       |
| Included: Sampling | 1020007   | Prepaid Branding Expenses              | 24-Jan-2023      | 877        | 28.000.000       |
| < > Lead Scopi     | ng Scoped | n Breakdown Represe                    | ntative Workshee | t IDEA SS  | Final Sample     |

Gambar 3.82 Seluruh Transaksi Kategori "Included: Sampling"

4) Pada *sheet "Final Sample*" terdapat kolom "*Sampling*" dan "*Stratification*" untuk mengelompokkan data berdasarkan kriteria tertentu pada IDEA.

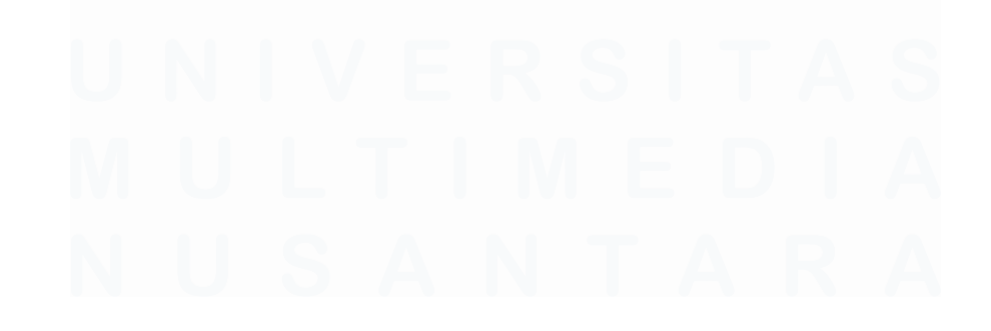

144 Laporan Pelaksanaan Magang Jasa Audit..., Devi Wulandari, Universitas Multimedia Nusantara

| TRUE                            | Control | -              |                    |          |
|---------------------------------|---------|----------------|--------------------|----------|
| /ouching Additional Prepaid     |         |                |                    |          |
| Sunday, 31 December 2023        |         |                |                    |          |
|                                 |         |                |                    |          |
| SAMPLING                        |         |                |                    |          |
| Dual purpose testing            |         |                |                    |          |
|                                 |         |                |                    |          |
|                                 |         |                |                    |          |
| Items selected for 100% testing |         | 9              |                    |          |
| Sample for TOD: Single purpose  |         | 9              | >> Please use IDEA | software |
| Sample for TOD: Dual purpose    |         | -              |                    |          |
| Total sample taken for TOD      |         | 18             | >> Total Sample    |          |
| Sampling method for TOD         |         | Random         |                    |          |
|                                 |         |                |                    |          |
| STRATIFICATION                  |         |                |                    |          |
| Stratification method           |         | 2/3:1/3 Method |                    |          |
| Average value of sampling items |         | 99.443.645     |                    |          |
| 2/3 sample                      |         | 6              |                    |          |
| 1/3 sample                      |         | 3              |                    |          |

Gambar 3.83 Metode Sampling

- a) Kolom "Sampling" sudah terdapat rumus untuk menghitung total transaksi yang akan digunakan sebagai sampling untuk vouching.
- b) Kolom "Stratification" terdapat:
  - i. "Stratification Method" adalah metode pengelompokan data ke dalam beberapa kategori atau lapisan berdasarkan karakteristik tertentu seperti nilai, risiko, atau jenis transaksi. Pada sampling kali ini menggunakan sampling 2/3:1/3 untuk memfokuskan sebagian besar dari sampel (dua pertiga) pada transaksi atau saldo yang lebih material karena item ini berpotensi memiliki dampak besar terhadap laporan keuangan. Sedangkan, Sepertiga dari sampel dipilih dari kelompok untuk memastikan bahwa item yang lebih kecil tetap diperiksa, meskipun dengan intensitas yang lebih rendah dibandingkan dengan yang lebih signifikan.
- "Average value of sampling items" adalah nilai rata-rata dari seluruh transaksi dengan kategori "Included: Sampling" sesuai dengan Gambar 3.77.

- iii. "2/3 sample" terdapat rumus total dari sebagian besar dari sampel (dua pertiga) pada transaksi atau saldo yang lebih material karena item ini berpotensi memiliki dampak besar terhadap laporan keuangan, didapatkan dari "Sample for TOD: Single purpose" yaitu sembilan (9) dikalikan dengan 2/3, sehingga totalnya adalah enam (6) item.
- iv. "1/3 sample" terdapat rumus total sampel dipilih dari kelompok untuk memastikan bahwa item yang lebih kecil tetap diperiksa, meskipun dengan intensitas yang lebih rendah dibandingkan dengan yang lebih signifikan, didapatkan dari "Sample for TOD: Single purpose" yaitu sembilan (9) dikalikan dengan 1/3, sehingga totalnya adalah tiga (3) item.
- Memasukkan file *template sampling* dan memilih IDEA, serta klik "OK".

| 🕘 🔂 🗇 🚽 xx 🖽 🗏 🖉 🔻                                               | CaseWare IDEA                                                                                                    | – a ×                 |
|------------------------------------------------------------------|----------------------------------------------------------------------------------------------------|-----------------------|
| File Home Data Analysis View                                     | Macros SmartAnalyzer                                                                                                    | S 🛪 🕐                 |
| Project Create Select Archive Properties Desktop<br>Projects Imp | IDEA     Image: Constraint of the server       IDEA     Image: Constraint of the server       Server     Server       IDEA     Image: Constraint of the server       Administration     Server       Ott     Microsoft Evalls |                       |
| File Explorer 4                                                  |                                                                                                    | Properties 4          |
|                                                                  | Select sheets to Import: OK                                                                                                    | - Database            |
|                                                                  | Representative Worksheet                                                                                                    | Database              |
| Desktop Project                                                  | IDEA Import empty numeric cells as 0                                                                                                    | Data                  |
| Name Records Siz                                                 | Final Sample                                                                                                    | · History             |
| - OSP_Samp                                                       | Cancel                                                                                                    | Field Statistics      |
| © OSP Samp                                                       | Help                                                                                                    | Control Total         |
| Sample-Ad 480 3                                                  | Prevlew:                                                                                                    | iii Criteria          |
| - Sample-Au 15 1                                                 | INCLUDE_EXCL COA ACCOUNT_NAME DATE DOC_NUMBE                                                                                                    | T Poculto             |
| -     Sample-Ba     1.166     4                                  | 1 Included: Sampli 1020007 Prepaid Brandin 25/10/2023 1                                                                                                    | Nesurs                |
| - Sample-Cu 314 5                                                | 2 Included: Sampli 1020013 Prepaid Office 11/08/2023                                                                                                    | I T Indicas           |
| -6 Sample-De 900 8                                               | 3 Included: Sampli_ 1020011 Prepaid Decorat 10/04/2023                                                                                                    | indices               |
| - Sample-De 538 5                                                | 4 Included: Sampli 1020007 Prepaid Brandin 11/10/2023 1                                                                                                    |                       |
| - Sample-E 151 2                                                 | 5 Included: Sampli 1020007 Prepaid Brandin 04/01/2023                                                                                                    | Comments              |
| Sample-In 7 1                                                    | 6 Included: Sampli 1020007 Prepaid Brandin 05/02/2023                                                                                                    |                       |
| - Sample-Pa 185 3                                                |                                                                                                    |                       |
| Sample-Sal 28 1                                                  |                                                                                                    |                       |
| - Sample-Su 151 2                                                | Input file name: C:\Users\User\Downloads\OSP_Sampling_for_Prepaid Expense (1).xlsx                                                                                                    |                       |
| - Sample-W 200 4                                                 | Output file name: OSP_Sampling_for_Prepaid Expense (1)2                                                                                                    |                       |
|                                                                  |                                                                                                    |                       |
| File Explorer Library                                            |                                                                                                    |                       |
| Running Tasks Search Results                                     |                                                                                                    |                       |
| Managered Deployte Complex                                       |                                                                                                    | Dick Space 202 C2 CB  |
| Wahaged Hoject Samples                                           | Not connected to IDEA Server                                                                                                    | Disk Space: 292,03 GB |

Gambar 3.84 Running File Sampling pada IDEA

146 Laporan Pelaksanaan Magang Jasa Audit..., Devi Wulandari, Universitas Multimedia Nusantara

# 6) Pilih *tab* "Analysis". Kemudian, pilih *other*, *stratified random*, *perform a numeric stratification*.

| File         Home         Data         Analysis         Vew         Macco         Smart/Analyzer <ul> <li></li></ul>                                                                                                    |                                                                                                    | 4 pr 23                                                                                                    | = ف                               | <u> </u>                                                  |                    |                                                      | CaseWare IDEA ·                                            | OSP_Samp    | ling_for_Prepai                                      | d Expense (1)2-ID | DEA                |        | – 8 ×                       |
|----------------------------------------------------------------------------------------------------|----------------------------------------------------------------------------------------------------|----------------------------------------------------------------------------------------------------|-----------------------------------|-----------------------------------------------------------|--------------------|------------------------------------------------------|------------------------------------------------------------|-------------|------------------------------------------------------|-------------------|--------------------|--------|-----------------------------|
| Pinet Binet Binethords Binethords Binet                                                                                                    | File Home                                                                                                 | e Data                                                                                                    | An                                | alysis                                                    | View Macros        | SmartAnalyze                                         |                                                            |             |                                                      |                   |                    |        | S 🛪 🕐                       |
| File Explorer       4       OSP Sampleng for Propal Expo       C       C <th>Image: Second system     Image: Second system       Re-run     Image: Second system       Tasks     Extra</th> <th>t ecords alue ecords alue ecords ecords ecor</th> <th>Gap [<br/>Benfo<br/>Dupli<br/>Statis</th> <th>Detection<br/>ord's Law<br/>icate Key *<br/>itics *<br/>plore</th> <th>DI Summarization</th> <th>on 📓 Aging<br/>📅 Pivot Table<br/>gorize</th> <th>間 Join<br/>由 Append<br/>琴 Visual Conn<br/>二 Compare<br/>Relate</th> <th>ector</th> <th>Attribute 📜 N<br/>Random 🕞 A<br/>Other 🕶<br/>Systematic</th> <th>Nonetary Unit *</th> <th>Discover Visualize</th> <th></th> <th></th> | Image: Second system     Image: Second system       Re-run     Image: Second system       Tasks     Extra | t ecords alue ecords alue ecords ecords ecor | Gap [<br>Benfo<br>Dupli<br>Statis | Detection<br>ord's Law<br>icate Key *<br>itics *<br>plore | DI Summarization   | on 📓 Aging<br>📅 Pivot Table<br>gorize                | 間 Join<br>由 Append<br>琴 Visual Conn<br>二 Compare<br>Relate | ector       | Attribute 📜 N<br>Random 🕞 A<br>Other 🕶<br>Systematic | Nonetary Unit *   | Discover Visualize |        |                             |
| Nume       Nuclui       Nuclui                                                                                                    | File Explorer                                                                                             |                                                                                                    | ą.                                | OSP_Sa                                                    | mpling_for_Prepaid | ixpe 🗙                                               |                                                            |             | Stratified Ra                                        | ndom              |                    | - ×    | Properties <b>4</b>         |
| Column         Column         Column <thcolum< th=""> <thcolum< th="">         Colum</thcolum<></thcolum<>                                                                                                    | DDCB                                                                                                    | 一面一日                                                                                                    |                                   | INCL                                                      | UDE_EXCLUDE CO     | A ACCOL                                              | INT_NAME                                                   | DATE 1      | Generate Ra                                          | ndom Numbers      |                    | DESCRI | ■ ■ Database                |
| Details fraid         Data           Details fraid         Provide Service         Provide Service         Provide Service         Provide Service           © OSP_Samp         54         4         Include Service         Other Service         Other Service         Other Service         Other Service         Provide Service         Provide Service         Other Service         Provide Service         Provide Service         Provid Service         Provid Service                                                                                                    | LOLO                                                                                                    | 00 10                                                                                                    |                                   | 1 Include                                                 | ed: Sampling 1020  | 07 Prepaid Branding Exp                              | enses                                                      | 25/10/2025  | 1976 0                                               | 0P-2310-          |                    |        |                             |
| Name       Records       Size       4       Nume       Nume       Num       Nume       Nume                                                                                                    | Desktop Project                                                                                           |                                                                                                    |                                   | 2 Include                                                 | td: Sampling 1020  | 13 Prepaid Office Mainte                             | nance                                                      | 11/08/2023  | 100                                                  | 2300-             |                    |        | Y Data                      |
| © OSP_Samp       54       4       indicate Sampling       10000       Preved Sampling       10000       Preved Sampling       100000       Preved Sampling                                                                                                    | Name                                                                                                    | Records                                                                                                    | Siz                               | 3 Include                                                 | ed: sampling 1020  | 11 Prepaid Decoration of<br>07 Prepaid Branding Even | Renovation for Office                                      | 11/10/2023  | 405 0                                                | JP-2304-          |                    |        |                             |
| © OSP_Samp       54       2       Induets Serving       1000202       100         © OSP_Samp       54       2       Induets Serving       100020       1002       1002         © OSP_Samp       54       2       Induets Serving       100000       Presid Banding Larman       200/2023       1002         © OSP_Samp       54       2       Induets Serving       100000       Presid Banding Larman       200/2023       1002         © Sample-Ad       10       Induets Serving       100000       Presid Banding Larman       200/2023       1023         © Sample-Ad       11       Induets Serving       100000       Presid Banding Larman       200/2023       1023         © Sample-Ad       15       13       Induets Serving       1000000       Presid Banding Larman       200/2023       1020         © Sample-Ad       15       13       Induets Serving       1000000       Presid Banding Larman       200/2023       480         © Sample-Ad       16       Induets Serving       1000000       Presid Gander Banding Larman       200/2023       440         © Sample-Ad       15       16       Induets Serving       1000000       Presid Gander Banding Larman       200/2023       440                                                                                                    | C 000 Came                                                                                                | E.A.                                                                                                    |                                   | 6 Include                                                 | d: Sampling 1020   | 07 Prepaid Branding Exp<br>07 Prepaid Branding Exp   | enses                                                      | 04/01/2023  | 93                                                   |                   |                    |        | History                     |
| © OSP, Samp                                                                                                    | USP_Samp                                                                                                  | 54                                                                                                    | 4                                 | 6 Include                                                 | d: Sampling 1020   | 07 Prepaid Branding Exp                              | enses                                                      | 03/02/2023  | 188                                                  |                   |                    |        | Field                       |
| • OSP_Samp       54       2       Include Singing       100007       Prepid Decembra & Benosition FW Werkows       10000203       1000         • OSP_Samp       54       5       Include Singing       100007       Prepid Benosity Largent       20002023       1000         • OSP_Samp       54       5       Include Singing       1000007       Prepid Benosity Largent       20002023       1000         • Sample-Ad       480       11       Include Singing       1000007       Prepid Benosity Largent       2001/2020       282         • Sample-Ad       15       13       Include Singing       1000007       Prepid Benosity Largent       2001/2020       282         • Sample-Ad       15       13       Include Singing       1000007       Prepid Benosity Largent       2001/2020       282         • Sample-De       314       1000007       Prepid Sinaer minitenance       100/2020       446       1000007       1000007       Prepid Sinaer minitenance       100/2020       446       1000007       1000007       Prepid Sinaer minitenance       100/2020       446       1000007       1000007       Prepid Sinaer minitenance       100/2020       446       1000007       1000007       Prepid Sinaer minitenance       100/2020       446 <t< td=""><td>OSP_Samp</td><td>54</td><td>4</td><td>7 Include</td><td>d: Sampling 1020</td><td>07 Prepaid Branding Exp</td><td>enses</td><td>12/10/2023</td><td>1082</td><td></td><td></td><td></td><td>Chableting</td></t<>                                                                                                    | OSP_Samp                                                                                                  | 54                                                                                                    | 4                                 | 7 Include                                                 | d: Sampling 1020   | 07 Prepaid Branding Exp                              | enses                                                      | 12/10/2023  | 1082                                                 |                   |                    |        | Chableting                  |
| © OSP_Ship:                                                                                                    | OSP Samo                                                                                                  | 54                                                                                                    | -                                 | 8 Include                                                 | d: Sampling 1020   | 12 Prepaid Decoration &                              | Renovation for Warehouse                                   | 26/09/2023  | 1833                                                 |                   |                    |        | Statistics                  |
| Image: Serie Cosp. Sample-Ad.       480       5       10       Includes Sampling       100000       Prepaid Decention & Remodian for Werhouse       200/12/28       1021         Image: Sample-Ad       15       1       1       Includes Sampling       1000000       Prepaid Baening Egenesic       201/12/28       1047         Image: Sample-Ad       15       1       13       Includes Sampling       1000000       Prepaid Baening Egenesic       201/12/28       1047         Image: Sample-Ad       15       1       13       Includes Sampling       1000000       Prepaid Baening Egenesic       201/12/28       1047         Image: Sample-Ad       15       16       Includes Sampling       1000000       Prepaid Schware minitenance       104/02/201       448       10       106/0200       1000000       Prepaid Schware minitenance       104/02/201       448       10       106/0200       1000000       Prepaid Schware minitenance       104/02/201       448       10       106/0200       1000000000000000000000000000000000000                                                                                                    | W OSF_Samp                                                                                                | 34                                                                                                    | 1                                 | 9 Include                                                 | ed: Sampling 1020  | 07 Prepaid Branding Exp                              | enses                                                      | 20/02/2023  | 1028                                                 |                   |                    |        | Control Total               |
| • Sample-Ad       480       480       1       Include Sampling       100000       Press Banding Fee       201/1/28       1021         • Sample-Au       15       1       12       Include Sampling       100000       Press Banding Fee       201/1/28       1021         • Sample-Au       15       1       12       Include Sampling       100000       Press Banding Fee       201/1/28       1021         • Sample-Ba       116       14       Include Sampling       100000       Press Banding Fee       201/1/28       1021         • Sample-De                                                                                                    | B OSP_Samp                                                                                                | 54                                                                                                    | 5                                 | 10 Include                                                | td: Sampling 1020  | 112 Prepaid Decoration &                             | <b>Renovation for Warehouse</b>                            | 26/09/2023  | 1833                                                 |                   |                    |        | B C 1 1                     |
| ● Sample-Au       15       1       2       include Sampling       100000       Preprint Branding Express       201/12/02       1807         ● Sample-Ba       1.166       4       1.46       include Sampling       100000       Preprint Branding Express       202/11/2/02       1807         ● Sample-Ba       1.166       4       1.46       include Sampling       100000       Preprint Branding Express       202/11/2/02       1807         ● Sample-De       314       5       10       include Sampling       100000       Preprint Branding Free       202/11/2/02       1807         ● Sample-De       538       5       19       include Sampling       100000       Preprint Branding Free       202/11/2/02       1407         ● Sample-De       538       5       19       include Sampling       100000       Preprint Branding Free       202/11/2/02       1407         ● Sample-N       7       22       include Sampling       100000       Preprint Branding Free       202/11/2/02       1202         ● Sample-N       12       include Sampling       100000       Preprint Branding Free       202/11/2/02       1202         ● Sample-N       20       include Sampling       100000       Preprel Branding F                                                                                                    | - Sample-Ad                                                                                               | 480                                                                                                    | 3                                 | 11 Include                                                | ed: Sampling 1020  | 07 Branding Fee                                      |                                                            | 2023/12/28  | 1221                                                 |                   |                    |        | Criteria                    |
| • Sample-Rull       15       1       10       Indexts Sumpling       1000000       Predict Sumpling       10000000       Predict Sumpling       1000000000000000000000000000000000000                                                                                                    | Consta Au                                                                                                 |                                                                                                    |                                   | 12 Include                                                | d: Sampling 1020   | 07 Prepaid Branding Exp                              | enses                                                      | 23/11/2023  | 161/                                                 |                   |                    |        |                             |
| ■ Sample-Ba       1.166       4       14       Inducts Simpling       1000         ● Sample-Cu       314       5       16       Inducts Simpling       10000       Freed Schwart       2007/10/201       700         ● Sample-De       90       12       Inducts Simpling       100000       Freed Schwart       2007/10/201       700         ● Sample-De       538       5       19       Inducts Simpling       100000       Freed Schwart       1000000       Freed Schwart       1000000       Freed Schwart       1000000       Freed Schwart       1000000       Freed Schwart       1000000       Freed Schwart       1000000       Freed Schwart       1000000       Freed Schwart       1000000       Freed Schwart       1000000       Freed Schwart       10000000       Freed Schwart       10000000       Freed Schwart       1000000000000000000000000000000000000                                                                                                    | Sample-Au                                                                                                 | 15                                                                                                    | 1                                 | 13 Include                                                | di Sampling 1020   | 07 Prepaid Branding Exp                              | enses                                                      | 10//03/2023 | 282                                                  |                   |                    |        | Results                     |
| • Sample-Cu       314       • 12       Include Sampling       100000       Freed of Sample-De       70         • Sample-De       900       €       13       Include Sampling       100000       Freed of Sample-De       900       €       Include Sampling       100000       Freed of Sample-De       900       €       Include Sampling       100000       Freed of Sample-De       900       €       Include Sampling       100000       Freed of Sample-De       900       €       Include Sampling       100000       Freed of Sample-De       900       €       Include Sampling       100000       Freed of Sample-De       900       €       Include Sampling       100000       Freed of Sample-De       900       €       Include Sampling       1000000       Freed Sample-De       1000000       Freed Sample-De       10000000       Freed Sample-Sampling       1000000000000000000000000000000000000                                                                                                    | - Sample-Ba                                                                                               | 1.166                                                                                                    | 4                                 | 14 Include                                                | d: Sampling 1020   | 06 Prepaid Software mai                              | itenance                                                   | 06/07/2023  | 302                                                  |                   |                    |        |                             |
| • Sample-De                                                                                                    | - Sample-Cu                                                                                               | 314                                                                                                    | 6                                 | 16 Include                                                | d: Sampling 1020   | 07 Branding Fee                                      |                                                            | 2023/12/1   | 70                                                   |                   |                    |        |                             |
| Image: Sample-De       900       E       18       Include Sampling       100000       Prepaid Schware mathemace       975         Image: Sample-De       538       15       10       Include Sampling       1000000       Prepaid Schware mathemace       00/07/028       382         Image: Sample-De       151       2       Include Sampling       1000000       Prepaid Schware mathemace       00/07/028       382         Image: Sample-De       151       2       Include Sampling       1000000       Prepaid Schware mathemace       00/07/028       382         Image: Sample-De       151       2       Include Sampling       1000000       Prepaid Schware mathemace       00/07/028       382         Image: Sample-De       151       2       Include Sampling       1000000       Prepaid Staming Scremes       20/07/028       1000         Image: Sample-Sal       28       12       Include Sampling       1000000       Prepaid Staming Scremes       20/07/028       977         Image: Sample-W       200       4       28       Include Sampling       1000000       Prepaid Staming Scremes       20/07/028       977         Image: Sample-W       200       4       28       Include Sampling       1000000       Prepai                                                                                                    | Sumple cu                                                                                                 | 514                                                                                                    | 1                                 | 17 Include                                                | d: Sampling 1020   | 06 Prepaid Software mai                              | stenance                                                   | 03/02/2023  | 446                                                  |                   |                    |        | <ul> <li>Indices</li> </ul> |
| • Sample-De       538       • 19       Include Simpling       1000000       Preprid Schware minitenance       000/02023       346         • Sample-L.       151       • 20       Include Simpling       1000000       Preprid Schware minitenance       000/02023       346         • Sample-L.       151       • 20       Include Simpling       1000000       Preprid Schware minitenance       000/02023       332         • Sample-Pa       185       3       22       Include Simpling       1000000       Preprid Schware minitenance       000/02023       1000         • Sample-Sal       28       12       Include Simpling       1000000       Preprid Schware minitenance       000/02023       1000         • Sample-Sal       151       2       Include Simpling       1000000       Preprid Schware minitenance       1000/0203       1000         • Sample-Su       151       2       Include Simpling       1000000       Preprid Schware Minitenance       1000/0203       1000         • Sample-Su       151       2       Include Simpling       1000000       Preprid Schware Minitenance       1000/0203       1000         • Sample-W       200       400       1000000       Preprid Schware Minitenance       1000/0203       1000                                                                                                    | - Sample-De                                                                                               | 900                                                                                                    | 3                                 | 18 Include                                                | ed: Sampling 1020  | 06 Prepaid Software mail                             | ntenance                                                   | 18/04/2023  | 975                                                  |                   |                    |        |                             |
| <sup>o</sup> Sample-E <sup>o</sup> Sample-M <sup>o</sup> Sample-M <sup>o</sup> Sample-M <sup>o</sup> Sample-M <sup>o</sup> Sample-M <sup>o</sup> Sample-M <sup>o</sup> Sample-Sal. <sup>o</sup> Sample-Sal. <sup>o</sup> Samanle Sample-Sal. <sup>o</sup> Sample-Sal. <sup>o</sup> Sa                                                                                                    | Sample-De                                                                                                 | 538                                                                                                    | 5                                 | 19 Include                                                | d: Sampling 1020   | 06 Prepaid Software mai                              | stenance                                                   | 03/02/2023  | 446                                                  |                   |                    |        | No index                    |
| • Sample-L.         • Sample-L.         • Sample-L.         • Sample-Su.         • Sample-Su.                                                                                                    | C L L                                                                                                    | 454                                                                                                    |                                   | 20 Include                                                | ed: Sampling 1020  | 06 Prepaid Software mai                              | stenance                                                   | 06/07/2023  | 392                                                  |                   |                    |        |                             |
| •• Sample-In                                                                                                    | Sample-E                                                                                                  | 151                                                                                                    | 4                                 | 21 Include                                                | ed: Sampling 1020  | 07 Branding Fee                                      |                                                            | 2023/12/28  | 1222                                                 |                   |                    |        | Comments                    |
| • Sample-Pa         185         3         22         Include Samping         100007         Prepair Banding Expenses         401/2020         1000         100         1000                                                                                                    | - Sample-In                                                                                               | 7                                                                                                    | 1                                 | 22 Include                                                | ed: Sampling 1020  | 07 Prepaid Branding Exp                              | enses                                                      | 02/11/2023  | 227                                                  |                   |                    |        | connents                    |
| • Sample-Sul                                                                                                    | Sample-Pa                                                                                                 | 195                                                                                                    |                                   | 23 Include                                                | ed: Sampling 1020  | 07 Prepaid Branding Exp                              | enses                                                      | 16/10/2023  | 1609                                                 |                   |                    |        | 0                           |
| • Sample-Sal                                                                                                    | Sample-ra                                                                                                 | 105                                                                                                    | ~                                 | 24 include                                                | d: sampling 1020   | 07 Prepaid Branding Exp                              | enses                                                      | 20/02/2023  | 1672                                                 |                   |                    |        | - Add                       |
| • G Sample-Su         • 151         • 22         • Indude Sampling         • 100000         • Preval         • Preval         • Preva                                                                                                    | - Sample-Sal                                                                                              | 28                                                                                                    | 1                                 | 25 Include                                                | di Sampling 1020   | 12 Prepaid Decoration &                              | Renovation for Warehouse                                   | 13/09/2023  | 977                                                  |                   |                    |        | comment                     |
| <sup>2</sup> Sample-W<br><sup>2</sup> Sample-W<br><sup>2</sup> Sample-W                                                                                                    | Sample-Su                                                                                                 | 151                                                                                                    | 2                                 | 20 Include                                                | d: Sampling 1020   | 12 Prepaid Decoration &                              | Renovation for Warehouse                                   | 13/09/2023  | 979                                                  |                   |                    |        | The                         |
| Sample-W         200         4         200         Include Sampling         100007         Prevail Banding Express         24/0/2023         B77           300         Include Sampling         100007         Prevail Banding Express         24/0/2023         B77           31         Include Sampling         100007         Prevail Banding Express         24/0/2023         B77           32         Include Sampling         100007         Prevail Banding Express         24/0/2023         B76           33         Include Sampling         100007         Prevail Banding Express         24/0/2023         B76         Contained           33         Include Sampling         100007         Prevail Banding Express         10/0/2023         986         Unicode         Unicode           33         Include Sampling         100007         Prevail Banding Express         10/0/2023         987         Unicode         Unicode         Characters.           31         Include Sampling         1000007         Prevail Banding Express         10/0/2023         987         Unicode         Unicode         Characters.         Alli                                                                                                    | a completeration                                                                                          | 200                                                                                                    |                                   | 28 Include                                                | ed: Sampling 1020  | 12 Prepaid Decoration &                              | Renovation for Warehouse                                   | 13/09/2023  | 982                                                  |                   |                    |        | ille                        |
| 30         Include Sampling         100007         Preprint Branding Spremes         20/07/2023         1070           31         Include Sampling         100007         Preprint Branding Spremes         20/07/2023         1080         Contained         Contained         Contained         Unicode         Contained         Unicode         Contained         Unicode         Contained         Unicode         Contained         Unicode         Characters         All                                                                                                    | - Sample-W                                                                                                | 200                                                                                                    | 4                                 | 29 Include                                                | ed: Sampling 1020  | 07 Prepaid Branding Exp                              | enses                                                      | 24/01/2023  | 877                                                  |                   |                    |        | imported                    |
| 31         Included Sampling         100007         Prepaid Banding Spremes         2000/2023         1060         contained         contained         Unicode           32         Included Sampling         100007         Prepaid Banding Spremes         1000/203         966         Unicode         Unicode         Unicode         Included Sampling         Unicode         Included Sampling         Unicode         Unicode         Included Sampling         Unicode         Included Sampling         Unicode         Included Sampling         Unicode         Included Sampling         Unicode         Included Sampling         Unicode         Included Sampling         Unicode         Included Sampling         Included Sampling                                                                                                    |                                                                                                    |                                                                                                    |                                   | 30 Include                                                | d: Sampling 1020   | 07 Prepaid Branding Exp                              | enses                                                      | 24/01/2023  | 877                                                  |                   |                    |        | file                        |
| 32         Includes Sampling         100001         Prepaid Decessition & Removation for Weehoust         1000/2023         986         Unicode           33         Includes Sampling         1000001         Prepaid Decessition & Removation for Weehoust         1000/2023         986         Unicode           FIJe Explorer         Library         1000001         Prepaid Decessition & Removation for Weehoust         1000/2023         987         Unicode                                                                                                    |                                                                                                    |                                                                                                    |                                   | 31 Include                                                | ed: Sampling 1020  | 07 Prepaid Branding Exp                              | enses                                                      | 20/02/2023  | 1060                                                 |                   |                    |        | contained                   |
| Sil Includes Sampling 102002 Prepaid Decosition & Removation for Warehouse 10/09/2023 987 Characters Sampling 102002 Prepaid Decosition & Removation for Warehouse 10/09/2023 987 Characters Sampling 1020002 Prepaid Decosition & Removation for Warehouse 10/09/2023 987 Characters Sampling 1020002 Prepaid Decosition & Removation for Warehouse 10/09/2023 987 Characters Sampling 1020002 Prepaid Decosition & Removation for Warehouse 10/09/2023 987 Characters Sampling 1020002 Prepaid Decosition & Removation for Warehouse 10/09/2023 987 Characters Sampling 1020002 Prepaid Decosition & Removation for Warehouse 10/09/2023 987 Characters Sampling 1020002 Prepaid Decosition & Removation for Warehouse 10/09/2023 987 Characters Sampling 1020002 Prepaid Decosition & Removation for Warehouse 10/09/2023 987 Characters Sampling 1020002 Prepaid Decosition & Removation for Warehouse 10/09/2023 987 Characters Sampling 1020002 Prepaid Decosition & Removation & Removation & Re                                                                                                    |                                                                                                    |                                                                                                    |                                   | 32 Include                                                | td: Sampling 1020  | 12 Prepaid Decoration &                              | Renovation for Warehouse                                   | 13/09/2023  | 986                                                  |                   |                    |        | Unicode                     |
| File Explorer Library Library                                                                                                    |                                                                                                    |                                                                                                    |                                   | 33 Include                                                | ed: Sampling 1020  | 112 Prepaid Decoration &                             | Renovation for Warehouse                                   | 13/09/2023  | 987                                                  |                   |                    |        | Unicode                     |
| All                                                                                                    | File Explorer Librar                                                                                      |                                                                                                    |                                   | the backsda                                               | 10/0               | err - gransin Krandinn kun                           | anrer                                                      | 7411173072  | 1667                                                 |                   |                    |        | characters.                 |
|                                                                                                    | The Explorer Libra                                                                                        | 9                                                                                                    | 1                                 |                                                           |                    |                                                      |                                                            |             |                                                      |                   |                    |        | All                         |

Gambar 3.85 Running Sampling dengan Statification

7) Memilih *numeric statification* untuk mengelompokan data berdasarkan rentang nilai numerik tertentu.

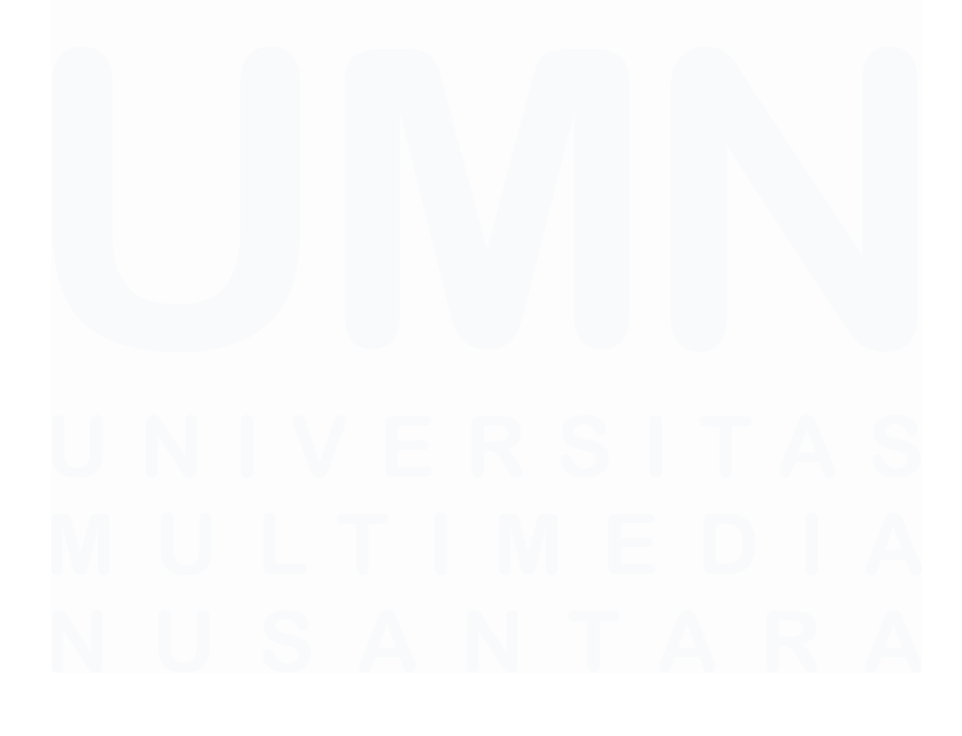

147 Laporan Pelaksanaan Magang Jasa Audit..., Devi Wulandari, Universitas Multimedia Nusantara

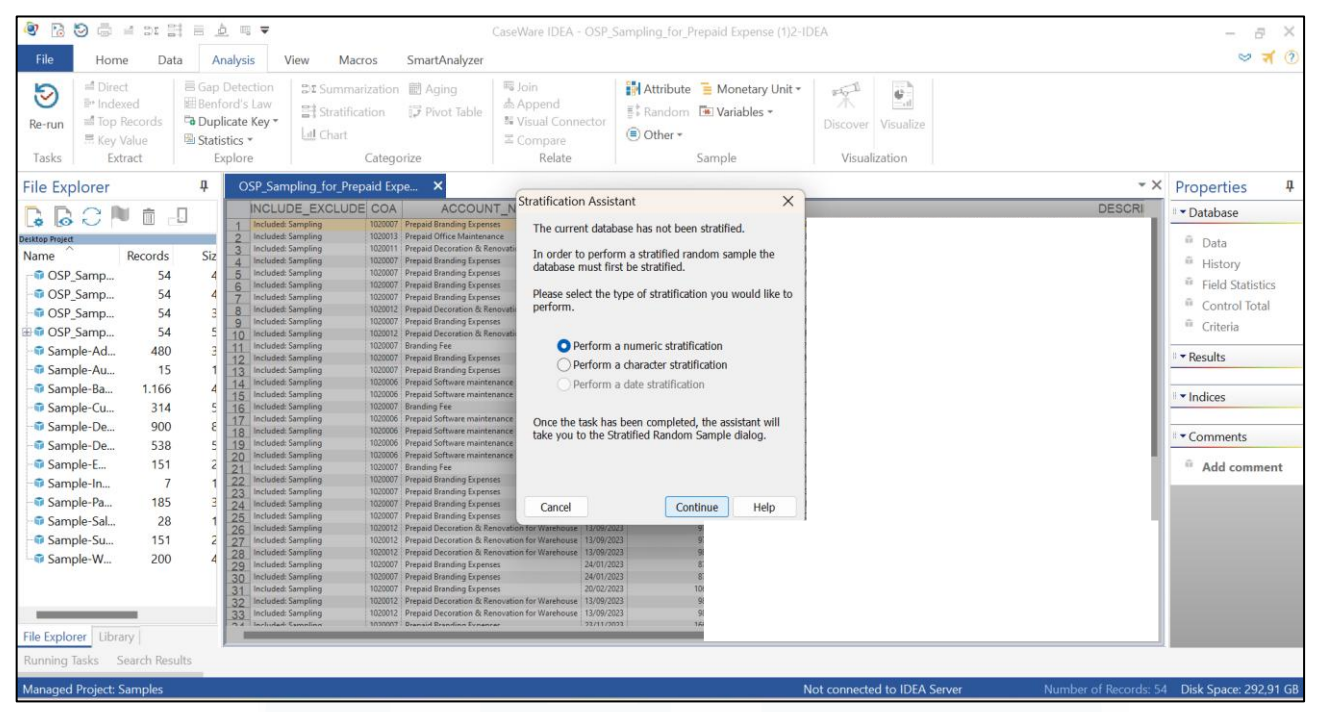

Gambar 3.86 Numeric Statification pada IDEA

8) Pada tabel *statification* mengisi kolom "*Field to stratify*" dan "*Fields to total on*", serta *upper limit*.

| Image: Second second second                                                                                                    | <ul> <li>Image: Image: Im</li></ul> | CaseWare IDE/<br>Macros SmartAnalyzer                                                                                                    | A - OSP_Sampling_for_Prepaid Expense (1)3-IE                                                                                             | DEA                                                                                                    | - 문 ×<br>왕 <b>국</b> ⑦                                                                                                    |
|----------------------------------------------------------------------------------------------------|----------------------------------------------------------------------------------------------------|----------------------------------------------------------------------------------------------------|----------------------------------------------------------------------------------------------------|----------------------------------------------------------------------------------------------------|----------------------------------------------------------------------------------------------------|
| Nome         Necode         Necode <th>■ Direct         ■ Contection         ■ Endexed         ■ Endexed</th> <th>imarization 融 Aging 間 Join<br/>Stratification</th> <th>Attribute Monetary Unit *</th> <th>er Limit Bode</th> <th>• × Properties #</th> | ■ Direct         ■ Contection         ■ Endexed         ■ Endexed                                                                                                    | imarization 融 Aging 間 Join<br>Stratification                                                                                                    | Attribute Monetary Unit *                                                                                                    | er Limit Bode                                                                                                    | • × Properties #                                                                                                    |
| Sample-In     7     22     vided shydrig     Sample-In     7     22     vided shydrig     Sample-In     7     Sample-In     Sample-In     S                                                                                                    | Construction         Pectords         Str.                                                                                                    | DOC ROMARY<br>CREAT SAN<br>OTHERS<br>OTHERS<br>OTHERS<br>OTHERS<br>OTHERS<br>PART PARA<br>DOC. NUMBER<br>DOC. NUMBER<br>OTHERS<br>OTHERS<br>OTHERS                                                                                                    | 2 93,443,245 9999999999<br>4<br>5<br>6<br>7<br>0<br>10<br>10<br>11<br>12<br>13<br>14<br>15<br>16<br>17<br>16<br>17<br>16<br>18           | Soool Insert<br>Remove<br>Cancel<br>Help                                                                                                    | Database     Database     Data     Data     History     Field Statistics     Control Total     Criteria      • Results      • Results      • Add comment |
| Running Tasks Search Results                                                                                                    | Sample-Ma. 7     Sample-Ma. 7     Sample-Ma. 18     Sample-Ma. 19     Sample-Ma. 19     Sample-Sal. 28     Sample-Sal. 28     Sample-Sal. 28     Sample-Sal. 20     Sample-Ma. 20     Sample-Ma. 20     Sampl           | Create database Include stratur<br>Create database<br>File name: Stratification3<br>Hier name: Stratification3<br>Hier name: Stratification3<br>Hierori Press and the strate of the strategiest<br>Hierory Press of the strategiest of the strategiest<br>Hierory Press of the strategiest of the strategiest<br>Hierory Press of the strategiest of the strategiest<br>Hierory Press of the strategiest of the strategiest<br>Hierory Press of the strategiest of the strategiest<br>Hierory Press of the strategiest of the strategiest<br>Hierory Press of the strategiest of the strategiest<br>Hierory Press of the strategiest of the strategiest<br>Hierory Press of the strategiest of the strategiest<br>Hierory Press of the strategiest of the strategiest of the strategiest<br>Hierory Press of the strategiest of the strategiest of th | Crate result     Result men: Stratification     Result men: Stratification     Result men: Stratification     Result men: Stratification | NUMER TRADICAL DESIGNATION OF A DESIGNATION OF A |                                                                                                    |

Gambar 3.87 Kolom Statification

- a) Pada kolom "*Field to stratify*" dan "*Fields to total on*" karena akun *prepaid expenses* memiliki saldo normal di sisi debit, sehingga analisis stratifikasi difokuskan pada nilai-nilai debit.
- b) Mengisi kolom "< Upper Limit" sebesar Rp99.443.645 yang merupakan nilai rata-rata seluruh transaksi pada kategori "Included: Sampling" sesuai pada Gambar 3.81.
- c) Mengisi kolom "< Upper Limit" dari Rp99.443.645 sampai Rp99.999.999.999, kemudian klik ok.
- 9) Pada tabel stratified random sample mengisi kolom "Sample Size".

| Low Stratum       | High Stratum       | Num of Records | Sample Size | %     | Fields |
|-------------------|--------------------|----------------|-------------|-------|--------|
|                   | 5128205,00         | 0              | 0           | 0,00  |        |
| 5128205,00        | 99443645,00        | 32             | 3           | 9,38  | Cancel |
| 99443645,00       | 999999999999999,00 | 22             | 6           | 27,27 |        |
| 99999999999999,00 |                    | 0              | 0           | 0,00  | Help   |
|                   | Totals:            | 54             | 9           | 16,67 |        |
|                   |                    |                |             |       |        |
|                   |                    |                |             |       |        |
|                   |                    |                |             |       |        |
|                   |                    |                |             |       |        |
|                   |                    |                |             |       |        |
|                   |                    |                |             |       |        |

Gambar 3.88 Kolom *Stratified Random Sample* 

- a) Kolom *low stratum* sebesar Rp5.128.205 dan *high stratum* Rp99.443.645, mengisi *sample size* sebanyak tiga untuk memilih tiga *items* untuk 1/3 *sample*.
- b) Kolom *low stratum* sebesar Rp99.443.645 dan *high stratum* Rp99.999.999.999.999, mengisi *sample size* sebanyak 6 untuk memilih enam *items* untuk 2/3 *sample*, kemudian klik ok.
- 10) Hasil *random sampling* dari IDEA di*copy* pada *template sampling sheet "Final Sample*" (Lampiran 66), serta seluruh transaksi pada kategori "*included: key items (balance*)" pada Gambar 3.80.

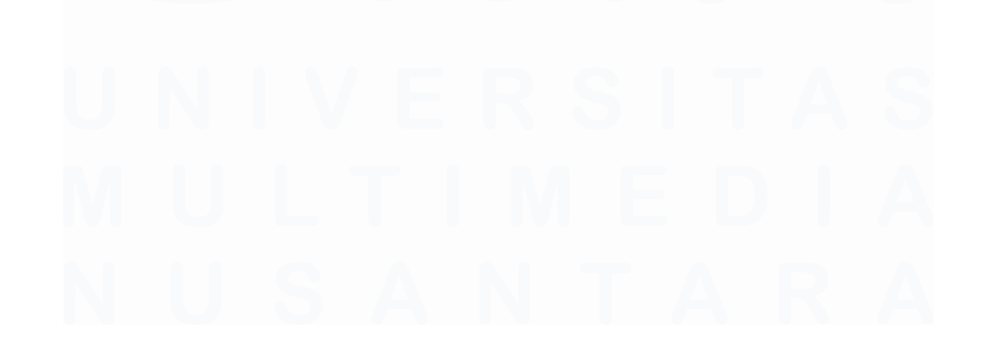

| IRUE                                                                      | Control                                                                          | -                                     |             |            |                  |  |  |  |  |  |  |  |
|---------------------------------------------------------------------------|----------------------------------------------------------------------------------|---------------------------------------|-------------|------------|------------------|--|--|--|--|--|--|--|
|                                                                           |                                                                                  |                                       |             |            |                  |  |  |  |  |  |  |  |
| Include Exclude                                                           | COA                                                                              | Account Name                          | Date        | Doc Number | Debit, Sign: (+) |  |  |  |  |  |  |  |
|                                                                           |                                                                                  |                                       |             |            | 13.184.827.838   |  |  |  |  |  |  |  |
|                                                                           |                                                                                  |                                       |             |            |                  |  |  |  |  |  |  |  |
| Included: Key item (Balance)                                              | 1020003                                                                          | Prepaid Rent Warehouse                | 16-Aug-2023 | 1052       | 2.920.320.000    |  |  |  |  |  |  |  |
| Included: Key item (Balance)                                              | 1020001                                                                          | Prepaid Rent Office                   | 11-May-2023 | 541        | 1.841.314.545    |  |  |  |  |  |  |  |
| Included: Key item (Balance)                                              | 1020001                                                                          | Prepaid Rent Office                   | 13-Sep-2023 | 993        | 1.380.985.909    |  |  |  |  |  |  |  |
| Included: Key item (Balance)                                              | 1020001                                                                          | Prepaid Rent Office                   | 11-Aug-2023 | 735        | 1.289.520.000    |  |  |  |  |  |  |  |
| Included: Key item (Balance)                                              | 1020007                                                                          | Prepaid Branding Expenses             | 11-0ct-2023 | 974        | 910.285.714      |  |  |  |  |  |  |  |
| Included: Key item (Balance)                                              | 1020007                                                                          | Prepaid Branding Expenses             | 04-Jan-2023 | 92         | 904.700.000      |  |  |  |  |  |  |  |
| Included: Key item (Balance)                                              | 1020007                                                                          | Prepaid Branding Expenses             | 01-Feb-2023 | 46         | 904.700.000      |  |  |  |  |  |  |  |
| Included: Key item (Balance)                                              | 1020011                                                                          | Prepaid Decoration & Renovation for C | 03-Feb-2023 | 447        | 789.180.000      |  |  |  |  |  |  |  |
| Included: Key item (Balance)                                              | 1020007                                                                          | Prepaid Branding Expenses             | 20-Sep-2023 | 1752       | 764.571.428      |  |  |  |  |  |  |  |
| Included: Sampling                                                        | 1020007                                                                          | Prepaid Branding Expenses             | 11-0ct-2023 | 1070       | 350.000.000      |  |  |  |  |  |  |  |
| Included: Sampling                                                        | 1020007                                                                          | Prepaid Branding Expenses             | 04-Jan-2023 | 93         | 276.525.000      |  |  |  |  |  |  |  |
| Included: Sampling                                                        | 1020007                                                                          | Prepaid Branding Expenses             | 03-Feb-2023 | 188        | 276.525.000      |  |  |  |  |  |  |  |
| Included: Sampling                                                        | 1020007                                                                          | Prepaid Branding Expenses             | 12-0ct-2023 | 1082       | 255.102.041      |  |  |  |  |  |  |  |
| Included: Sampling                                                        | 1020006                                                                          | Prepaid Software maintenance          | 03-Feb-2023 | 446        | 124.964.593      |  |  |  |  |  |  |  |
| Included: Sampling                                                        | 1020006                                                                          | Prepaid Software maintenance          | 18-Apr-2023 | 975        | 125.462.888      |  |  |  |  |  |  |  |
| Included: Sampling                                                        | 1020012                                                                          | Prepaid Decoration & Renovation for V | 13-Sep-2023 | 982        | 35.100.000       |  |  |  |  |  |  |  |
| Included: Sampling                                                        | 1020007                                                                          | Prepaid Branding Expenses             | 24-Jan-2023 | 877        | 17.000.000       |  |  |  |  |  |  |  |
| Included: Sampling 1020007 Prepaid Branding Expenses 23-Nov-2023 1667 18. |                                                                                  |                                       |             |            |                  |  |  |  |  |  |  |  |
|                                                                           |                                                                                  |                                       |             |            |                  |  |  |  |  |  |  |  |
|                                                                           |                                                                                  |                                       |             |            |                  |  |  |  |  |  |  |  |
|                                                                           |                                                                                  |                                       |             |            |                  |  |  |  |  |  |  |  |
|                                                                           |                                                                                  |                                       |             |            |                  |  |  |  |  |  |  |  |
| > Lead Scoping                                                            | Lead Scoping Scoped In Breakdown Representative Worksheet IDEA SS Final Sample + |                                       |             |            |                  |  |  |  |  |  |  |  |
|                                                                           | G                                                                                | Combor 3 80 Final Same                |             |            |                  |  |  |  |  |  |  |  |

#### D. PT EZ

# 1. Melakukan Recalculation untuk Aset Tetap

*Recalculation* adalah prosedur untuk menghitung kembali beban depresiasi yang dilakukan oleh klien untuk memverifikasi keakuratannya. Tujuan pekerjaan ini adalah memeriksa keakuratan perhitungan sesuai dengan sistem akuntansi. Pekerjaan ini dilakukan sekali untuk transaksi aset tetap periode 1 Januari 2023 – 31 Desember 2023. Seluruh aset tetap menggunakan metode *straight line*. Dokumen yang dibutuhkan adalah *working paper* akun *fixed assets* dan list aset tetap yang diberikan klien secara *softcopy* dalam bentuk *microsoft excel*. Langkah-langkah dalam pekerjaan ini, yaitu:

1) Menerima dan melakukan *copy* untuk list aset tetap yang diberikan klien secara *softcopy* dalam bentuk *microsoft excel* (Lampiran 67).

| А               | Е           | F          |                     |          |          |          | J       | К              |            |              |            |    |
|-----------------|-------------|------------|---------------------|----------|----------|----------|---------|----------------|------------|--------------|------------|----|
| Asset Number    | Date        | Amount     | Depreciation/months | Oct 2023 | Nov 2023 | Dec 2023 | Total   | Ending Balance |            |              |            |    |
| FA0223112700004 | 01 Dec 2023 | 3.900.500  | 81.260              |          |          | 81.260   | 81.260  | 3.819.240      |            |              |            |    |
| FA0223112700004 | 01 Dec 2023 | 8.766.400  | 182.633             |          |          | 182.633  | 182.633 | 8.583.767      |            |              |            |    |
| FA0123122000001 | 19 Dec 2023 | 3.500.000  | 72.917              |          |          |          | -       | 3.500.000      | start depr | eciate in Ja | nuary 2024 | ļ. |
| FA0123122700001 | 27 Dec 2023 | 7.722.000  | 160.875             |          |          |          | -       | 7.722.000      | start depr | eciate in Ja | nuary 2024 | ļ  |
| FA0223100400001 | 13 Oct 2023 | 2.869.000  | 59.771              | 59.771   | 59.771   | 59.771   | 179.313 | 2.689.688      |            |              |            |    |
|                 |             | 26.757.900 | 557.456             | 59.771   | 59.771   | 323.665  | 443.206 | 26.314.694     |            |              |            |    |
|                 |             |            |                     |          |          |          |         |                |            |              |            |    |
|                 |             |            |                     |          |          |          |         |                |            |              |            |    |

Gambar 3.90 List Aset Tetap

Data yang dilakukan copy, yaitu:

a) Asset number adalah nomor aset, yaitu FA0223112700004.

150

- b) Date adalah tanggal mulai untuk perhitungan depresiasi, yaitu 1 Desember 2023.
- c) Amount adalah harga perolehan, yaitu Rp3.900.500.
- d) Depreciation/month adalah beban depresiasi yang didapatkan dari "Amount" sebesar Rp3.900.500 dibagi dengan 48 bulan (tiga tahun), sehingga didapatkan beban depresiasi per bulan sebesar Rp81.260.
- e) Asset number dengan nomor FA0223112700004 hanya baru didepresiasikan satu bulan, yaitu bulan Desember 2023 sebesar Rp81.260.
- f) Total merupakan total depresiasi selama tahun 2023, yaitu sebesar Rp81.260.
- g) Ending balance adalah saldo buku atas aset tetap, didapatkan dari "Amount" sebesar Rp3.900.500 dikurangi dengan "Total" sebesar Rp81.260, sehingga didapatkan ending balance sebesar Rp3.819.240.

|   | А              | В                 | С           | D                 | E                    | F                                                                | G          | н          | 1                 | J              | К                | L                       | М              | N                | 0 |
|---|----------------|-------------------|-------------|-------------------|----------------------|------------------------------------------------------------------|------------|------------|-------------------|----------------|------------------|-------------------------|----------------|------------------|---|
|   | Account<br>No  | Name              | Date        | Trans No          | Transacti<br>on Type | Description                                                      | Debit      | Credit     | Ending<br>Balance | Customer<br>No | Name<br>Customer | Transacti<br>on         | Supplier<br>ID | Name<br>Supplier |   |
|   | 16010301<br>01 | Fixed<br>assets - | 01 Dec 2023 | FA-EE-<br>SSC-001 | Fixed<br>Asset       | FA0223112700004 Sharp 42 inch<br>Aquos LED TV 2T-C42BD1i         | 3.900.500, | 0,         | 3.900.500,        |                |                  | FA022311<br>2700004     |                |                  |   |
|   | 16010301<br>01 | Fixed<br>assets - | 01 Dec 2023 | FA-EE-<br>SSC-002 | Fixed<br>Asset       | FA0223112700004 Sharp 55 inch 4K<br>UHD 4T-C55EJ2X               | 8.766.400, | 0,         | 12.666.900,       |                |                  | FA022311<br>2700004     |                |                  |   |
|   | 16010301<br>01 | Fixed<br>assets - | 19 Dec 2023 | FA-EE-<br>SSC-004 | Fixed<br>Asset       | FA0123122000001 Gimbal Zhiyun                                    | 3.500.000, | 0,         | 16.166.900,       |                |                  | FA012312<br>2000001     |                |                  |   |
|   | 16010301<br>01 | Fixed<br>assets - | 27 Dec 2023 | FA-EE-<br>SSC-003 | Fixed<br>Asset       | FA0123122700001Purchase Camera<br>Lens (SONY E 11mm SEL11F18)    | 7.722.000, | 0,         | 23.888.900,       |                |                  | FA012312<br>2700001     |                |                  |   |
|   | 16010501       | Fixed             | 13 Oct 2023 | FA-OE-            | Fixed                | FA0223100400001 Office Chair                                     | 2.869.000, | 0,         | 2.869.000,        |                |                  | FA022310                |                |                  |   |
|   | 16020301<br>01 | Accumulat<br>ed   | 31 Dec 2023 | Decembe<br>r 2023 | Journal<br>Voucher   | Depreciation Asset FA-EE-SSC-002,<br>01/12/2023 until 31/12/2023 | 0,         | 182.633,33 | -182.633,33       |                |                  | Period End<br>(December |                |                  |   |
|   | 16020301<br>01 | Accumulat<br>ed   | 31 Dec 2023 | Decembe<br>r 2023 | Journal<br>Voucher   | Depreciation Asset FA-EE-SSC-001,<br>01/12/2023 until 31/12/2023 | 0,         | 81.260,42  | -263.893,75       |                |                  | Period End<br>(December |                |                  |   |
|   | 16020501<br>01 | Accumulat<br>ed   | 31 Oct 2023 | Oktober<br>2023   | Journal<br>Voucher   | Penyusutan Aset FA-OE-TGR-001,<br>13/10/2023 sampai 31/10/2023   | 0,         | 59.770,83  | -59.770,83        |                |                  | Proses<br>Akhir         |                |                  |   |
| ) | 16020501<br>01 | Accumulat<br>ed   | 30 Nov 2023 | Novembe<br>r 2023 | Journal<br>Voucher   | Depreciation Asset FA-OE-TGR-001, 31/10/2023 until 30/11/2023    | 0,         | 59.770,83  | -119.541,67       |                |                  | Period End<br>(November |                |                  |   |
|   | 16020501<br>01 | Accumulat<br>ed   | 31 Dec 2023 | Decembe<br>r 2023 | Journal<br>Voucher   | Depreciation Asset FA-OE-TGR-001, 30/11/2023 until 31/12/2023    | 0,         | 59.770,83  | -179.312,5        |                |                  | Period End<br>(December |                |                  |   |
| 2 |                |                   |             |                   |                      |                                                                  |            |            |                   |                |                  |                         |                |                  |   |

Gambar 3.91 Detail List Aset Tetap pada General Ledger

Kemudian, terdapat lampiran kedua adalah *general ledger* terkait dengan aset tetap (Lampiran 68). Lampiran ini digunakan untuk melihat nama aset yang tidak dituliskan pada lampiran sebelumnya, seperti nomor aset FA0223112700004 adalah *sharp* 42 *inch Aquos* LED TV 2T-C42BD1i.

 Pada sheet "Recalculation Depre-" (Lampiran 69) pada working paper akun fixed asset melakukan copy atas informasi aset tetap sesuai dengan Gambar 3.90 dan Gambar 3.91.

|    | А               | В            | С           | D                                | Е           | F                | G   | ] Ц Н  | Ι          |
|----|-----------------|--------------|-------------|----------------------------------|-------------|------------------|-----|--------|------------|
| No | Asset Number    | COA Acq Cost | COA Acc Dep | Asset Name                       | Date        | Acquisition Cost | Qty | Method | UL (Month) |
|    |                 |              |             |                                  | TOTAL       | 26.757.900       |     |        |            |
|    |                 |              |             |                                  |             |                  |     |        |            |
|    | ELECTRONIC EQUI | PMENT        |             |                                  |             |                  |     |        |            |
| 1  | FA0223112700004 | 1601030101   | 1602030101  | Sharp 42 inch Aquos LED TV 2T-C4 | 01 Dec 2023 | 3.900.500        | 1   | SL     | 48         |
| 2  | FA0223112700004 | 1601030101   | 1602030101  | Sharp 55 inch 4K UHD 4T-C55EJ2   | 01 Dec 2023 | 8.766.400        | 1   | SL     | 48         |
| 3  | FA0123122000001 | 1601030101   | 1602030101  | Gimbal Zhiyun                    | 19 Dec 2023 | 3.500.000        | 1   | SL     | 48         |
| 4  | FA0123122700001 | 1601030101   | 1602030101  | Purchase Camera Lens (SONY E 11  | 27 Dec 2023 | 7.722.000        | 1   | SL     | 48         |

Gambar 3.92 Rekap Informasi untuk Aset Tetap

Data yang direkap, yaitu:

- a) A diisi dengan nomor aset, yaitu FA0223112700004.
- b) B diisi dengan nomor akun pada *lead schedule* untuk akun harga perolehan aset, yaitu 1601030101.
- c) C diisi dengan nomor akun pada *lead schedule* untuk akun depresiasi aset tetap, yaitu 1602030101.
- d) D merupakan nama aset, yaitu sharp 42 inch Aquos LED TV 2T-C42BD1i.
- e) E merupakan tanggal perolehan, yaitu 1 Desember 2023.
- f) F merupakan harga perolehan, yaitu sebesar Rp3.900.500.
- g) G merupakan kuantitas aset yang dimiliki klien, yaitu satu buah.
- h) H merupakan metode depresiasi yang digunakan, yaitu *straight line* dengan kode SL.
- i) I merupakan umur manfaat (dalam bentuk bulan), yaitu 48 bulan.
- Dari informasi yang di*input* sesuai Gambar 3.92, terdapat kolom yang sudah terdapat rumus untuk perhitungan ualng depresiasi (Lampiran 69).

|    | Year<br>Added | Effective Start<br>Date | Effective End<br>Date | Total Month<br>Until 31 Dec<br>2022 | Total Month<br>Until 31 Dec<br>2023 | Total Month in<br>2023 | Depreciatio<br>n Rate |
|----|---------------|-------------------------|-----------------------|-------------------------------------|-------------------------------------|------------------------|-----------------------|
| ļ  |               |                         |                       |                                     |                                     |                        |                       |
|    |               |                         |                       |                                     |                                     |                        |                       |
| Ì  | 2023          | 01 Dec 2023             | 01 Dec 2027           | 0                                   | 1                                   | 1                      | 25,0%                 |
|    | 2023          | 01 Dec 2023             | 01 Dec 2027           | 0                                   | 1                                   | 1                      | 25,0%                 |
|    | 2023          | 01 Jan 2024             | 01 Jan 2028           | 0                                   | 0                                   | 0                      | 25,0%                 |
| 1  | 2023          | 01 Jan 2024             | 01 Jan 2028           | 0                                   | 0                                   | 0                      | 25,0%                 |
| 11 |               |                         |                       |                                     |                                     |                        |                       |

|   | Manual<br>Calculation?** | Depreciation per<br>Month | Acc Depreciation as of<br>31 Dec 2022 | Depreciation in 2023 | Acc Depreciation as of<br>31 Dec 2023 | Book Value as of 31<br>Dec 2023 |
|---|--------------------------|---------------------------|---------------------------------------|----------------------|---------------------------------------|---------------------------------|
|   |                          | 557.456                   | -                                     | 443.206              | 443.206                               | 26.314.694                      |
|   |                          |                           |                                       |                      |                                       |                                 |
| _ |                          |                           |                                       |                      |                                       |                                 |
| 3 | No                       | 81.260                    | -                                     | 81.260               | 81.260                                | 3.819.240                       |
|   | No                       | 182.633                   | -                                     | 182.633              | 182.633                               | 8.583.767                       |
|   | No                       | 72.917                    | -                                     | -                    | -                                     | 3.500.000                       |
| 1 | No                       | 160.875                   | -                                     | -                    | -                                     | 7.722.000                       |

Gambar 3.93 Perhitungan Depresiasi Aset Tetap

Generate data yang dihasilkan adalah:

- a) Year added adalah tahun aset tetap digunakan, yaitu 2023.
- b) *Effective start date* adalah tanggal efektif aset tetap digunakan, yaitu 1 Desember 2023.
- c) *Effective end date* adalah tanggal efektif aset tetap selesai digunakan, yaitu 1 Desember 2027.
- d) *Total month until* 31 Dec 2022 adalah perhitungan berapa bulan aset digunakan pada tahun 2022, yaitu tidak ada.
- e) *Total month until* 31 Dec 2023 adalah perhitungan berapa bulan aset digunakan pada tahun 2023, yaitu satu bulan.
- f) Total month in 31 Dec 2023 adalah perhitungan berapa bulan aset digunakan dari tahun pembelian sampai dengan 31 Desember 2023, yaitu satu bulan.
- g) *Depreciation rate* adalah tarif yang dikenakan untuk menghitung depresiasi, yaitu 25%.
- h) Manual calculation adalah rumus jika perhitungan depresiasi dilakukan secara manual, namun untuk perhitungan periode ini tidak, oleh karena itu tertuliskan "No".
- *Depreciation per month* adalah besar depresiasi per bulan, yaitu Rp81.260.

- j) Acc depreciation as of 31 Dec 2022 adalah beban depresiasi tahun 2022, yaitu tidak ada.
- k) Depreciation in 2023 adalah beban depresiasi tahun 2023, yaitu Rp81.260.
- Acc depreciation as of 31 Dec 2023 adalah beban depresiasi dari tahun penggunaan sampai dengan 31 Desember 2023, yaitu Rp81.260.
- m) *Book value as id* 31 Dec 2023 adalah nilai buku pada tanggal 31 Desember 2023, yaitu Rp3.819.240.
- Melakukan *copy* untuk perhitungan depresiasi oleh klien sesuai dengan Gambar 3.90.

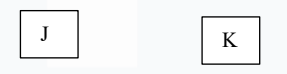

|                                       | PBC                  |                                 |            |            |            |
|---------------------------------------|----------------------|---------------------------------|------------|------------|------------|
| Acc Depreciation as of<br>31 Dec 2022 | Depreciation in 2023 | Book Value as of 31<br>Dec 2023 | Difference | Difference | Difference |
| -                                     | 443.206              | 26.314.694                      | -          | -          | -          |
|                                       |                      |                                 |            |            |            |
|                                       |                      |                                 |            |            |            |
| -                                     | 81.260               | 3.819.240                       | -          | -          | -          |
| -                                     | 182.633              | 8.583.767                       | -          | -          | -          |
| -                                     | -                    | 3.500.000                       | -          | -          | -          |
| -                                     | -                    | 7.722.000                       | -          | -          | -          |

Gambar 3.94 Rekap Perhitungan Klien

Berikut merupakan data yang dilakukan copy, yaitu:

- a) Kolom PBC *Acc Depreciation as of* 31 Dec 2022 adalah perhitungan depresiasi tahun 2022 oleh klien, yaitu Rp0.
- b) Kolom PBC *Acc Depreciation as of* 31 Dec 2023 adalah perhitungan depresiasi tahun 2023 oleh klien, yaitu Rp81.260.
- c) Kolom PBC *Book value as of* 31 Dec 2023 adalah perhitungan nilai buku tahun 2023 oleh klien, yaitu Rp3.819.240.
- d) Kolom "*Difference*" adalah perbandingan jika ada perbedaan antara perhitungan depresiasi pada kolom PBC dan Gambar 3.88.

- Pada tahun 2022, perhitungan depresiasi pada Gambar 3.90 adalah Rp0 dan pada perhitungan depresiasi kolom PBC dengan perhitungan depresiasi kolom PBC oleh klien Rp0, maka tidak ada perbedaan.
- Pada tahun 2023, perhitungan depresiasi pada Gambar 3.90 adalah Rp81.260 dan pada perhitungan depresiasi kolom PBC dengan perhitungan depresiasi kolom PBC oleh klien Rp81.260, maka tidak ada perbedaan.
- iii. Pada tahun 2023, nilai buku pada Gambar 3.90 adalah Rp3.819.240 dan pada perhitungan depresiasi kolom PBC dengan perhitungan depresiasi kolom PBC oleh klien Rp3.819.240, maka tidak ada perbedaan.

# 2. Melakukan Vouching Akun Cost of Goods Sold

*Vouching* akun *cost of goods sold* adalah proses pemeriksaan dokumen pendukung terkait transaksi pembelian untuk memastikan eksistensinya. Tujuannya adalah memberikan verifikasi atas transaksi pembelian benarbenar terjadi dan didukung oleh dokumen yang terkait pembelian. Pekerjaan ini dilakukan sebanyak 35 transaksi untuk periode 1 Januari 2023 – 31 Desember 2023. Dokumen yang dibutuhkan, yaitu *purchase order*, *delivery order*, *invoice* dalam bentuk *softcopy* PDF dan *working paper* akun *cost of goods sold*. Dalam transaksi pada perusahaan ini memiliki beberapa dokumen *purchase order* atas satu transaksi. Berikut langkah-langkah dalam *vouching* pada akun *cost of goods sold*, yaitu:

1) Melakukan rekap atas beberapa *purchase order* (Lampiran 70).

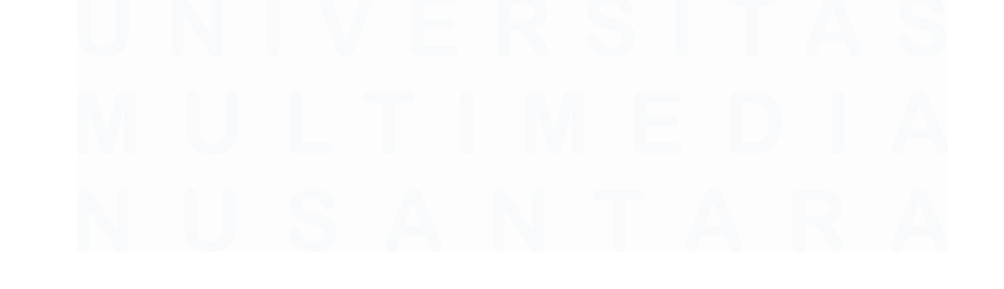

|--|

| Kode Barang<br>PCJJ320000258 | Nama Barang<br>M.H Korean sports water                                                                                             | Kts.  |            |        |            |
|------------------------------|----------------------------------------------------------------------------------------------------|-------|------------|--------|------------|
| PCJJ320000258                | M.H Korean sports water                                                                                                    |       | @Harga     | Diskon | Tota       |
|                              | bottle/animal family water<br>cup/mountaineering water cup<br>(aluminum) 500ml large capacity<br>Duck                              | 316   | 13.900     | 0      | 4.392.400  |
| PCJJ320000257                | M.H Korean sports water<br>bottle/animal family water<br>cup/mountaineering water cup<br>(aluminum) 500mi large capacity<br>Cattle | 244   | 13.900     | 0      | 3.391.600  |
| PCJJ320000205                | Korean sports water bottle/animal<br>family water cup/mountaineering<br>water cup (aluminum) 500ml large<br>capacity Elephant      | 170   | 13.900     | 0      | 2.363.000  |
| PCJJ320000204                | Korean sports water bottle/animal<br>family water cup/mountaineering<br>water cup (aluminum) 500ml large<br>capacity Panda         | 403   | 13.900     | 0      | 5.601.700  |
| PCJJ320000203                | Korean sports water bottle/animal<br>family water cup/mountaineering<br>water cup (aluminum) 500ml large<br>capacity Rabbit        | 265   | 13.900     | 0      | 3.683.500  |
| PCJJ320000202                | Korean sports water bottle/animal<br>family water cup/mountaineering<br>water cup (aluminum) 500ml large<br>capacity Lion          | 402   | 13.900     | 0      | 5.587.800  |
| PCJJ320000178                | Wok Wok                                                                                                    | 1.250 | 18.000     | 0      | 22.500.000 |
| Keterangan                   |                                                                                                    |       | Sub Total  |        | 47.520.000 |
| Internal Order ID PO2        | 2023120800195                                                                                                    |       | Diskon     |        | (          |
| Diretor                      |                                                                                                    |       | PPN (11%   | ) ((   | 4.709.189  |
| contraju,                    | _                                                                                                    |       | Biaya Lain | 1-lain | (          |
|                              |                                                                                                    |       | Total      |        | 47.520.000 |

Gambar 3.95 Purchase Order

Data yang direkap dari purchase order adalah:

- a) Nomor *purchase order*, yaitu ID\_PO2023120800195.
- b) Tanggal *purchase order*, yaitu 8 Desember 2023.
- c) Jumlah penjualan, yaitu Rp42.810.811.

3.95 (Lampiran 73).

- d) Pajak Pertambahan Nilai (PPN) yang dikenakan, yaitu Rp4.709.189.
- e) Total penerimaan dari penjualan, yaitu Rp47.520.000.
- 2) Berikut merupakan hasil rekapan dari purchase order sesuai Gambar

| Ī | A1                 | A2        | A3         | A4       | A5        | A6         | A7              |
|---|--------------------|-----------|------------|----------|-----------|------------|-----------------|
|   | PO Number          | Date      | Amount     | Discount | VAT (10%) | Total      | Audited Balance |
|   |                    |           |            |          |           |            |                 |
|   | ID_P02023120800195 | 08 Dec 23 | 42.810.811 |          | 4.709.189 | 47.520.000 |                 |
|   | ID_P02023121300270 | 13 Dec 23 | 851.352    |          | 93.649    | 945.001    |                 |
|   | ID_P02023121300271 | 13 Dec 23 | 423.244    |          | 37.757    | 461.001    |                 |
|   | ID_P02023121300272 | 13 Dec 23 | 115.316    |          | 12.685    | 128.001    |                 |
|   | ID_P02023121300274 | 13 Dec 23 | 430.707    |          | 47.378    | 478.085    | FF 022 020      |
|   | ID_P02023121300275 | 13 Dec 23 | 1.611.892  |          | 177.308   | 1.789.200  | 55.833.938      |
|   | ID_P02023121300276 | 13 Dec 23 | 2.577.406  |          | 283.515   | 2.860.921  |                 |
|   | ID_P02023121300278 | 13 Dec 23 | 230.631    |          | 25.369    | 256.000    |                 |
|   | ID_P02023121300279 | 13 Dec 23 | 34.804     |          | 3.828     | 38.632     |                 |
|   | ID_P02023121800108 | 18 Dec 23 | 1.222.610  |          | 134.487   | 1.357.097  |                 |

Gambar 3.96 Hasil Rekap Purchase Order

156

Berikut adalah data yang direkap, yaitu:

- a) A1 diisi dengan nomor *purchase order*, yaitu ID PO2023120800195.
- b) A2 diisi dengan tanggal purchase order, yaitu 8 Desember 2023.
- c) A3 diisi dengan jumlah penjualan, yaitu Rp42.810.811.
- d) A4 adalah kolom diskon. Pada *purchase order* tidak terdapat diskon, maka ditulis sebesar Rp0.
- e) A5 adalah kolom untuk Pajak Pertambahan Nilai (PPN), yaitu Rp4.709.189.
- f) A6 adalah total penerimaan dari penjualan, didapat dari kolom *"Amount"* sebesar Rp42.810.811 dikurangi dengan kolom *"Discount"* Rp0 dan kolom *"VAT* (11%)" Rp4.709.189, maka didapatkan total Rp47.520.000.
- g) A7 adalah kolom total dari beberapa *invoice*, namun dalam satu transaksi, yaitu dijumlahkan dari kolom "*Amount*" didapatkan totalnya adalah Rp 55.833.938.
- Menerima *delivery order* (Lampiran 71) dan membuat rekapan *delivery* order. Seluruh barang dalam *delivery order* sudah sesuai dengan purchase order.

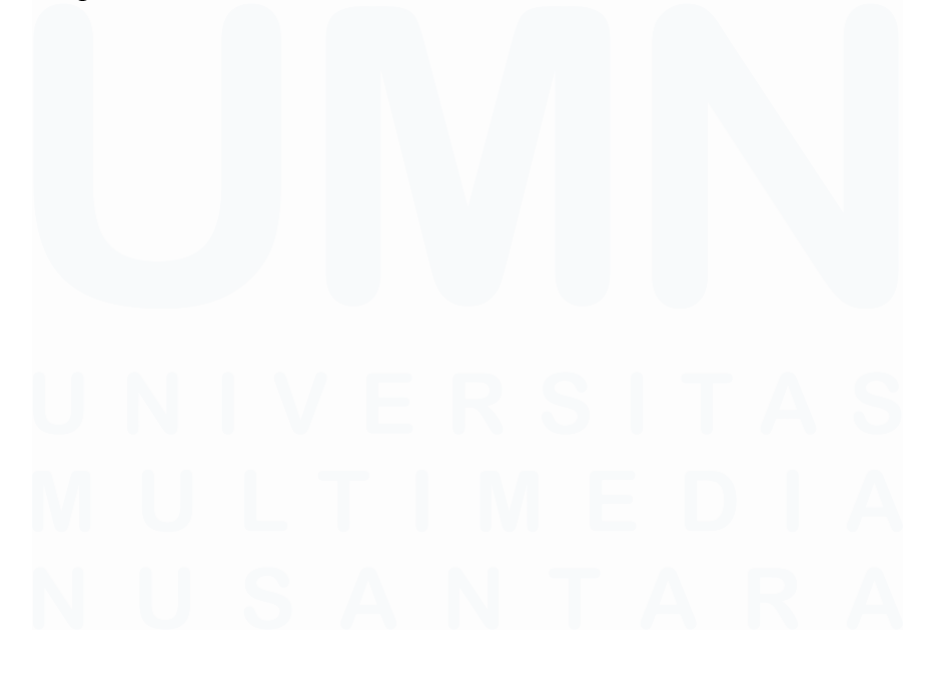

| Kepada        | Tanggal<br>08 Dec 2023                                                                                              | Nomor<br>FF1733097628994 | 293760 |
|---------------|----------------------------------------------------------------------------------------------------|--------------------------|--------|
| PT EZ         | Ekspedisi                                                                                                    | PO No                    |        |
|               |                                                                                                    | i                        |        |
| Kode Barang   | Nama Barang                                                                                                    | Kts.                     | Satuan |
| PCJJ320000202 | Korean sports water bottle/animal family water<br>cup/mountaineering water cup (aluminum) 500m<br>capacity Lion     | 402 402                  | PCS    |
| PCJJ320000205 | Korean sports water bottle/animal family water<br>cup/mountaineering water cup (aluminum) 500m<br>capacity Elephant | il large                 | PCS    |
| PCJJ320000203 | Korean sports water bottle/animal family water<br>cup/mountaineering water cup (aluminum) 500m<br>capacity Rabbit   | al large                 | PCS    |
| PCJJ320000178 | Wok Wok                                                                                                    | 1.250                    | PCS    |
| PCJJ320000257 | M.H Korean sports water bottle/animal family wa<br>cup/mountaineering water cup (aluminum) 500m<br>capacity Cattle  | iter 244<br>il large     | PCS    |
| PCJJ320000204 | Korean sports water bottle/animal family water<br>cup/mountaineering water cup (aluminum) 500m<br>capacity Panda    | al large                 | PCS    |
| PCJJ320000258 | M.H Korean sports water bottle/animal family wa<br>cup/mountaineering water cup (aluminum) 500m<br>capacity Duck    | iter 316<br>il large     | PCS    |
|               |                                                                                                    | Total Kuantitas          | 3.050  |
| Keterangan :  |                                                                                                    | Jumlah Barang            | 7      |
| 1             |                                                                                                    |                          |        |
| Finance       | Gudang                                                                                                    | Penerim                  | a      |
| A             | - Sten                                                                                                    |                          |        |
|               |                                                                                                    |                          |        |

Data yang direkap adalah:

- a) Nomor delivery order, yaitu FF1733097628994293760.
- b) Tanggal *delivery order*, yaitu 8 Desember 2023.
- c) Kuantitas barang, yaitu 3050 Pcs.
- Berikut merupakan hasil rekap dari *delivery order* (Lampiran 73). Rekapan *delivery order* dibuat berdasarkan Gambar 3.97.

| B1                    | B2        | B3                                                           | B4   |
|-----------------------|-----------|--------------------------------------------------------------|------|
|                       |           | Delivery Orders                                              |      |
| DO Number             | Date      | Goods/Services Sold                                          | Qty  |
|                       |           |                                                              |      |
| FF1733097628994293760 | 08 Dec 23 |                                                              | 3050 |
| FF1734908468911337472 | 13 Dec 23 |                                                              | 4    |
| FF1734908649056694272 | 13 Dec 23 |                                                              | 4    |
| FF1734908660578439168 | 13 Dec 23 |                                                              | 70   |
| FF1734908739427168256 | 13 Dec 23 | 1200074 ID D02022121200275 D D02022121200272 INV22212120046  | 27   |
| FF1734908763137568768 | 13 Dec 23 | 1300274 ID_P02023121300275 ID_P02023121300272 INV22312130016 | 12   |
| FF1734908823313248256 | 13 Dec 23 |                                                              | 126  |
| FF1734909191359221760 | 13 Dec 23 |                                                              | 8    |
| FF1734909211089227776 | 13 Dec 23 |                                                              | 6    |
| FF1736641796324638720 | 18 Dec 23 |                                                              | 6    |

Gambar 3.98 Hasil Rekap Delivery Order

Berikut merupakan data yang direkap, yaitu:

- a) B1 diisi dengan nomor *delivery order*, yaitu FF1733097628994293760.
- b) B2 diisi dengan tanggal *delivery order*, yaitu 8 Desember 2023.

158

- c) B3 diisi dengan keterangan barang sesuai pada *general ledger* agar lebih mudah di*tracing*, dikarenakan memiliki beberapa dokumen *delivery order*.
- d) B4 diisi dengan kuantitas barang, yaitu 3.050 Pcs.
- 5) Menerima invoice (Lampiran 72) dan membuat rekap invoice.

|                                                          | Faki                            | ur Penjualan                    |                   |
|----------------------------------------------------------|---------------------------------|---------------------------------|-------------------|
| Kepada :                                                 | Tanggal<br>19 Dec 2023          | Nomor<br>AR01231219001          | 89                |
| PT EZ                                                    | Syarat Pembayaran<br>C.O.D      | FOB                             |                   |
| ·                                                        | Ekspedisi                       | Tanggal Pengirim<br>19 Dec 2023 | ian               |
|                                                          | PO No<br>null                   | Mata Uang<br>Indonesian Rup     |                   |
| Terbilang : Lima puluh lima juta delapan ratus tiga pulu | ıh tiga ribu sembilan ratus tig | a puluh dua                     |                   |
| Keterangan :                                             |                                 | Sub Total                       | 55.833.932        |
|                                                          |                                 | Diskon                          | 0                 |
|                                                          |                                 | PPN (11%)                       | 5.525.164         |
|                                                          |                                 | Biaya Lain-lain                 | 0                 |
|                                                          |                                 |                                 |                   |
|                                                          |                                 | Total                           | 55.833.932        |
| Hormat kami,                                             |                                 | Total                           | 55.833.932        |
| Hormat kami,                                             | Penerima:                       | Total                           | 55.833.932        |
| Hormat kami,                                             | Penerima:<br>Tanggal terima:    | Total                           | 55.833.932        |
| Hormat kami,                                             | Penerima:<br>Tanggal terima:    | Total                           | 55.833.932        |
| Hormat kami,                                             | Penerima:<br>Tanggal terima:    | Total                           | <b>55.833.932</b> |
| Hormat kami,                                             | Penerima:<br>Tanggal lerima:    | Total                           | 55.833.932        |

Data yang direkap, yaitu:

- a) Nomor *invoice*, yaitu AR0123121900189.
- b) Tanggal invoice, yaitu 19 Desember 2023.
- c) Kuatitas barang, yaitu 3.313 Pcs.
- d) Jumlah penjualan, yaitu Rp50.300.839.
- e) Pajak Pertambahan Nilai (PPN) yang dikenakan, yaitu Rp5.533.092.
- f) Total penerimaan dari penjualan, yaitu Rp55.833.931.
- Berikut merupakan hasil rekap dari *invoice* sesuai Gambar 3.99 (Lampiran 73).

| C1              | C2        | C3   | C4         | C5       | C6        | C7         |
|-----------------|-----------|------|------------|----------|-----------|------------|
| Invoice Number  | Date      | Qty  | Price      | Discount | VAT (11%) | Total      |
|                 |           |      |            |          |           |            |
| AR0123121900189 | 19 Dec 23 | 3313 | 50.300.839 |          | 5.533.092 | 55.833.931 |
|                 |           |      |            |          |           |            |
| AR0123121900210 | 19 Dec 23 | 1010 | 29.269.080 |          | 3.219.599 | 32.488.679 |
| AP0123121300156 | 13 Dec 23 | 1547 | 21.622.385 |          | 2.378.462 | 24.000.847 |

Gambar 3.100 Hasil Rekap Invoice

Berikut merupakan hasil rekapan dari invoice, yaitu:

- a) C1 diisi dengan nomor *invoice*, yaitu AR0123121900189.
- b) C2 diisi dengan tanggal invoice, yaitu 19 Desember 2023.
- c) C3 diisi dengan kuatitas barang, yaitu 3.313 Pcs.
- d) C4 diisi dengan jumlah penjualan, yaitu Rp50.300.839.
- e) C5 diisi dengan diskon yang diberikan, namun tidak ada maka dituliskan Rp0.
- f) C6 adalah PPN yang dikenakan, didapatkan dari kolom "*Price*" sebesar Rp50.300.839 dikalikan tarif PPN sebesar 11%, sehingga didapatkan Rp5.533.092.
- g) C7 adalah kolom total yang diterima dari penjualan, didapatkan dari kolom "*Price* (USD)" sebesar Rp50.300.839 dikurangi "Discount" sebesar Rp0 dan "*VAT* (11%)" sebesar Rp5.533.092, maka didapat sebesar Rp55.833.931.

#### 160

#### 3. Melakukan Vouching Akun General & Administrative Expenses

Akun general & administrative expenses adalah akun yang mencatat seluruh biaya operasional perusahaan yang tidak secara langsung terkait dengan kegiatan produksi atau penjualan. Tujuannya dari pekerjaan ini adalah untuk memastikan bahwa setiap pengeluaran yang dicatat benarbenar terjadi, sesuai nilai dan akurat. Pekerjaan ini dilakukan sebanyak tiga transaksi untuk periode 1 Januari 2023 – 31 Desember 2023. Dokumen yang dibutuhkan adalah *invoice* dan *working paper* akun *general & administrative expenses*. Langkah-langkah dalam pekerjaan ini adalah sebagai berikut:

 Menerima *invoice* dan melakukan rekap atas *invoice* yang diterima (Lampiran 74).

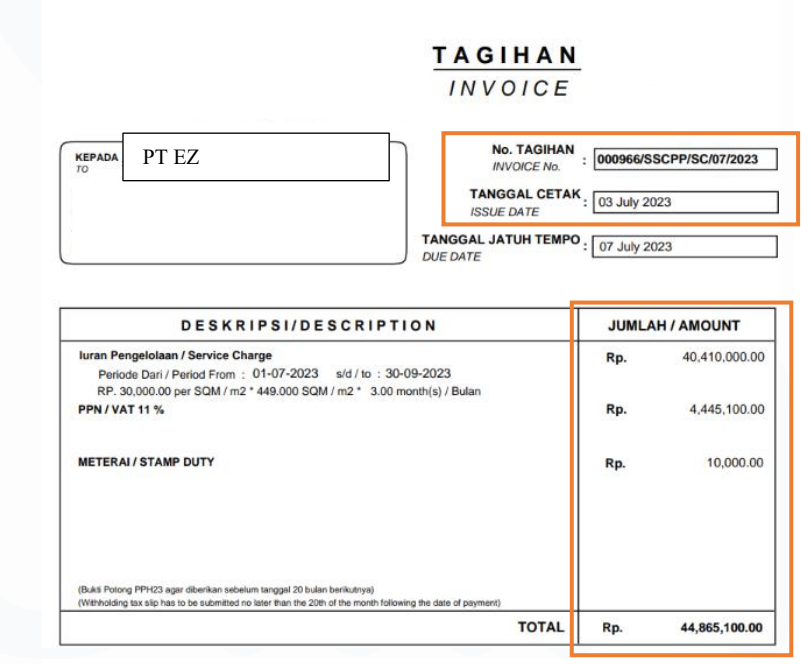

Gambar 3.101 Invoice Atas General & Administrative Expenses

Data yang akan direkap adalah:

- a) Invoice number, yaitu 000966/SSCPP/SC/07/2023.
- b) Tanggal terbit *invoice*, yaitu 3 Juli 2023.
- c) Jumlah biaya yang tertera pada *invoice*, yaitu Rp40.410.000.
- d) Pajak Pertambahan Nilai (PPN) yang dikenakan, yaitu Rp4.445.100.

- e) Total biaya yang dikenakan, yaitu Rp44.855.100.
- Berikut merupakan hasil rekapan dari *invoice* (Lampiran 76) sesuai Gambar 3.101.

| A1                      | A2        | A3  | A4 Invoices | A5       | A6        | A7         |
|-------------------------|-----------|-----|-------------|----------|-----------|------------|
| Invoice Number          | Date      | Qty | Price       | Discount | VAT (11%) | Total      |
|                         |           |     |             |          |           |            |
| 000966/SSCPP/SC/07/2023 | 03 Jul 23 | 1   | 40.410.000  | -        | 4.445.100 | 44.855.100 |
| 000966/SSCPP/SF/07/2023 | 03 Jul 23 | 1   | 13.470.000  | -        | 1.481.700 | 14.951.700 |
| 001316/SSCPP/SF/10/2023 | 02 Oct 23 | 1   | 13.470.000  | -        | 1.481.700 | 14.951.700 |

Gambar 3.102 Hasil Rekap Invoice

Data yang akan direkap adalah:

- a) A1 diisi dengan *invoice number*, yaitu 000966/SSCPP/SC/07/2023.
- b) A2 diisi dengan tanggal terbit *invoice*, yaitu 3 Juli 2023.
- c) A3 diisi kuantitas barang/jasa yang digunakan, pada transaksi ini merupakan jasa maka ditandai dengan angka satu (1).
- d) A4 diisi dengan jumlah biaya yang tertera pada *invoice*, yaitu Rp40.410.000.
- e) A5 diisi dengan diskon yang diberikan, pada transaksi ini tidak ada diskon maka tuliskan sebesar Rp0.
- f) A6 adalah kolom untuk Pajak Pertambahan Nilai (PPN) yang didapatkan dari kolom "*Price*" sebesar Rp40.410.000 dikalikan dengan tarif PPN sebesar 11%, sehingga didapatkan hasil Rp4.445.100.
- g) A7 merupakan rumus atas total biaya yang dikenakan, didapatkan dari kolom "*Price*" sebesar Rp40.410.000 dikurangi dengan kolom "*Discount*" sebesar Rp0 dan ditambahkan dengan kolom "VAT (11%) sebesar Rp4.445.100, sehingga didapatkan hasil sebesar Rp44.855.100.

# 3) Menerima faktur pajak dan melakuka rekap atas faktur pajak tersebut

(Lampiran 75).

| ~ .                                                      | Faktur Pajak                                                                                                    | h                                                                                        |
|----------------------------------------------------------|----------------------------------------------------------------------------------------------------|------------------------------------------------------------------------------------------|
| Kode                                                     | dan Nomor Seri Faktur Pajak :                                                                                          |                                                                                          |
| Pengu                                                    | usaha Kena Pajak                                                                                                    |                                                                                          |
| Nama<br>Alama<br>NPWF                                    | r:l<br>tt:<br>≥:                                                                                                    |                                                                                          |
| Pemb                                                     | eli Barang Kena Pajak / Penerima Jasa Kena Pajak                                                                       |                                                                                          |
| Nama<br>Alama<br>RW:00<br>NPWF                           | : P<br>it ; i<br>01 I<br>2: {                                                                                          |                                                                                          |
| No.                                                      | Nama Barang Kena Pajak / Jasa Kena Pajak                                                                               | Harga Jual/Penggantian/Uang<br>Muka/Termin                                               |
|                                                          | luran Pengelolaan/01-07-2023-30-09-2023)                                                                               |                                                                                          |
| 1                                                        | Rp 40.410.000 x 1                                                                                                    | 40.410.000,00                                                                            |
| 1<br>Harga v                                             | Rp 40.410.000 x 1<br>Jual / Penggantian                                                                                | 40.410.000,00                                                                            |
| 1<br>Harga J                                             | Rp 40.410.000 x 1<br>Jual / Penggantian<br>ngi Potongan Harga                                                          | 40.410.000,00 40.410.000,00 0,00                                                         |
| 1<br>Harga J<br>Qikurar<br>Jikurar                       | Bp 40.410.000 x 1<br>Jual / Penggantian<br>ngi Potongan Harga<br>ngi Uang Muka                                         | 40.410.000,00<br>40.410.000,00<br>0,00<br>0,00                                           |
| 1<br>Harga<br>Qikurar<br>Vikurar<br>Dasar F              | Rp 40.410.000 x 1       Jual / Penggantian       ngi Potongan Harga       ngi Uang Muka       Pengenaan Pajak          | 40.410.000,00<br>40.410.000,00<br>0,00<br>40.410.000,00<br>40.410.000,00                 |
| 1<br>Harga d<br>Qikurar<br>Jikurar<br>Dasar F<br>Total P | Rp 40.410.000 x 1       Jual / Penggantian       ngi Potongan Harga       ngi Uang Muka       Pengenaan Pajak       PN | 40.410.000,00<br>40.410.000,00<br>0,00<br>40.410.000,00<br>40.410.000,00<br>4.445.100,00 |

JAKARTA PUSAT 03 Juli 2023

Nomor Invoice 000966/SSCPP/SC/07/2023 Nemor Unit SSC-FL-49A

Gambar 3.103 Faktur Pajak Transaksi Akun General Administrative Expenses

Data yang direkap adalah sebagai berikut:

- a) Tanggal terbit faktur pajak, yaitu 3 Juli 2023.
- b) Dasar Pengenaan Pajak (DPP), yaitu Rp40.410.000.
- c) PPN yang dikenakan, yaitu Rp4.445.100.
- 4) Berikut merupakan hasil rekapan dari faktur pajak (Lampiran 76) sesuai Gambar 3.103.

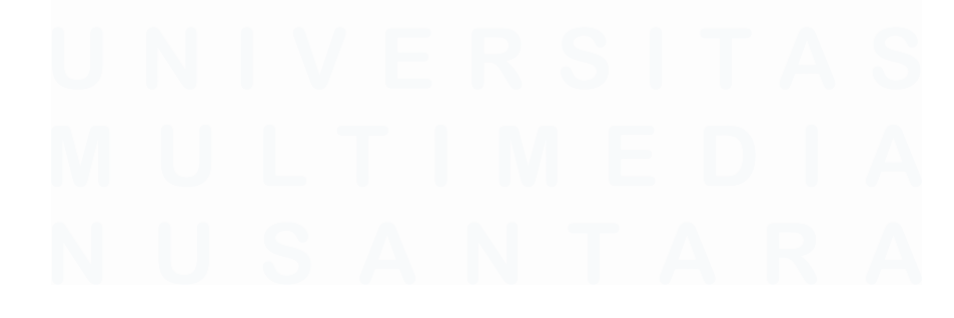

| B1        | B2         | B3<br>Tax Invoices | B4         |
|-----------|------------|--------------------|------------|
| Date      | Price      | VAT (11%)          | Total      |
|           |            |                    |            |
| 03 Jul 23 | 40.410.000 | 4.445.100          | 44.855.100 |
| 03 Jul 23 | 13.470.000 | 1.481.700          | 14.951.700 |
| 02 Oct 23 | 13.470.000 | 1.481.700          | 14.951.700 |
|           |            |                    |            |

Gambar 3.104 Hasil Rekap Faktur Pajak

Data yang direkap adalah sebagai berikut:

- a) B1 diisi dengan tanggal terbit faktur pajak, yaitu 3 Juli 2023.
- b) B2 diisi dengan Dasar Pengenaan Pajak (DPP), yaitu Rp40.410.000.
- c) B3 sudah terdapat kolom perhitungan PPN yang dikenakan, didapatkan dari kolom "*Price*" sebesar Rp40.410.000 dikalikan dengan tarif PPN yaitu 11% didapatkan sebesar Rp4.445.100.
- d) B4 sudah terdapat rumus yang menjumlahkan kolom "Price" sebesar Rp40.410.000 ditambahkan dengan PPN yang dikenakan sebesar Rp4.445.100, sehingga didapatkan hasil sebesar Rp44.855.100.

# 4. Melakukan Vouching Akun Other Payable

*Vouching* akun *other payable* adalah penyelusuran bahwa dokumen terkait sudah disajikan secara wajar. Kegiatan ini dilakukan karena terdapat transaksi pembelian di mana barang telah diterima oleh perusahaan, namun *invoice* dari pihak pemasok belum diterbitkan. Oleh karena itu, sementara waktu, kewajiban atas transaksi tersebut dicatat dalam akun *other payable*. Tujuan dari vouching ini adalah untuk memastikan bahwa pencatatan kewajiban yang dilakukan benar-benar mencerminkan kondisi yang sebenarnya, meskipun belum ada *invoice* sebagai dokumen resmi tagihan. Pekerjaan ini dilakukan sebanyak 21 transaksi untuk periode 1 Januari 2023 – 31 Desember 2023. Dokumen yang dibutuhkan adalah *purchase order*,

*delivery order*, dan *working paper* akun *other payable*. Berikut merupakan langkah-langkah dalam pekerjaan ini, yaitu:

1) Menerima *purchase order* (Lampiran 77) dan membuat rekapan *purchase order*.

| Kepada Pesanan Pembelian |                                                                                |                             |                                         |                                   |           |
|--------------------------|--------------------------------------------------------------------------------|-----------------------------|-----------------------------------------|-----------------------------------|-----------|
|                          |                                                                                | Nomor<br>Tanggal<br>Tanggal | : ID_PO<br>I : 26 Dec<br>Kirim : 26 Dec | 2023122600256<br>c 2023<br>c 2023 |           |
| Kode Barang              | Nama Barang                                                                    | Kts.                        | @Harga                                  | Diskon                            | Tot       |
| PCJJ320000207            | Folding Table 60-40-5cm Batman<br>Cars Spider-Man Pikachuthree hole<br>Pikachu | 100                         | 32.000                                  | 0                                 | 3.200.00  |
| PCJJ320000186            | Folding Table 60-40-5cm Batman<br>three hole Spider-Man                        | 100                         | 32.000                                  | 0                                 | 3.200.00  |
| PCJJ320000206            | M.H Folding Table 60-40-5cm hello<br>kitty three hole Little Pony              | 100                         | 32.000                                  | 0                                 | 3.200.00  |
| PCJJ320000245            | Oxford cloth top and bottom<br>raincoat/Double double brim<br>raincoat Blue    | 250                         | 55.000                                  | 0                                 | 13.750.00 |
| PCJJ320000244            | Oxford cloth top and bottom<br>raincoat/Double double brim<br>raincoat Black   | 250                         | 55.000                                  | 0                                 | 13.750.00 |
| PCJJ320000190            | Folding Table 60-40-5cm hello kitty<br>three hole Princess                     | 200                         | 32.000                                  | 0                                 | 6.400.00  |
| PCJJ320000189            | Folding Table 60-40-5cm hello kitty<br>three hole Doraemon                     | 500                         | 32.000                                  | 0                                 | 16.000.00 |
| PCJJ320000188            | Folding Table 60-40-5cm hello kitty<br>three hole Hello Kitty                  | 500                         | 32.000                                  | 0                                 | 16.000.00 |
| Keterangan               |                                                                                |                             | Sub Total                               |                                   | 75.500.00 |
| Internal Order ID P      | 02023122600256                                                                 |                             | Diskon                                  |                                   |           |
|                          |                                                                                |                             | PPN (11%                                | 5)                                | 7.481.98  |
| Diset                    | tujul.                                                                         |                             | Biaya Lain                              | n-lain                            |           |
|                          |                                                                                |                             | Total                                   |                                   | 75.500.00 |

Gambar 3.105 Purchase Order Transaksi Other Payable

Data yang direkap dari purchase order adalah:

- a) Nomor *purchase order*, yaitu ID\_PO2023122600256.
- b) Tanggal purchase order, yaitu 26 Desember 2023.
- c) Barang yang dikirim/dijual, yaitu folding Table 60-40-5cm batman cars spider-man pikachuthree hole pikachu.
- d) Total penjualan sebesar Rp75.500.000 yang sudah termasuk Pajak Pertambahan Nilai (PPN), sehingga perlu dikurangi dengan PPN sebesar Rp7.481.982, maka harga jual sebenarnya adalah Rp68.018.019.
- Berikut merupakan hasil rekap dari *purchase order* (Lampiran 79). Rekapan *purchase order* dibuat berdasarkan Gambar 3.105.

| A1                 | A2        | A3                                                                             | A4         | A5        | A6         |
|--------------------|-----------|--------------------------------------------------------------------------------|------------|-----------|------------|
|                    |           |                                                                                | PO         |           |            |
| PO No.             | Date      | Goods/Services                                                                 | DPP        | VAT 11%   | Total      |
|                    |           |                                                                                |            |           |            |
|                    |           |                                                                                |            |           |            |
| ID_P02023122600256 | 26-Dec-23 | Folding Table 60-40-5cm Batman Cars<br>Spider-Man Pikachuthree hole Pikachu    | 68.018.019 | 7.481.982 | 75.500.001 |
| ID_P02023121300221 | 13-Dec-23 | GM Bear Pisau Dapur Diamond Set (6 in 1)<br>1526 - Pink Diamond Knife Set 6pcs | 15.930.000 | 1.752.300 | 17.682.300 |
| ID_P02023122600459 | 26-Dec-23 | GALAXY SERIES GLOW IN THE DARK<br>CHRISTMAS BLUE EDITION                       | 12.409.181 | 1.365.010 | 13.774.191 |

Gambar 3.106 Hasil Rekap Purchase Order Transaksi Other Payable

Hasil data yang direkap dari *purchase order* diisi dengan data berikut ini:

- a) A1 diisi dengan nomor *purchase order*, yaitu ID\_PO2023122600256.
- b) A2 diisi dengan tanggal purchase order, yaitu 26 Desember 2023.
- c) A3 diisi dengan barang yang dikirim/dijual, yaitu *folding Table 60-*40-5cm batman cars spider-man pikachuthree hole pikachu.
- e) A4 diisi harga jual sebesar Rp75.500.000 yang sudah termasuk Pajak Pertambahan Nilai (PPN), sehingga perlu dikurangi dengan PPN sebesar Rp7.481.982, maka harga jual sebenarnya adalah Rp68.018.019.
- d) A5 diisi dengan rumus yang untuk menghitung PPN, didapatkan dari kolom "DPP" sebesar Rp68.018.019 dikalikan dengan tarif PPN sebesar 11%, maka didapatkan hasil sebesar Rp7.481.982.
- e) A6 diisi dengan rumus untuk menghitung total penjualan, didapatkan dari penjumlahan kolom "DPP" sebesar Rp68.018.019 dan kolom "VAT 11%" sebesar Rp7.481.982, maka didapatkan total penjualan sebesar Rp75.500.000.
- 3) Menerima *delivery order* (Lampiran 78) dan membuat rekapan *delivery order*.

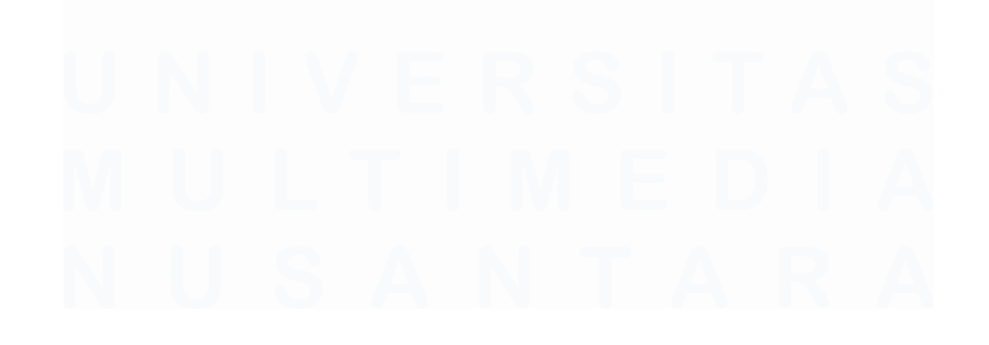

| Kepada        |                                                                  | Penerimaan Barang                                                                         |  |
|---------------|------------------------------------------------------------------|-------------------------------------------------------------------------------------------|--|
|               |                                                                  | No. Form # : ID_RK23122601069<br>No. Faktur # : ID_RK23122601069<br>Tanggal : 26 Dec 2023 |  |
| Kode Barang   | Nama Barang                                                      | Kts. Satuan                                                                               |  |
| PCJJ320000188 | Folding Table 60-40-5cm hello kitty the                          | ee hole Hello Kitty 500 PCS                                                               |  |
| PCJJ320000189 | Folding Table 60-40-5cm hello kitty thr                          | ee hole Doraemon 500 PCS                                                                  |  |
| PCJJ320000190 | Folding Table 60-40-5cm hello kitty the                          | ee hole Princess 200 PCS                                                                  |  |
| PCJJ320000244 | Oxford cloth top and bottom raincoat/D<br>raincoat Black         | puble double brim 250 PCS                                                                 |  |
| PCJJ320000245 | Oxford cloth top and bottom raincoat/D<br>raincoat Blue          | puble double brim 250 PCS                                                                 |  |
| PCJJ320000206 | M.H Folding Table 60-40-5cm hello kit<br>Pony                    | y three hole Little 100 PCS                                                               |  |
| PCJJ320000186 | Folding Table 60-40-5cm Batman thre                              | e hole Spider-Man 100 PCS                                                                 |  |
| PCJJ320000207 | Folding Table 60-40-5cm Batman Cars<br>Pikachuthree hole Pikachu | Spider-Man 100 PCS                                                                        |  |
| Keterangan    |                                                                  |                                                                                           |  |

Diseñgu, Tp. -

Gambar 3.107 Delivery Order Transaksi Other Payable

Data yang direkap dari delivery order adalah:

- a) Nomor *delivery order*, yaitu ID\_RK23122601069.
- b) Tanggal delivery order, yaitu 26 Desember 2023.
- c) Barang yang dikirim/dijual, yaitu *folding Table 60-40-5cm batman cars spider-man pikachuthree hole pikachu.*
- d) Total kuantitas barang yang dikirim, didapatkan dari menjumlahkan kuantitas setiap barang, maka didapatkan sebanyak 2.000 Pcs.
- Berikut merupakan hasil rekap dari *delivery order* (Lampiran 79). Rekapan *delivery order* dibuat berdasarkan Gambar 3.107.

| B1               | B2        | Goods Receipt Note B3                        | B4    |        |
|------------------|-----------|----------------------------------------------|-------|--------|
| Doc. No.         | Date      | Description                                  | Qty   | Satuan |
|                  |           |                                              |       |        |
| ID_RK23122601069 | 26-Dec-23 | Folding Table 60-40-5cm hello kitty three ho | 2.000 | Pcs    |
| ID_RK23121300219 | 13-Dec-23 | GM Bear Pisau Dapur Diamond Set (6 in 1)     | 531   | Pcs    |
| ID_RK23122601272 | 26-Dec-23 | Dudukan Ponsel Mobil Navigasi Hisap Magr     | 227   | Pcs    |

Gambar 3.108 Hasil Rekap Delivery Order Transaksi Other Payable

Hasil data yang direkap dari delivery order diisi dengan data berikut ini:

a) B1 diisi dengan nomor *delivery order*, yaitu ID\_RK23122601069.

167

- b) B2 diisi dengan tanggal *delivery order*, yaitu 26 Desember 2023.
- c) B3 diisi dengan barang yang dikirim/dijual, yaitu *folding Table 60-*40-5cm batman cars spider-man pikachuthree hole pikachu.
- d) B4 diisi dengan total kuantitas barang yang dikirim, didapatkan dari menjumlahkan kuantitas setiap barang, maka didapatkan sebanyak 2.000 Pcs.

# 5. Melakukan Vouching Akun Unearned Revenue

*Vouching* pada *unearned revenue* dilakukan untuk menelusuri pencatatan transaksi dari buku besar ke dokumen sumber seperti kontrak atau *invoice*. Tujuannya adalah untuk memastikan bahwa seluruh pendapatan diterima di muka telah dicatat secara akurat sebagai kewajiban dan diakui sebagai pendapatan hanya ketika kriteria pengakuan pendapatan telah terpenuhi sesuai dengan prinsip akuntansi yang berlaku. Pekerjaan ini dilakukan untuk sembilan (9) transaksi untuk periode 1 Januari 2023 – 31 Desember 2023. Dokumen yang dibutuhkan adalah *sales order*, *invoice* dan *working paper unearned revenue*. Berikut merupakan langkah-langkah dalam pekerjaan ini, yaitu:

1) Menerima *purchase order* (Lampiran 80) dan membuat rekapan *purchase order*.

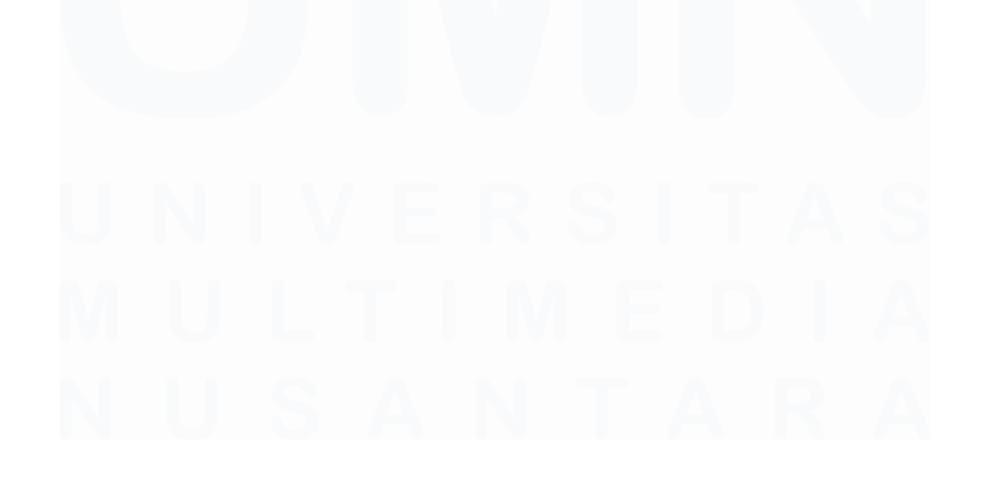

|                                     |                                  |                        | Pesanan | Penjuala      | an          |
|-------------------------------------|----------------------------------|------------------------|---------|---------------|-------------|
| Kepada                              |                                  | Tanggal<br>14 Nov 2023 |         | Nomor         | 14000011    |
|                                     |                                  | Syarat Pembaya         | iran    | FOB           |             |
|                                     |                                  | Ekspedisi              |         | Tanggal Pengi | iriman<br>3 |
|                                     |                                  | PO No<br>null          |         | Penjual       |             |
| Kode Barang                         | Nama Barang                      | Kts.                   | @Harga  | Diskon        | Total Harga |
| 32021100031                         | kayu                             | 320                    | 38.500  | 1.440.000     | 10.880.0    |
| 32021100030                         | hitam                            | 320                    | 38.500  | 1.440.000     | 10.880.0    |
| 32021100029                         | hijau                            | 320                    | 38.500  | 1.440.000     | 10.880.0    |
| 32021100028                         | biru                             | 320                    | 38.500  | 1.440.000     | 10.880.0    |
| 32021100027                         | pink                             | 320                    | 38.500  | 1.440.000     | 10.880.0    |
| Terbilang : Lima pi<br>Keterangan : | uluh empat juta empat ratus ribu |                        | Sub     | Total         | 54.400.0    |
|                                     | 2311140000                       | 11                     | Disko   | n             |             |
|                                     |                                  |                        | PPN     | (11%)         | 5.390.9     |
|                                     |                                  |                        | Biaya   | ı Lain-lain   |             |
|                                     |                                  |                        |         |               |             |

Data yang direkap dari purchase order adalah:

- a) Nomor *purchase order*, yaitu ID\_SO20231114000011.
- b) Tanggal purchase order, yaitu 14 November 2023.
- c) Total penjualan sebesar Rp54.400.000 yang sudah termasuk Pajak Pertambahan Nilai (PPN), sehingga perlu dikurangi dengan PPN sebesar Rp5.390.990, maka harga jual sebenarnya adalah Rp49.009.010.
- Berikut merupakan hasil rekap dari *purchase order* (Lampiran 82). Rekapan *purchase order* dibuat berdasarkan Gambar 3.109.

| A1                             | A2            | A3         | A4        | A5         |  |  |  |  |  |  |  |
|--------------------------------|---------------|------------|-----------|------------|--|--|--|--|--|--|--|
| Pesanan Penjualan/ Sales Order |               |            |           |            |  |  |  |  |  |  |  |
| SO No.                         | Date          | Amount     | VAT (11%) | Total      |  |  |  |  |  |  |  |
|                                |               |            |           |            |  |  |  |  |  |  |  |
| ID_\$020231114000              | 011 14-Nov-23 | 49.009.010 | 5.390.991 | 54.400.001 |  |  |  |  |  |  |  |
| ID_\$020231229000              | 596 29-Dec-23 | 1.203.388  | 132.373   | 1.335.761  |  |  |  |  |  |  |  |
| ID_S0202312230000              | 041 23-Dec-23 | 4.286.610  | 471.527   | 4.758.137  |  |  |  |  |  |  |  |

Gambar 3.110 Hasil Rekap Purchase Order Transaksi Unearned Revenue

Hasil data yang direkap dari *purchase order* diisi dengan data berikut ini:

- a) A1 diisi dengan nomor *purchase order*, yaitu ID\_SO20231114000011.
- b) A2 diisi dengan tanggal purchase order, yaitu 14 November 2023.
- d) A3 diisi harga jual sebesar Rp54.400.000 yang sudah termasuk Pajak Pertambahan Nilai (PPN), sehingga perlu dikurangi dengan PPN sebesar Rp5.390.990, maka harga jual sebenarnya adalah Rp49.009.010.
- c) A4 diisi dengan rumus yang untuk menghitung PPN, didapatkan dari kolom "DPP" sebesar Rp49.009.010 dikalikan dengan tarif PPN sebesar 11%, maka didapatkan hasil sebesar Rp5.390.990.
- d) A5 diisi dengan rumus untuk menghitung total penjualan, didapatkan dari penjumlahan kolom "DPP" sebesar Rp49.009.010 dan kolom "VAT 11%" sebesar Rp5.390.990, maka didapatkan total penjualan sebesar Rp54.400.000.
- 3) Menerima invoice (Lampiran 81) dan membuat rekapan invoice.

|                                                    |                   | Faklur Perjuaian           |             |                                   |                                  |  |  |  |  |
|----------------------------------------------------|-------------------|----------------------------|-------------|-----------------------------------|----------------------------------|--|--|--|--|
| Kepada :                                           |                   | Tanggal<br>14 Nov 2023     |             | Nomor<br>AR0123111400086          |                                  |  |  |  |  |
| ]                                                  |                   | Syarat Pembayaran<br>C.O.D |             | FOB                               |                                  |  |  |  |  |
|                                                    |                   | Ekspedisi                  |             | Tanggal Pengiriman<br>14 Nov 2023 |                                  |  |  |  |  |
|                                                    |                   | PO No<br>null              |             | Mata Uang<br>Indonesian           | Mata Uang<br>I Indonesian Rupiah |  |  |  |  |
| Kode Barang                                        | Nama Barang       | Kts.                       | @Harga      | Diskon                            | Total Harga                      |  |  |  |  |
| 32021100030                                        | hitam             | 320                        | 38.500      | 1.440.000                         | 10.880.000                       |  |  |  |  |
| 32021100029                                        | 1100029 hijau     |                            | 38.500      | 1.440.000                         | 10.880.000                       |  |  |  |  |
| 32021100031                                        | 0031 kayu         |                            | 38.500      | 1.440.000                         | 10.880.000                       |  |  |  |  |
| 32021100028                                        | biru              | 320                        | 38.500      | 1.440.000                         | 10.880.000                       |  |  |  |  |
| 32021100027                                        | 100027 pink       |                            | 38.500      | 1.440.000                         | 10.880.000                       |  |  |  |  |
| Terbilang : Lima puluh empat juta empat ratus ribu |                   |                            |             |                                   |                                  |  |  |  |  |
| Keterangan :                                       |                   | Sub T                      |             | Total                             | 54.400.000                       |  |  |  |  |
| Neterangan .                                       | p_SO2023111400001 | 1 Diskor                   |             | n                                 | 0                                |  |  |  |  |
| PPN (0                                             |                   |                            |             |                                   | 0                                |  |  |  |  |
|                                                    |                   | Biaya                      | a Lain-lain | 0                                 |                                  |  |  |  |  |
| Please kindly transfer                             | low:              | Tota                       | I           | 54.400.000                        |                                  |  |  |  |  |
| Bank : E<br>Account                                |                   |                            |             |                                   |                                  |  |  |  |  |

Gambar 3.111 Delivery Order Transaksi Unearned Revenue

170 Laporan Pelaksanaan Magang Jasa Audit..., Devi Wulandari, Universitas Multimedia Nusantara

# Faktur Penjualan

Data yang direkap dari invoice adalah:

- a) Nomor *invoice*, yaitu AR0123111400086.
- b) Tanggal invoice, yaitu 14 November 2023.
- c) Keterangan barang yang dijual, yaitu hitam.
- d) Total penjualan sebesar Rp54.400.000.
- Berikut merupakan hasil rekap dari *invoice* (Lampiran 82). Rekapan *invoice* dibuat berdasarkan Gambar 3.111.

| B1              | B2        | B3                                        | B4         | B5        | B6         |  |  |
|-----------------|-----------|-------------------------------------------|------------|-----------|------------|--|--|
|                 |           |                                           |            |           |            |  |  |
| Invoice No.     | Date      | Goods/Services                            | DPP        | VAT (11%) | Total      |  |  |
|                 |           |                                           |            |           |            |  |  |
|                 |           |                                           |            |           |            |  |  |
| AR0123111400086 | 14-Nov-23 | Hitam                                     | 54.400.000 | -         | 54.400.000 |  |  |
| AR0124010500515 | 31-Dec-23 | Pail 2.5 galon P2289 medium 4G            | 260.052    | 28.606    | 288.658    |  |  |
| AR0124010500523 | 04-Jan-24 | Five piece knives without spikes colorful | 474.399    | 52.184    | 526.583    |  |  |
| AR0124020500255 | 28-Jan-24 | Pail 2.5 galon P2289 medium 6G            | 130.377    | 14.341    | 144.718    |  |  |
| AR0124020500885 | 28-Jan-24 | 8.6mm galvanized tube shoe rack 5 layers  | 338.562    | 37.242    | 375.804    |  |  |

Gambar 3.112 Hasil Rekap Invoice

Hasil data yang direkap dari invoice diisi dengan data berikut ini:

- a) B1 diisi dengan nomor *invoice*, yaitu AR0123111400086.
- b) B2 diisi dengan tanggal *invoice*, yaitu 14 November 2023.
- c) B3 diisi dengan keterangan barang yang dijual, yaitu hitam.
- d) B4 diisi total penjualan sebesar Rp54.400.000.
- e) B5 diisi dengan rumus yang untuk menghitung PPN, namun pada *invoice* tidak terdapat PPN yang dikenakan maka dituliskan Rp0.
- f) B6 diisi dengan rumus untuk menghitung total penjualan, didapatkan dari penjumlahan kolom "DPP" sebesar Rp54.400.000 dan kolom "VAT 11%" sebesar Rp0, maka didapatkan total penjualan sebesar Rp54.400.000.

#### E. PT UMJ

# 1. Membuat Lead Schedule pada Working Paper

*Lead schedule* adalah rangkuman yang berisi rincian setiap akun yang tercantum dalam laporan keuangan. Bertujuan untuk menyediakan ringkasan saldo dan klasifikasian dari akun-akun dalam laporan keuangan
guna mendukung proses pemeriksaan dan analisis auditor. Pekerjaan ini dilakukan untuk 10 akun dalam laporan posisi keuangan dan laporan laba rugi pada periode 1 Januari 2023 – 31 Desember 2023. Dokumen yang dibutuhkan pada pekerjaan ini adalah *template working paper* dan *worksheet sheet* "WS". Berikut merupakan langkah-langkah dalam membuat *lead schedule* pada *working paper*, yaitu:

1) Pada *template working paper sheet "Index*" tahun sebelumnya mengganti informasi klien.

| A        | В                | C D      |                                                                                                    | E                               |                                       | F                 | G H I               |
|----------|------------------|----------|----------------------------------------------------------------------------------------------------|---------------------------------|---------------------------------------|-------------------|---------------------|
| 2        | KAP Suharli      | Sugihart | o dan Rekan                                                                                                    |                                 |                                       |                   |                     |
| 3        | Certified Pub    | lic Acco | untants                                                                                                    |                                 |                                       |                   |                     |
| 1<br>. [ | Client           | -        | PT UMJ                                                                                                    |                                 |                                       |                   |                     |
| 2        | Interim Date     | - [      | No Interim Audit                                                                                                    |                                 |                                       |                   |                     |
| 7        | Year End Dat     | .e :     | Saturday, 31 December 2                                                                                                    | 2022                            |                                       | B120 04           |                     |
| 3        | Currency         | :        | IDR                                                                                                    |                                 |                                       |                   |                     |
| )        | Acc. Name        | :        | Other Receivable                                                                                                    |                                 |                                       |                   |                     |
| 0        | NID EV           |          |                                                                                                    |                                 |                                       |                   |                     |
| 1        | INDEX            | Olianta  | discontinue de la contractión de la contractión | Audit Procedur                  | es and Results                        |                   |                     |
| 2        |                  | Client a | djustment and reclassification                                                                                                    | n journal entries (if any)      |                                       |                   |                     |
| 4        | DARIE            | Droppe   | d adjustment and reclassificat                                                                                                    | tion journal entries (if any)   |                                       |                   |                     |
| 5        | Lead             | Lead sc  | hedule                                                                                                    | aon journar on mos (ir any)     |                                       |                   |                     |
| 6        | SAP              | Substar  | ntive analytical procedures (if                                                                                                    | any)                            |                                       |                   |                     |
| 8        | <u>B120.04.2</u> | 2        | Recalculate receivables agin                                                                                                    | g for each customer             |                                       |                   |                     |
| 9        | <u>B120.04.3</u> | 3        | Review the outstanding acco                                                                                                    | unts receivable detail per cus  | stomer & forex recalculation (if any) |                   |                     |
| 0        | <u>B120.04.4</u> | 4        | Obtain accounts receivable of                                                                                                    | confirmation letters            |                                       |                   |                     |
| 1        | <u>B120.04.7</u> | 7        | Review the outstanding bala                                                                                                    | nce of department fund          |                                       |                   |                     |
| 4        | <u>B120.04.8</u> | 8        | Vouch payment receipt for D                                                                                                    | epartment Fund                  |                                       |                   |                     |
| 7        | For Notes        | Addition | al supporting disclosures for                                                                                                    | financial statement notes (if a | any)                                  |                   |                     |
| 8<br>0   | Dranaur          |          |                                                                                                    |                                 |                                       |                   |                     |
| 9        | Preparer         |          |                                                                                                    |                                 |                                       |                   |                     |
| 1        | Approver         |          |                                                                                                    |                                 |                                       |                   |                     |
| 2        |                  |          |                                                                                                    |                                 |                                       |                   |                     |
| 3        | Materiality      | 1%       | 8.846.000.000                                                                                                    |                                 |                                       |                   |                     |
| 4        | PM               | 75%      | 6.634.500.000                                                                                                    |                                 |                                       |                   |                     |
| 5        | СТ               | 5%       | 442,300,000                                                                                                    |                                 |                                       |                   |                     |
| <        | >                | Index    | PARJE CARJE                                                                                                    | Lead For Notes                  | B120.04.2 Aging & Recalcula           | ation B120.04.3 P | er Customer & Mapp- |
| Ready    | S.C.             |          |                                                                                                    |                                 |                                       |                   |                     |

Gambar 3.113 Template Working Paper Tahun Sebelumnya

Pada *template working paper* akun *other receivable* tahun lalu data yang diganti adalah sebagai berikut:

- a) Year end, yaitu 31 Desember 2022.
- b) Tim audit yang dituju pada kolom *preparer*, *reviewer*, dan *approver*.
- c) Angka materialitas tahun lalu, yaitu

## 172

- i. *Materiality* adalah batas nilai salah saji untuk seluruh item pada laporan keuangan, yaitu 1% sebesar Rp8.846.000.000.
- PM adalah batas nilai salah saji untuk satu akun dalam laporan keuangan, yaitu 75% sebesar Rp6.634.500.000.
- iii. CT adalah batas nilai salah saji untuk transaksi dalam laporan keuangan, yaitu 5% sebesar Rp442.300.000.

| KAP Suharli             | Sugiharto dan Rekan                                                                             |                     |
|-------------------------|-------------------------------------------------------------------------------------------------|---------------------|
| Client                  | PT UMJ                                                                                          |                     |
| Voor End Date           | : No Interim Audit                                                                              | P120.04             |
|                         | · IDR                                                                                           | D120.04             |
| Acc Name                | Other Receivable                                                                                |                     |
| Acc. Nume               |                                                                                                 |                     |
| INDEX                   | Audit Procedures and Results                                                                    |                     |
| CARJE                   | Client adjustment and reclassification journal entries (if any)                                 |                     |
| PARJE                   | Proposed adjustment and reclassification journal entries (if any)                               |                     |
| DARJE                   | Dropped adjustment and reclassification journal entries (if any)                                |                     |
| Lead                    | Lead schedule                                                                                   |                     |
| SAP                     | Substantive analytical procedures (if any)                                                      |                     |
| <u>B120.04.2</u>        | 2 Recalculate receivables aging for each customer                                               |                     |
| <u>B120.04.3</u>        | 3 Review the outstanding accounts receivable detail per customer & forex recalculation (if any) |                     |
| <u>B120.04.4</u>        | 4 Obtain accounts receivable confirmation letters                                               |                     |
| <u>B120.04.7</u>        | 7 Review the outstanding balance of department fund                                             |                     |
| <u>B120.04.8</u>        | 8 Vouch payment receipt for Department Fund                                                     |                     |
| For Notes               | Additional supporting disclosures for financial statement notes (if any)                        |                     |
| _                       |                                                                                                 |                     |
| Preparer                | DW Devi Wulandari                                                                               |                     |
| Reviewer                |                                                                                                 |                     |
| Approver                |                                                                                                 |                     |
| Materiality<br>PM<br>CT |                                                                                                 |                     |
| < >                     | Index PARJE CARJE Lead For Notes B120.04.                                                       | 2 Aging & Recalcula |

Data yang diganti pada *sheet* "Index" yaitu:

- a) Year end date menjadi 31 Desember 2023.
- b) *Preparer* diisi dengan inisial dan nama lengkap tim audit yang menyiapkan *working paper*.
- c) *Reviewer* diisi dengan inisial dan nama lengkap tim audit yang melakukan *review working paper*.

Gambar 3.114 Template Working Paper Tahun Berjalan

- d) Approver diisi dengan inisial dan nama lengkap partner yang melakukan review working paper sebagai dokumentasi yang mendukung opini audit.
- Pada sheet "Lead" melakukan perpindahan saldo atas periode lalu yang sudah diaudit, selagi menunggu data lain yang dibutuhkan untuk menunjang proses audit seperti laporan keuangan, general ledger, dan lain sebagainya (Lampiran 83).

| A B                                                                                                    | PT UMJ                                                                                                    | C              | 2 1                            | 2      | S               | T         | U                 | V        | W X       |
|----------------------------------------------------------------------------------------------------|----------------------------------------------------------------------------------------------------|----------------|--------------------------------|--------|-----------------|-----------|-------------------|----------|-----------|
| Client                                                                                                    |                                                                                                    | J+             | Materiality                    | Deterr | nination        |           |                   |          | 1         |
| Lead Schedule                                                                                                    | : Other Receivable                                                                                                    |                | 2010-00-00-00-0 <del>-</del> 0 |        | 1%              | 8         | 8.846.000.000     |          |           |
| Audit as of                                                                                                    | : 31 December 2022                                                                                                    | riality (PM)   |                                |        | 75%             | 6         | 6.634.500.000     | B120.04  |           |
| Index                                                                                                    | : 8120.04                                                                                                    |                |                                |        | 5%              | _         | 442.300.000       |          |           |
| 2                                                                                                    |                                                                                                    |                |                                |        |                 | -         |                   |          | 10        |
| COA                                                                                                    | DESCRIPTION                                                                                                    | _ AUDI<br>     | ITED<br>22                     |        | AUDITED<br>2021 | (IN<br>DE | CREASE)<br>CREASE | %        |           |
| *                                                                                                    | OTHER RECEIVABLE                                                                                                    | WS ID          | R                              | PY     | IDR             |           | IDR               |          | *         |
| 20                                                                                                    | GROSS AMOUNT                                                                                                    | 1              |                                | 1      |                 |           |                   |          |           |
| 1018.011                                                                                                    | Other Short-Term Receivable_Other Receivables                                                                                                    |                | 32.170.581                     |        | -               |           | 32.170.581        | 100%     | <         |
| 1018.002                                                                                                    | Other Short-Term Receivable_Short-Term Lend to Other<br>Parties                                                                                                    | 2.6            | 60.721.829                     |        |                 | 2         | 2.660.721.829     | 100%     | <         |
| 1018.004                                                                                                    | Other Short-Term Receivable_Department Fund                                                                                                    | 1.6            | 15.000.000                     |        | 1.155.000.000   |           | 460.000.000       | 40%      | <         |
| 1026.001                                                                                                    | Other Long-Term Receivable_Long-Term Lend to Other<br>Parties                                                                                                    | 7              | 74.545.455                     |        | 774.545.455     |           |                   | 0%       | <         |
| 5                                                                                                    | SUBTOTAL                                                                                                    | 5.08           | 2.437.865                      |        | 1.929.545.455   | 3.1       | 52.892.410        | 163%     | <         |
| 3                                                                                                    |                                                                                                    | +              |                                | ŧ      |                 |           |                   |          | 0         |
| l.                                                                                                    | TOTAL                                                                                                    | 5.08           | 2.437.865                      |        | 1.929.545.455   | 3.1       | .52.892.410       | 163%     |           |
| +                                                                                                    |                                                                                                    |                |                                |        | ^               |           | ~                 |          | 4         |
| <b>.</b>                                                                                                    |                                                                                                    | 5.0            | 82 437 865                     |        | 1 929 545 455   |           |                   |          |           |
|                                                                                                    |                                                                                                    | 0.0            | (0)                            |        | 1.020.040.400   |           |                   |          |           |
| <nature acco<="" of="" td=""><td>ount&gt;</td><td></td><td>1-7</td><td></td><td></td><td></td><td></td><td></td><td></td></nature>                                                                                  | ount>                                                                                                    |                | 1-7                            |        |                 |           |                   |          |           |
| Other receivable is                                                                                                    | any amount of money owed by customers for purchases made on cred                                                                                                    | it.            |                                |        |                 |           |                   |          |           |
| <0bjectives><br>1. Assets, liabilities<br>2. All assets, liabili<br>3. Entity has the rig<br>4. Assets, liabilities                                                                                                 | s and equity balances exist at the period end (existence).<br>ties and equity balances that were supposed to be recorded have been ri<br>ght to ownership or use of the recognized assets, and the liabilities reco,<br>and equity balances have been valued appropriately (valuation and allo | ec<br>gn<br>ce |                                |        |                 |           |                   |          |           |
| 5. Components of<br><audit procedure<="" td=""><td>financial statements are classified, explained, and disclosed properly (p</td><td>re</td><td></td><td></td><td></td><td></td><td></td><td></td><td></td></audit> | financial statements are classified, explained, and disclosed properly (p                                                                                                    | re             |                                |        |                 |           |                   |          |           |
| < >                                                                                                    | CARJE Lead For Notes B                                                                                                    | 120.04.2 A     | ging &                         | Reca   | alculation      | B120      | .04.3 Per         | Customer | · & Mapp- |

Gambar 3.115 Sheet "Lead" Periode Lalu

Contohnya, pada *sheet "Lead*" untuk *working paper advance purchase* adalah sebagai berikut:

- a) Pada tahun 2022 dikolom "Audited 2022" untuk akun:
  - i. Other short-term receivable\_other receivable sebesar Rp32.170.581.
  - ii. Other short-term receivable\_short-term lend to other parties sebesar Rp2.660.721.829.
  - iii. Other short-term receivable\_departement fund sebesar Rp1.615.000.000

- iv. Other long-term receivable\_long-term lend to other parties sebesar Rp774.545.455.
- b) Pada tahun 2023 dikolom "Audited 2023" untuk akun:
  - i. Other short-term receivable other receivable sebesar Rp0.
  - ii. Other short-term receivable\_short-term lend to other parties sebesar Rp0.
  - iii. Other short-term receivable\_departement fund sebesar Rp1.155.000.000
  - iv. Other long-term receivable\_long-term lend to other parties sebesar Rp774.545.455.

| ent                                                                | · · · · · · · · · · · · · · · · · · ·                                                                                                    | Materia           | ity Deter | mination        |                                               |         |   |
|--------------------------------------------------------------------|----------------------------------------------------------------------------------------------------|-------------------|-----------|-----------------|-----------------------------------------------|---------|---|
| ead Schedule<br>udit as of<br>ndex                                 | : Other Receivable<br>: 31 December 2022<br>: B120.04                                                                                                    | riality (PM)      |           | 1%<br>75%<br>5% | 8.846.000.000<br>6.634.500.000<br>442.300.000 | B120.04 |   |
| COA                                                                | DESCRIPTION                                                                                                    | AUDITED<br>2022   | •         | AUDITED<br>2021 | (INCREASE)<br>DECREASE                        | %       | ] |
|                                                                    | OTHER RECEIVABLE                                                                                                    | WS IDR            | PY        | IDR             | IDR                                           |         | * |
|                                                                    | GROSS AMOUNT                                                                                                    |                   |           |                 |                                               |         | 1 |
| 1018.011                                                           | Other Short-Term Receivable_Other Receivables                                                                                                    | 32.170.5          | 1         | 2               | 32.170.581                                    | 100%    | < |
| 1018.002                                                           | Other Short-Term Receivable_Short-Term Lend to Other<br>Parties                                                                                                    | 2.660.721.8       | :9        | -               | 2.660.721.829                                 | 100%    | < |
| 1018.004                                                           | Other Short-Term Receivable_Department Fund                                                                                                    | 1.615.000.00      | 0         | 1.155.000.000   | 460.000.000                                   | 40%     | < |
| 1026.001                                                           | Other Long-Term Receivable_Long-Term Lend to Other<br>Parties                                                                                                    | 774.545.4         | 15        | 774.545.455     |                                               | 0%      | < |
|                                                                    |                                                                                                    |                   | _         |                 |                                               |         |   |
|                                                                    | SUBTOTAL                                                                                                    | 5.082.437.86      | 5         | 1.929.545.455   | 3.152.892.410                                 | 163%    | < |
|                                                                    |                                                                                                    | *                 | *         |                 |                                               |         |   |
|                                                                    | TOTAL                                                                                                    | 5.082.437.86      | 5         | 1.929.545.455   | 3.152.892.410                                 | 163%    |   |
| Nature of acco<br>ther receivable is                               | punt><br>s any amount of money owed by customers for purchases made on crea                                                                                                    | 5.082.437.8       | i5<br>(0) | 1.929.545.455   |                                               |         | * |
| Objectives>                                                        |                                                                                                    |                   |           |                 |                                               |         |   |
| Assets, liabilities<br>2. All assets, liabili                      | s and equity balances exist at the period end (existence).<br>ties and equity balances that were supposed to be recorded have been                                                                                                | rec               |           |                 |                                               |         |   |
| . Entity has the rig<br>. Assets, liabilities<br>. Components of 1 | ght to ownership or use of the recognized assets, and the liabilities reco<br>s and equity balances have been valued appropriately (valuation and all<br>financial statements are classified, explained, and disclosed properly ( | ogn<br>oce<br>pre |           |                 |                                               |         |   |
|                                                                    |                                                                                                    |                   |           |                 |                                               |         |   |

Gambar 3.116 Pergeseran Saldo Tahun Lalu

Melakukan pergesaran saldo tahun 2023 pada kolom saldo tahun 2022.

- i. Other short-term receivable\_other receivable sebesar Rp32.170.581.
- ii. Other short-term receivable\_short-term lend to other parties sebesar Rp2.660.721.829.

175

- iii. Other short-term receivable\_departement fund sebesar Rp1.615.000.000
- iv. Other long-term receivable\_long-term lend to other parties sebesar Rp774.545.455.
- Mengosongkan saldo untuk periode berjalan pada kolom "Audited 2024" dan diisi pada saat *worksheet* sudah diselesaikan (Lampiran 84).

|     | 0                              | 5                                                               |    |            |   |               |     |       |           |                    |               |    |                     | 2           |     |               |                 |         |
|-----|--------------------------------|-----------------------------------------------------------------|----|------------|---|---------------|-----|-------|-----------|--------------------|---------------|----|---------------------|-------------|-----|---------------|-----------------|---------|
| ſ   | Client                         | : PT Jalur Mandiri Utama                                        |    |            |   | Prepared by : |     | Revie | ewed by : |                    | Approved by : |    |                     | Materiality | Det | ermination    |                 |         |
|     | Lead Schedule                  | : Other Receivable                                              |    | Initials : |   |               |     |       |           | Materiality (M) 0% |               |    |                     | 0%          |     | B100.04       |                 |         |
|     | Audit as of : 31 December 2023 |                                                                 |    |            |   |               |     |       |           |                    |               | Pe | erformance Materia  | ality (PM)  |     | 0%            |                 | B120.04 |
| l   | Index                          | : 8120.04                                                       |    |            |   |               |     |       |           |                    |               | CI | learly Trivial (CT) |             |     | 0%            |                 |         |
|     |                                |                                                                 |    |            |   |               |     |       |           | _                  |               |    |                     |             |     |               |                 |         |
|     | 004                            | DESCRIPTION                                                     |    | DECEMBER   |   | CAL           | RJI | E     | TOTAL     |                    | PAR.          | JE |                     | AUDITED     |     | AUDITED       | (INCREASE)      | ~       |
|     | 000                            | DESONITION                                                      |    | 2023       | Π | Dr            |     | Cr    | TOTAL     | Π                  | Dr            |    | Cr                  | 2023        |     | 2022          | DECREASE        | ~       |
| *   |                                | OTHER RECEIVABLE                                                | TE | 3 IDR      |   | IDR           |     | IDR   | IDR       | П                  | IDR           |    | IDR 🚽               | s IDR       | P   | IDR           | IDR             |         |
| [   |                                | GROSS AMOUNT                                                    |    |            |   |               |     |       |           | $\Box$             |               |    |                     |             | 11  |               |                 |         |
| Ľ   | 1018.011                       | Other Short-Term Receivable_Other Receivables                   |    |            |   | -             |     | -     |           |                    | -             |    | -                   |             |     | 32.170.581    | (32.170.581)    | -100%   |
| ſ   | 1018.002                       | Other Short-Term Receivable_Short-Term Lend to Other<br>Parties |    |            |   | -             |     | -     | -         |                    | -             |    | -                   | -           |     | 2.660.721.829 | (2.660.721.829) | -100%   |
| ľ   | 1018.004                       | Other Short-Term Receivable_Department Fund                     | П  |            |   | -             |     | -     |           | П                  | -             |    | -                   |             |     | 1.615.000.000 | (1.615.000.000) | -100%   |
| ľ   | 1026.001                       | Other Long-Term Receivable_Long-Term Lend to Other<br>Parties   |    |            |   | -             |     | -     | -         | Γ                  | -             |    | -                   | -           |     | 774.545.455   | (774.545.455)   | -100%   |
| - [ |                                |                                                                 |    |            |   |               |     |       |           | $\Box$             |               |    |                     |             |     |               |                 |         |
| L   |                                | SUBTOTAL                                                        |    |            |   | -             |     |       | -         |                    | -             |    | -                   | -           |     | 5.082.437.865 | (5.082.437.865) | -100%   |
| L   |                                |                                                                 | ŧ  |            |   |               |     |       |           |                    |               |    |                     | ,           | U+  |               |                 |         |
|     |                                | TOTAL                                                           |    | -          |   |               |     |       |           |                    |               |    | -                   | -           |     | 5.082.437.865 | (5.082.437.865) | -100%   |
|     |                                |                                                                 |    | ^          |   | ^             |     | ^     | ^         |                    | ^             |    | ^                   | ^           |     | ^             | ^               |         |

Gambar 3.117 Sheet "Lead" Periode Berjalan

# 2. Menginput Balasan Konfirmasi Bank pada *Supporting Schedule* Akun Kas dan Setara Kas

Konfirmasi bank adalah prosedur yang dilakukan oleh auditor untuk meminta informasi langsung dari bank terkait saldo rekening, fasilitas kredit, atau transaksi keuangan klien guna memastikan keakuratan data yang dicatat dalam laporan keuangan. Tujuannya adalah untuk memverifikasi saldo kas dan setara kas, menilai apakah saldo kas dan setara kas sudah disajikan secara benar sesuai dengan saldo yang tercatat di bank, memeriksa jika terdapat rekening yang tidak dilaporkan, dan mengidentifikasi kewajiban. Konfirmasi digunakan adalah konfirmasi berbentuk *blank confirmation*, yaitu konfirmasi yang dikirim tidak dicantumkan nomor rekening dan saldo disetiap nomor rekening. Pekerjaan ini dilakukan tiga kali untuk merekap balasan konfirmasi bank per tanggal 31 Desember 2023 yang dikirimkan pihak bank. Dokumen yang dibutuhkan adalah *working paper* akun kas dan setara kas, serta balasan konfirmasi bank yang sudah dibalas. Langkah-langkahnya adalah sebagai berikut:

176

 Menerima balasan surat konfirmasi bank dalam bentuk *hardcopy* (Lampiran 85) untuk dilakukan rekap.

|                                                |                                                                      |                                      |                   |                                         |                          | Sep 12            | , 2024                                     |
|------------------------------------------------|----------------------------------------------------------------------|--------------------------------------|-------------------|-----------------------------------------|--------------------------|-------------------|--------------------------------------------|
| KAP Suh<br>Unity Bui<br>J. Bouley<br>Tangeran  | arli Sugiha<br>Ilding 3 <sup>rd</sup> Flo<br>vard Gading<br>vg 15810 | rto & Rel<br>cor<br>Serpong          | kan<br>M5/21      |                                         |                          |                   |                                            |
| Attn:                                          |                                                                      |                                      |                   | ]                                       |                          |                   |                                            |
| Dear Sir                                       | or Madam,                                                            |                                      |                   |                                         |                          |                   |                                            |
| Referring<br>informati<br>follows:<br>1. Curre | to your let<br>on, J<br>nt Account                                   | tter of co                           | nfirmation, w     | e would like to i<br>for the close of b | nform you<br>pusiness on | regardi<br>Decemi | ng our custo<br>ber 31 <sup>st</sup> , 202 |
| Curre                                          | ent Account                                                          | Cu                                   | rrency            | Balance                                 |                          |                   | Remarks                                    |
| 12345                                          |                                                                      |                                      | DR -              | 74,                                     | 781,290.90               | 1                 | ORMANT -                                   |
| 2. Time                                        | Deposits                                                             |                                      |                   |                                         |                          |                   |                                            |
| Der                                            | oosit No                                                             | Rate                                 | 1                 | eriod                                   | Currency                 |                   | Amount                                     |
| N                                              | ONE                                                                  | %<br>NONE                            | Open Date<br>NONE | NONE                                    | NONE                     |                   | NONE                                       |
| 3. Loan                                        | Facility                                                             |                                      |                   |                                         |                          |                   |                                            |
| Facili                                         | ties                                                                 | Plafond/                             | OS                | 0/5                                     | Ra                       | te %              | Duc Date                                   |
| NON                                            | IE                                                                   | NON                                  | 3                 | NONE                                    | N                        | ONE               | NONE                                       |
| Please ro<br>Thank yo<br>Sincerely<br>PT Banl  | egard the abo<br>ou for your l<br>y yours,<br>k CIMB Nia             | ove inforn<br>kind atten<br>aga Tbk. | tation as a str   | ectiv confidential.                     | A                        |                   |                                            |

Gambar 3.118 Surat Balasan Konfirmasi Bank

- a) Tanggal balasan konfirmasi dari bank, yaitu 12 September 2023.
- b) Pada *current account* merupakan akun yang ada di pihak bank dan saldo dari setiap akun, yaitu kun nomor 12345 dalam bentuk rupiah sebesar Rp74.781.290,90.

- c) Terdapat pihak bank yang memberikan authorisasi atas balasan konfirmasi, yaitu Bu S.
- Pada kolom "Confirmation Replied" (Lampiran 86) diisi dengan tanggal yang tertera pada balasan konfirmasi bank pada Gambar 3.118 poin A, yaitu 12 September 2023.

| Confirmation Letter Number | COA        | Bank Name               | Account Number | Balance per GL | Confirmation<br>Sent | Confirmation<br>Replied |
|----------------------------|------------|-------------------------|----------------|----------------|----------------------|-------------------------|
|                            |            | Total                   |                | 8.240.671.680  |                      |                         |
|                            |            |                         |                |                |                      |                         |
| BANKS                      |            |                         |                |                |                      |                         |
|                            | NEWACC-025 | PT Bank ICBC Indonesia  |                | 4.732.914      | 19 Jun 24            | 12 Jul 24               |
|                            | NEWACC-026 |                         |                | 2.791.221      | 10 5411 24           | 12 301 24               |
|                            |            |                         |                |                |                      |                         |
|                            | 1.002.003  | PT Bank CIMB Niaga, Tbk | 12345          | 74.986.488     | 19 Jun 24            | 12 Sep 23               |
| ·                          |            |                         |                |                | •                    |                         |

Gambar 3.119 Hasil Rekap Tanggal Balasan Konfirmasi

 Berikut merupakan hasil rekap dari balasan konfirmasi bank pada bagian "*Reply of confirmation*" (Lampiran 86).

| B1               |            |             |                        |     |                       |     | B2                                               |                                  |
|------------------|------------|-------------|------------------------|-----|-----------------------|-----|--------------------------------------------------|----------------------------------|
|                  |            |             |                        | F   | Reply of Confirmation |     |                                                  |                                  |
| Original)        | Currency   | Rate        | Amount (Rupiah)        | T/M | Diff                  |     | Authorization (Name - Position)                  | Authorized by the proper person? |
|                  |            |             | 8.240.671.681          |     | (1)                   |     |                                                  |                                  |
|                  |            |             |                        |     |                       |     |                                                  |                                  |
| 4.732.914<br>181 | IDR<br>USD | 1<br>15.416 | 4.732.914<br>2.791.221 | ¢   | (0)<br>0              | Alu | uisius Triyono - Head of MI & Accounting<br>Dept | Yes                              |
| '4.986.488       | IDR        | 1           | 74.986.488             | ¢   | -                     |     | Bu S                                             | Yes                              |

Gambar 3.120 Hasil Rekap Informasi Balasan Konfirmasi

Data yang direkap sesuai dengan Gambar 3.118.

- a) B1 merupakan saldo pada akun yang ada pada pihak bank dan *currency* pada setiap akun, yaitu rupiah sebesar Rp74.986.488.
- b) B2 merupakan pihak bank yang memiliki authorisasi untuk membalas surat konfirmasi, yaitu Bu S.

# 3. Melakukan Vouching Akun Penjualan

*Vouching* akun penjualan adalah proses pemeriksaan dokumen pendukung terkait transaksi penjualan untuk memastikan eksistensinya. Tujuannya

178

adalah memberikan verifikasi atas transaksi penjualan benar-benar terjadi dan didukung oleh dokumen yang terkait penjualan. Pekerjaan ini dilakukan sebanyak 46 transaksi untuk periode 1 Januari 2023 – 31 Desember 2023. Dokumen yang dibutuhkan, yaitu *delivery order*, *invoice*, faktur pajak dalam bentuk *softcopy* PDF dan *working paper* akun *sales*. Pada perusahaan ini tidak terdapat *purchase order* dari *customer*. Berikut langkah-langkah dalam *vouching*, yaitu:

1) Menerima *sales order* (Lampiran 88) untuk membuat rekap atas *sales order*.

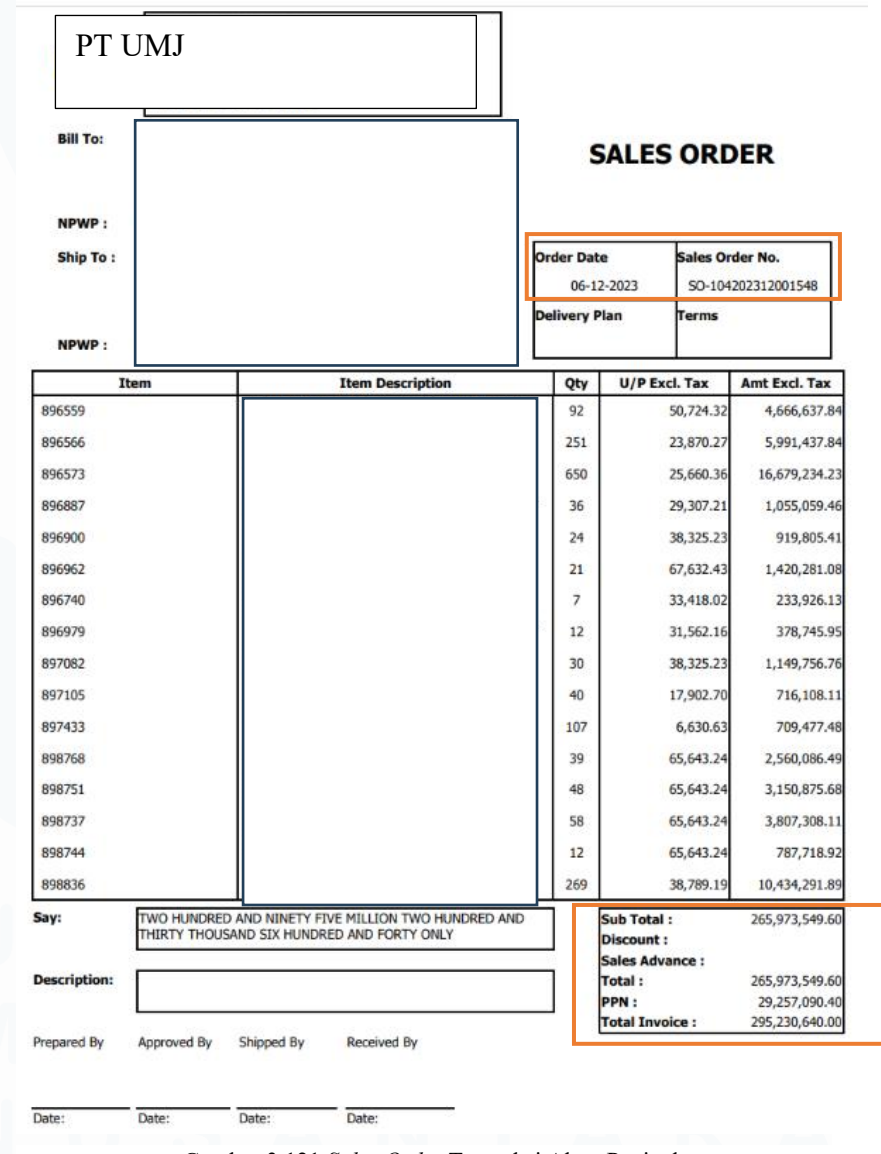

Gambar 3.121 Sales Order Transaksi Akun Penjualan

Laporan Pelaksanaan Magang Jasa Audit..., Devi Wulandari, Universitas Multimedia Nusantara

179

Data yang direkap dari sales order adalah:

- a) Nomor sales order, yaitu SO-104202312001548.
- b) Tanggal sales order, yaitu 6 Desember 2023.
- c) Jumlah penjualan, yaitu Rp265.973.550.
- d) Pajak Pertambahan Nilai (PPN) yang dikenakan, yaitu Rp29.257.090.
- e) Jumlah penerimaan adalah Rp295.230.640.
- Berikut merupakan hasil rekapan dari sales order dari customer (Lampiran 90) sesuai Gambar 3.121.

| A1                 | A2        | A3          | A4<br>Purchase Orders | A5         | A6          |  |
|--------------------|-----------|-------------|-----------------------|------------|-------------|--|
| PO Number Date     |           | Amount      | Discount              | VAT (11%)  | Total       |  |
|                    |           |             |                       |            |             |  |
|                    |           |             |                       |            |             |  |
| S0-104202312001548 | 06 Dec 23 | 265.973.550 | -                     | 29.257.090 | 295.230.640 |  |
| S0-104202312010770 | 27 Dec 23 | 50.356.800  | -                     | 5.539.248  | 55.896.048  |  |
| S0-2309-0013687    | 30 Sep 23 | 377.025.780 | -                     | 41.472.836 | 418.498.616 |  |

Gambar 3.122 Hasil Rekap Sales Order Akun Penjualan

Berikut adalah data yang direkap, yaitu:

- a) A1 diisi dengan nomor sales order, yaitu SO-104202312001548.
- b) A2 diisi dengan tanggal sales order, yaitu 6 Desember 2023.
- c) A3 diisi dengan jumlah penjualan, yaitu Rp265.973.550.
- d) A4 adalah kolom diskon. Pada *sales order* dari *customer* tidak terdapat diskon, maka ditulis sebesar Rp0.
- e) A5 adalah kolom untuk Pajak Pertambahan Nilai (PPN), didapatkan dari kolom "Amount" sebesar Rp265.973.550 dikurangi dengan "Discount" sebesar Rp0 dan dikalikan dengan tarif PPN sebesar 11%, maka didapatkan hasil sebesar Rp265.973.550.
- 3) Menerima *delivery order* (Lampiran 88) dan membuat rekapan *delivery order*. Seluruh *item* pada *sales order* sesuai dengan *delivery order*.

| PT UMJ              |              |                    |                      |          |      |                             |                         |                 |                       |
|---------------------|--------------|--------------------|----------------------|----------|------|-----------------------------|-------------------------|-----------------|-----------------------|
|                     |              |                    |                      |          |      |                             |                         |                 |                       |
| Bill To:            |              |                    |                      |          |      | DEL                         | IVER                    | Y OR            | DER                   |
|                     |              |                    |                      |          | [    | Delivery Ord                | ler No.<br>2002916      | Delivery<br>06- | Order Date<br>12-2023 |
| NPWP :<br>Ship To : |              |                    |                      |          | 1    | Sales Invoic<br>SI-10420231 | <b>e No.</b><br>2001798 | Term            |                       |
|                     |              |                    |                      |          |      | Department<br>KARAWA        | NG                      | Page<br>Page    | 8 of 8                |
| NPWP :<br>CONTACT:  |              |                    |                      |          |      |                             |                         |                 |                       |
|                     |              |                    |                      |          |      |                             |                         |                 |                       |
| Item                |              | Item Descri        | iption               | Lo       | ot I | Number                      | Qty                     | Wa              | rehouse               |
| 897433              |              |                    |                      |          |      |                             | 107                     | G_B             | ANDUNG                |
| 898768              |              |                    |                      |          |      |                             | 39                      | G_B             | ANDUNG                |
| 898751              |              |                    |                      |          |      |                             | 48                      | G_B             | ANDUNG                |
| 898737              |              |                    |                      |          |      |                             | 58                      | G_B             | ANDUNG                |
| 898744              |              |                    |                      |          |      |                             | 12                      | G_B             | ANDUNG                |
| 898836              | Ļ            |                    |                      | _        |      |                             | 269                     | G_B             | ANDUNG                |
| -                   |              |                    |                      |          |      | QTY :                       | 8,037                   |                 |                       |
| Description :       | R04-06       |                    |                      |          |      |                             |                         |                 |                       |
| Please Transfer the | invoice payn | nent to our Bank A | ccount or VA account | , we onl | y a  | ccept Cashles               | s Payment               | t.              |                       |
| Prepared By         | Approved     | Shipped By         | Received By          |          |      |                             |                         |                 |                       |
|                     |              |                    |                      |          |      |                             |                         |                 |                       |
| Date:               | Date:        | Date:              | Date:                |          |      |                             |                         |                 |                       |

Gambar 3.123 Delivery Order Transaksi Akun Penjualan

Data yang direkap adalah:

- a) Nomor *delivery order*, yaitu DO-104202312002916.
- b) Tanggal *delivery order*, yaitu 6 Desember 2023.
- c) Barang yang dikirim/dijual, yaitu Y product.
- d) Kuantitas barang, yaitu 8.037 Pcs.
- Berikut merupakan hasil rekap dari *delivery order* (Lampiran 90). Rekapan *delivery order* dibuat berdasarkan Gambar 3.123.

| B1                 | B2        | B3 Delivery Orders                                | B4    |
|--------------------|-----------|---------------------------------------------------|-------|
| DO Number          | Date      | Goods/Services Sold                               | Qty   |
|                    |           |                                                   |       |
|                    |           |                                                   |       |
| D0-104202312002916 | 06 Dec 23 | Y Product                                         | 8037  |
| D0-104202312019624 | 27 Dec 23 | Y Product                                         | 720   |
| D0-2309-0010382    | 30 Sep 23 | Y sunbrella triple UV elixir sunscreen 30ml (new) | 17248 |
| D0-2307-0021996    | 21 Jul 23 | Y Acneplus spot care X                            | 5114  |

Gambar 3.124 Hasil Rekap Delivery Order Transaksi Akun Penjualan

Berikut merupakan data yang direkap, yaitu:

- a) B1 diisi dengan nomor *delivery order*, yaitu DO-104202312002916.
- b) B2 diisi dengan tanggal *delivery order*, yaitu 6 Desember 2023.
- c) B3 diisi dengan barang yang dikirim/dijual, yaitu Y product.
- d) B4 diisi dengan kuantitas barang, yaitu 8.037 Pcs.
- Pada saat barang dikirim, disertai dengan *invoice* sesuai dengan barang yang tertera pada *delivery order*. Menerima *invoice* (Lampiran 89) dan membuat rekap *invoice*.

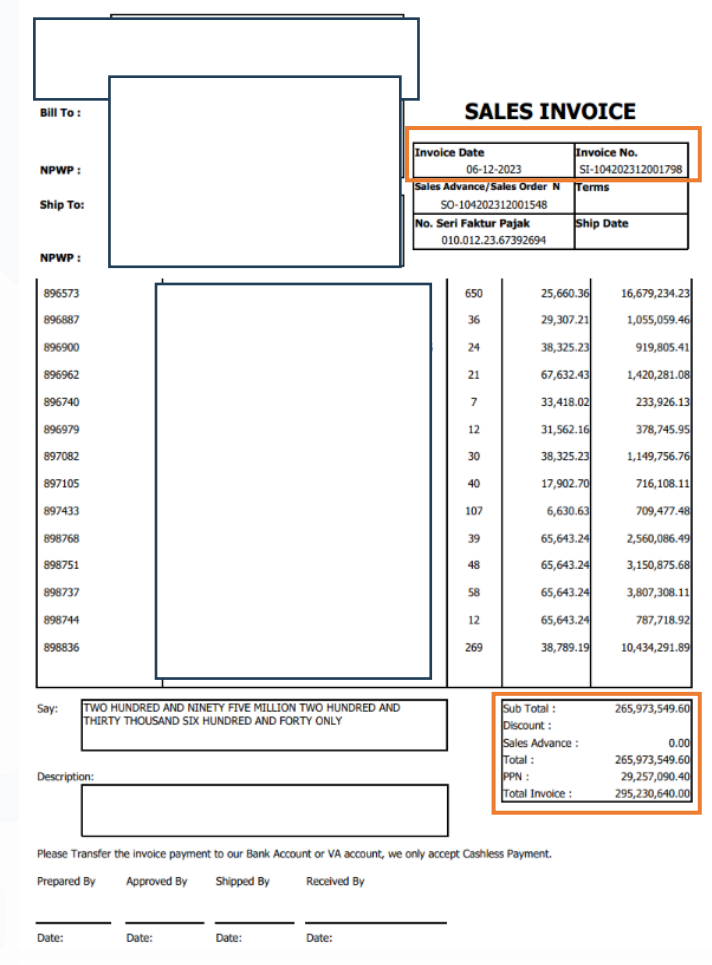

Gambar 3.125 Invoice Transaksi Akun Penjualan

Data yang direkap, yaitu:

a) Nomor invoice, yaitu SI-104202312001798.

- b) Tanggal *invoice*, yaitu 6 Desember 2023.
- c) Kuatitas barang, yaitu 8.037 Pcs.
- d) Tidak ada diskon yang diberikan.
- e) Penjualan sebesar Rp265.973.550.
- f) Pajak Pertambahan Nilai sebesar Rp29.257.090.
- g) Total penerimaan atas penjualan sebesar Rp295.230.640.
- Berikut merupakan hasil rekap dari *invoice* (Lampiran 90) sesuai Gambar 3.125.

| C1                 | C2        | C3     | C4          | Invoices C5 | C6         | C7          |
|--------------------|-----------|--------|-------------|-------------|------------|-------------|
| Invoice Number     | Date      | Qty    | Price       | Discount    | VAT (10%)  | Total       |
|                    |           |        |             |             |            |             |
|                    |           |        |             |             |            |             |
| SI-104202312001798 | 06 Dec 23 | 8.037  | 265.973.550 | -           | 29.257.090 | 295.230.640 |
| SI-104202312013209 | 27 Dec 23 | 720    | 50.356.800  | -           | 5.539.248  | 55.896.048  |
| SI-2309-0017269    | 30 Sep 23 | 17.248 | 377.025.780 | -           | 41.472.836 | 418.498.616 |

Gambar 3.126 Hasil Rekap Invoice Transaksi Akun Penjualan

Berikut merupakan hasil rekapan dari invoice, yaitu:

- a) C1 diisi dengan nomor *invoice*, yaitu SI-104202312001798.
- b) C2 diisi dengan tanggal invoice, yaitu 6 Desember 2023.
- c) C3 diisi dengan kuatitas barang, yaitu 8.037 Pcs.
- d) C4 diisi dengan jumlah penjualan, yaitu Rp265.973.550.
- e) C5 diisi dengan diskon yang diberikan, sebesar Rp0.
- f) C6 adalah Pajak Pertambahan Nilai (PPN) yang dikenakan, didapatkan dari kolom "*Price*" sebesar Rp265.973.550 dikurangi "*Discount*" sebesar Rp0 dikalikan dengan tarif PPN 11%, maka didapatkan hasil sebesar Rp29.257.090.
- g) C7 adalah hasil penjualan yang akan diterima, didapatkan dari kolom "*Price*" sebesar Rp265.973.550 dikurangi dengan "*Discount*" sebesar Rp0 ditambahkan dengan "VAT (11%) sebesar Rp29.257.090, maka didapatkan hasil sebesar Rp295.230.640.

#### 4. Melakukan Vouching Akun Cost of Goods Sold

*Vouching* akun *cost of goods sold* adalah proses pemeriksaan dokumen pendukung terkait transaksi pembelian untuk memastikan eksistensinya. Tujuannya adalah memberikan verifikasi atas transaksi pembelian benarbenar terjadi dan didukung oleh dokumen yang terkait pembelian. Pekerjaan ini dilakukan sebanyak sembilan transaksi untuk periode 1 Januari 2024 – 31 Desember 2024. Dokumen yang dibutuhkan, yaitu *purchase order*, *invoice*, dan faktur pajak dalam bentuk *softcopy* PDF dan *working paper* akun *cost of goods sold*. Berikut langkah-langkah dalam *vouching* pada akun *cost of goods sold*, yaitu:

1) Menerima *purchase order* (Lampiran 91) dan membuat rekapan *purchase order*.

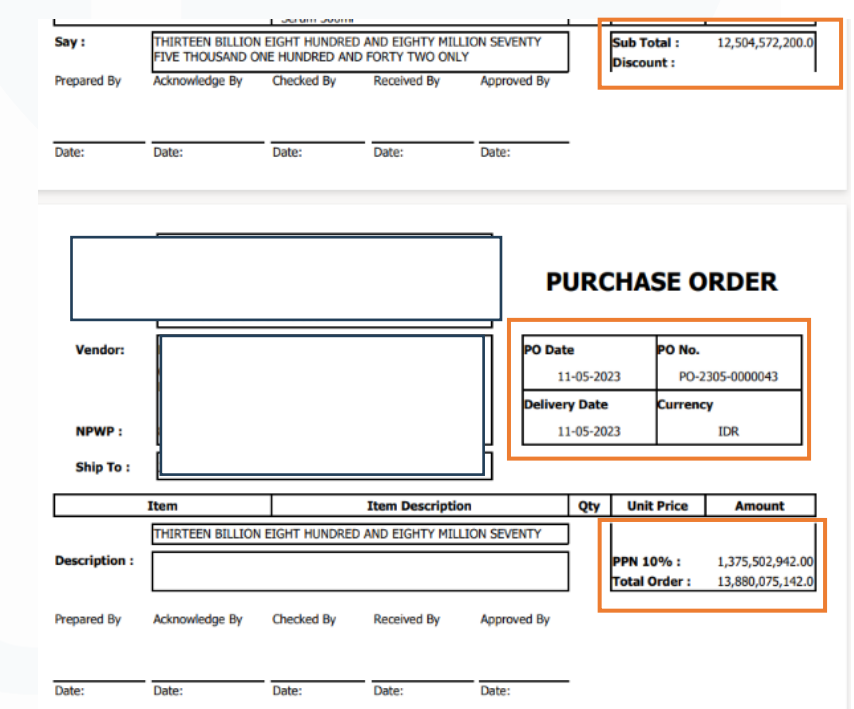

Gambar 3.127 Purchase Order Transaksi Akun Cost of Goods Sold

Data yang digunakan untuk direkap adalah:

- a) Purchase number, yaitu PO-2305-0000043.
- b) Tanggal pembelian, yaitu 11 Mei 2023.
- c) Total pembelian sebesar Rp12.504.572.200.

- d) Pajak Pertambahan Nilai (PPN) yang dikenakan atas pembelian sebesar Rp1.375.502.942.
- e) Total harga barang yang dibeli, yaitu Rp13.880.075.142.
- Berikut merupakan hasil rekapan dari *purchase order* (Lampiran 94) sesuai Gambar 3.127.

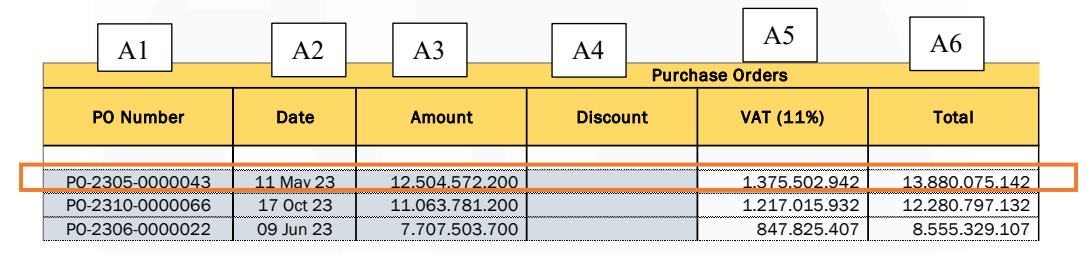

Gambar 3.128 Hasil Rekap Transaksi Akun Cost of Goods Sold

Berikut adalah data yang direkap, yaitu:

- a) A1 diisi dengan nomor *purchase order*, yaitu PO-2305-0000043.
- b) A2 diisi dengan tanggal *purchase order*, yaitu 11 Mei 2023.
- c) A3 diisi dengan jumlah pembelian sebesar Rp12.504.572.200.
- d) A4 adalah kolom diskon. Pada *purchase order* tidak terdapat diskon, maka ditulis sebesar Rp0.
- e) A5 adalah kolom untuk Pajak Pertambahan Nilai (PPN), didapatkan dari hasil perkalian kolom "*Amount*" sebesar Rp12.504.572.200 dan "*VAT* (11%)" sebesar 11%, maka didapatkan hasil Rp1.375.502.942.
- f) A6 adalah kolom total harga barang yang dibeli, didapat dari kolom *"Amount"* sebesar Rp12.504.572.200 dikurangi dengan kolom *"Discount"* Rp0 dan kolom *"VAT* (11%)" sebesar Rp1.375.502.942, maka didapatkan total Rp13.880.075.142.
- 3) Menerima *invoice* (Lampiran 92) dan membuat rekap *invoice*.

|          |        |                          |                          |           |                       |                    |    |            |                       | _      |                  |
|----------|--------|--------------------------|--------------------------|-----------|-----------------------|--------------------|----|------------|-----------------------|--------|------------------|
| Vendor : |        |                          |                          |           |                       |                    | P  | urchase No |                       | Date   |                  |
|          |        |                          |                          |           |                       |                    | Ļ  | PI-2305-0  | 000083                |        | 11-05-2023       |
|          |        |                          |                          |           |                       |                    | C  | urrency    |                       | Excha  | inge Rate        |
| NPWP :   |        |                          |                          |           |                       |                    | L. | ID         | ĸ                     | Eaktu  | 1.0000           |
| Ship To: |        |                          |                          |           |                       |                    | ľ  | SI-2305-0  | 006257                | - and  | r rajak No.      |
|          |        |                          |                          |           |                       |                    | P  | 0 No.      |                       | Page   |                  |
|          |        |                          |                          |           |                       |                    |    |            |                       | Pa     | ge 4 of 4        |
| 003441   |        |                          |                          |           |                       |                    | _  | 302        | 39,40                 | 0.0000 | 11,898,800.0     |
| 006657   |        |                          |                          |           |                       |                    |    | 2,820      | 28,70                 | 0.0000 | 80,934,000.0     |
|          |        |                          |                          |           |                       |                    |    | 1          |                       |        |                  |
|          |        |                          |                          |           |                       |                    |    |            |                       |        |                  |
|          | I      |                          |                          |           |                       |                    |    | 1          |                       |        |                  |
|          |        |                          |                          |           |                       |                    |    | 1          | 1                     |        |                  |
|          |        |                          |                          |           |                       |                    |    |            |                       |        |                  |
|          |        |                          |                          |           |                       |                    |    |            |                       |        |                  |
|          |        |                          |                          |           |                       |                    |    |            |                       |        |                  |
|          |        |                          |                          |           |                       |                    |    |            |                       |        |                  |
|          |        |                          |                          |           |                       |                    |    |            |                       |        |                  |
|          |        |                          |                          |           |                       |                    |    |            |                       |        |                  |
|          |        |                          |                          |           |                       |                    |    |            |                       |        |                  |
|          |        |                          |                          |           |                       |                    |    |            |                       |        |                  |
|          |        |                          |                          |           |                       |                    |    |            |                       |        |                  |
|          |        |                          |                          |           |                       |                    |    |            |                       |        |                  |
|          |        |                          |                          |           |                       |                    |    |            |                       |        |                  |
|          |        |                          |                          |           |                       |                    |    |            |                       |        |                  |
|          |        |                          |                          |           |                       |                    |    |            |                       |        |                  |
|          |        |                          |                          |           |                       |                    |    |            |                       |        |                  |
| Say:     | THIRTE |                          | EIGHT HUI                | NDRED AND | DEIGHTY               | MILLION            |    |            | Sub Total             | :      | 12,504,572,200.0 |
| Say:     | THIRTE | EN BILLION<br>Y FIVE THO | I EIGHT HUI<br>JUSAND ON | NDRED AND | D EIGHTY<br>D AND FOF | MILLION<br>RTY TWO |    | ILY        | Sub Total<br>Discount | :::    | 12,504,572,200.0 |

Gambar 3.129 Invoice Transaksi Cost of Goods Sold

Data yang digunakan untuk direkap adalah:

- a) Invoice number, yaitu SI-2305-0006257.
- b) Tanggal pembelian, yaitu 11 Mei 2023.
- c) Total pembelian sebesar Rp12.504.572.200.
- d) Pajak Pertambahan Nilai (PPN) yang dikenakan atas pembelian sebesar Rp1.375.502.942.
- e) Total harga barang yang dibeli, yaitu Rp13.880.075.142.
- Berikut merupakan hasil rekapan dari *invoice* (Lampiran 94) sesuai Gambar 3.129.

| B1              | B2        | B3             | B4       | B5            | B6             |
|-----------------|-----------|----------------|----------|---------------|----------------|
| Invoice Number  | Date      | Price          | Discount | VAT (11%)     | Total          |
|                 |           |                |          |               |                |
| SI-2305-0006257 | 11 May 23 | 12.504.572.200 |          | 1.375.502.942 | 13.880.075.142 |
| SI-2310-0007242 | 17 Oct 23 | 11.063.781.200 |          | 1.217.015.932 | 12.280.797.132 |
| SI-2306-0005159 | 09 Jun 23 | 7.707.503.700  |          | 847.825.407   | 8.555.329.107  |

Gambar 3.130 Hasil Rekap Invoice Transaksi Akun Cost of Goods Sold

Berikut merupakan hasil rekapan dari invoice, yaitu:

- a) B1 diisi dengan nomor invoice, yaitu SI-2305-0006257.
- b) B2 diisi dengan tanggal invoice, yaitu 11 Mei 2023.

- c) B3 diisi dengan jumlah penjualan, yaitu Rp12.504.572.200.
- d) B4 diisi dengan diskon yang diberikan. Pada *invoice* tidak terdapat diskon, maka ditulis sebesar Rp0.
- e) B5 adalah Pajak Pertambahan Nilai (PPN) yang dikenakan, didapatkan dari hasil perkalian kolom "*Amount*" sebesar Rp12.504.572.200 dan "*VAT* (11%)" sebesar 11%, maka didapatkan hasil Rp1.375.502.942.
- f) B6 adalah kolom total harga barang yang dibeli, didapat dari kolom *"Amount"* sebesar Rp12.504.572.200 dikurangi dengan kolom *"Discount"* Rp0 dan kolom *"VAT* (11%)" sebesar Rp1.375.502.942, maka didapatkan total Rp13.880.075.142.
- 5) Menerima faktur pajak (Lampiran 93) dan membuat rekap faktur pajak.

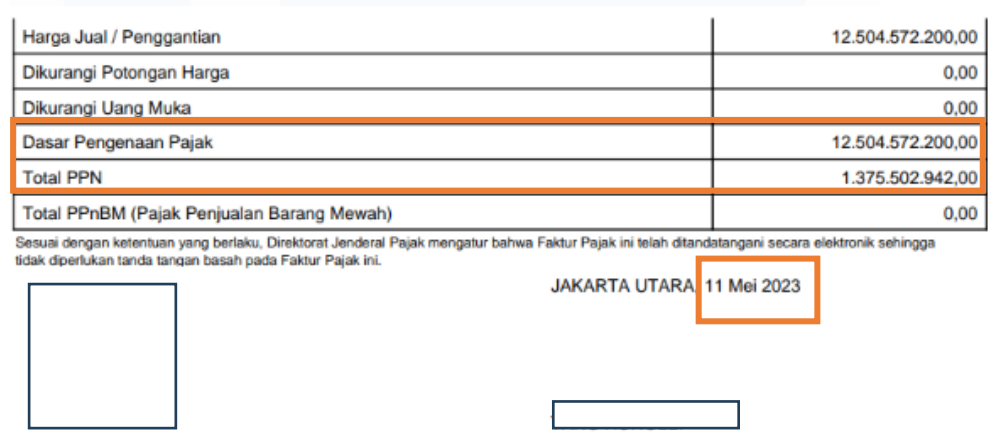

SI-2305-0006257/HQ

Gambar 3.131 Faktur Pajak Transaksi Akun Cost of Goods Sold

Data yang digunakan untuk direkap adalah:

- a) Tanggal terbit faktur pajak, yaitu 11 Mei 2023.
- b) Dasar Pengenaan Pajak (DPP) sebesar Rp12.504.572.200.
- c) Total Pajak Pertambahan Nilai (PPN) yang dikenakan sebesar Rp1.375.502.942.
- Berikut merupakan hasil rekapan dari faktur pajak (Lampiran 94) sesuai Gambar 3.131.

| C1        | C2             | C3        | C4            | C5             |
|-----------|----------------|-----------|---------------|----------------|
|           |                | Tax Invoi | ces           |                |
| Date      | Price          | Discount  | VAT (11%)     | Total          |
|           |                |           |               |                |
| 11 May 23 | 12.504.572.200 | _         | 1.375.502.942 | 13.880.075.142 |
| 17 Oct 23 | 11.063.781.200 | -         | 1.217.015.932 | 12.280.797.132 |
| 09 Jun 23 | 7.707.503.700  | -         | 847.825.407   | 8.555.329.107  |

Gambar 3.132 Hasil Rekap Faktur Pajak Transaksi Akun Cost of Goods Sold

Berikut merupakan hasil rekapan dari invoice, yaitu:

- a) C1 diisi dengan tanggal faktur pajak, yaitu 11 Mei 2023.
- b) C2 diisi dengan jumlah pembelian yang dikenakan, yaitu Rp12.504.572.200.
- c) C3 diisi dengan diskon yang diberikan. Pada *invoice* tidak terdapat diskon, maka ditulis sebesar Rp0.
- d) C4 Pajak Pertambahan Nilai (PPN) yang dikenakan, didapatkan dari hasil perkalian kolom "*Price*" sebesar Rp12.504.572.200 dan "*VAT* (11%)" sebesar 11%, maka didapatkan hasil Rp1.375.502.942.
- e) C5 adalah adalah kolom total harga barang yang dibeli, didapat dari kolom "Amount" sebesar Rp12.504.572.200 dikurangi dengan kolom "Discount" Rp0 dan kolom "VAT (11%)" sebesar Rp1.375.502.942, maka didapatkan total Rp13.880.075.142.

# F. PT HCD

## 1. Melakukan Vouching Akun General & Administrative Expenses

Vouching adalah prosedur audit yang digunakan untuk memeriksa biayakeakuratan transaksi atas biaya operasional umum yang tidak langsung terkait dengan produksi barang atau jasa. Tujuannya adalah memberikan verifikasi atas transaksi penjualan benar-benar terjadi. Pekerjaan ini dilakukan sebanyak enam transaksi untuk periode 1 Januari 2023 – 31 Desember 2023. Dokumen yang dibutuhkan, yaitu *invoice* dalam bentuk *softcopy* PDF dan *working paper* akun *general & administrative expenses*. Berikut langkah-langkah dalam *vouching*, yaitu:

1) Menerima invoice (Lampiran 95) untuk membuat rekap atas invoice.

188

|             |                                                                        | 001/THR UNIPRO/III/2022              |                                      |
|-------------|------------------------------------------------------------------------|--------------------------------------|--------------------------------------|
|             | TUNJANGAN HARI RAYA 2023                                               | l .                                  |                                      |
| 1           | Reimbursement THR karyawan<br>Total Penggantian Jasa Tena              |                                      | 77.174.273                           |
|             | Management fee 10%                                                     |                                      | 7.717.427                            |
|             | Total<br>PPh Pasal 23<br>PPN 11 %                                      | All the                              | 84.891.700<br>(154.349)<br>848.917   |
|             | GRAND TOTAL                                                            | Aller and and                        | 85.586.269                           |
| Terb<br>Dek | lang :<br>pan Puluh Lima Juta Lima Ratus Del<br>pambauaran di transfer | lapan Puluh Enam Ribu Dua Ratus Enam | Puluh Sembilan Rupiah<br>Hormat Sava |

Gambar 3.133 Invoice Transaksi Akun General & Administative Expenses

Data yang digunakan untuk direkap adalah:

- a) Nomor *invoice*, yaitu 001/THR UNIPRO/III/2022.
- b) Tanggal invoice, yaitu 21 Maret 2023.
- c) Jumlah pembayaran sebesar Rp77.174.273.
- d) Pajak Penghasilan Pasal 23 yang dipotong sebesar Rp154.349.
- e) Pajak Pertambahan Nilai (PPN) yang dikenakan sebesar Rp8.489.170.
- f) Total pembayaran sebesar Rp85.663.443.
- Berikut merupakan hasil rekapan dari *invoice* (Lampiran 97) sesuai Gambar 3.133.

| A1                      | A2        | A3 Invoice | A4       | A5        | A6         |
|-------------------------|-----------|------------|----------|-----------|------------|
| Invoice Number          | Date      | Price      | Discount | VAT (11%) | Total      |
|                         |           |            |          |           |            |
|                         |           |            |          |           |            |
| 001/THR UNIPRO/III/2022 | 21 Mar 23 | 77.174.273 | -        | 8.489.170 | 85.663.443 |
| 59009091 PV 61101       | 06 Dec 23 | 44.708.100 | -        | -         | 44.708.100 |
| 59004516 PV 61101       | 01 Jul 23 | 36.349.464 | -        | -         | 36.349.464 |

Gambar 3.134 Hasil Rekap Invoice Transaksi Akun General Administrative Expenses

Berikut merupakan hasil rekapan dari invoice, yaitu:

a) A1 diisi dengan nomor *invoice*, yaitu 001/THR UNIPRO/III/2022.

189

- b) A2 diisi dengan tanggal *invoice*, yaitu 21 Maret 2023.
- c) A3 diisi dengan jumlah pembayaran sebesar Rp77.174.273.
- d) A4 diisi dengan diskon yang diberikan, yaitu Rp0.
- e) A5 diisi Pajak Pertambahan Nilai (PPN) yang dikenakan, didapatkan dari kolom "*Price*" sebesar Rp77.174.273 dikalikan dengan tarif PPN sebesar 11%, sehingga didapatkan hasil sebesar Rp8.489.170.
- f) A6 adalah total pembayaran didapatkan hasil dari kolom "*Price*" sebesar Rp77.174.273 dikurangi diskon sebesar Rp0 dan ditambahkan kolom "*VAT* (11%)" sebesar Rp8.489.170, sehingga didapatkan hasil sebesar Rp85.663.443.
- Menerima faktur pajak (Lampiran 96) untuk membuat rekap atas faktur pajak.

| No.     | Nama Barang Kena Pajak / Jasa Kena Pajak                                                                                                    | Harga Jual/Penggantian/Uang<br>Muka/Termin                             |
|---------|----------------------------------------------------------------------------------------------------|------------------------------------------------------------------------|
| 1       | Total penggantian Jasa Tenaga Kerja<br>Rn 77, 174, 273 x 1                                                                                                  | 77.174.273,00                                                          |
| 2       | MANAGEMENT FEE<br>Bp 7 717 427 x 1                                                                                                    | 7.717.427,00                                                           |
| Cha.    | Jual / Penggantian                                                                                                    | 84.891.700,00                                                          |
| Dikurar | ngi Potongan Harga                                                                                                    | 0,00                                                                   |
| Dikurar | ngi Uang Muka                                                                                                    | 0,00                                                                   |
| Dasar I | Pengenaan Pajak                                                                                                    | 7.717.427,00                                                           |
| Total P | PPN                                                                                                    | 848.917,00                                                             |
| Total P | PnBM (Pajak Penjualan Barang Mewah)                                                                                                    | 0,00                                                                   |
| dak doe | engan katamuan yang berteku, Direktorat Jenderal Pajak mengatur bahwa Paintar Pajak ini t<br>intuan tanda tancan basih pada Paintar Pajak ini.<br>JAKARTA E | plah dilandatangani secara elektronik sehingga<br>IARAT, 21 Maret 2023 |

Gambar 3.135 Faktur Pajak Transaksi Akun General Administrative Expenses

Data yang digunakan untuk direkap adalah:

- a) Tanggal terbit faktur pajak, yaitu 21 Maret 2023.
- b) Dasar Pengenaan Pajak sebesar Rp7.717.427.
- c) Pajak Pertambahan Nilai (PPN) yang dikenakan sebesar Rp848.917.
- Berikut merupakan hasil rekapan dari faktur pajak (Lampiran 97) sesuai Gambar 3.135.

# 190

| B1        | B2        | B3       | B4        | B5        |  |
|-----------|-----------|----------|-----------|-----------|--|
|           |           | Tax      | Invoices  |           |  |
| Date      | Price     | Discount | VAT (10%) | Total     |  |
|           |           |          |           |           |  |
| 21 Mar 23 | 7.717.427 | -        | 848.917   | 8.566.344 |  |
|           |           |          | -         | -         |  |
| 16 Jun 23 | 2.745.285 | -        | 301.981   | 3.047.266 |  |
| 20 Dec 22 | 541.185   | -        | 59.530    | 600.715   |  |

Gambar 3.136 Hasil Rekap Faktur Pajak Transaksi Akun General Administrative Expenses

Berikut merupakan hasil rekapan dari faktur pajak, yaitu:

- a) B1 diisi dengan tanggal terbit faktur pajak, yaitu 21 Maret 2023
- b) B2 diisi dengan Dasar Pengenaan Pajak sebesar Rp7.717.427.
- c) B3 diisi dengan diskon yang tertera, yaitu Rp0.
- d) B4 diisi Pajak Pertambahan Nilai (PPN) yang dikenakan, didapatkan dari kolom "Price" sebesar Rp7.717.427 dikalikan dengan tarif PPN sebesar 11%, sehingga didapatkan hasil sebesar Rp848.917.
- e) B5 adalah total pembayaran didapatkan hasil dari kolom "*Price*" sebesar Rp7.717.427 dikurangi diskon sebesar Rp0 dan ditambahkan kolom "*VAT* (11%)" sebesar Rp848.917, sehingga didapatkan hasil sebesar Rp8.566.344.

#### 2. Melakukan Rekapitulasi PPh Pasal 23

Rekapitulasi Pajak PPh 23 adalah menyajikan kembali Pajak Penghasilan Pasal 23 yang dilakukan oleh perusahaan atau pemotong pajak atas transaksi tertentu, seperti pembayaran jasa, sewa, dividen, royalti, bunga, atau hadiah yang dikenakan pajak. Tujuannya untuk memastikan bahwa perusahaan sudah mencatat, melaporkan dan memotong atas Pajak Penghasilan Pasal 23 dengan tepat sesuai dengan saldo akun tax payable yang disajikan pada laporan keuangan. Pekerjaan ini dilakukan untuk periode 1 Januari 2023 – 31 Desember 2023 sebanyak 432 Bukti Potong. Dokumen yang dibutuhkan adalah Bukti Potong, Bukti Penerimaan Negara (BPN), Bukti Penerimaan Elektronik (BPE), dan *working paper* akun *tax payable*. Langkah-langkah dalam melakukan pekerjaan ini adalah:

1) Menerima bukti potong (Lampiran 98) dan melakukan rekapitulasi.

| area staples                             |                                                    |                                                          |              |                                         |
|------------------------------------------|----------------------------------------------------|----------------------------------------------------------|--------------|-----------------------------------------|
|                                          | BUKTI PEMOTONGAN<br>PPh PASAL 4 AYAT (2), PASAL 15 | PEMUNGUTAN                                               | PASAL 23     | FORMULIR BPBS                           |
| KEMENTERIAN KEUANGAN RI                  | 1.1 NOMOR : 2 0 0 0 0                              | 0 0 0 3 0                                                |              | H.4 PPh Final                           |
| DIREKTORAT JENDERAL PAJA                 | 1.2 A Pembetulan Ke-0                              | H.3 Pemb                                                 | atalan       | H.5 X PPh Tidak Final                   |
| A. IDENTITAS WAJIB PAJAK YAN             | IG DIPOTONG/DIPUNGUT                               |                                                          |              |                                         |
| A.1 NPWP :                               |                                                    |                                                          |              |                                         |
| A 2 NIK .                                |                                                    |                                                          |              |                                         |
| A3 Nama : PT T                           |                                                    |                                                          |              |                                         |
| B. DA TAK DENGHASILA                     | т                                                  |                                                          |              |                                         |
| Masa Pajak<br>(mm-yyyy) Kode Objek Paja  | k Dasar Pengenaan Pajak (Rp)                       | Dikenakan Tarif Lebih<br>Tinggi (Tidak<br>memiliki NPWP) | Tarif(%)     | PPh yang Dipotong/<br>Dipungut/DTP (Rp) |
| 84 83                                    | 83                                                 | 84                                                       | 84           | Ré                                      |
| 01-2023 24-104-40                        | 28.760.350,00                                      | 0                                                        | 2            | 575.207,00                              |
| Keterangan Kode Objek Pajak : Jasa F     | reight Forwarding                                  |                                                          |              |                                         |
| B.7 Dokumen Referensi : Nomor I          | Jokumen                                            |                                                          |              |                                         |
| Nama D                                   | okumen Invoice                                     | Tanggal 2                                                | 7 dd 0       | 1 mm 2 0 2 3 yyyy                       |
| B.8 Dokumen Referensi untuk Faktur F     | ajak, apabila ada :                                | ] <b>T</b> anana 🗖                                       |              |                                         |
| Nomor Paktur Pajak :                     |                                                    | Tanggat                                                  |              |                                         |
| B.9 PPh dibebankan berdesarka<br>Nomor : | n Surat Keterangan Bebas (SKB).                    | Tanggal                                                  | dd           | 1000 1000 1000 1000 1000 1000 1000 100  |
| B.10 PPh yang ditanggung oleh P          | emerintah (DTP) berdasarkan :                      |                                                          |              |                                         |
| 8.11 PPh dalam hal transaksi me          | nggunakan Surat Keterangan berdasarkan Pl          | P Nomor 23 Tahun 201                                     | 8 dengan Nom | lor :                                   |
| B.12 PPh yang dipotong/dipungu           | t yang diberikan fasilitas PPh berdasarkan:        |                                                          |              |                                         |

Gambar 3.137 Bukti Potong Transaksi Pajak Penghasilan Pasal 23

Data yang direkap adalah sebagai berikut:

- a) Status bukti potong, yaitu pembetulan ke-0 (normal).
- b) Nama pihak yang dipotong PPh pasal 23, yaitu PT T.
- c) Masa pajak, yaitu Januari 2023.
- d) Dasar Pengenaan Pajak (DPP) sebesar Rp28.760.350.
- e) Tarif yang dikenakan sebesar 2%.
- f) PPh yang dipotong sebesar Rp575.207.
- g) Keterangan kode objek pajak, yaitu jasa freight forwarding.
- Menerima Bukti Penerimaan Negara (BPN) (Lampiran 99) dan merekap atas tanggal pembayaran. Pembayaran dilakukan sebanyak dua kali transaksi. Pembayaran pertama dilakukan pada tanggal 10 Februari 2023 sebesar Rp981.124.

| PT BANK HSBC INDONESIA                    |                                  | <b>TI PENERIMAAN NEGARA</b><br>Penerimaan Pajak | Kementerian Keuangan |  |
|-------------------------------------------|----------------------------------|-------------------------------------------------|----------------------|--|
| Data Pembayaran:<br>Tanggal dan Jam Bayar | : 10/02/2023 13:13:42            | NTB                                             |                      |  |
| Tanggal Buku                              | : 13/02/2023                     | NTPN                                            |                      |  |
| Kode Cabany Bank                          | : 000302                         | STAN                                            | 94106/9              |  |
| Data Setoran:                             |                                  |                                                 |                      |  |
| Kode Billing                              | 1                                |                                                 |                      |  |
| NDWD                                      | 4                                |                                                 |                      |  |
| Nama Wajib Pajak                          | -                                |                                                 |                      |  |
| Alamat                                    | 1                                |                                                 |                      |  |
| Nomor Objek Pajak                         | 1                                |                                                 |                      |  |
| Nata Anggaran                             | : 411124                         |                                                 |                      |  |
| Jenis Setoran                             | : 102                            |                                                 |                      |  |
| Masa Pajak                                | = 01012023                       |                                                 |                      |  |
| Nomor Ketetanan                           | : 0000000000000000               |                                                 |                      |  |
| Jumlah Setoran                            | : 981.124.00                     | Mata Uang 11                                    | IDR                  |  |
| Terbilang                                 | : Sembilan Ratus Delap<br>Rupiah | an Puluh Satu Ribu Seratus Dua 1                | Puluh Empat          |  |
|                                           |                                  |                                                 |                      |  |

This is a computer generated message and requires no signature. Informasi ini hasil cetakan komputer dan tidak memerlukan tanda tangan.

Gambar 3.138 Bukti Penerimaan Negara (BPN) Pajak Penghasilan Pasal 23

Pembayaran kedua dilakukan pada tanggal yang sama, yaitu 10 Februari 2023 sebesar Rp21.759.845.

| ata Pembayaran I      |                                   |                        |              |
|-----------------------|-----------------------------------|------------------------|--------------|
| Tanggal dan Jam Bayar | : 10/02/2023 13:18:38             | NTB                    |              |
| Tanggal Buku          | : 13/02/2023                      | NTPN                   |              |
| (ode Cabang Bank      | : 000302                          | STAN                   |              |
| Data Setoran:         |                                   |                        |              |
| Kode Billing          |                                   |                        |              |
| Nama Wajib Pajak      |                                   |                        |              |
| lamat                 |                                   |                        |              |
| Nomor Objek Pajak     |                                   |                        |              |
| Mata Anggaran         | : 411124                          |                        |              |
| Jenis Setoran         | : 104                             |                        |              |
| lasa Pajak            | : 01012023                        |                        |              |
| Nomor Ketetapan       | : 00000000000000                  |                        |              |
| Jumlah Setoran        | : 21.759.845,00                   | Mata Uang :            | IDR          |
| north ( ) and         | . Due Bullich Catu Tute Budich De | tus time Fuluh Combile | Ribe Balanan |

This is a computer generated message and requires no signature. Informasi ini hasil cetakan komputer dan tidak memerlukan tanda tangan.

Gambar 3.139 Bukti Penerimaan Negara (BPN) Pajak Penghasilan Pasal 23

 Menerima Bukti Penerimaan Elektronik (BPE) (Lampiran 100) dan merekap tanggal pelaporan PPh pasal 23, yaitu 20 Februari 2023.

|                |            | KEMENTERIAN KEUANGAN<br>DIREKTORAT JENDERAL PAJ                                       | RI                               |
|----------------|------------|---------------------------------------------------------------------------------------|----------------------------------|
|                |            | LAYANAN INFORMASI DAN PENGADUAN KRING P<br>email : pengaduan@pajak.go.id ; informasi@ | JAK (021) 1500200<br>pajak.go.id |
|                | E          | UKTI PENERIMAAN ELEKTRONIK (BPE)                                                      |                                  |
|                | NOMOR T    | ANDA TERIMA ELEKTRONIK : 922672072922330202                                           | 21                               |
| NPWP           |            |                                                                                       | QR Code                          |
| Nama           |            |                                                                                       |                                  |
| Jenis Pajak    | PPHUNI     |                                                                                       | Line and the second              |
| Pembetulan Ke- | :0         |                                                                                       |                                  |
| Tanggal Terima | 20-02-2023 |                                                                                       |                                  |
| Tahun Pajak    | 2023       |                                                                                       |                                  |
| Masa Pajak     | :1         |                                                                                       |                                  |
|                |            |                                                                                       | PV8UJR24                         |
|                |            |                                                                                       |                                  |

Gambar 3.140 Bukti Penerimaan Elektronik Pajak Penghasilan Pasal 23

4) Berikut merupakan hasil rekapitulasi dari SPT Masa PPh Pasal 23 (Lampiran 101) untuk bulan Januari 2023 sesuai Gambar 3.137, Bukti Penerimaan Negara (BPN) sesuai Gambar 3.138, dan Bukti Penerimaan Elektronik (BPN) sesuai Gambar 3.139.

| Total Gross Income<br>(Rp) | Tax Rate<br>(%) | Witheld Income Tax<br>(PPh Dipotong) | Entity/Person Witheld |  | Type of Income          |  | Amount Pa | id     |
|----------------------------|-----------------|--------------------------------------|-----------------------|--|-------------------------|--|-----------|--------|
| 758.962.867                |                 | 15.179.257                           |                       |  |                         |  | 15.17     | 9.258  |
| 28.760.350                 | 2%              | 575.207                              | DT T                  |  | Jasa Freight Forwarding |  | 98        | 31.124 |
| 165.000                    | 2%              | 3.300                                | PTT                   |  | Jasa Freight Forwarding |  | 21.75     | 59.845 |
| 274.339.200                | 2%              | 5.486.784                            |                       |  | Jasa Freight Forwarding |  |           |        |

| Payment Date | Late<br>Payment | Report Date | Late<br>Report |
|--------------|-----------------|-------------|----------------|
| TOTAL        | 3               |             | 3              |
| 10-Feb-23    |                 | 20-Feb-23   |                |

Gambar 3.141 Hasil Rekap Pajak Penghasilan Pasal 23

Melakukan rekapitulasi untuk:

- a) Kolom "*Total Gross Income* (Rp)" adalah Dasar Pengenaan Pajak (DPP), yaitu Rp28.760.350 (Gambar 3.137).
- b) Kolom "*Tax Rate*" adalah tarif yang dikenakan, yaitu 2% (Gambar 3.137).
- c) Kolom "Witheld Income Tax (PPh Dipotong)" adalah hasil dari "Total Gross Income (Rp)" sebesar Rp28.760.350 dikalikan dengan "Tax Rate" sebesar 2%, sehingga PPh pasal 23 yang dipotong adalah Rp575.207.
- d) Kolom "*Entity/Person Witheld*" adalah entitas/individual yang dikenakan pajak, yaitu PT T (Gambar 3.137).

194

- e) Kolom "*Type of Income*" adalah objek yang dikenakan pajak, yaitu jasa *freight forwarding* (Gambar 3.137).
- f) Kolom "Amount paid" merupakan jumlah yang dibayar sesuai dengan Gambar Bukti Penerimaan Negara (BPN) secara keseluruhan untuk PPh 23 untuk bulan Januari 2023 sebesar Rp981.124 dan Rp21.759.845 (Gambar 3.138 dan Gambar 3.139).
- g) Kolom "*Payment date*" merupakan tanggal pembayaran sesuai dengan Gambar Bukti Penerimaan Negara (BPN), yaitu 10 Februari 2023 (Gambar 3.138 dan Gambar 3.139).
- h) Kolom "*Report date*" merupakan tanggal pelaporan sesuai dengan Gambar Bukti Penerimaan Elektronik (BPN), yaitu 20 Februari 2023 (Gambar 3.140).

# G. PT SH

# 1. Membuat Lead Schedule pada Working Paper

*Lead schedule* adalah rangkuman yang berisi rincian setiap akun yang tercantum dalam laporan keuangan. Bertujuan untuk menyediakan ringkasan saldo dan klasifikasian dari akun-akun dalam laporan keuangan guna mendukung proses pemeriksaan dan analisis auditor. Pekerjaan ini dilakukan untuk 20 akun dalam laporan posisi keuangan dan laporan laba rugi pada periode 1 Januari 2023 – 31 Desember 2023. Dokumen yang dibutuhkan pada pekerjaan ini adalah *worksheet* dan *template* setiap akun dalam laporan posisi keuangan dan laporan laba rugi pada. Berikut merupakan langkah-langkah dalam membuat *lead schedule* pada *working paper*, yaitu:

Melakukan *copy* saldo periode yang diaudit pada *worksheet* (Lampiran 102).

| COA    | REFF | ACCOUNT                   | UNAUDITED<br>DEC 2023 |
|--------|------|---------------------------|-----------------------|
|        |      | INVENTORY                 |                       |
| 123001 | BS   | Steel                     | 160.176.250           |
| 123003 | BS   | Cement                    | 286.097.000           |
| 123004 | BS   | Sand                      | 37.230.000            |
| 123006 | BS   | SpareParts                | 158.674.362           |
| 123007 | BS   | Hardware                  | 63.011.700            |
| 123008 | BS   | Electrical                | 97.486.650            |
| 123009 | BS   | Chemical                  | 92.323.100            |
| 123010 | BS   | Other                     | 4.337.500             |
| 123011 | BS   | Diesel Petrol Lubricant   | 72.401.200            |
| 123012 | BS   | Tools And Consumables     | 37.553.500            |
|        | 1070 | TOTAL INVENTORY           | 1.009.291.262         |
|        |      | NON CURRENT ASSET         |                       |
|        |      | FIXED ASSETS              |                       |
|        | BS   | Acquisition Cost          | -                     |
| 151001 | BS   | Office Equipment          | 28.605.384            |
| 151002 | BS   | Equipment Site            | 11.002.375.684        |
| 151003 | BS   | Vehicle                   | 952.400.000           |
|        | BS   |                           | -                     |
| >      | Lead | G N M TB WS CARJE PAJE SF | P SCI SCE S           |

Gambar 3.142 Klasifikasi Akun Inventory pada Worksheet

Contohnya, pada akun inventory melakukan copy pada:

- a) *COA* dengan nomor 123001 untuk nama akun *steel* saldo yang belum diaudit sebesar Rp160.176.250.
- b) COA dengan nomor 123003 untuk nama akun *cement* saldo yang belum diaudit sebesar Rp286.097.000.
- c) *COA* dengan nomor 123004 untuk nama akun *sand* saldo yang belum diaudit sebesar Rp37.230.000.
- Melakukan *copy* saldo periode yang diaudit pada *working paper* akun *inventory sheet "Lead*" (Lampiran 103).

| Lead Schedule | : Inventory                                                                                                    | Initials                                                                                                    | 1                                                                                                    |
|---------------|----------------------------------------------------------------------------------------------------|----------------------------------------------------------------------------------------------------|----------------------------------------------------------------------------------------------------|
| Audit as of   | : 31 December 2023                                                                                                    |                                                                                                    |                                                                                                    |
| Index         | : B120.05                                                                                                    |                                                                                                    |                                                                                                    |
|               |                                                                                                    |                                                                                                    |                                                                                                    |
| CO4           | DESCRIPTION                                                                                                    | DECEMBER                                                                                                    |                                                                                                    |
| COA           | DESCRIPTION                                                                                                    | 2023                                                                                                    | Π                                                                                                    |
|               | INVENTORY                                                                                                    | TB IDR                                                                                                    | П                                                                                                    |
|               | GROSS AMOUNT                                                                                                    |                                                                                                    | Π                                                                                                    |
| 123001        | Steel                                                                                                    | 160.176.250                                                                                                    |                                                                                                    |
| 123003        | Cement                                                                                                    | 286.097.000                                                                                                    |                                                                                                    |
| 123004        | Sand                                                                                                    | 37.230.000                                                                                                    |                                                                                                    |
| 123006        | SpareParts                                                                                                    | 158.674.362                                                                                                    |                                                                                                    |
| 123007        | Hardware                                                                                                    | 63.011.700                                                                                                    |                                                                                                    |
| 123008        | Electrical                                                                                                    | 97.486.650                                                                                                    |                                                                                                    |
| 123009        | Chemical                                                                                                    | 92.323.100                                                                                                    |                                                                                                    |
| 123010        | Other                                                                                                    | 4.337.500                                                                                                    |                                                                                                    |
| 123011        | Diesel Petrol Lubricant                                                                                                    | 72.401.200                                                                                                    |                                                                                                    |
| 123012        | Tools And Consumables                                                                                                    | 37.553.500                                                                                                    |                                                                                                    |
|               |                                                                                                    |                                                                                                    |                                                                                                    |
|               |                                                                                                    |                                                                                                    |                                                                                                    |
|               | SUBTOTAL                                                                                                    | 1.009.291.262                                                                                                    |                                                                                                    |
|               |                                                                                                    | •                                                                                                    |                                                                                                    |
|               | TOTAL                                                                                                    | 1.009.291.262                                                                                                    |                                                                                                    |
|               |                                                                                                    | ^                                                                                                    |                                                                                                    |
|               |                                                                                                    |                                                                                                    |                                                                                                    |
|               | Lead Schedule<br>Audit as of<br>Index<br>COA<br>123001<br>123003<br>123004<br>123006<br>123007<br>123008<br>123009<br>123010<br>123011<br>123011 | Lead Schedule   : Inventory     Audit as of   : 31 December 2023     Index   : B120.05     COA     DESCRIPTION     INVENTORY     GROSS AMOUNT     123001   Steel     123003   Cement     123004   Sand     123005   SpareParts     123008   Electrical     123009   Chemical     123011   Diesel Petrol Lubricant     123012   Tools And Consumables     SUBTOTAL | Lead Schedule inventory initials   Audit as of : 31. December 2023 initials   Index : B120.05 DESCRIPTION DECEMBER<br>2023   COA DESCRIPTION DECEMBER<br>2023   INVENTORY TB DR   GROSS AMOUNT 160.176.250   123001 Steel 160.176.250   123003 Cement 286.097.000   123004 Sand 37.230.000   123006 SpareParts 158.674.362   123008 Electrical 97.486.650   123009 Chemical 92.323.100   123010 Other 4.337.500   123011 Diesel Petrol Lubricant 72.401.200   123012 Tools And Consumables 37.553.500   I TOTAL 1.009.291.262 |

Gambar 3.143 Klasifikasi Akun Inventory pada Working Paper

196

Pada kolom "December 2023" diisi dengan saldo tahun yang diaudit, pada akun *inventory* melakukan *copy* pada:

- a) *COA* dengan nomor 123001 untuk nama akun *steel* saldo yang belum diaudit sebesar Rp160.176.250.
- b) COA dengan nomor 123003 untuk nama akun *cement* saldo yang belum diaudit sebesar Rp286.097.000.
- c) *COA* dengan nomor 123004 untuk nama akun *sand* saldo yang belum diaudit sebesar Rp37.230.000.

## 3.3 Kendala yang Ditemukan

Selama magang berlangsung terdapat beberapa masalah yang dilalui, yaitu:

# PT HCD

- 1. Keterlambatan klien dalam memberikan data yang diperlukan, sehingga proses audit menjadi lebih lama.
- 2. Klien memiliki sistem pengendalian internal yang lemah, hal ini dapat meningkatkan risiko audit.

# 3.4 Solusi atas Kendala yang Ditemukan

Solusi bagi kendala yang ditemukan, yaitu:

# PT HCD

- 1. Meminta klien untuk melengkapi data yang diperlukan untuk proses audit.
- 2. Melakukan prosedur audit tambahan untuk mengevaluasi kelemahan ini, dan memberikan rekomendasi perbaikan kepada klien.

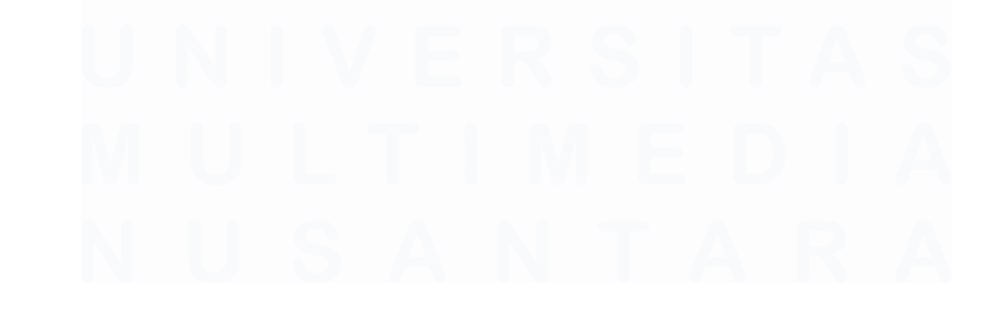